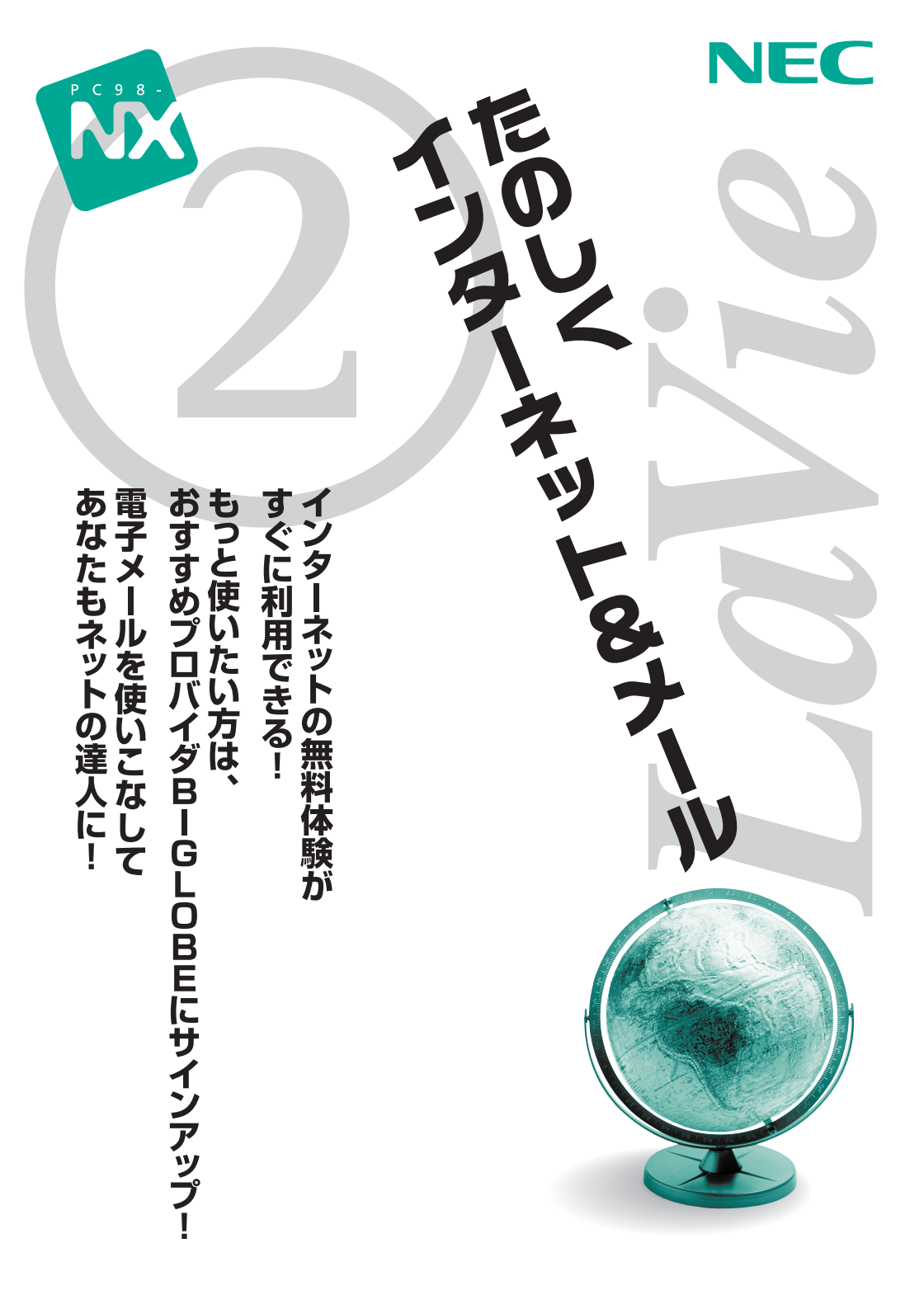

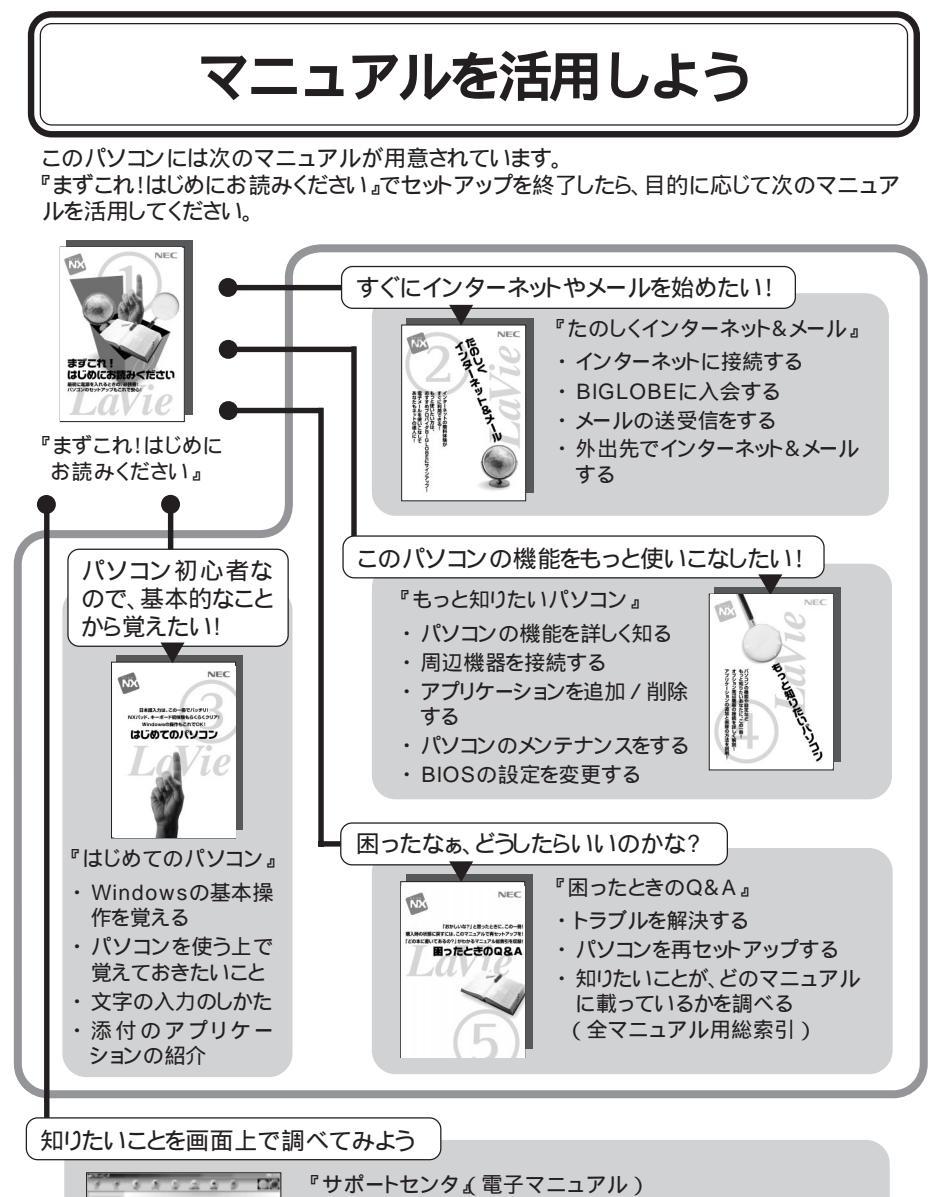

- ・添付のアプリケーションを使う
  - ・トラブルを解決する

() arrived

00

- ・アプリケーションを追加 / 削除する
- ・サービス&サポート窓口紹介

巻末に簡単な操作方法が載っています。

つまり、パソコンはインターネットへの入り口だというわけだ。

インターネットは、(おおざっぱに言うと)世界中のコンピュータがつながっている大きな ネットワークである。その無数のパソコンの前には、世界中の人がすわっている。誰かにメー ル(手紙)を出そうとしている人、誰かから届いたメールを読もうとしている人、どこかのホー ムページ<sup>(\*)</sup>を見ている人、そういう普通の人たちである。

巻頭特集

そばにし

インターネットが広く使われるようになってから、まだ数年しか経っていない。だから、その人たちのほとんどは、数年前には初心者だったのである。あなたも、初心者だからといって 怖れることはない。みんなほんの数年前にはあなたと同じだったのだ。

もし、あなたがインターネットの世界へ足を踏み入れようか迷っているなら、心配はいら ない。とりあえず足を踏み入れてほしい。

そこには、距離や境界に隔てられていない「世界」がある。あなたの前にはその「世界」への 入り口がある。

(\*1)ホームページ:他のコンピュータからインターネットで見てもらえるように作った文書や写真。Web(ウェブ)ページ、ページ、サイトともいう。 インターネットは常に新しい情報を取り込み、形を変えています。ここで紹介させていただくホームページも、内容が変わったり、なくなったり、アドレ ス(URL)が変わったりすることがあります。また、検索エンジンでの検索結果も変化します。ご了承ください。

ここでは、インターネットに親しんでいただくために、多くのホームページを紹介させていただいております。これらのホームページは、ホームページ の主催者の許可をいただいて掲載させていただいております。また、これらのホームページの内容(当社制作のものは除く)は、主催者のご判断により掲載されているものであり、当社は関与しておりません。掲載内容についてのご質問などは、主催者にお問い合わせいただきますようお願いいたします。

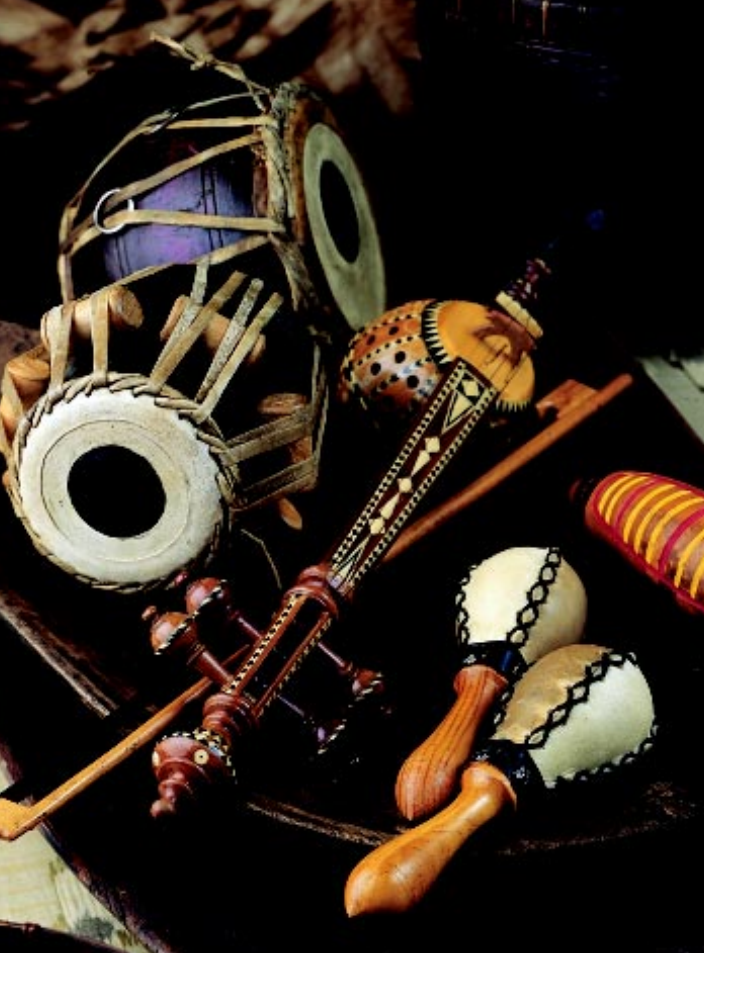

「こんなこと知ってる人いませんか?」と世界中の人に問いか けることはできないが、インターネットではそれができる。「検 索エンジン」と呼ばれるホームページを見てほしい。キーワー ドを入力すれば、それに関連するホームページがごっそりと出 てくる。インターネットで最初にやるべきことは、誰かにメー ルを出すことと、検索エンジンを使ってみることだ。

| MINIT // UNETFLACE - Mexcent                                                                                                    | Internet Dickner                                        |                                                                                                    |                |                                                                    |                                                                           |                | 10   | ×        |
|----------------------------------------------------------------------------------------------------|---------------------------------------------------------|----------------------------------------------------------------------------------------------------|----------------|--------------------------------------------------------------------|---------------------------------------------------------------------------|----------------|------|----------|
| COLL CAR CAR CAR                                                                                                    | M23.030 >                                               | -60 ALT                                                                                                    | uR.            |                                                                    |                                                                           |                | VIDE | 10<br>84 |
| Ra                                                                                                    |                                                         | トヨタ<br>(1777-                                                                                                    | の"ご願<br>(2月月   | 入サポー<br>カタロジはさ                                                     | ▶"へ »                                                                     | CLICKI)        | 2000 |          |
|                                                                                                    |                                                         | NES<br>BEU                                                                                                    | 835            | statut                                                             | 22                                                                        | 722<br>04/2    |      |          |
| NE922<br>OTIOTACH 308<br>ME:<br>OMTUDE MR/129<br>HRRRTROLLER                                                                                                    | お天気情報<br>登録ホーム                                          | にて紅葉情<br>ページの検                                                                                                    | 暇サービン<br>素サービン | 原始! 和<br>何止のお知                                                     | RitiRizu<br>Ditt                                                          | 98840922       | _    |          |
| NIS<br>012 P18-12 P38<br>NCC Descention 120M                                                                                                    |                                                         | •                                                                                                    | 55086<br>[mo   | 3 MB 01                                                            | -ジがすぐ                                                                     | Dtrë !         |      |          |
| CREASERSING                                                                                                    | 7002-                                                   | -2                                                                                                    |                |                                                                    |                                                                           |                |      | ļ        |
| NEC                                                                                                    | • 12/12 a                                               | -3-10<br>-3-1/3                                                                                                    | 82.83<br>(     | 101.<br>101.                                                       | 15055 副<br>-生活<br>25 五年 8                                                 | 6 8887-2-      |      |          |
| <ul> <li>経営のオーワード</li> <li>トラフト</li> <li>アクリンクション</li> <li>ストーシステン・デン</li> <li>ストーシステン・デン</li> <li>ストーシステン・デン</li> <li>ストーシステン・デン</li> <li>ストーシステン・デン</li> <li>ストーシステン・デン</li> <li>ストーシステン・デン</li> </ul> | - 25,4<br>2:36-2<br>- <u>2:/4</u><br>- (0-22<br>- 12/5- | <u>クーション</u><br>10-11日<br>10-11日<br>10- | · 近期<br>(二·2   | (1)<br>(1)<br>(1)<br>(1)<br>(1)<br>(1)<br>(1)<br>(1)<br>(1)<br>(1) | <ul> <li>教養・又自<br/>素単、指系。</li> <li>・資産運<br/>読 素品 目</li> <li>キス</li> </ul> | 2-1<br>8 11 91 |      |          |

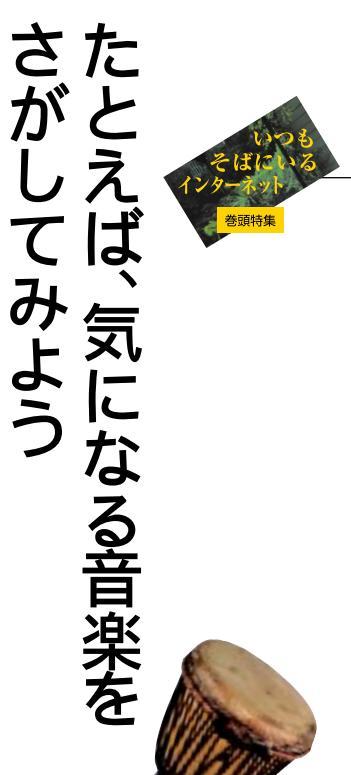

テレビのCM で使われてい た曲、映画の中で使われていた 曲、FM ラジオでかかっていた 曲。ふと聞きたくなってCDが ほしくなるが、どうやって探し たらいいのかわからない。こん なとき、あなたならどうするだ ろうか。

私がよくやる方法は、CD ショップで店員さんをつかま えて、「こんな曲置いてありま すか」と歌ってみる方法だが、 恥ずかしいうえに、わからな かったときの気まずさがつら い。しかも、成功率は意外に低 い。(私の歌唱力のせいか)

検索エンジン「NETPLAZA」のパ ワフルサーチは、たくさん検索さ れても、ホームページの人気順に 表示されるので、さがしやすい http://netplaza.biglobe.ne.jp/

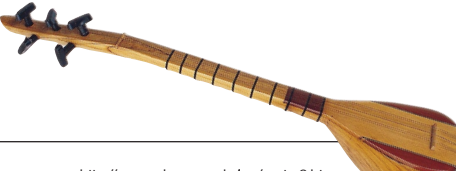

調査会社ジャパン・マーケット・リサーチ・ ビューローの門田 香奈女(かどたかなめ) さん。趣味の空手は茶帯だというが、プロ バイダのユーザーサポートもやっていた というから、インターネットでも強者

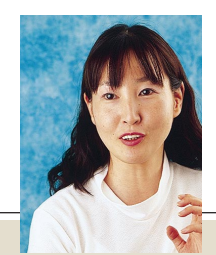

http://www.sehouse.co.jp/jap/center2.htm

こんなとき、インターネット が役に立つ。インターネットを 相手に歌ってみることは(いま のところ)できないが、キー ワードで検索してみればいい。

たとえば、「ユー・ガット・ メール」という映画のCMでか かっていた曲。高音で気持ちよ さそうに歌われる、どこかで聞 いたようなあの曲。

まず、「ユー・ガット・メール」 で検索する。ポスターでは、 「ユー・ガット@メール」だった ようにも思うので、「「◎」を入れ たキーワードでも検索してみ る。

ぞろぞろと表示されるもの の中に、テーマを映画音楽に絞 り込んだものが出てくればし めたものだ。

世の中には物知りな人がい るものだ。サントラ盤の解説か ら、あの曲がクランベリーズと いうバンドの Dreams という 曲であることがわかる。どこか で聞いたと思っていたのは、香 港映画「恋する惑星」の中でも 使われていたせいらしい。中国 語で歌っていたのはフェイ・ ウォン。「夢中人」というタイト ルで歌われていたことまで書 いてある。

さて、その「 ユー・ガット・ メール のCDを手に入れるに はどうすればいいか。これも、 インターネットが助けてくれ

る。BIGLOBEの検索エンジン 「NETPLAZA」なら、CDの検 索をして、そのついでに 「MUSIC NAVI」というホーム ページにとんでCDを注文する こともできる。

待つこと数日。CDは宅配便 で届き、代金はクレジットカー ドから引き落とされるという わけだ。忙しい身にはなんとも ありがたい。

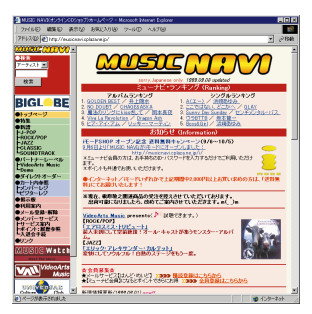

NETPLAZA で検索したCDを、 MUSIC NAVIで購入できる http://musicnavi.cplaza.ne.jp/

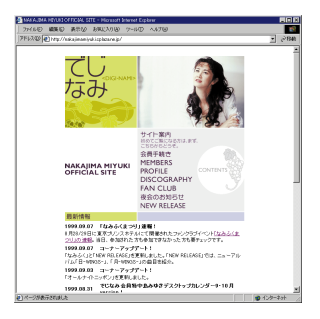

中島みゆき公式ホームページ でじなみ」 など、アーティストの公式ページも多い http://nakajimamiyuki.cplaza. ne.jp/

## 検索のコツは、 絞り込みと使い分け

インターネットの検索にコツ はあるのだろうか?

調査会社でIT(\*1)を担当する門 田さんに聞いてみた。

「検索エンジンで検索すると、 たくさん出てきますよね。少なけ れば全部見ますが、百個だったら お手上げです。こういうときは、 キーワード(検索する言葉)を増 やして絞り込みます。関連する言 葉を考えて、間にスペースを入れ て入力すれば、全部のキーワード を含むページが検索されます。

検索エンジンも使い分けます。 Yahoo! Japanは、自動登録の検 索エンジンより探しやすいけど、 個人のページは見つけにくい。 NETPLAZAは更新日付が出るの で、定期的に新しいものだけチェ ックしたいときに便利。リンクや 画像の数も参考になります。

趣味のページは、リンク集を探 したほうが早いでしょう。アドレ スを集めた本や雑誌も便利です。

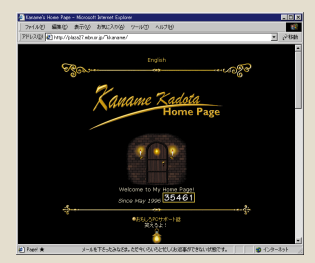

ジャンボ鶴田さんとのツーショットも出 ている門田さんのホームページ http://plaza27.mbn.or.jp/~kkaname/

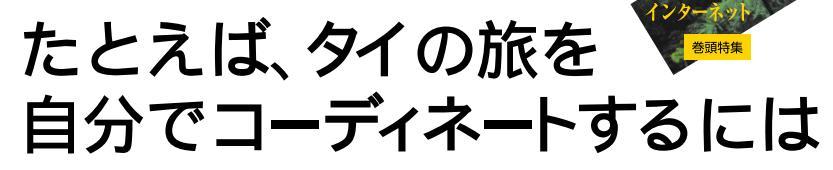

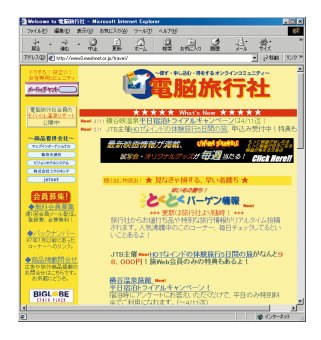

インターネット上の旅行代理店「電脳旅 行社」おトクな旅行情報でいっぱいだ http://tabi.cplaza.ne.jp/

リンクでつながれたインターネットの ホームページをたどる楽しさは、旅の 楽しさによく似ている。そして、イン ターネットは、旅にもよく役立つ。

パックの海外旅行は安くて いいが、宿を選べなかったり、 日程の融通がきかなかったり、 不自由も多い。だからといって 自分でホテルの手配をするの は難しい。それに海外のホテル の情報は少ない。

ところが、インターネットの 旅行代理店のおかげで簡単に ホテルや飛行機のチケットを 予約できるようになった。その 上、インターネットでは割引も 多い。

インターネットの旅行代理 店、「電脳旅行社」は、ツアー検 索、航空券検索、ホテル検索と そろっていて手っ取り早い。ツ アーを探して、条件が合うもの がなかったら、航空券とホテル を探して自分でアレンジすれ ばいい。

ホテルの予約だけだったら、

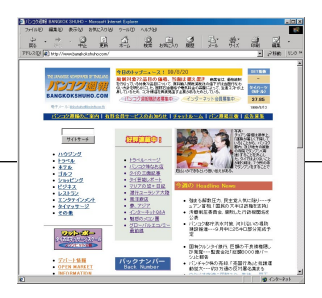

**タイで日本人スタッフが発行している日本語の新聞「パンコク週報」** http://www.bangkokshuho.com/

世界中の約4万件のホテルの予約ができるという「ワールド・ホテル・ホットライン」のようなホテル専門の代理店もある。

また、インターネットは、海 外旅行のための情報収集にも 威力を発揮する。ホテルやツ アーの情報だけでなく、イベン トなどのその地域のニュース。 レストランや観光スポットの 最新ニュースなど、ガイドプッ クにもまだ載っていないこと を、紹介してくれるホームペー ジやメーリングリストがたく さんある。

それに、数年前までは、海外 情報のホームページを見つけ たはいいが、全部英語でお手上 げ、ということも多かったが、 最近は日本人向けに日本語で 作ってあるものも多い。その国 の人が作ったもの、その国に住 む日本人が作ったもの、その国 が好きな日本人が作ったもの など、情報には事欠かないので ある。

検索したり、リンクをたどっ たりして、その国を紹介する ホームページを探す。ちょっと した旅行者気分である。 学生時代から現在まで30数か国を訪れたというトラベルラ イターの伊藤伸平さん。旅行中も原稿を送るため、ノートパ ソコンは離さない。著書に『マレー鉄道で朝食を√凱風社、 1991年)、『旅大陸オーストラリア√(同、1988年)など。雑誌 『旅行人』に「番頭さんの旅行相談 イトー伸平堂」を運載中

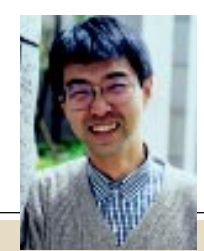

さて、旅先でも情報収集した い人やメールを送りたい人は、 BIGLOBEの「どこでもBIGLOB E」にくわしい解説がある。

旅先では、どの電話番号にア クセスしたらいいのだろう。そ ういう疑問にも親切に答えて くれる。

国内旅行なら、「BIGLOBEか んたん設定ナビ」で最寄りのア クセスポイントに設定できる。 海外であれば、ローミング

サービスがある。BIGLOBEと 契約している海外のプロバイ ダに接続してインターネット を使えばいいのだ。追加料金に なるが、海外のプロバイダに加 入しなくていいし、前もって申 し込みなどの手続きをする必 要もない。手軽である。もちろ ん、海外では電源やモジュラー ジャックの変換アダプタなど が必要なのでお忘れなく。

| ECTREDUCE - Morcett Energy                                              | Eplane                                           |                                                    |                             |                    |
|-------------------------------------------------------------------------|--------------------------------------------------|----------------------------------------------------|-----------------------------|--------------------|
| 7116日 編集日 美市位 お9<br>7F52日 日本11/1000日本になった。                              | 1000 9-100 A.4<br>(6906-10/                      | 70                                                 |                             | - 284              |
| <u> </u>                                                                |                                                  |                                                    | Best Tax                    | 3                  |
| <ul> <li>こと見相目的にの目:</li> <li>三丁パイム<br/>ビイム<br/>ビインコンプンウ     </li> </ul> | 御外でたいくみ<br>たさたら道路                                | PRESERVE                                           | <u> </u> 上述  日本             |                    |
| モバイル<br>パワーアップリンク<br>単発気化性モバイワー                                         | た時間語                                             | 88000<br>818210-1                                  | 1.014000000<br>2002/00/0000 |                    |
| -                                                                       | お得な無職法<br>メールではT                                 | 氣間経                                                | 四年(法)(L.L.<br>(1)(1)(1)     |                    |
|                                                                         | あすすめ!!<br>教は世界在地でイベント                            | H1990                                              | 64251                       | -                  |
| C.                                                                      | CD-RON+F2-5<br>BETEONLUS<br>CEP711-278           |                                                    | <b>U</b>                    |                    |
|                                                                         | BIGL                                             | BE                                                 |                             | . 8                |
| 2011                                                                    | HIBYSCHR/CHBR                                    | <u>dekodenofften biskdere in</u>                   | F.7.                        |                    |
| NECOSO and EEG                                                          | Conviet (C) MEC Con<br>LODE are trademarks of NE | peration 1998/1998<br>2 Corporation in Japan and r | ther coarthins              |                    |
|                                                                         |                                                  |                                                    |                             |                    |
| 0                                                                       |                                                  |                                                    | <b>0</b> 10                 | <u>-</u><br>/2-2:1 |

旅先でも便利な「どこでもBIGLOBE」 http://www.biglobe.ne.jp/ dokodemo/

## 海外のホテルを 自分で予約するには

登録するだけで、格安パックの 情報を送ってくれる「電脳旅行 社」などのメールニュースはいつ も目を通します。でも、パックで は、なかなか予定が合わない。そ れに、何か所か回りたいときや、 長期の旅になるときは、自分で コーディネートするしかありま せん。

まず、簡単なのは、アップル ワールドやJHCなどの旅行会社 のホームページでホテルを探し て予約する方法。ホテルの情報も ついているし、メールを出せばパ ンフレットを送ってくれます。

現地の旅行代理店のホーム ページで直接予約する方法もあ ります。国名と「Lodging」、 「Travel」といったキーワードで 探します。英語ですけど、難しい 英語はいりません。

現地のホームページをよく見 て目星をつけてから予約すれば、 大きな失敗はありません。空港ま での送迎や朝食が付くかとか、水 は飲めるかという条件はメール で細かく確認した方がいいです ね。(談)

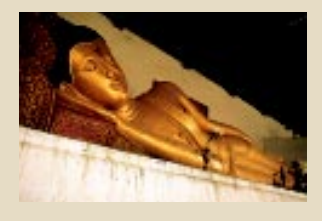

旅行のホームページ p.(16)

# たとえば、 紅茶やハーブが 好きな仲間を探す

書店に行けば、紅茶やハーブの本がたく さん並んでいる。ブームをこえて、すっ かり定番となっているから、知識はいく らでも得ることができる。だが、本や雑誌 から同じ趣味の人と知り合うことは難しい。 ところが、インターネットの掲示板やメールをうまく使 えば自然にその輪の中にはいっていける。

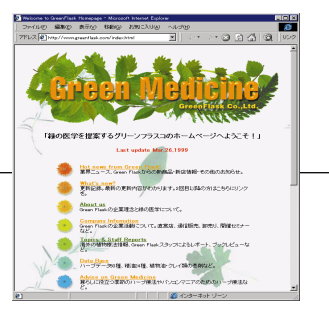

ハーブ・アロマテラピーの会社のページ。 ハーブ健康法の紹介や、ハーブ、オイルの 特性や効能の解説がある

「Nice cup of tea g ata ジ)というホームページを見て みよう。紅茶を趣味にする人が 作ったページで、紅茶の種類、 歴史、楽しみ方が解説されてい る。掲示板やチャットもある。

掲示板では、「紅茶のおいし い店を教えて」とか、「こんな紅 茶の入手方法を知ってる人い

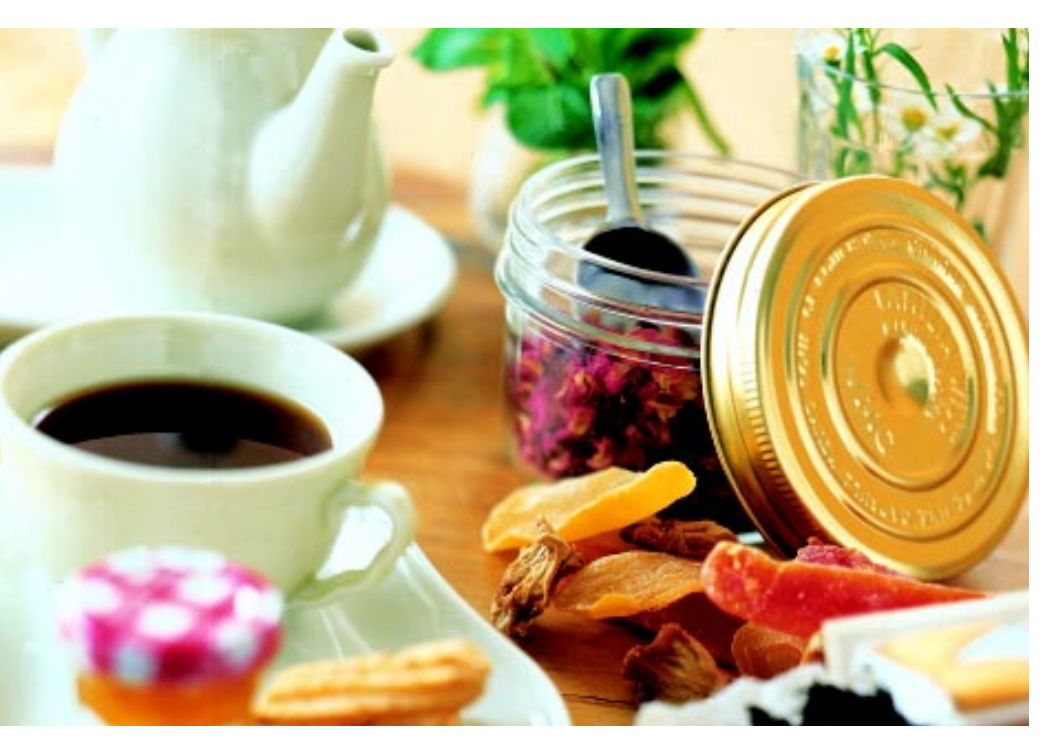

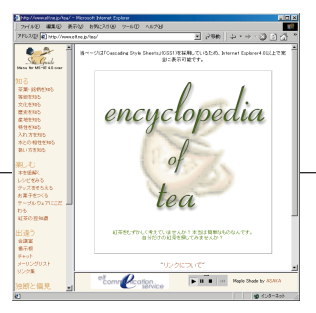

「紅茶の辞典」アクセス数は16万人を超え る。掲示板での質問に対する返事も速い

ませんか?」といった質問を投 げかける人がいて、それを見て 答える人がいる。多くの紅茶 ファンが見ているので、いろん な答えが返ってくる。

チャットは、掲示板に似 ているが、ここでは、その 時にそのページを 見ている人たちが 書き込んだものがリア ルタイムに表示されて は消えていく。

掲示板のように落ちついて 文章を書く時間はないので、ま とまった情報の交換はできな いが、このホームページに集 まった人と会話ができる。

こういう場所には、同じ趣味 の人が集まっているから、掲示 板もチャットも話がはずむ。仲 間を作るのにいい場所である。 話がまとまると、実際に集って 親睦会(「オフ会」という)が開 かれることもある。

BIGLOBEの会員向けサービ スには、「BIGLOBEメールフレ ンド」や「おしゃべりWeb」があ る。「BIGLOBEメールフレン ド」は、メール友だちを探すた めのホームページ。趣味別や地 「Nice cup of tea (下)は、紅茶ファンの小林由美 子さんが作った紅茶のホームページ。ホームペー ジの作り方はすべて独学とものまねというが、掲 示板もチャットもあって充実している。紅茶だけ でなく、3回訪れたという英国の案内記事も

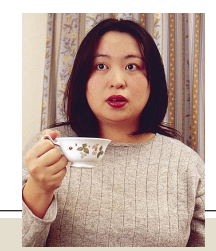

域別、「私の話を聞いて」などの ジャンルに分かれたメール友 だち募集告知板のホームペー ジである。毎日、数千件の登録 があるから、自分で登録しても いいし、告知をみてメールを出 してもいい。

「おしゃべりWeb」は、チャッ トもできるホームページだが、 おしゃべりWebの操作ボタン が表示された状態にしておく と、友だち(前もって登録し

> ておく)がイン ターネットにア クセスしている(同じ ように操作ボタンを 表示している)かどう

かがわかる仕組みになって いて、メールを送ったりチャッ トしたりできる。

自分でホームページを作っ てみるのもいい。思いがけない メールをもらえることもあっ て、新しい出会いがある。

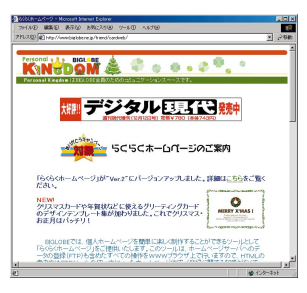

ホームページを作ってみたい人は、「らく らくホームページ」を見てほしい http://www.biglobe.ne.jp/friend/ cardweb/

#### 掲示板や メーリングリストに うまくはいっていくには

「最初はSMAPのホームページ が見たくてインターネットを使 い始めた」という小林さんだが、 高校の頃からの趣味だった紅茶 のホームページを見つけてから、 すっかり風向きが変わった。

意味もわからず紅茶のメーリ ングリストに登録して、情報交換 するうちに、ホームページを作る ようにすすめられた。それから、 本を読んだり、自分が好きなホー ムページがどのように作られて いるか調べ、独学でホームページ を作った。

「掲示板にはいっていくとき は、固くならずに、ふだん話して いるようなつもりで書きこむと いいです。いきなりなんの話をし ていいかわからないので、少し前 の書きこみをいくつか読んで、話 題をひろうといいですね。でも、 私の掲示板はどんな話題でも オッケーです」

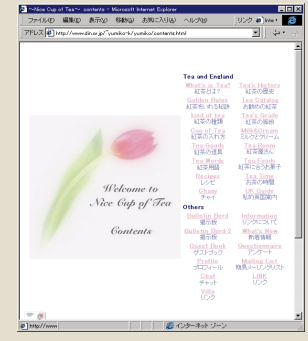

http://www.din.or.jp/~yumiko-k/

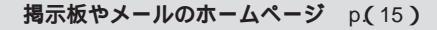

| みんな、<br>どんなメールが                                                                                                    | そういうこ                                                                                                    | こともあ                                                                                     | る。 気に                                                                                                    | する。                                                                                                    |                                                                                                    |
|----------------------------------------------------------------------------------------------------|----------------------------------------------------------------------------------------------------|------------------------------------------------------------------------------------------|----------------------------------------------------------------------------------------------------|----------------------------------------------------------------------------------------------------|----------------------------------------------------------------------------------------------------|
| うれしいんだろう                                                                                                    | てる?まだ                                                                                                    | き起して                                                                                     | 3?                                                                                                    |                                                                                                    |                                                                                                    |
|                                                                                                    | 了解。                                                                                                    | 対帰り                                                                                      | ま す 。                                                                                                    |                                                                                                    |                                                                                                    |
|                                                                                                    |                                                                                                    | 焼き肉、                                                                                     | 食 い に い                                                                                                    | こ                                                                                                    |                                                                                                    |
|                                                                                                    | まった く 逆 に                                                                                                    | 攻めると                                                                                     | いうのも                                                                                                    | ありかな                                                                                                    | æ -                                                                                                    |
| <ul> <li>ールを書くときは、すこ</li> <li>し恐る恐るがいいと</li> <li>おっている。相手がどんなと</li> <li>きにそのメールを読むかわか</li> <li>らないし、相手を前に話して</li> <li>いるときのように、途中で話</li> <li>しい。</li> <li>であ、それだけじゃつまら</li> <li>ろ、</li> </ul> | こともある。気にす 「了解です。絶対帰ります」<br>落ち込んで、遠くの友人<br>リ、メールの世界も メールを出したら、めった<br>思事をくれないのに、すく<br>はこんな言葉がうれ 返事が来た。ほんの数行<br>メールは、この週末に帰省<br>てる?まだ起きて て話を聞いてやろうという<br>変で感激したという 友相 | 」 0<br>し<br>し<br>た<br>に<br>た<br>た<br>た<br>た<br>た<br>た<br>た<br>た<br>た<br>た<br>た<br>た<br>た | Dもアリかなあ」<br>これは私がもらったメール<br>さ。なにが、うれしかったかは<br>必密。私だって、どういう意味<br>なのかわからずに二日間考え<br>売けたのだ。うれしいメール<br>こもいろいろある。<br>ところで 今 誰かにメール | 若林さんは、小学校の先生<br>に、西アフリカの十数個の打<br>楽器を次々と手にとりながら<br>早口で説明していた。<br>「この楽器は、トテツテ、トテ<br>ツテって叩きます。ツは、左手<br>で押さえてミュートします。<br>こっちの楽器はトタタ トタ | 演奏してもひとつになる。こ<br>れがアフリカの音楽なんで<br>す」<br>なんだか、きれいにまと<br>まってライブパフォーマンス<br>はいきなり終わった。<br>あの小学校の先生が、油性<br>マジックで書かれた楽舗混じ |

ない。できれば、喜ばれるメー 試験勉強で徹夜だとメール ある。 したくてしょうがないことが ルを送りたいものだ。 「焼き肉、食いに行こう」 したら、相手も同じで、一晩に ある。 . そこで、どんなメールをも 何度もメールをやり取りす とにかく、彼女は焼き肉が きょう、若林忠宏さんとい らったときにうれしかった る。ムチャクチャあわてて、 . 好きなのだ。しつこく聞いた う民族音楽の演奏家を訪ね か、何人かに聞いてみた。 やってるのに…。でも、なんだ がこれしか思い出してくれな た。このマニュアルに載せる いちばん多かったのは、励 か心の支えになるし、カンバ 写真のために、楽器を借りに かった。 . ル気力もわいてくる。 「まったく逆に攻めるという 行ったのだ。 ましのメールである。

んで まと ンス 油性 混じ タって3拍子で…」 りのメモだけで、あの演奏を みるみる十以上のパートを 生徒に教えられるだろうかと . 即興で作りながら、演奏法と 思うと、夜も眠れない。 いっしょに教えていった。あ そう、こんな夜はメールを まりの楽しい光景に私は仕事 書くに限る。それが喜ばれる も忘れて見入っていた。 メールになるのかどうかはわ 「いろんな楽器で違う拍子で からないが。

.

.

## BIGLOBE**でインターネットを** 楽しもう

インターネットを楽しむには何はさておきプロバイダ入会。「BIGLOBE(ビッグローブ)」は NECが運営する国内最大級のプロバイダです。

「無料体験」で今すぐインターネットにアクセス

BIGLOBEの「無料体験」では、電話料金のみでインターネットを楽しむこと ができます。(プロバイダ契約不要、諸費用無料)。体験期間は31日間、合計3 時間まで。

あなたと世界をつなぐインターネット。まずは「無料体験」からはじめましょう!

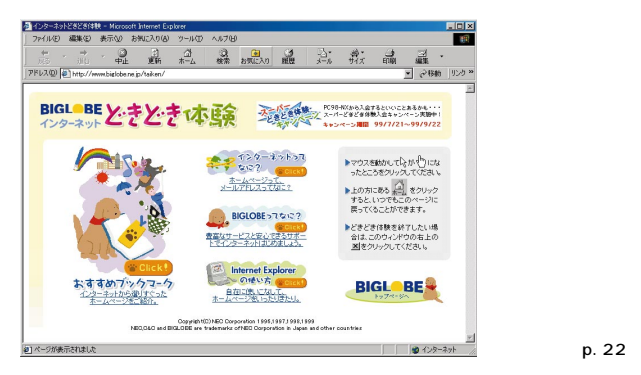

## BIGLOBEで入会したその日からインターネット

無料体験が終わったら、NよNよプロバイダと契約。インターネットライフを もっと満喫したいあなたに、「BIGLOBE」への入会をおすすめします。 BIGLOBEには、「BIGLOBEサインアップナビ」「BIGLOBE電話で入会ナビ」 など、入会するためのツールが揃っています。 また、インターネットやメールをするための設定も、「BIGLOBEかんたん設 定ナビ」を使えば簡単。入会したその日からインターネットやメールを楽しめ ます。

#### 初心者のあなたにも安心

初心者にも安心の365日の電話サポートや、ホームページ「転ばぬ先の杖」があなたのイ ンターネットライフをサポート。

どのコースでも入会無料 !!1ヶ月1,000円で5時間もインターネット

手軽にメールを楽しみたい方向けの1ヶ月1000円でインターネットができる「わいわい 5」コース、インターネットを使いこなしたい方向けの「ばりばり150」コースなど、楽し み方にあわせてコースを選べます。

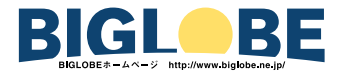

## 入会月は通信料無料 <sup>注</sup>の入会特典!!

このパソコンに添付のBIGLOBEサインアップナビ、BIGLOBE契約書(郵送またはFAX) でBIGLOBEに入会した方は、入会した月の通信料金(BIGLOBE接続料金)無料!使い放 題!の特典が受けられます。

注 BIGLOBE接続料金のみ無料。

アクセスポイントまでの電話料金は別途かかります。

・「ばりばり30」コース、「ばりばり150」コース、「わいわい5」コースに入会した場合に限ります。

・「BIGLOBE電話で入会サービス」で入会した場合は、入会特典は受けられません。

・入会月に解約した場合、入会特典は受けられません。

## BIGLOBEの料金体系

|              | アクセスサービス料金*1                                                      | パーソナルホームページサービス                                                                          | メール転送サービス                                                      |
|--------------|-------------------------------------------------------------------|------------------------------------------------------------------------------------------|----------------------------------------------------------------|
| 「わいわい5」コース   | ダイヤルアップIP/無手順/TELNET接続<br>5時間/月まで: 1,000円/月<br>5時間/月超 : +10円/分    | 初期費用:1,000円<br>月額費用:500円/月<br>(5MBまで利用可能)<br>増設サービス料<br>2MBまでごとに200円/月<br>(最大25MBまで利用可能) | 無料<br>(BIGLOBE mail以外の<br>アドレスへの転送に限る)<br>500円/月<br>(それ以外への転送) |
| 「ばりばり30」コース  | ダイヤルアップIP/無手順/TELNET接続<br>30時間/月まで: 2,000円/月<br>30時間/月超: +10円/分   | 5MBまで無料<br>増設サービス料<br>2MBまでごとに200円/月<br>(最大25MBまで利用可能)                                   | 無料                                                             |
| 「ばりばり150」コース | ダイヤルアップIP/無手順/TELNET接続<br>150時間/月まで: 3,000円/月<br>150時間/月超: +10円/分 | 5MBまで無料<br>増設サービス料<br>2MBまでごとに200円/月<br>(最大25MBまで利用可能)                                   | 無料                                                             |

この他にも使った分だけの従量制「わいわい」コース(月額管理料 200円/月)があります(「わいわい」コースは、入会特典の対象外となります)。

アクセスサービス料金は、インターネットとパソコン通信とを合わせて計算します。

料金体系やコース名などは、予定なく変更される場合があります。

注:「BIGLOBE電話で入会サービス」で入会した場合、「ばりばり150」「ばりばり30」「わいわい5」コースの入会月の月額 基本料金は日割り計算となります。

「わいわい」コースの月額管理料は入会月 / 退会月に依らず同額です。退会は退会申請月(毎月25日受付締め切り)の未 日処理となります。

料金体系やコース名などは、予告なく変更される場合があります。

既に他のプロバイダに入会されている方のために、有料コンテンツのみご利用いただける「るんるん」コースもあります。 こちらはBIGLOBEのホームページから手続きしてください。

\*1 128KBでの高速デジタル接続は、INSネット64のBチャンネルを同時に2回線使用します。接続料金は、通常の2倍(1 契約で同時に2回線利用したとして計算)になります。

|              | 7-03840000365361                                                                                                    |
|--------------|----------------------------------------------------------------------------------------------------|
|              |                                                                                                    |
| Lot's Enjoy! | <u></u> @-                                                                                                    |
| Let's Enjoy: |                                                                                                    |
| #個同士で話したい!   | いろんな人と話したい!                                                                                                    |
| RECORDERED   | チャット<br>日本の1000年月日月日ままた<br>本日本です。2000年日本<br>ころわりた時になった。2010年日本<br>ころわりた時になった。2011年日本<br>日本の1000年日本<br>日本の1000年日本<br>日本の100年日本<br>日本の100年日本<br>日本の10日本<br>日本の10日本<br>日本の10日本<br>日本の10日本<br>日本の10日本<br>日本の11日本<br>日本の11日本<br>日本日本<br>日本の11日本<br>日本日本<br>日本の11日本<br>日本<br>日本日本<br>日本 |
| メールフレンド大募集!  | みんなと情報交換しよう!                                                                                                    |
|              |                                                                                                    |

充実したコンテンツと出会いの場!

・メールやチャットで気軽に仲間探し
 「BIGLOBEメールフレンド」や
 「おしゃべりWeb」があなたのメール
 やチャットの友達探しをサポートします。
 ・ホームページで情報発信
 「らくらくホームページ」で、

あらかじめ用意されている素材を選んで貼りつけるだけで ホームページを作成し、公開することができます。

## 全国に広がるアクセスポイント

ダイヤルアップIP接続は150都市以上。 アクセスポイントが近くにあるので、電話代が安くすみます。 モバイル通信のためのPIAFSアクセスポイント(最高64kbps)も 全国13ヵ所。海外約150ヵ国で使えるローミングサービスも好評(有料)。

## 家族会員サービス

家族で一台のパソコンを利用するときなど、ひとりずつのユーザIDやメール アドレスを登録してインターネットに接続できます。(別途パソコンの設定も必要 です)家族ひとりひとりのメールのプライバシーを守りつつ、みんなでインター ネットライフを楽しめます。

・初期設定料(一名につき) 500円
 ・月額使用料(一名につき・「るんるん」コース以外)300円/月
 ・月額利用料(一名につき・「るんるん」コース)0円/月

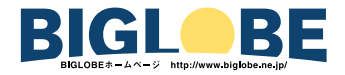

## PC98-NXインターネットステーション

「PC98-NX インターネットステーション」は、PC98-NXシリーズを購入された方のための情報満載のホームページです。楽しい話題や情報を手に入れたり、欲しい情報を探したり、遊びに、ビジネスに、インターネットをフル活用するのに役立ちます。

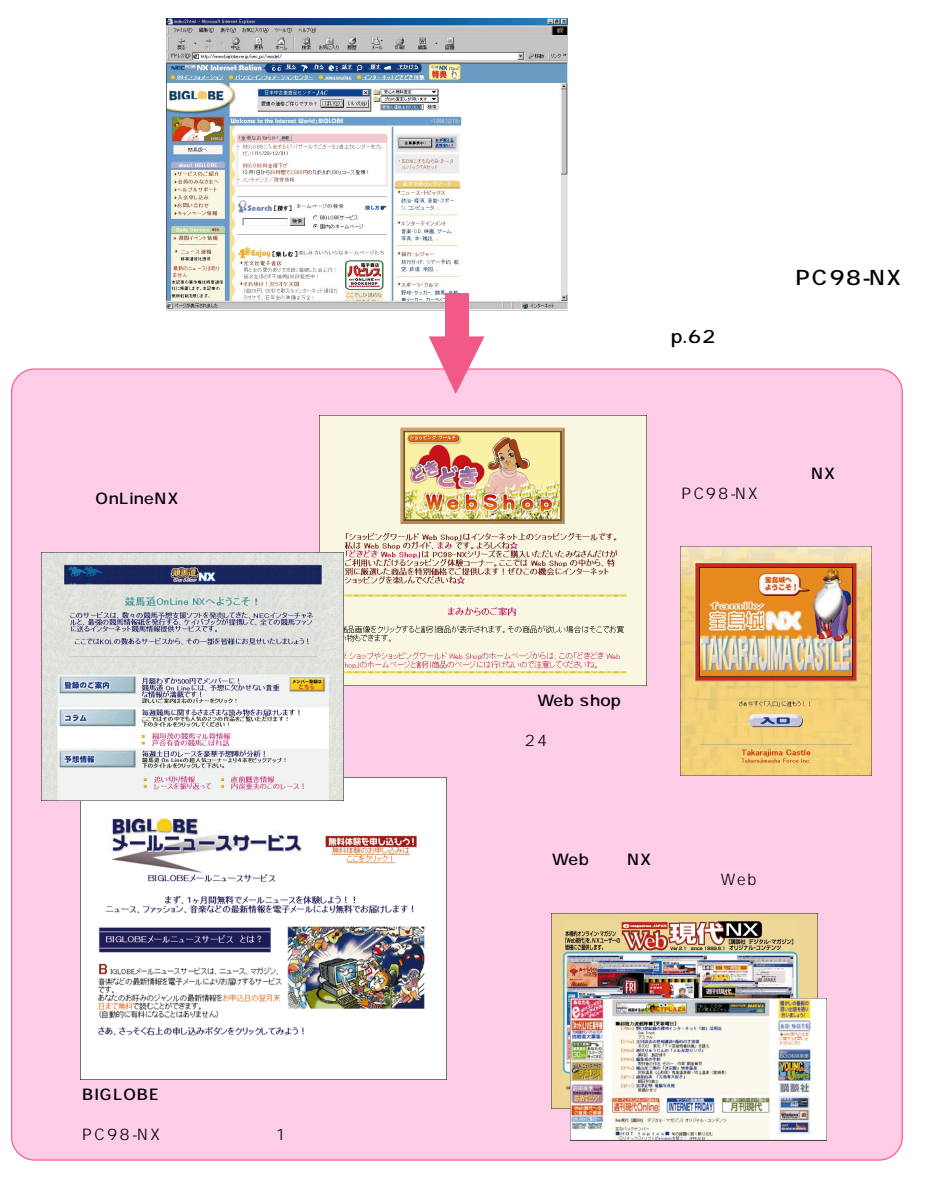

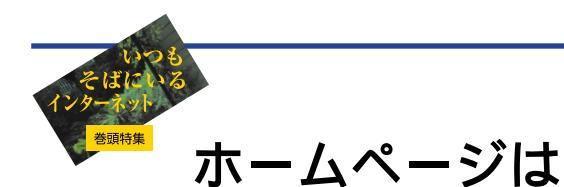

まだまだこんなにある

いくつかのテーマでインターネットの ことを紹介してきたが、インターネッ トにはもっといろいろなものがある。 ここではさらに便利なホームページや おもしろいホームページを日本のもの を中心に厳選して紹介しよう。

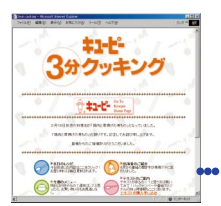

## グルメ、レストラン、料理

ぐるなび http://gnavi.joy.ne.jp/ レストラン、飲食店を検索できる。目的、駅、店名で細かく分類されている。 OZ-mall Restaurant Avenue http://www.oz-net.co.jp/restaurant/

エリアや料理の種類で探せるグルメ情報。掲示板ではクチコミの情報交換も。

キューピー3分クッキング http://www.ntv.co.jp/3min/ テレビでおなじみ3分クッキング。番組で放送されたレシピが掲載されている。

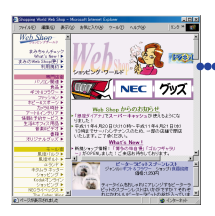

化粧しませう

#### 買い物

ショッピングワールド Web Shop http://shopping.biglobe.ne.jp/ ジャンル別に紹介されているので商品を探しやすい。

楽天市場 http://www.rakuten.co.jp/ 500軒以上の店舗が軒をつらねる。最低入札価格1円の1円オークションも。

ディノス http://shopping.biglobe.ne.jp/dinos/ ここでしか手に入らないコレクターズアイテムや限定商品も多い。

## ファッション、メイク

週刊ファッション情報 http://www.fashion-j.com/ ファッションに関するリンク集。豊富なカテゴリーで週1回更新。

化粧しませう http://www.iod.co.jp/~uruwashi/ メイク講座や読者の体験談など化粧に関する役立つ情報が掲載されている。

Fashion Trend Infomation http://www.gardencity.or.jp/~suzuki/ ヘアメークで変身するギャラリー、街で見かけたクールな女の子、有名プランドのリンク集など。

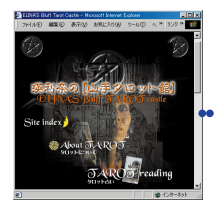

#### 占い、日記

占い&お楽しみ診断テスト http://uranai.cplaza.ne.jp/ 星座占い、相性占いなど、どれで占うか迷うくらい占いが豊富。心理テストや性格診断もできる。 ・・・ 瑛利奈の山手タロット館 http://elina.org/ 画面上でカードが動くのでムードも満点、朝ば、今日の運勢」をチェックしてから出かけたい。

日記猿人 http://wafu.netgate.net/ne/ 個人の日記へのリンクサイト、膨大なる個人的ドキュメンタリーの図書館、人気投票もある。

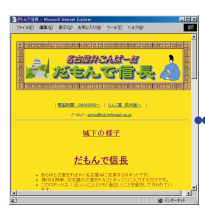

#### 方言翻訳

大阪弁化フィルター http://www.yorosiku.net/yan/osaka.html ここから、他のホームページを表示すると、丸ごと大阪弁になってしまう。

●だもんで信長(名古屋弁) http://village.infoweb.ne.jp/ ⁻fwie2749/nbng/nbng.htm 「クリックするとせぇやあがなんだったって名古屋弁に変換するちゅうこったぎゃあ」だそうだ。

博多弁コンパータ http://www2h.biglobe.ne.jp/ rayfox/fukuoka/hakataben.html 同じく「博多弁に変換するとよ」とのこと。「博多弁に変換するばい!」のメッセージがかわいい。

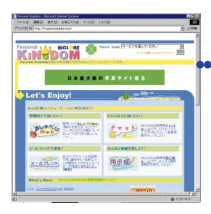

#### 掲示板、ホームページ制作

BIGLOBE 掲示板 http://kingdom.biglobe.ne.jp/
 友だち募集や質問を気軽に書きこめる掲示板。インターネット初心者も大歓迎!

おしゃべりWeb http://www.biglobe.ne.jp/friend/chatweb/ メールサービス「おしゃべりWeb」で友だちとリアルタイムにメールをやりとりできる。

らくらくホームページ http://www.biglobe.ne.jp/friend/cardweb/ ホームページ作りは難しそうと思っているならここ。マウス操作だけで作れる。

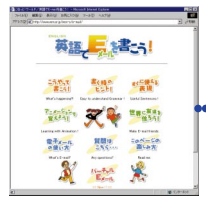

### メール、グリーティングカード

BIGLOBEメールフレンド http://mfriend.kingdom.biglobe.ne.jp/ メールフレンド募集のページ。自分で掲示するか、掲示している人にメールを出す。

英語でE-mailを書こう! http://www.wnn.or.jp/wnn-s/e-mail/
 NTTの子ども向けサイト「こねっと・ワールド」のコーナーだけにとてもわかりやすい。

Global card Project http://g-card.ntt-ad.co.jp/ カードを1枚送るとユニセフへ1円が寄付される。送信者の負担はない。目標百万通。

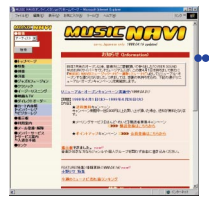

#### 音楽、カラオケ

MUSIC NAVI http://musicnavi.cplaza.ne.jp/ ホームページ上でCDを注文、購入することができる。取り扱いジャンルも多彩。 Billboard online http://www.billboard.com/ (英語) 100位までの洋楽ランキングを毎週チェックできる。最新ニュースは毎日更新。

インターネットカラオケキング http://midilink.cplaza.ne.jp/karaking/ インターネットでカラオケを楽しめる。パソコンがカラオケマシンに。

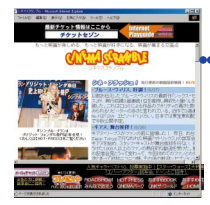

#### 映画

●シネマスクランブル http://cinesc.cplaza.ne.jp/ 話題の映画や上映スケジュール、ファン同士の交流など盛りだくさん。映画関連書籍、CDの紹介も。

eiga.com http://www.eiga.com/ 内外の新作映画の紹介、特集など雑誌形式のページ。試写会やプレゼントも。

filmmusic.com http://www.filmmusic.com/ (英語) 映画音楽に関するホームページ。映画の作品名や作曲者でサウンドトラックを検索できる。

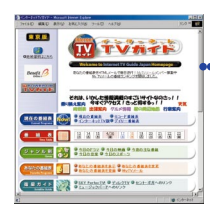

### テレビ

●インターネットTVガイド http://www.tvguide.or.jp/ 毎水曜に次週の金曜までの番組表を掲載。キーワードを登録すると関連番組表を送ってくれる。

テレビドラマデータベース http://www.asahi-net.or.jp/ RM1Y-FRSK/ ドラマ最新情報や掲示板が充実。過去のドラマの出演者、脚本家、演出家などもわかる。

日記猿人 http://www.iijnet.or.jp/bowwow/ 日記リンク集と同名だが、こちらは個人のテレビウォッチングレポート。

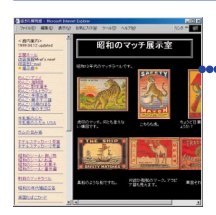

#### 懐かしの60年代

・紙きれ博物館 http://www.asahi-net.or.jp/~du6d-ikm/ 昭和30年代の牛乳瓶のフタなど、忘れていた記憶が呼びさまされる不思議な博物館。

60年代通信 Tribute to '60s\_http://plaza8.mbn.or.jp/~60net/ テレビ、CM、歌謡曲、雑誌、映画、マンガ、お菓子、GS、紅白・・・60年代の文化がぎっしり。

荻窪東宝 http://www02.so-net.ne.jp/~tano-9/ ゴジラ対若大将!?「日本一の無責任男」のフィギュア!? 独特のセンスで60年代を語る。

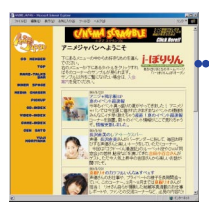

#### アニメ、マンガ

●Anime Japan http://animejapan.cplaza.ne.jp/ アニメ、フィギュア、声優、ゲームなどのイベント情報、新作情報が満載。

あにめ番組表! http://member.nifty.ne.jp/office98/aniban/ テレビアニメの放映時間をGコードつきで網羅。ビデオの予約にも便利。

ドラえもんワールド http://www.fujiko-pro.co.jp/ ドラえもんの公式ホームページ。「週刊ドラえもんクラブ」など、楽しい情報がいっぱい。

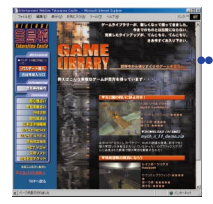

## ゲーム、ギャンブル

●宝島城 http://ftakarajima.cplaza.ne.jp/ 2000本以上のゲームが登録されている。ゲームファンのためのサイト。

東風荘 http://mj.giganet.net/ タダで遊べるインターネット雀荘。麻雀好きな方は睡眠不足になりそう。試しに観戦から。

競馬道OnLine http://keibado.cplaza.ne.jp/ 競馬ファンのための情報データベース。最新情報をもとに競馬予想を楽しめる。

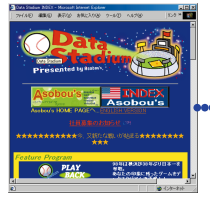

#### スポーツ

がんばれJリーグ http://www4.big.or.jp/ fji/j/ 各チームのリンク集。Jリーグ公式ホームページはhttp://www.j-league.or.jp/。

 Data Stadium http://datastadium.asobous.co.jp/ プロ野球のほぼ全試合を中継。一球一球、リアルタイムで表示されるオンエアデータ中継は見もの。

DMI DAILY WAVE REPORT http://www.memex.co.jp/DMI/ 湘南のサーフポイントの波情報を画像とともに知らせる。午前と午後の2回更新される。

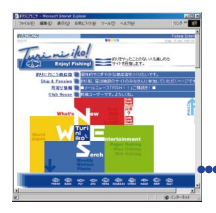

#### ゴルフ、釣り

ミズノゴルファーズランド http://www.mizuno.co.jp/golf/mgl/ 全国のゴルフ場検索や予約ができる。宿泊、オープンコンペ情報などもある。

全国ゴルフ場ガイド http://www.watermelon.co.jp/golf/ 地図、県別表示からゴルフ場を検索できる。ゴルフ場の写真とコース図も掲載。

釣りに行こう! http://www.mat.gr.jp/ 魚の種類別に釣り情報を掲載,糸の結びかたが動画で紹介されているなど初心者にも役立つ。

#### 自動車、鉄道、交通

中古車選びテクニック http://www.asahi-net.or.jp/<sup>-</sup>PY7K-KWD/tyuuko/tyuukosya.htm 中古車選びのポイントである性能や内外装チェック、値引き術などを紹介。

Real Railway http://www.vector.co.jp/authors/VA010295/ 鉄道運転シミュレーターをダウンロードできる。鉄道ファンにはうれしいページ。

)駅前探険倶楽部 http://ekimae.toshiba.co.jp/ 電車で出かけるなら、時刻表連動の乗換え案内が便利!首都圏、横浜、関西版あり。

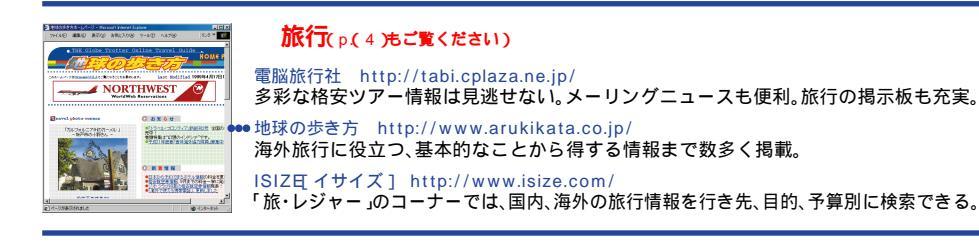

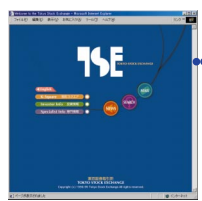

#### ビジネス、経済、仕事

●東京証券取引所 http://www.tse.or.jp/ 最新情報を必要とする株価はリアルタイムで更新。各種証券についてもわかりやすく解説。

BIGLOBEデータベースサービス http://news.cplaza.ne.jp/dbmenu.htm 企業情報、株価情報、特許技術情報、新聞雑誌情報などのビジネス情報が網羅されている。有料。

フロム・エーオンライン http://www.recruit.co.jp/FA/ 職種、業種、勤務地、条件で検索ができる。コンピュータ系には「DIGITAL Satellite」。

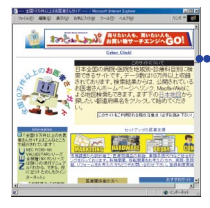

#### 健康、病院、薬

全国10万件以上のお医者さんガイド http://www.10man-doc.co.jp/ 病院の検索サイト。複数の診療科目の検索や、各医者のホームページを検索できる。

オンライン健康チェック http://kenko.cplaza.ne.jp/ 本格的に健康チェックしてくれる。有料。健康に関するトピックスは無料で読める。

30

200

10000

1.22 1.22 みのりの広場 医者からもらった薬がわかる http://www.bekkoame.ne.jp/~youkun/ 薬を識別コード、製品名で調べることができる。福井市のみのり調剤薬局のホームページ。

## 郵便番号、電話番号、宅配便

新郵便番号検索<sup>「</sup>ゆうすけ」 http://www1.sphere.ne.jp/yjk/postal/ 住所や地図で郵便番号がわかる。郵便物の料金も調べられる。

NTTインターネットタウンページ http://itp.ne.jp/ エリア、業種、店舗名から電話番号を検索できる。

 ヤマト運輸ホームページ http://www.kuronekoyamato.co.jp/ 伝票番号から荷物の配送状況がわかる。各種サービスも紹介。

### ニュース、メールマガジン

Yahoo!ニュース http://news.yahoo.co.jp/headlines/ 新聞社や通信社発の広範囲にわたるニュースが掲載される。こまかく更新されるので便利。

BIGLOBEメールニュースサービス http://mailnews.cplaza.ne.jp/ さまざまな内容のニュースをメールで送信してくれる。BIGLOBE会員専用。

インターネットの本屋さん『まぐまぐ』 http://www.mag2.com/ 7000以上のメールマガジン(メールで送られる雑誌)が登録されている。無料のものが多い。

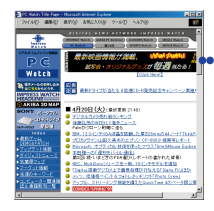

## コンピュータ、ソフトウェア

●PC Watch http://www.watch.impress.co.jp/pc/ インプレス社のパソコン情報誌。フリーソフトやシェアウェアのダウンロードば 窓の杜 へ。

SoftPlaza http://softplaza.biglobe.ne.jp/ ソフトウェアの販売、オンラインソフトの紹介など。

98Information http://www.nec.co.jp/98/ NECのパソコンに関する情報は、98Informationでどうぞ。

| HIND MERO AND LOC                                                                                                    | 198 7-60 4878                                                                                                    | 10.0 *                                                                                                    |
|----------------------------------------------------------------------------------------------------|----------------------------------------------------------------------------------------------------|----------------------------------------------------------------------------------------------------|
| -00                                                                                                    | YAHOO!                                                                                                    | 0-0-                                                                                                    |
| The street                                                                                                    | -                                                                                                    | PROPERTY.                                                                                                    |
| and and                                                                                                    | 100 100 100 100 100 100 100 100 100 100                                                                                                    | Exc.                                                                                                    |
| 1411-181-188-181                                                                                                    |                                                                                                    | Nut - Matthed - Collins                                                                                                    |
| 11C - 30L - 499 EEC - 84 - 81                                                                                                    | - 28 - 20240-2 - 2044 - 818                                                                                                    | - 847 - 10803.003 - 102403.                                                                                                    |
|                                                                                                    |                                                                                                    |                                                                                                    |
| Stillhos no. 12.                                                                                                    | Stational and                                                                                                    | HE-23                                                                                                    |
| SPiddhon on on .                                                                                                    | HERITAR                                                                                                    | HENRY<br>ER-CREMERICAL<br>Data JA DISKS                                                                                                    |
| Million to re.                                                                                                    | SECTION .                                                                                                    | H0+22<br>E0-23/02/2012/2012/2012/2012/2012/2012/2012                                                                                                    |
| Briefen m. m.<br>Griefen<br>Minister<br>Minister                                                                                                    | STERNING and .<br>MARKET AND AND .<br>AND THE AND AND AND .                                                                                                    | H(+27)<br>EXECUTOR (10,00)<br>INTER (10,00)<br>EXECUTOR (10,00)<br>EXECUTOR (10,00)<br>EXECUTOR (10,00)<br>EXECUTOR (10,00)                                                                                                    |
| Million as on .<br>Self Million .<br>Million Million .<br>Marca con as .                                                                                                    | STATUTET ALL.<br>MARCELERS<br>AREAL AND<br>AREAL AND<br>AREAL A | HU-57<br>ERE-SECONDERE<br>DUES AND DERE<br>ERE ARE<br>20-10-0000 TESH<br>FROM TESH<br>TEST TESH<br>TEST TESH<br>TEST TESH<br>TEST TESH<br>TEST                                                                                                    |
| Maria an an an an an an an an an an an an an                                                                                                    | Statistical and a second second secon                                                                                                    | H(**77<br>EUR-SARCHERAUS<br>EVENSIAN ENTRE<br>HALLART<br>2-4272/2018<br>HALLART2-2018<br>HALLART2-2018<br>H |
| Real Anna an an -<br>State and a second second | Statistical and a second second secon                                                                                                    | HU-02<br>REPUBLICATION<br>REPUBLICATION<br>REPUBLICAT    |
| An and a second second    | Statistical and an an an an an an an an an an an an an                                                                                                    | HOUSE<br>BERGEREICHT                                                                                                    |

#### 検索

NETPLAZA http://netplaza.biglobe.ne.jp/ 自動登録したホームページから検索される。ホームページの人気順表示などの機能をつけた新型。 Pyahoo! JAPAN http://www.yahoo.co.jp/

検索の老舗。「ヤッホー」だと思っている人がいるが、正しくは「ヤフー」。

goo http://www.goo.ne.jp/ 自動登録したホームページから検索されるので、検索結果が多い。ニュース提供コーナーもある。

## Yahoo!

## BIGLOBEおよびBIGLOBE入会に関するお問い合わせ先

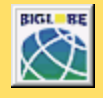

お問い合わせ先 < BIGLOBEカスタマーサポート >

サービス内容や事務手続きに関するお問い合わせ BIGLOBEインフォメーションデスク(24時間365日) 000120-86-0962 操作方法や環境設定に関するお問い合わせ BIGLOBEサポートデスク(9:00~12:00、13:00~18:00 365日)TEL03-5446-0962 (電話番号はおかけ間違いのないようにお願いたします。) E-mail:info@bcs.biglobe.ne.jp ホームページ:http://www.biglobe.ne.jp/

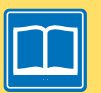

#### BIGLOBEパンフレット請求ダイヤル

0120-17-0962(24時間受付) 携帯・自動車電話・PHSからもご利用になれます。

BIGLOBEの魅力を紹介した入会案内パンフレット(はじめまセットCD-ROM付)の ご請求はこちらへお願いします。

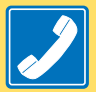

BIGLOBEインフォメーションダイヤル 最寄のアクセスポイントを音声ガイドでご案内します。 また、FAXで代表的なソフトウェアの設定方法、 事務手続き方法などがご覧いただけます(24時間受付)

札幌 011-233-6120 / 東京 03-5972-5488 / 名古屋 052-454-2455 大阪 06-6306-9899 / 福岡 092-483-6773 音声によるアクセスポイントのご案内では、お近くのアクセスポイント (無手順接続:28.8k, PPPは続:33.6k, 56k, 64k, 128k, PIAFS をご案内させていただいております。 FAX情報サービスでは、BIGLOBEのサービス内容やセットアップ方法などをご案内しております。 なお、プッシュ音の出る電話機 / FAXからのみご利用可能です。

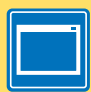

BIGLOBE**ホームページ** http://www.biglobe.ne.jp/ 「インターネット無料体験」を使って、ホームページをご覧いただけます。

## BIGLOBEに入会いただいた後は、 こちらのサービスもご利用ください。

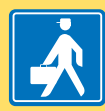

#### JPSS**出張サポート 20**0120-641410 受付時間10:00~20:00 年中無休

パンコンを買ってインターネットを始めようと しているけれど、わからないことはなかりという悩みを お持ちのBIGLOBE会員の方のために、 JPSQ 日本パンコン普及会が出張サポート、いたします。

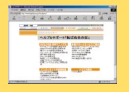

BIGLOBEホームページ 「ヘルプ&サポート」 http://www.biglobe.ne.ip/korobanu/

BIGLOBEを使ってインターネットで できることやわからないこと、 知っていると便利なことをご案内しています。 特にインターネット初心者の方は必見です。

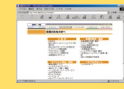

BIGLOBE**ホームページ** 「会員のみなさまへ」 http://www.biglobe.ne.jp/member/

サービスの利用方法をはじめ、各種オブション申込、 事務手続きたちらで受付けています。 BIGLOBE入会後「どうしたらいいんだろう?」と思ったら、 まずこのコーナーをのぞいてみてください。

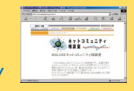

ネットコミュニティ 相談室 http://www.biglobe.ne.ip/nesco/

BIGLOBE会員の皆さんがネット上でのいたずらや いやがらせを受けたり、トラブルに巻き込まれそうに なったとき、解決のお手伝いをいたします。 ご利用は無料ですのでお気軽にご相談ください。

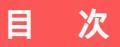

## いつもそばにいるインターネット......(1)

## PART

| 今すぐつながるインターネット                | 1   |
|-------------------------------|-----|
| 電話回線に接続する                     | 2   |
| 電話回線に接続する前に                   | 2   |
| 内蔵モデムで接続する                    | 3   |
| ワイヤレスモデムステーションで接続する           | 7   |
| ボタン一つでインターネット                 | 12  |
| 「 インターネット無料体験」 について           | 1 2 |
| 無料体験をはじめる                     | 12  |
| 「 BIGLOBE インターネットどきどき体験」について. | 2 2 |
| インターネット Q&A                   | 2 3 |
| なかなか画面が表示されない                 | 2 3 |
| こんな画面が表示されてしまう                | 2 3 |
| その他                           | 2 5 |
| インターネットを終了する                  |     |
| 終了のしかた                        |     |

## インターネットをもっと楽しもう ...... 29

| 簡単操作!インターネット                 |     |
|------------------------------|-----|
| インターネットに接続する                 |     |
| インターネットエクスプローラの操作            |     |
| 知りたいことをインターネットで調べてみよう        |     |
| アドレス(http://・・・)からホームページを探す. | 37  |
| キーワードからホームページを探す             |     |
| 気に入ったホームページは登録しておこう          |     |
| 「お気に入り」 にホームページを登録する         |     |
| 「 お気に入り」 が増えすぎたら             |     |
| 好きなページが最初に表示されるようにする         | 5 1 |
| スタートページを変更する                 | 5 1 |
| インターネットを楽しむコツ                |     |
| インターネットの活用に便利な小道具            | 53  |
|                              |     |

|   | こんな使い方も                  | 55 |
|---|--------------------------|----|
| г | インターネット無料体験」期間が終了したら     | 57 |
|   | 「インターネット無料体験」の終了         | 57 |
|   | プロバイダとは                  | 58 |
|   | BIGLOBE に入会してインターネットを楽しむ | 60 |
|   | BIGLOBE 以外のプロバイダ         | 63 |

# PART 3

BIG

.

| LOBE <b>に入会する</b>             | . 65  |
|-------------------------------|-------|
| BIGLOBE 入会手続きの前に              | 6 6   |
| BIGLOBE への入会方法を選ぶ             | 66    |
| 入会の準備をする                      | 6 7   |
| 「BIGLOBE サインアップナビ」で入会手続きをしよう  | 7 1   |
| 「 BIGLOBE サインアップナビ」での入会手続きの手順 | i 7 1 |
| BIGLOBE サインアップナビを起動する         | 7 3   |
| 郵便番号を入力する                     | 7 4   |
| 「ダイヤルのプロパティ」の設定をする            | 7 5   |
| サインアップセンターに接続する               | 76    |
| 「住所候補一覧」からあなたの住所を選ぶ           | 8 0   |
| あなたの住所 / 電話番号を登録する            | 8 2   |
| あなたの氏名 / 性別 / 生年月日を登録する       | 8 3   |
| 使用するクレジットカードを登録する             | 8 5   |
| BIGLOBE の入会コースを選ぶ             | 86    |
| 希望のメールアカウントを入力する              | 86    |
| 情報誌やマニュアルを購読/購入するか選ぶ          | 8 7   |
| 入力した内容をサインアップセンターに送る          | 8 8   |
| 「ID 情報」、「サーバ情報」を確認しメモする       | 9 0   |
| 「お知らせ」を読む                     | 9 2   |
| アクセスポイントを選ぶ                   | 9 2   |
| すべての情報の登録を完了する                | 94    |
| 「電話で入会ナビ」で入会の手続きをしよう          | 96    |
| 「 BIGLOBE 電話で入会サービス 」 の手順     | 9 6   |
| 入力代行センターに情報を伝える               | 9 8   |
| 「 BIGLOBE 電話で入会ナビ 」 を起動する     | 99    |

| 申し込みを行う                  | 1 0 0 |
|--------------------------|-------|
| 登録を完了したら                 | 1 0 1 |
| 郵送または FAX で入会の手続きをしよう    | 1 0 4 |
| 郵送または FAX での入会の手続きの手順    | 1 0 4 |
| 「BIGLOBE かんたん設定ナビ」で設定する  | 106   |
| 「BIGLOBE かんたん設定ナビ」でできること | 106   |
| 「BIGLOBE かんたん設定ナビ」を起動する  | 1 0 7 |
| 入会手続きが終わったら              | 1 0 8 |
| インターネットエクスプローラを起動する      | 1 0 8 |
| 「ダイヤルアップの接続」を開始する        | 111   |
| インターネットの接続確認             | 112   |
| インターネットの接続を切る            | 113   |
| BIGLOBEの会員証が届いたら         | 115   |
| パスワードを切り替える              | 1 1 5 |
| パスワードについて                | 116   |
| 正式なパスワードがきたら             | 116   |
| パスワードの入力がうまくいかないときには     | 118   |
| BIGLOBE 入会手続き Q&A        | 121   |
| こんな画面が出てきた               | 1 2 1 |
| その他                      | 1 2 3 |
|                          |       |

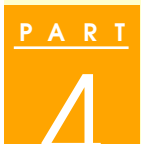

| 電子メールを使おう             | 1 2 7 |
|-----------------------|-------|
| 電子メールをはじめよう           | 1 2 8 |
| メールの便利さは盛りだくさん        | 128   |
| Outlook Express を使う   |       |
| Outlook Express を起動する | 130   |
| Outlook Express の設定   |       |
| Outlook Express の画面   |       |
| Outlook Express を終了する | 140   |
| メールを書こう               | 1 4 1 |
| メールの作成をはじめる           | 1 4 1 |
| メールの宛先と件名を書く          | 1 4 2 |
| メールの本文を書く             | 1 4 3 |
|                       |       |

| メールを送る / 受け取る            | 145   |
|--------------------------|-------|
| メールの送受信のしくみ              | 145   |
| 書いたメールを送る                | 146   |
| 受け取ったメールを読む              | 1 5 0 |
| 「 受信トレイ 」 を選ぶ            | 1 5 0 |
| メールを読む                   | 1 5 1 |
| メールを読み終えたら               | 152   |
| 受け取ったメールに返事を出す           | 153   |
| 返事を出すメールを選ぶ              | 1 5 3 |
| 返事を書く                    | 154   |
| 返事の書きかたあれこれ              | 1 5 5 |
| 返事のメールを書き終えたら            | 156   |
| メールのマナー                  | 157   |
| これだけは守ろう、 メールを書くときの 3 カ条 | 157   |
| インターネットを渋滞させないように気をつける   | 159   |
| メールの基本的な書きかた             | 160   |
| メール活用のヒント                | 162   |
| 友達にメールアドレスを教えてもらったら      | 162   |
| アドレス帳に登録してある相手にメールを送る    | 165   |
| 写真付きのメールを送る              | 166   |
| 写真付きメールが届いたら             | 169   |
| 写真以外のファイルが添付されて送られてきたら…  | 170   |
| 同じメールをたくさんの人に送る          | 171   |
| メールを整理する                 | 172   |
| 「 署名 」 を自動的に入れる          | 175   |
| メールを自動受信する               | 177   |
| こんなことができます               | 177   |
| メールを自動受信するには             | 177   |
| 自動受信の設定をする               | 179   |
| メールソフトを使い分けよう            | 189   |
| ハローキティのハッピーメールを使う        | 189   |
| 10 円メールマスターを使う           | 190   |

|                         | PostPetを使う190         |
|-------------------------|-----------------------|
| PART                    | <b>モバイルしよう</b> 191    |
| 5                       | モバイルする前に              |
| $\frac{P \land R I}{6}$ | <b>付録</b>             |
|                         | すでに BIGLOBE に入会している方へ |

| 索引 | 2 | 0 | ; | 3 |
|----|---|---|---|---|
|----|---|---|---|---|

#### 手順は左、補足説明は右に

このマニュアルでは、順番に画面を示しながら操作手順を説明しています。パソコンの画面 とマニュアルの記載を見比べながら操作を進めてください。また、ページの右側の部分には、 操作に関する補足説明や用語解説などを記載しています。はじめてパソコンを使う方は、右 側の説明もあわせてお読みください。

#### 記号

パソコンを安全にお使いいただくための注意事項を次のように記載しています。

| ▲警告         | 注意事項を守っていただけない場合、人が死亡または重傷を負う可<br>能性が想定されることを示します。                              |
|-------------|---------------------------------------------------------------------------------|
| <u>▲</u> 注意 | 注意事項を守っていただけない場合、人が損害を負う可能性が想定<br>されること、または物的損害のみの発生が想定されることを示します。              |
| 感電注意        | 注意事項を守っていただけない場合、発生が想定される障害または<br>事故の内容を表しています。左のマークは感電の可能性が想定され<br>ることを示しています。 |

その他の記号

|      | してはいけないことや、注意していただきたいことを説明しています。<br>よく読んで注意を守ってください。場合によっては、作ったデータの<br>消失、使用しているアプリケーションの破壊、パソコンの破損の可能<br>性があります。 |
|------|----------------------------------------------------------------------------------------------------|
| 🛑 参照 | 関連する情報が書かれている所を示しています。                                                                                            |

## モデル

モデルの呼びかた

| コンパクトオールイ<br>ンワンモデル | LW500J, LW450J, LW43H                                |
|---------------------|------------------------------------------------------|
| ハイスペックモデル           | LA650J                                               |
| モバイルモデル             | LB500J、LB40H                                         |
| エンターテイメントモデル        | LS46H                                                |
| 一太郎モデル              | ー太郎10・花子10パックがあらかじめインストールされているモデルの<br>ことです。          |
| Office 2000モデル      | Office 2000 Personalがあらかじめインストールされているモデルのことです。       |
| ワイヤレスインターネットモデル     | 本体にワイヤレス通信機能を内蔵し、ワイヤレスモデムステーション<br>が添付されているモデルのことです。 |
| PIAFS <b>モデル</b>    | PHSインターフェイスを内蔵しているモデルのことです。                          |
| CD-ROM <b>モデル</b>   | CD-ROMドライブを内蔵または添付しているモデルのことです。                      |
| CD-RW <b>モデル</b>    | CD-RWドライブを内蔵しているモデルのことです。                            |
| DVD-ROMモデル          | DVD-ROMドライブを内蔵しているモデルのことです。                          |

本文中では「オールインワンモデル」と記載されています。

対象モデル一覧

| 型名                                                         | 表記の区分         |                            |                              |                     |          |
|------------------------------------------------------------|---------------|----------------------------|------------------------------|---------------------|----------|
|                                                            | モデル区分         | 添付アプリケーション                 | CD-ROM/<br>CD-RW/<br>DVD-ROM | 通信機能                | ディスプレイ   |
| LW500J/24CA<br>LW500J/24CA9<br>LW500J/24DA<br>LW500J/24DA9 |               | ー太郎モデル<br>Office 2000モデル   | CD-ROM<br>モデル                |                     |          |
| LW500J/24DR<br>LW500J/24DR9                                |               |                            | CD-RW<br>モデル                 |                     |          |
| LW450J/24CA<br>LW450J/24CA9                                |               | <ul> <li>一太郎モデル</li> </ul> |                              |                     | 14.1型モデル |
| LW450J/24DA<br>LW450J/24DA9                                | オールイン         | Office 2000モデル             |                              |                     |          |
| LW450J/24DW<br>LW450J/24DW9                                | リンモナル         |                            | CD-ROM                       | ワイヤレスインター<br>ネットモデル |          |
| LW43H/23C6<br>LW43H/23C69                                  | -             | 一太郎モデル                     | モテル                          |                     | 13.3型モデル |
| LW43H/23D6<br>LW43H/23D69                                  | -             | Office 2000モデル             | -                            |                     |          |
| LW43H/22C6<br>LW43H/22C69                                  |               | 一太郎モデル                     | -                            |                     | 12.1型モデル |
| LW43H/22D6<br>LW43H/22D69                                  |               |                            |                              |                     |          |
| LA650J/25D<br>LA650J/25D9                                  | ハイスペック<br>モデル |                            | CD-RW<br>モデル                 |                     | 15型モデル   |
| LB500J/22D<br>LB500J/22D9                                  |               |                            |                              |                     |          |
| LB40H/22D<br>LB40H/22D9                                    | モバイル<br>モデル   | Office 2000モデル             | CD-ROM<br>モデル                | PIAFSETN            | 12.1型モデル |
| LB40H/22DW<br>LB40H/22DW9                                  |               |                            |                              | ワイヤレスインターネット<br>モデル |          |
| LS46H/24DW<br>LS46H/24DW9                                  | エンターテイ        |                            | DVD-ROM                      | PIAFSモデル            | 14.1型モデル |
| LS46H/24DV<br>LS46H/24DV9                                  | メントモナル        |                            | セテル                          |                     |          |

内蔵モデム以外の通信機能

#### 操作方法

|         | で囲んである文字は、キーボードのキーを示します。                                    |
|---------|-------------------------------------------------------------|
|         | ()+()はキーを同時に押すことを表しています。                                    |
| ポイント    | ポインタを画面上の目的の場所に合わせることを示します。                                 |
| クリック    | NXパッドの左ボタンを1回押すことを示します。<br>「右クリック」は、NXパッドの右ボタンを1回押すことを示します。 |
| ダブルクリック | NXパッドの左ボタンをすばやく2回続けて押すことを示します。                              |
| ドラッグ    | NXパッドの左ボタンを押しながらポインタを移動させることを示します。                          |
|         | 「」で囲まれた項目を順番に選択すること示します。                                    |
|         | [例]「スタート」「プログラム」「アクセサリ」「メモ帳」                                |
|         | 「スタート をクリックし、現れたポップアップメニューから「アク<br>セサリ」「メモ帳 を順に選択することを示します。 |

#### 記載内容

・イラストや画面は、モデルによって異なることがあります。

・本文中に記載の画面は、実際の画面と多少異なることがあります。

#### ソフトウェアの正式名称

| Windows<br>Windows 98                    | Microsoft® Windows® 98 Second Edition Operating System<br>日本語版                                                                                     |
|------------------------------------------|----------------------------------------------------------------------------------------------------|
| <b>一太郎</b> 10 <b>パック</b>                 | ー太郎10・花子10パック(一太郎10、花子10、三四郎9、ATOK13)                                                                                                    |
| Office 2000<br>Personal                  | Microsoft® Office 2000 Personal Microsoft Word 2000,<br>Microsoft Excel 2000, Microsoft Outlook® 2000, Microsoft/<br>Shogakukan Bookshelf® Basic ) |
| インターネット<br>エクスプローラ、<br>Internet Explorer | Microsoft® Internet Explorer 5                                                                                                    |
| MS-IME98                                 | Microsoft® IME98                                                                                                    |
| MS-IME2000                               | Microsoft® IME2000                                                                                                    |
| AOL                                      | AOL4.0 for Windows 95/98                                                                                                    |
| PostPet                                  | PostPet for Windows ver.2.0jp                                                                                                    |

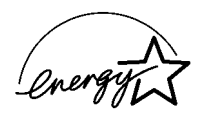

当社は国際エネルギースタープログラムの参加事業者として、本製品が国際エネルギースタープログラ ムの基準に適合していると判断します。

国際エネルギースタープログラムは、コンピュータをはじめとしたオフィス機器の省エネルギー化推進のための国際的なプログラムです。このプログラムは、エネルギー消費を効率的に抑えた製品の開発、普及の促進を目的としたもので、事業者の自主判断により参加することができる任意制度となっています。対象となる製品は、コンピュータ、ディスプレイ、プリンタ、ファクシミリおよび複写機等のオフィス機器で、それぞれの基準ならびにマーク(ロゴ)は参加各国の間で統一されています。

#### 電波障害自主規制について

この装置は、情報処理装置等電波障害自主規制協議会(VCCI)の基準に基づくクラスB情報技術装置で す。この装置は、家庭環境で使用することを目的としていますが、この装置がラジオやテレビジョン受信機 に近接して使用されると、受信障害を引き起こすことがあります。取扱説明書に従って正しい取り扱いをし てください。

#### 漏洩電流自主規制について

この装置は、社団法人日本電子工業振興協会のパソコン業界基準(PC-11-1988)に適合しております。

#### 瞬時電圧低下について

#### [パッテリパックを取り付けていない場合]

本装置は、落雷等による電源の瞬時電圧低下に対し不都合が生じることがあります。電源の瞬時電圧低 下対策としては、交流無停電電源装置等を使用されることをおすすめします。

#### [バッテリパックを取り付けている場合]

本装置にバッテリパック実装時は、社団法人日本電子工業振興協会の定めたパーソナルコンピュータの 瞬時電圧低下対策ガイドラインを満足しますが、ガイドラインの基準を上回る瞬時電圧低下に対しては、 不都合が生じることがあります。

#### レーザ安全基準について

このパソコンには、レーザに関する安全基準(JIS・C-6802、IEC825 カラス1適合のCD-ROM / CD-RW / DVD-ROMドライブが内蔵または添付されています。

#### ご注意

(1)本書の一部または全部を無断転載することは禁じられています。

(2)本書の内容に関しては将来予告なしに変更することがあります。

- (3)本書の内容については万全を期して作成いたしましたが、万一ご不審な点や誤り、記載もれなどお気 づきのことがありましたら、ご購入元、最寄りのBit-INN、またはNECパソコンインフォメーションセン ターへご連絡ください。落丁、乱丁本はお取り替えいたします。ご購入元までご連絡ください。
- (4)当社では、本装置の運用を理由とする損失、逸失利益等の請求につきましては、(3)項にかかわらず いかなる責任も負いかねますので、予めご了承ください。
- (5)本装置は、医療機器、原子力設備や機器、航空宇宙機器、輸送設備や機器など、人命に関わる設備 や機器、および高度な信頼性を必要とする設備や機器などへの組み込みや制御等の使用は意図されておりません。これら設備や機器、制御システムなどに本装置を使用され、人身事故、財産損害な どが生じても、当社はいかなる責任も負いかねます。
- (6)海外NECでは、本製品の保守・修理対応をしておりませんので、ご承知ください。
- (7)本機の内蔵ハードディスクにインストールされているMicrosoft® Windows® 98は本機でのみご使 用ください。また、本機に添付のCD-ROM、フロッピーディスクは、本機のみでしかご利用になれませ ん(Intellisyncを除く。詳細ば、ソフトウェアのご使用条件」および、ソフトウェアのご使用条件適用一 覧」をお読みください)。
- (8)ソフトウェアの全部または一部を著作権の許可なく複製したり、複製物を頒布したりすると、著作権の 侵害となります。

Microsoft, MS, MS-DOS, Windows, NetMeeting, Outlook, Windows Media, およびWindowsのロゴ は、米国Microsoft Corporationの米国およびその他の国における商標または登録商標です。 「一大郎」「花子」「ATOK」は、株式会社ジャストシステムの登録商標です。

「一太郎10・花子10パック」Shuriken」Sasuke」は、株式会社ジャストシステムの商標です。

「一太郎10・花子10パック」は、株式会社ジャストシステムの著作物であり、「一太郎10・花子10パック」に かかる著作権その他の権利は株式会社ジャストシステムおよび各権利者に帰属します。

@niftyは、ニフティ(株)の商標です。

アメリカ・オンラインおよびAOLは、AOLの登録商標です。

Hatch、ハッチインサイドは、ディアンドアイシステムズ株式会社の登録商標です。

「ハローキティ」は、株式会社サンリオの登録商標です。

ODN( Open Data Network )は日本テレコム(㈱の登録商標です。

DIONは第二電電株式会社の登録商標です。

コペルニックライト、Copernic Liteは、日本テクノラボの登録商標です。

NEWEBはKDD㈱の商標です。

PostPetは、ソニーコミュニケーションネットワーク株式会社の登録商標です。

So-net、ソネット、ソネットのロゴは、ソニー株式会社の商標または登録商標です。

Puma Technology、Puma Technologyロゴ、DSX Technology、DSX Technologyロゴ、IntellisyncおよびIntellisyncロゴは、いくつかの法域で登録することができるPuma Technology,Inc. の商標です。 「BIGLOBE J BIGLOBEかんたん設定ナビ J BIGLOBE電話で入会ナビ J BIGLOBE電話で入会サー ビス J PCポータル J ThumbsStudio J アクティブメニューNX は、日本電気株式会社の商標または登録 商標です。

その他、本マニュアルに記載されている会社名、商品名は各社の商標または登録商標です。

© NEC Corporation 2000

日本電気株式会社の許可なく複製・改変などを行うことはできません。

輸出する際の注意事項

本製品(ソフトウェアを含む)は日本国内仕様であり、外国の規格等には準拠していません。本製品は日本国外で使用された場合、当社では一切責任を負いかねます。 また、当社は本製品に関し海外での保守サービスおよび技術サポート等は行っていま

また、当社は本製品に関し海外での保守サービスおよび技術サホート等は行っていま せん。

本製品の輸出については、外国為替および外国貿易法に基づいて通商産業省の許可 が必要となる場合があります。必要な許可を取得せずに輸出すると同法により罰せられ ます。

輸出に際しての許可の要否については、ご購入頂いた販売店または当社営業拠点に お問い合わせ下さい。

808-875488-443-A 2000年1月 初版

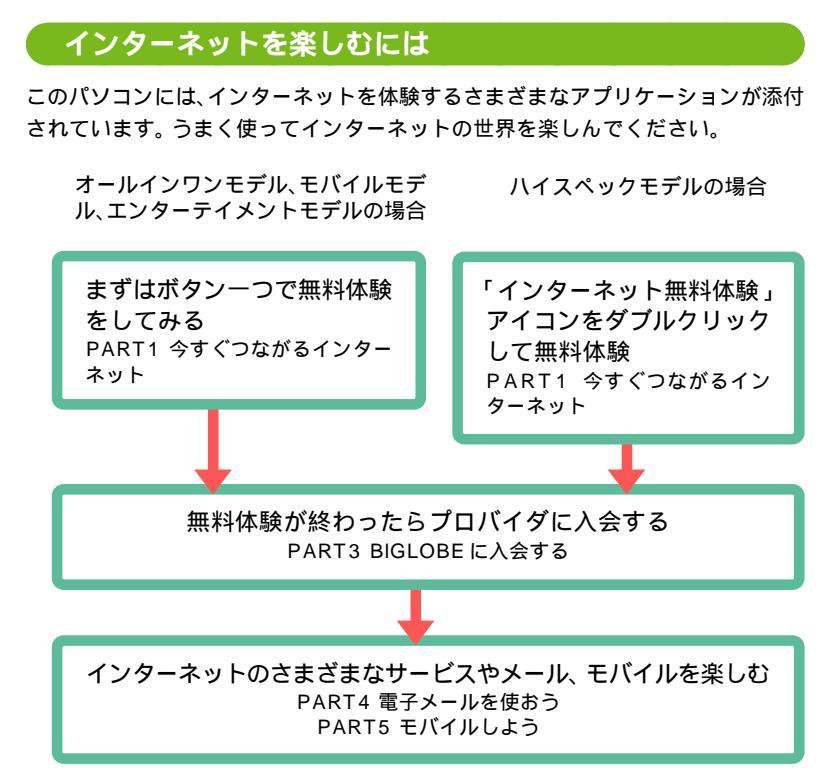

BIGLOBEに入会すると、はじめに「PC98-NXインターネットステーション」が表示されます。PC98-NXユーザのためだけに用意された特典ページです。

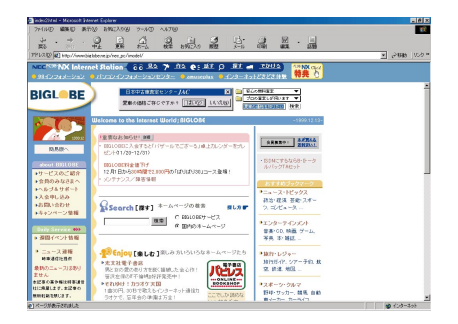

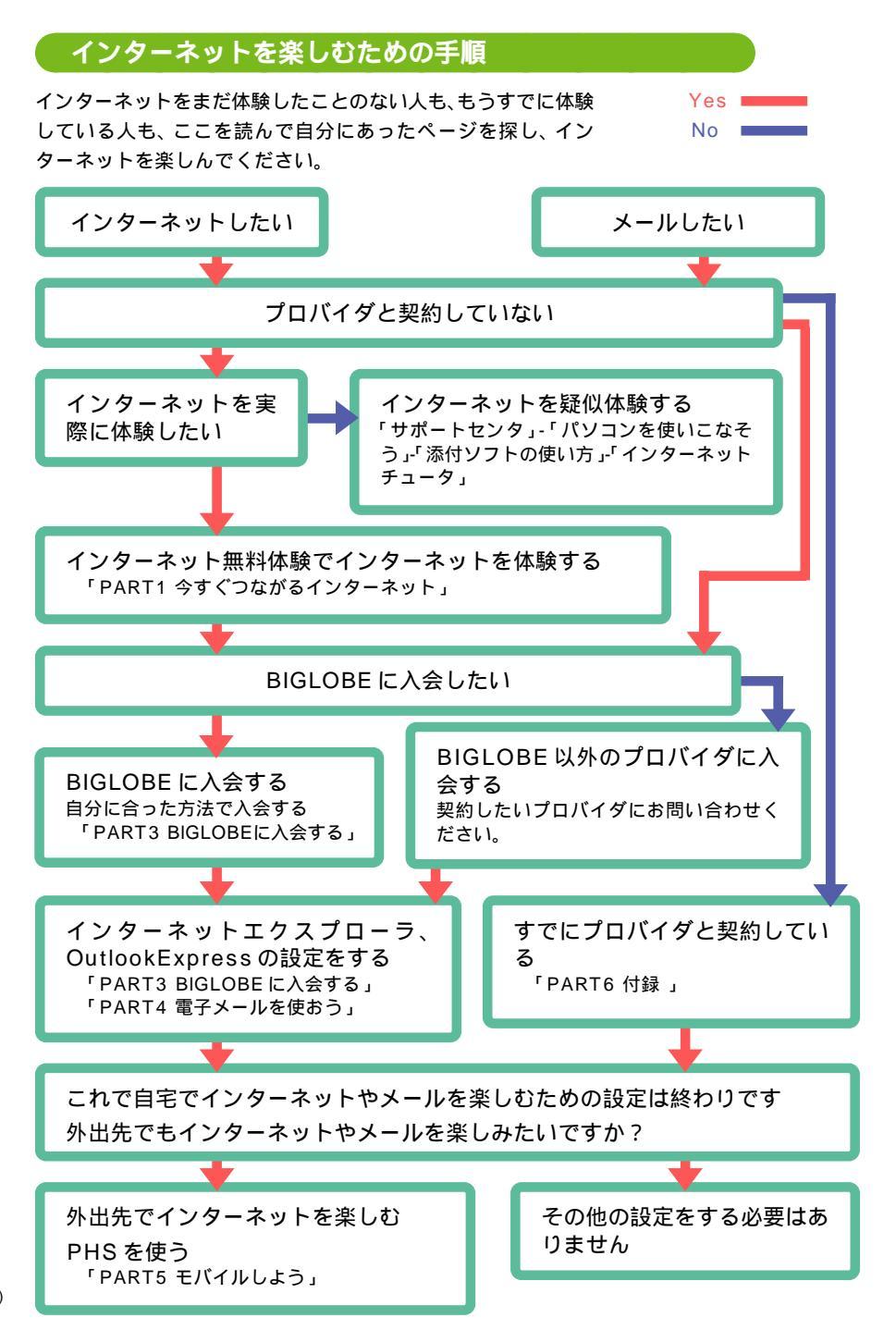

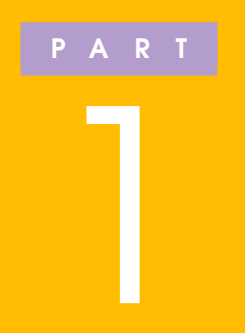

今すぐつながる インターネット

このパソコンには、気軽にインターネットを無料体験(電話代別)できるアプリケーションが入っています。このアプリケーションを使って、今す ぐインターネットの世界を実際に体験してみましょう。

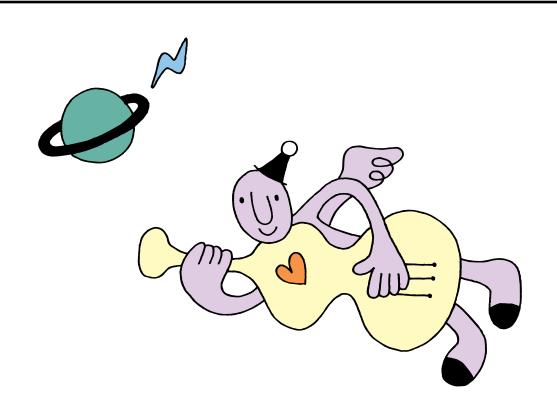

## 電話回線に接続する

インターネットを利用する場合や、パソコンから FAXを送ったりする場合には、電話回線に接続する 必要があります。 「インターネット無料体験」 を利用するときにも、電話 回線への接続が必要です。

## 電話回線に接続する前に

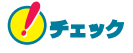

パソコンを電話回線に接続しないと、インターネットやパ ソコンを使ったFAXの送受信はできません。 パソコンと電話回線を接続するには、添付のモジュラー ケーブルが必要です。準備してください。

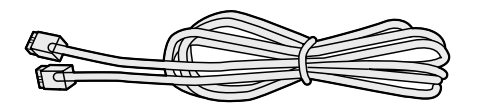

ワイヤレスインターネットモデルの場合、ワイヤレスモデムステーション、内蔵モデムのどちらを使ってもインター ネットに接続することができます。内蔵モデムを使ってインターネットに接続する場合は次ページの「内蔵モデムで 接続する」、ワイヤレスモデムステーションを使ってイン ターネットに接続する場合はp.7の「ワイヤレスモデムス テーションで接続する」に進み、電話回線に接続してくだ さい。

なお、モバイルモデルとエンターテイメントモデル (PIAFSモデルのみ)では外出先でPHSを接続してイン ターネットを利用することもできますが、まずは一般の電 話回線でインターネットを体験してみましょう 外出先でインターネットを 利用する、PHSを使う 「PART5 モバイルしよう」 (p.191)

PART **1** 今すぐつながるインターネット

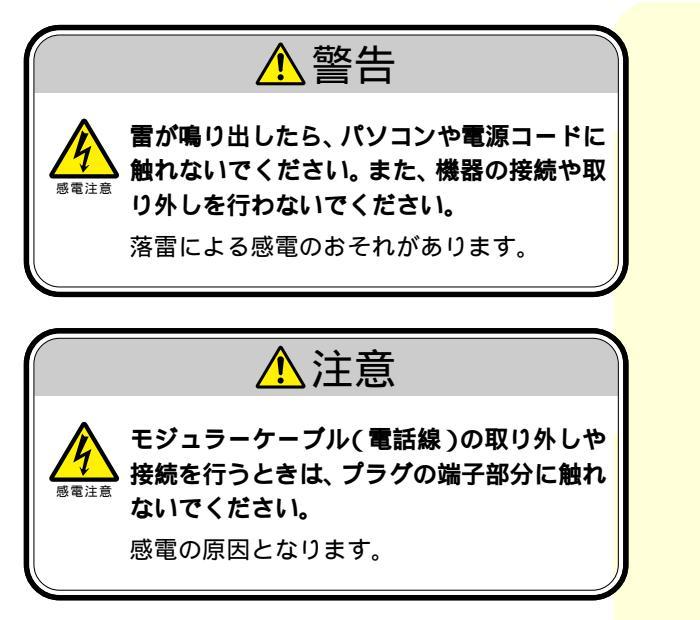

## 内蔵モデムで接続する

内蔵モデムで電話回線に接続するときは、パソコンをモジュ ラーコンセントの近くに置く必要があります。 次のようにしてパソコンの内蔵モデムを電話回線と接続して ください。
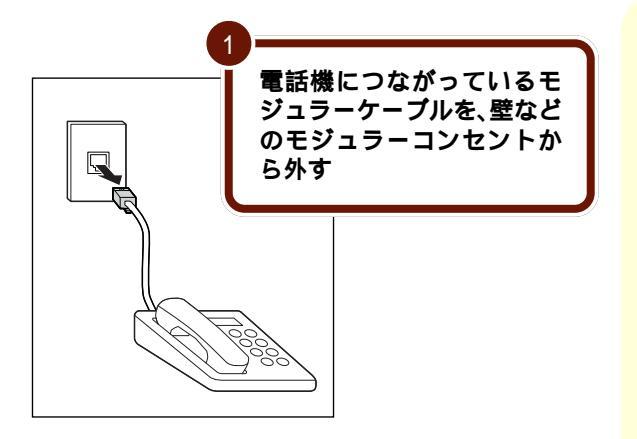

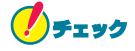

電話機のモジュラーケーブルを取り外している間、電話機 は使えなくなります。

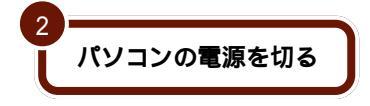

パソコンを電話回線に接続 するには、電話回線の接続口 がモジュラーコンセントに なっている必要があります。

モジュラーケーブル(電話 機)のプラグには、上下の どちらかにツメがついてい ます。このツメを指でつま んで押さえるようにする と、簡単に抜くことができ ます。

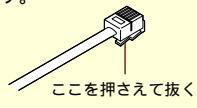

パソコンを電話回線につな ぐと、電話機は使えなくな ります。1つのモジュラー コンセントに電話機とパソ コンの両方を接続したいと きは、別売の分岐アダプタ が必要になります(インター ネットと電話を同時に使う ことはできません)。

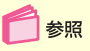

分岐アダプタ 『もっと知 りたいパソコン』PART1 の「モデム」

🛑 参照

電源の切りかた 『はじめ てのパソコン』PART1の 「電源を切る」 オールインワンモデルの場合

参昭 プラグの向きに気をつけて、のマークがついた モジュラーコネクタの位置 コネクタに添付のモジュラーケーブルを差し込む 『もっと知りたいパソコ ン』PART1の「本体の各部 の名称」 モバイルモデルの場合 本体側面の、のマークがついたカバーを開け、 プラグの向きに気をつけてコネクタに添付のモ ジュラーケーブルを「カチッ」と音がするまでな なめに差し込む 上の図のように取り付けま す。 

モジュラーケーブルはパソコンに対してななめに取り付け ます。「カチッ」という音がしないときは、差し込みなおし てください。 ハイスペックモデルの場合

3

本体側面のカバーを開け、プラグの向きに気を つけてコネクタに添付のモジュラーケープルを 差し込む

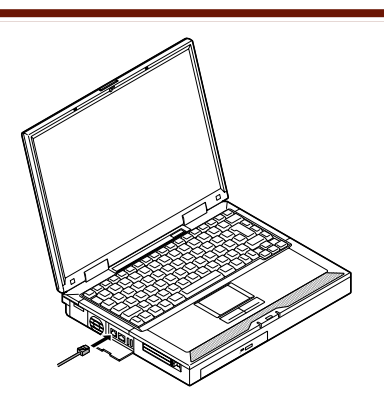

エンターテイメントモデルの場合

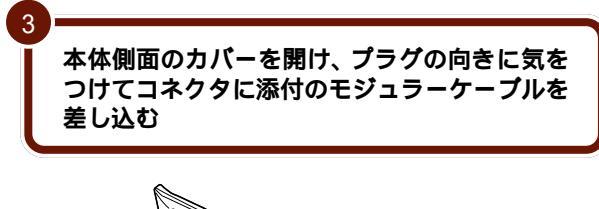

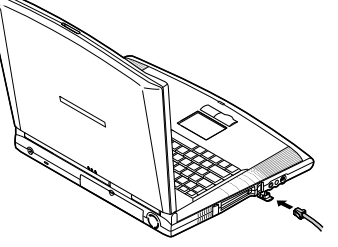

添付のモジュラーケーブル では長さが足りない場合 は、電器店などで必要な長 さのモジュラーケーブルを お買い求めください。

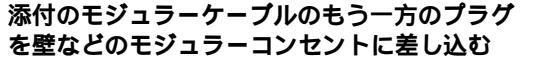

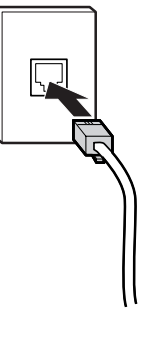

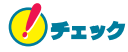

Λ

パソコンと電話回線をつなぐモジュラーケーブルは、人の 通る場所を避けて配線してください。うまく配線できない ときは、お近くの電話工事店やパソコンのご購入元などに ご相談ください。

## ワイヤレスモデムステーションで接続する

🍠 チェック

ここでの説明は、ワイヤレスインターネットモデルのみの 説明です。

ワイヤレスモデムステーションで電話回線に接続すると、パ ソコンをモジュラーコンセントの近くに置く必要がなくなる ので、パソコンを移動させて使いたいときに便利です。

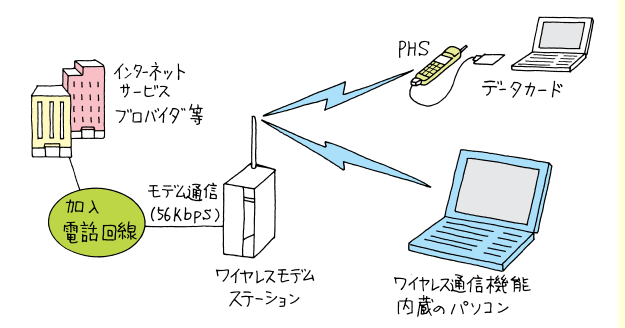

ワイヤレスモデムステー ションを電話回線に接続す るには、電話回線の接続口が モジュラーコンセントに なっている必要があります。

回線が混雑しているとき に、大容量のデータを送信 した場合、回線が切断され ることがあります。このよ うな場合は、通信速度を 32kbpsに変更してくださ い。

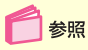

通信速度を変更する 『もっと知りたいパソコン』 PART1の「通信速度を変更 する」

## 電話機につながっているモジュラーケーブルを、 壁などのモジュラーコンセントから外す

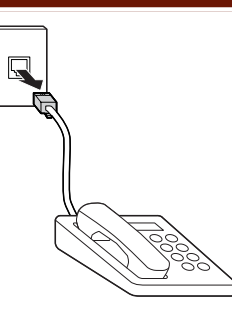

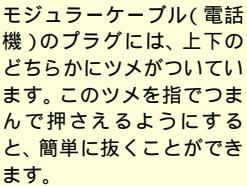

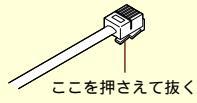

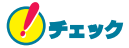

電話機のモジュラーケーブルを取り外している間、電話機 は使えなくなります。

ワイヤレスモデムステーションのアンテナを立 てる

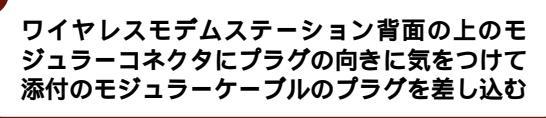

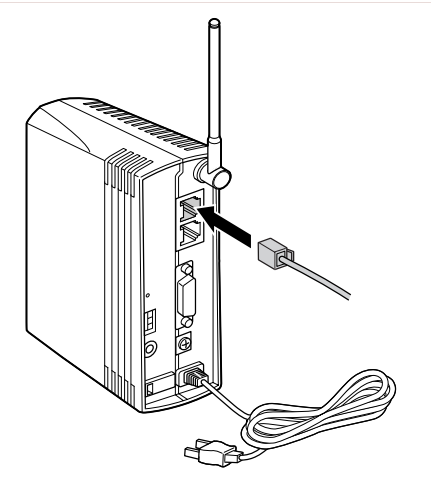

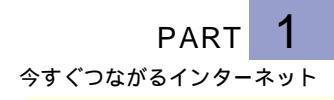

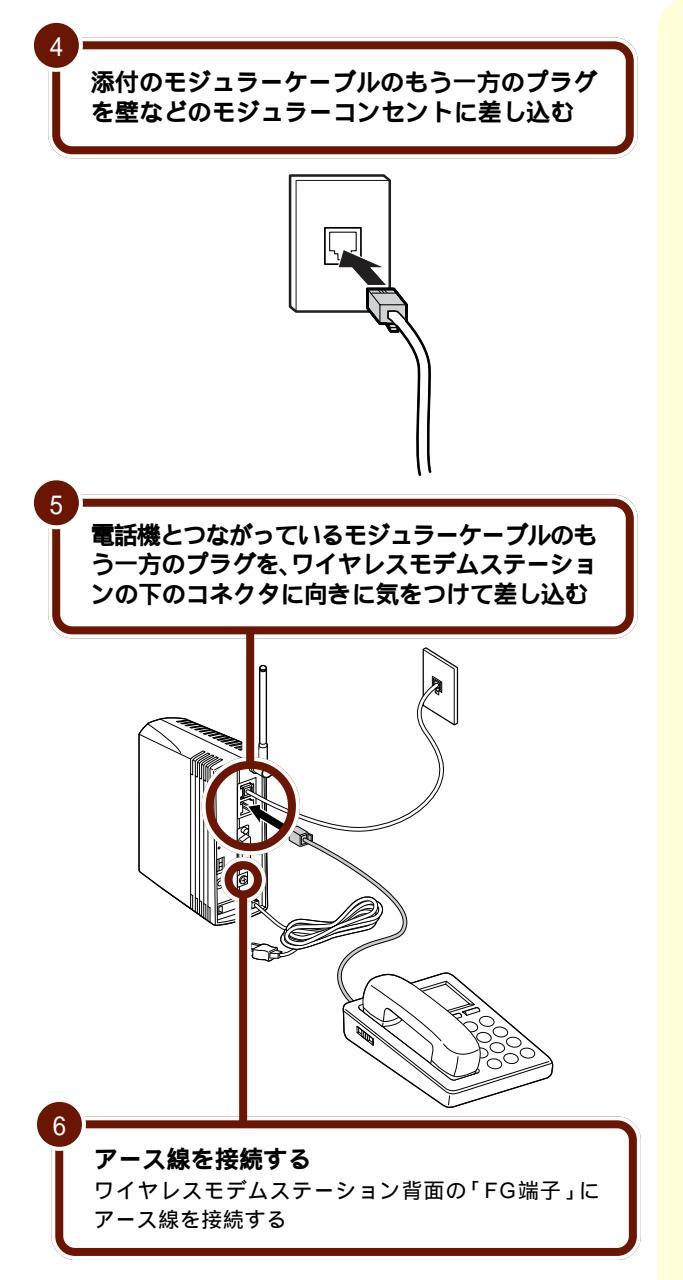

アース線は添付していませんので、あらかじめ用意してください。

アース線

万一落雷などのときに機器 の損傷を防ぐものです。

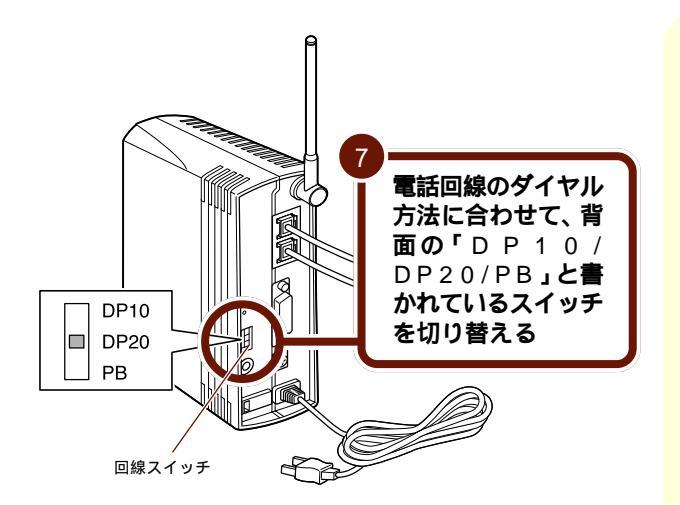

ご利用の電話回線のダイヤ ル方法がわからない場合 は、NTTの料金明細をご覧 ください。料金明細がお手 元にない場合は、NTTにお 問い合わせください。

参照 ワイヤレスモデムステー ションのマニュアル

ワイヤレスモデムステーション背面の回線スイッチを次のよ うに切り替えてください。

| ご利用の電話回線のダイヤル方法     | 回線スイッチ |
|---------------------|--------|
| ダイヤル回線( パルス・10pps ) | DP10   |
| ダイヤル回線( パルス・20pps ) | DP20   |
| プッシュ回線(トーン )        | PB     |

ワイヤレスモデムステーションを利用する場合には、ご利 用の電話回線のダイヤル方法にかかわらず、「ダイヤルの プロパティ」の「ダイヤル方法」の設定をかならず「トー ン」にしてください。 電源ケーブルを接続する

8

ワイヤレスモデムステーションの電源プラグをコンセ ントに差し込みます

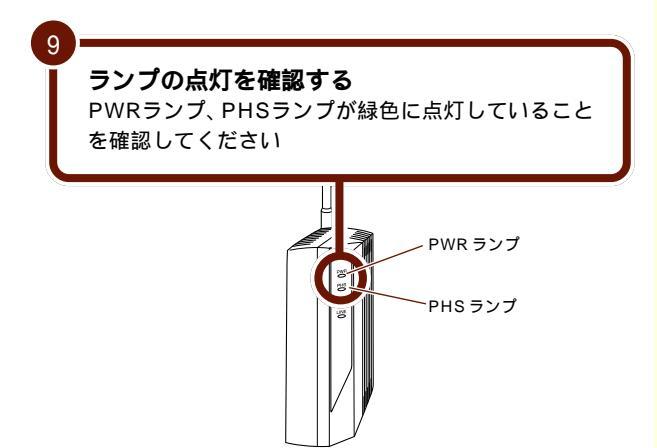

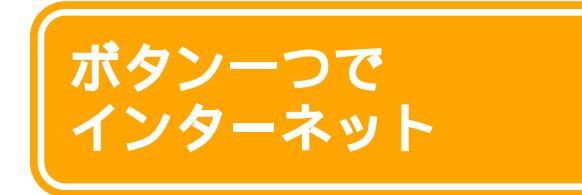

「インターネット無料体験」でインターネットの世界 を体験してみましょう。

## 「インターネット無料体験」について

「インターネット無料体験」は、電話料金のみでインターネットを体験することができるアプリケーションです(プロバイダの接続料金はかかりません)。

「インターネット無料体験」でインターネットを体験できる のは、体験を開始した日から31日間の体験期間のあいだで、 合計3時間までです。体験期間中であっても3時間を超える と無料体験サービスを受けられなくなります。

インターネット接続中は時間が経つのを忘れがちですが、電 話料金がかかっていることを忘れないようにしましょう。

## 無料体験をはじめる

セットアップが終了し、パソコンやワイヤレスモデムステー ションが電話回線に正しく接続されていれば、簡単な操作だ けで最も近いアクセスポイントが自動選択され、すぐにイン ターネットに接続することができます。

ここで必要な費用は、アクセスポイントまでの電話料金のみ です。

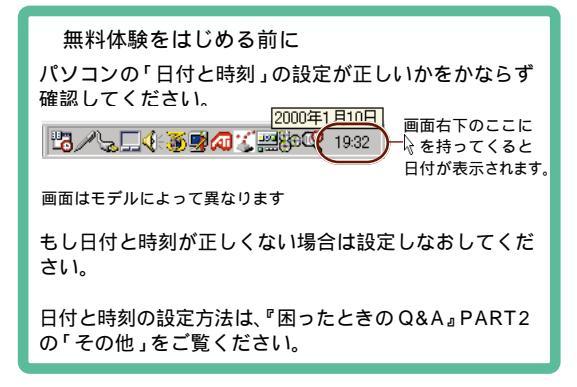

「インターネット無料体験」 ではメールの送受信はでき ません。すぐにメールを楽 しみたい方は、BIGLOBE などのプロバイダと契約し てください。

参照 プロバイダ PART2の 「プロバイダとは」(p.58)

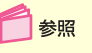

電話回線に接続する この PARTの「電話回線に接続 する」(p.2)

アクヤスポイント 一般の電話回線(または ISDN回線)に対して開か れたインターネットへの入 り口になっている電話番号 のことです。インターネッ トに接続するには、あなた のパソコンからアクセスポ イントに電話をかけます。 インターネットをするとか かる料金は、アクセスポイ ントまでの電話料金と、プ ロバイダのインターネット 接続サービス料金です。で きるだけ近くのアクセスポ イントを選んだ方が電話料 金が安くなります。

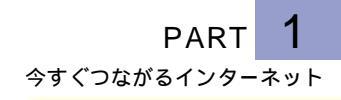

パソコンの電源を入れる

『はじめてのパソコン』 PART1の「電源を入れる」

参照

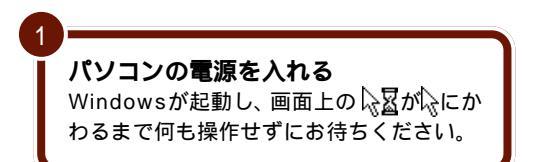

オールインワンモデル、モバイルモデルの場合

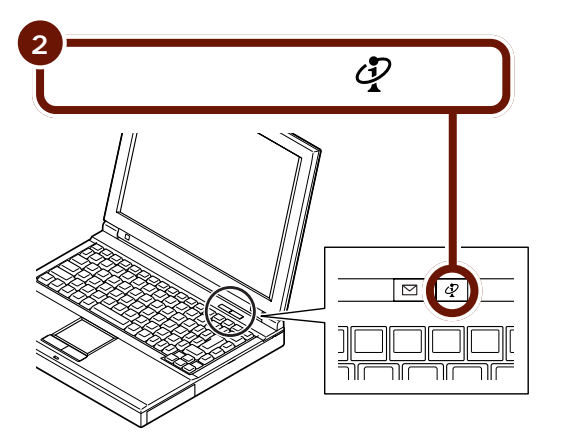

ハイスペックモデルの場合

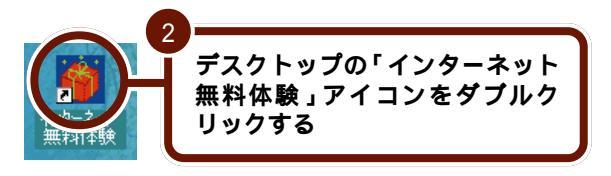

エンターテイメントモデルの場合

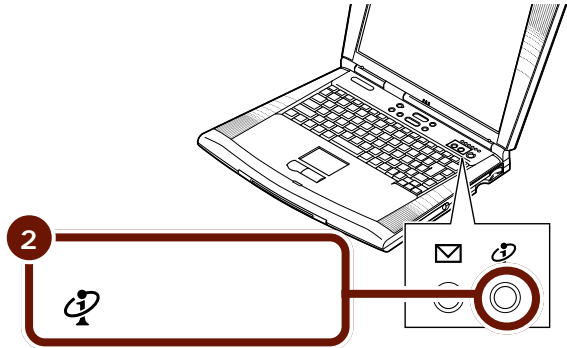

次の画面が表示されます。

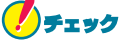

ワイヤレスインターネットモデルをお使いの方でワイヤレ スモデムステーションを利用する場合は、p.21に進んで ください。

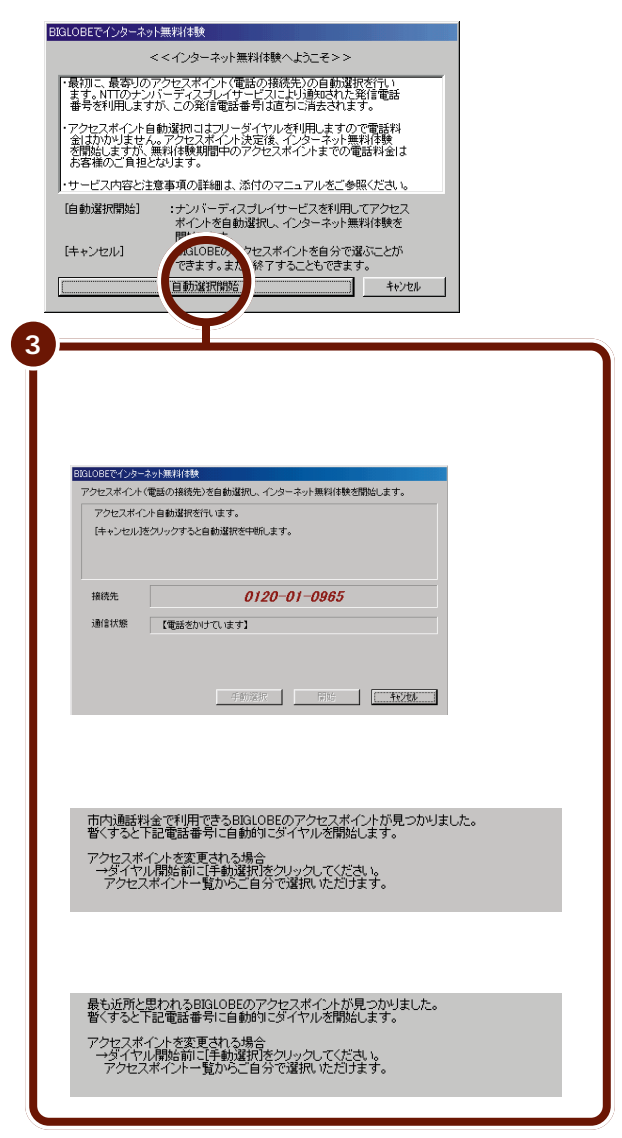

インターネット無料体験を 中止する場合は、「キャンセ ル」をクリックし、「終了」 をクリックしてください。

アクセスポイントを手動で 選択したい場合は、「キャン セル」をクリックし、「アク セスポイントを自動選択で きない、手動選択したい」 の手順3(p.18)以降を 行ってください。

「発信者番号が非通知のた めアクセスポイントの自動 選択ができません」と表示 された場合はp.17の手順 にしたがって設定してくだ さい。

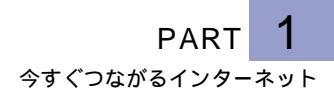

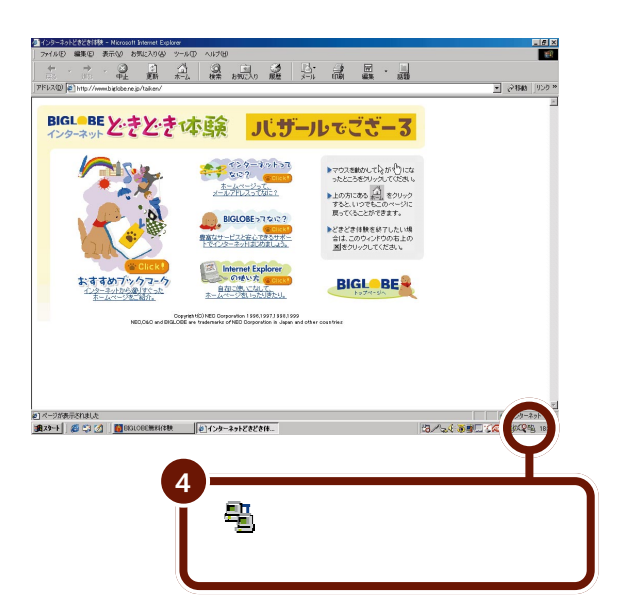

インターネットに接続され ているときは聖が表示され ます。 聖が表示されている間は電 話料金がかかっています。

これでインターネットに接続できました。

このままインターネットを楽しむ場合は

「PART2 インターネットをもっと楽しもう」(p.29)から やってみたい操作を探してインターネットの世界を楽しんで ください。

いったんインターネットを終了したい場合は このPARTの「インターネットを終了する」(p.26)をご覧 になり、インターネットを終了してください。再びインター ネットに接続したいときは、PART2の「簡単操作!イン

ターネット」( p.30 )をご覧になり、インターネットに接続 してください。

# 「BIGLOBE インターネットどきどき体験」 のページが表示されない

## こんなメッセージが表示された

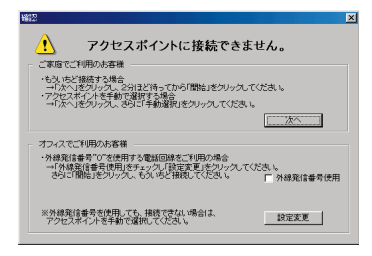

🚺 参照

どうしてもインターネット に接続できない場合 「サ ポートセンタ」-「困ったと きのQ&A」-「トラブル解決 Q&A」-「インターネット/ 通信」

アクセスポイントへの電話が混み合っている(話し中)こと が考えられます。

「次へ」をクリックしてそのまま数分待ってから、「体験開始」 をクリックしてください。

ワイヤレスモデムステーションを使ってインターネットに接 続している場合は、ワイヤレスモデムステーション背面の回 線スイッチの設定が間違っていることが考えられます。 p.10の手順7をご覧になり、回線スイッチを切り替えてから 「体験開始」をクリックしてください。

## こんなメッセージが表示された

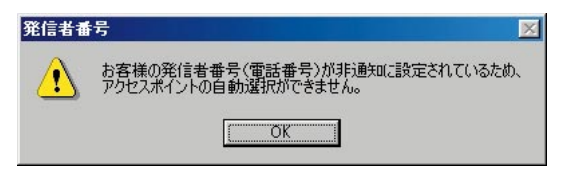

発信者番号通知サービスの契約が「回線ごと非通知」になっ ています。

- ・電話番号を通知してもかまわないときは、「OK」をクリックしてメッセージ画面を閉じ、「開始」をクリックして、
  p.14の手順3からやり直してください。アクセスポイントの自動選択が終わると、非通知に戻ります。
- ・電話番号を通知したくないときは、アクセスポイントを自動選択できません。「OK」をクリックして「アクセスポイントを自動選択できない、手動選択したい」(p.17)の手順3以降を行ってください。

アクセスポイントを自動選択できない、手動選択したい

オールインワンモデル、モバイルモデルの場合

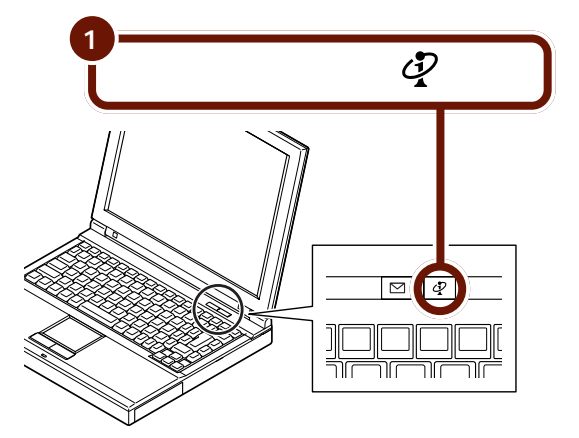

ワイヤレスインターネットモ デルをお使いの方でワイヤ レスモデムステーションを 利用する場合は、p.21の手 順を先に行ってください。

ハイスペックモデルの場合

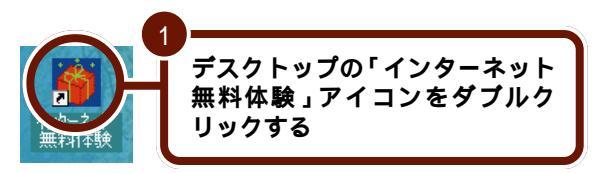

エンターテイメントモデルの場合

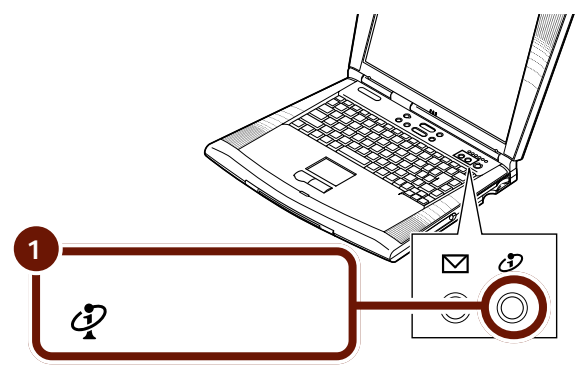

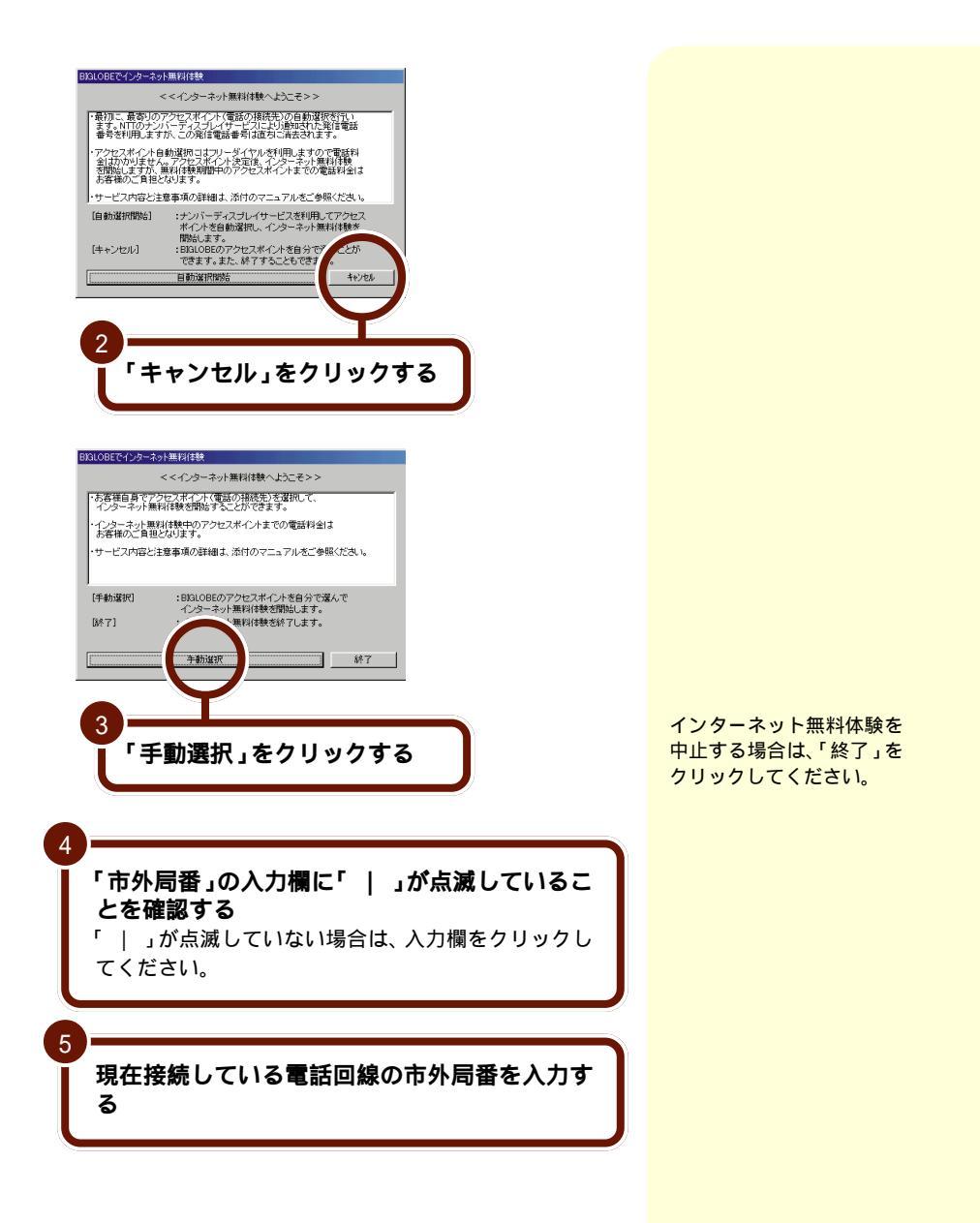

入力した「市外局番」から判断して、近くにあるアクセス ポイントが自動的に表示されます。

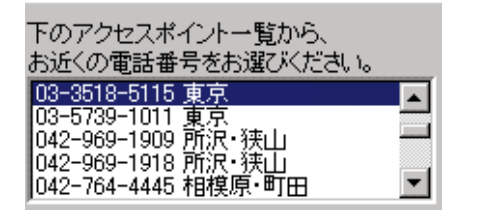

アクセスポイント一覧の中からひとつ選んでク リックする

「体験開始」をクリックする

次の画面が表示されます。

6

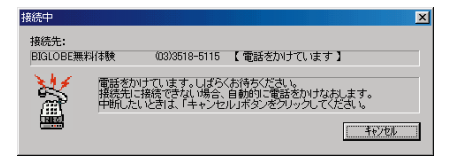

上のような画面が表示された後、インターネットに接続され、「BIGLOBEインターネットどきどき体験」のホームページが表示されます。

同じ都市名で2つ以上の電 話番号が並んでいる場合 は、どれかひとつを選んで クリックしてください。こ れは1カ所のアクセスポイ ントに電話が集中するのを 避けるために用意されたも のなので、どれを選んでも かまいません。

インターネット無料体験で は、インターネット接続料 金はかかりませんが、アク セスポイントまでの電話料 金がかかります。電話料金 を少しでも安くするため に、できるだけ近くにある アクセスポイントを選んで ください。

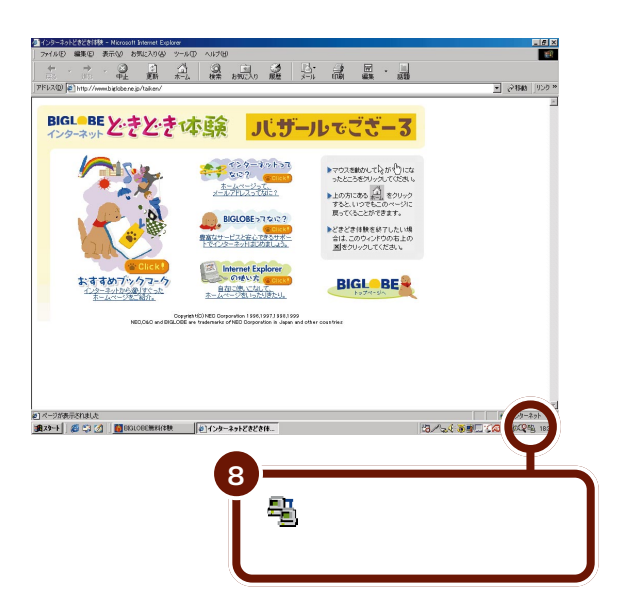

これでインターネットに接続できました。

このままインターネットを楽しむ場合は

「PART2 インターネットをもっと楽しもう」(p.29)から やってみたい操作を探してインターネットの世界を楽しんで ください。

いったんインターネットを終了したい場合は

このPARTの「インターネットを終了する」(p.26)をご覧 になり、インターネットを終了してください。再びインター ネットに接続したいときは、PART2の「簡単操作!イン ターネット」(p.30)をご覧になり、インターネットに接続 してください。 インターネットに接続され ているときは<sup>10</sup>が表示され ます。 <sup>10</sup>が表示されている間は電 話料金がかかっています。

PART **1** 今すぐつながるインターネット

ワイヤレスモデムステーションを利用する場合のアクセス ポイントの選択方法

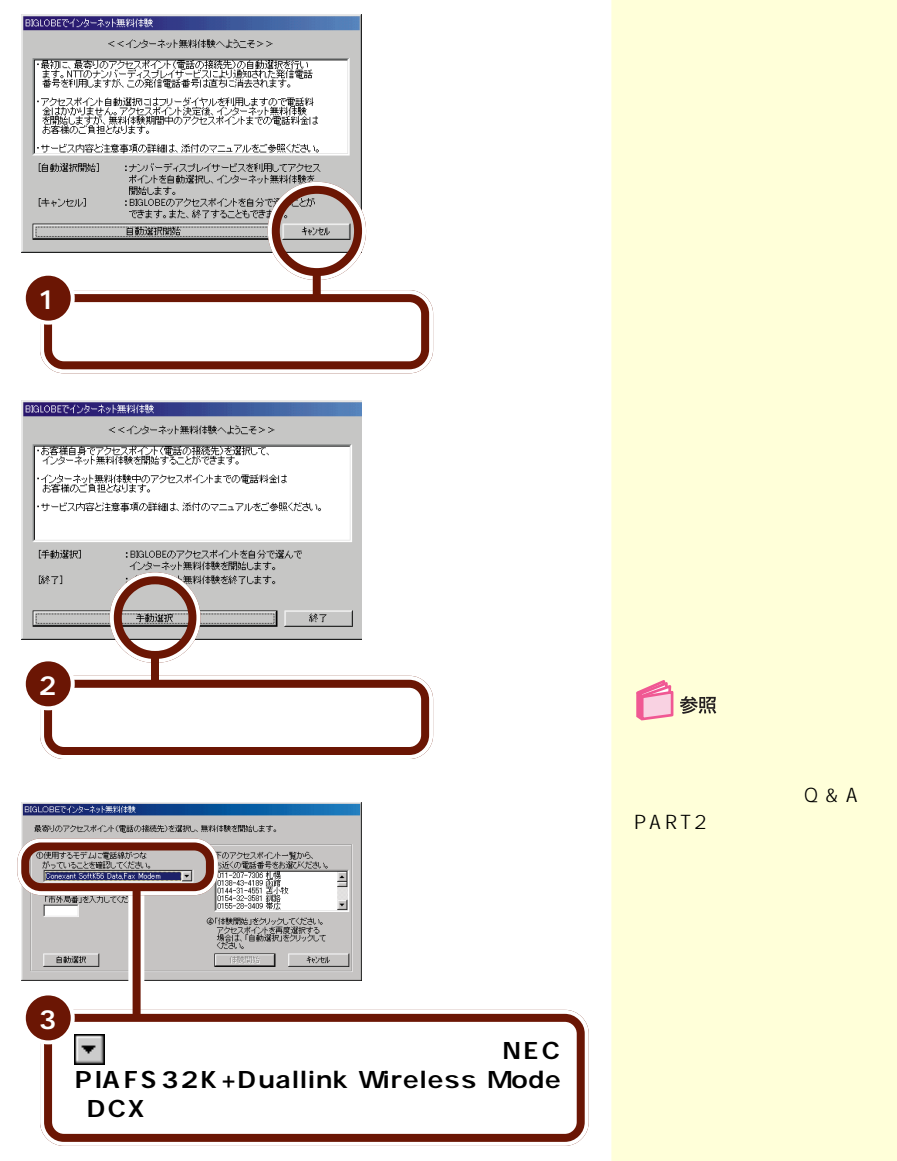

このあとは、p.18の手順4以降を行ってください。

## 「BIGLOBE インターネットどきどき体験」について

「BIGLOBEインターネットどきどき体験」のホームページで は、自分の好みに応じていろいろなホームページを見つける ための「おすすめブックマーク」が用意されています。さら に、インターネットの基本知識 / 操作や、BIGLOBEの紹介 など、インターネットをこれからはじめる方の必見情報が満 載です!

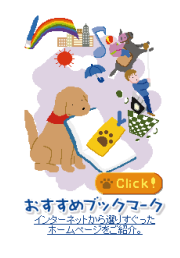

おすすめブックマーク ジャンル別に人気の高いホームペー ジを紹介しています。今すぐあなた が見たいホームページにアクセスし てみよう!

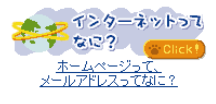

インターネットってなに? インターネットとは、どういうもの なのかをわかりやすく説明していま す。はじめてインターネットする方 もこれを読めばインターネットの魅 力がわかるはず!

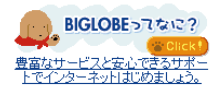

BIGLOBEってなに? NECが提供するプロバイダ、 BIGLOBE(ビッグローブ)の豊富な サービスや安心できるサポートなどに ついての紹介をしています。 BIGLOBEに入会して、あなたのイン ターネットの世界をもっと広げよう!

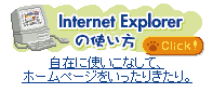

Internet Explorer の使いかた インターネットを楽しむために必要 なアプリケーションがインターネッ トエクスプローラです。その基本的な 操作方法を説明しています。まずアプ リケーションの使いかたからマス ターしたい方は、ここからどうぞ!

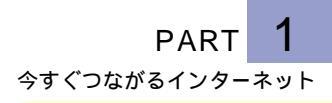

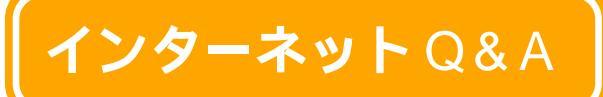

1 参照

このページの説明でも解決 できない場合 「サポート センタ」-「困ったときの Q&A」-「トラブル解決 Q&A」

中断せずに待ち続けている と、「応答がありません」 「タイムアウトエラー」 「Host Too Busy」のよう なメッセージが表示される ことがあります。

ホームページの表示がうまくできないときにはこの ページの説明を参考にしてください。

# なかなか画面が表示されない

回線が混んでいるときなどには、なかなかホームページが表示されないことがあります。このような場合には、一度作業を中断し、操作をやり直すとよいでしょう。途中で表示を中断するには、 このをクリックします。その後で このでもう一度表示しなおすか、別のホームページを指定してみてください。

# こんな画面が表示されてしまう

### 画面に×が表示されてしまう

回線が混み合っている場合やパソコンがインターネットから 正しくホームページの情報を取り込めなかった場合に、×が 表示されたままになることがあります。

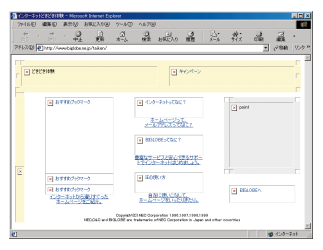

正しく表示されれば、×のところには絵やイラスト、タイト ル文字などが表示されます。

■をクリックするともう一度最初から表示しなおします。 数回やりなおしてみても▼が表示されてしまう場合は、しば らく時間をおいてからやりなおすとよいでしょう。 インターネットエクスプ ローラの「ツール」メ ニュー-「インターネットオ プション」「詳細設定」タブ で「画像を表示する」を に設定している場合も絵や イラストは表示されません。

## 「回線がビジーです」というメッセージが表示された

アクセスポイントへの電話が混み合っています。「OK」をク リックし、しばらくしてからもう一度インターネットに接続 してください。

### へんなメッセージが表示された

「ページが表示されません」「ページが見つかりません」「ド キュメントが見つかりません」「The file you requested was not found J Our apologies...」Sorry,Not Found.」 のようなメッセージが表示される場合は、指定したホーム ページが存在しないことを示しています。目的のホームペー ジのアドレスをもう一度よく確かめて、操作をやり直してく ださい。

アドレスが正しいのに同じメッセージが表示される場合は、 そのホームページが移転や閉鎖していたり、あるいは一時的 に使用できなくなっていることが考えられます。

### ダウンロードの画面が表示された

次のような画面が表示されるのは、インターネットからデー タのダウンロードをしようとするときです。

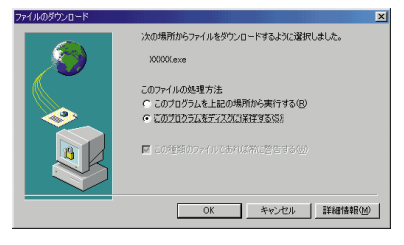

よくわからなければ「キャンセル」をクリックして、画面を 閉じます。表示された画面を読んで「ダウンロードしても問 題ないな」と思ったら「OK」をクリックしてください。ただ し、ダウンロードするデータによっては、コンピュータウイ ルスなどパソコンに悪影響を与えるものもあるので、慎重に 扱いましょう。 アドレスの入力では、大文 字と小文字の区別がありま す。すべて半角で入力し、 コロン「:」、スラッシュ「/」、 ピリオド「.」チルダ「、」など が抜けないように注意しま しょう。

ダウンロード インターネットなどから直 接、プログラムやソフト ウェアなどのデータをコ ピーすることです。

名前やメールアドレスを要求する画面が表示された

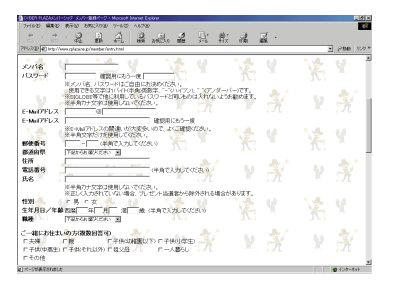

インターネットを通じてあなたの名前やメールアドレスを送信しようとしています。あなたの情報を送る必要がなければ、「戻る」をクリックして前の画面に戻るか、 をクリックして画面を閉じてください。

メールソフト(Outlook Express)が起動した

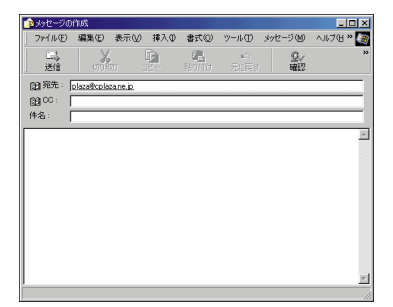

ホームページに書かれているメールアドレスをクリックすると、メールソフトが起動することがあります。メールを送る必要がなければ、Xをクリックしてこの画面を閉じてください。

### その他のエラーメッセージが表示された

「サポートセンタ」をご覧になり、トラブルを解決してください。

## その他

### 最初の画面に戻りたい

「ホーム」ボタンをクリックすると最初の画面(「インター ネット無料体験」期間中は「BIGLOBEインターネットどき どき体験」のホームページ)に戻ります。 参照

トラブルの対処法 「サ ポートセンタ」-「困ったと きのQ&A」-「トラブル解決 Q&A」-「インターネット/ 通信」

最初の画面(スタートペー ジ)は、設定によって異な ります。

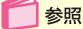

スタートページの設定 PART2の「好きなページ が最初に表示されるように する」(p.51) インターネットQ&A

25

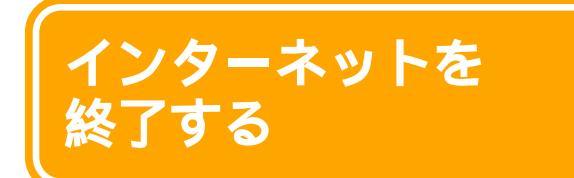

インターネットを終了したくなったときには、いつで も接続を切ることができます。このままインターネッ トを楽しみたい方は、「PART2 インターネットを もっと楽しもう」に進み、インターネットの世界を体 験してください。 このままインターネット無料体験を続けると、電話料 金がかかりますのでご注意 ください。

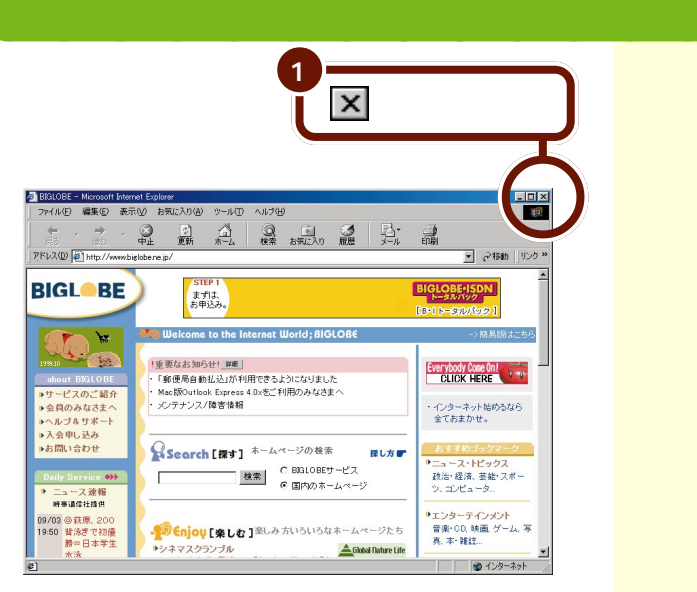

次の画面が表示されます。

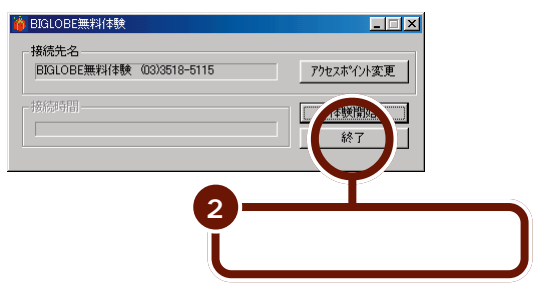

これで電話回線が切断され ました。これから先は、電 話料金はかかりません。

#### 次の画面が表示されます。

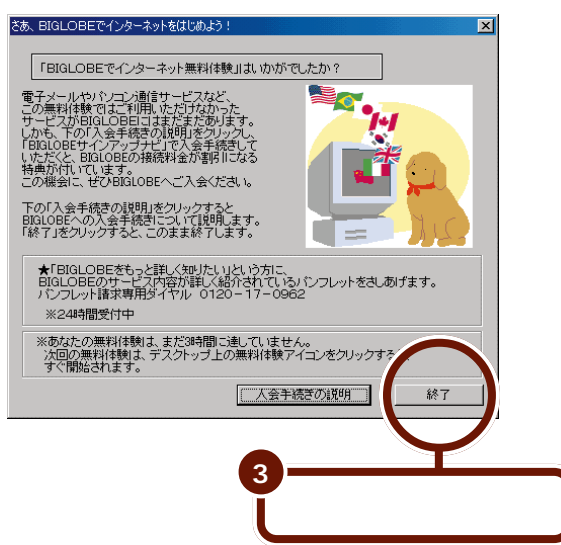

ここで「入会手続きの説明」 をクリックして、表示された 画面から「BIGLOBEサイ ンアップナピで入会手続き を開始する」をクリックす ると、BIGLOBEサイン アップナビが表示され、そ のままBIGLOBE入会手続 きを行うこともできます。

# 🚺 参照

BIGLOBE入会手続きにつ いて 「PART3 BIGLOBE に入会する」(p.65)

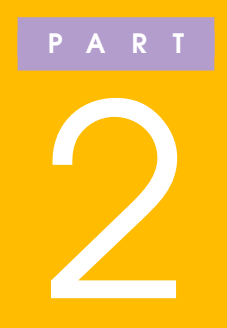

インターネットを もっと楽しもう

インターネットの世界を楽しむためのちょっと便 利な活用方法や、インターネットを使いこなすた めのコツやヒントをご紹介します。

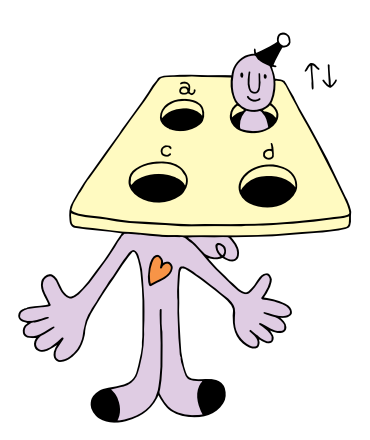

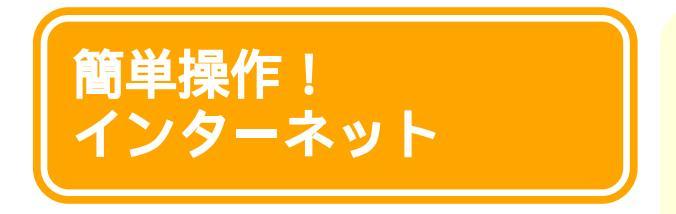

1参照

インターネットに接続しよ うとしてこのマニュアルに 記載されていない画面が表 示された場合 「サポート センタ」-「困ったときの Q&A」-「トラブル解決 Q&A」-「インターネット/ 通信」

インターネットへの接続はとても簡単です。インター ネットを一度終了したときは、以下の手順でまたイン ターネットをはじめましょう。

# インターネットに接続する

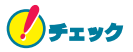

はじめてインターネットに接続する方は、「PART1 今すぐ つながるインターネット」をご覧になり、電話回線との接続 や無料体験の設定を先にすませてください。

## パソコンの電源を入れる

Windowsが起動し、画面上のが 😡 にかわ るまで何も操作せずにお待ちください。

PART 2 インターネットをもっと楽しもう

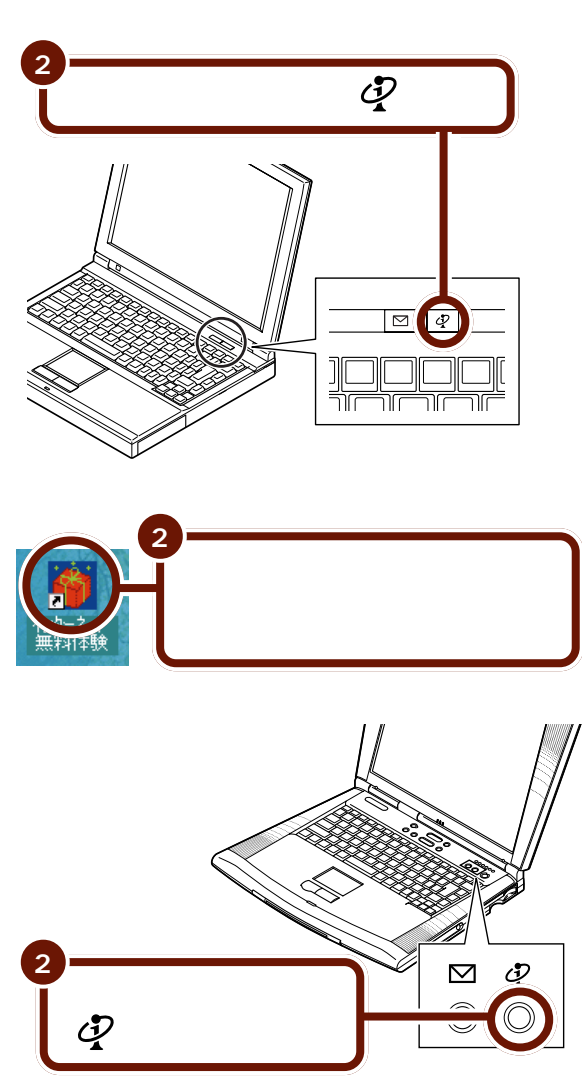

すでに設定済みのアクセスポイントから自動的にインター ネットにつながります。

## 途中でやめたいときは

終了する方法についてはPART1の「インターネットを終了 する」をご覧ください。終了しないと、いつまでも電話料金 がかかり続けます。

# インターネットにつながらない

### 次の画面が表示される

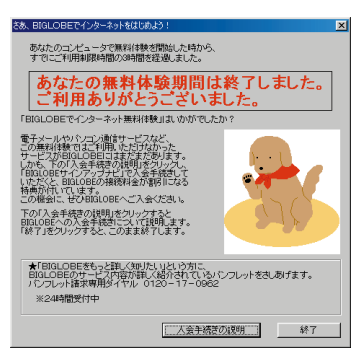

これはすでに「インターネット無料体験」期間が終了していることを示しています。

インターネットを使うには、プロバイダとの契約が必要で す。

### ワイヤレスモデムステーションの設定について

ワイヤレスモデムステーションをお使いの場合、ワイヤレス モデムステーション本体背面の回線スイッチの設定が間違 がっていることがあります。

p.10の手順7をご覧になり、正しい設定を行ってください。

🚺 参照

無料体験が終了したら こ のPARTの「「インターネッ ト無料体験」期間が終了し たら」(p.57)

# インターネットエクスプローラの操作

インターネットでホームページを見るにはかかせないプラウ ザ、インターネットエクスプローラの基本操作について、よ く知っておきましょう。

リンクをたどる

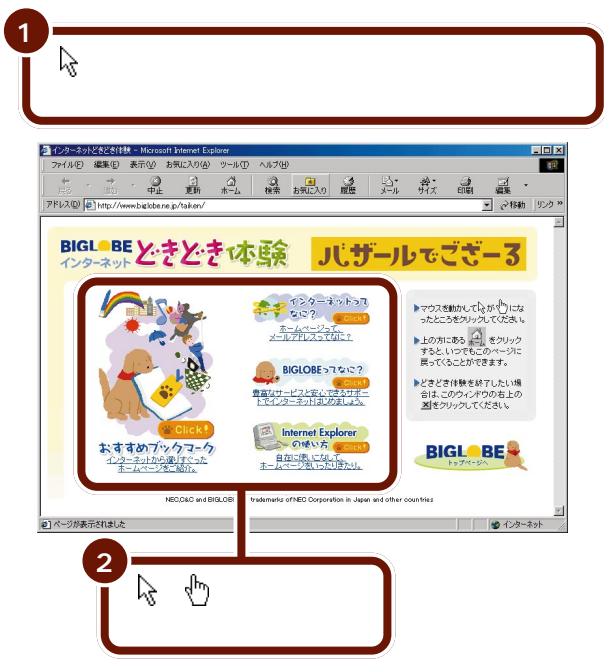

クリックすると画面が変わります。

ホームページ インターネットの情報発信 地で、世界中に何百万とい う数のホームページがあり ます。文字だけでなく、写 真やアニメーションなどの 画像を使って、雑誌や新聞

のような感覚で読むことが

# できます。 ブラウザ

ホームページを見るための アプリケーションのことで す。英語では本などを拾い 読みすることをブラウズ (browse)といいますが、 そこからきた言葉です。

これは「BIGLOBEイン ターネットどきどき体験」 のホームページです。たく さんのホームページがジャ ンルごとに分類されていま す。お好きなコースを選ん でください。

リンク

☆がしに変わるところのことを「リンク」と呼びます。

次のページが表示されるま で時間がかかることがあり ますが、そのまましばらく 待ちましょう。

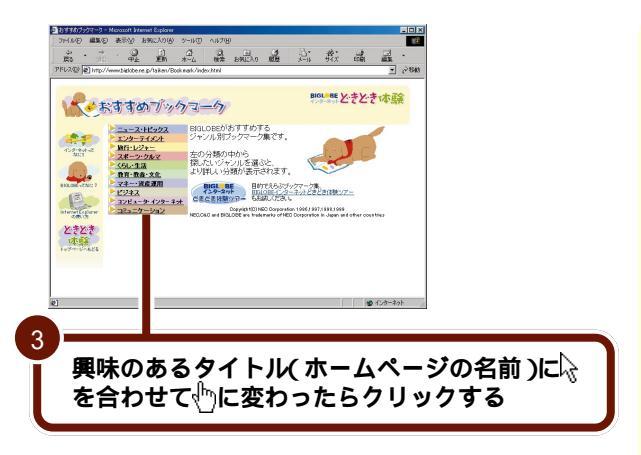

そのホームページが表示されます。

画面の中の絵や文字など、いろいろなところで☆が∲に変わるところを探してみてください。∲」に変わったところをクリックすると、本のページをめくっていくような感覚でホームページを見ていくことができます。

ネットサーフィン このように、\\が\\\\\に変わる ところをクリックしながら ホームページを見ていくこ とです。

### インターネットエクスプローラの画面

インターネットエクスプローラの機能を使いこなしましょう。

┌─ タイトルバーには、現在表示しているホームページのタイトルが表示<mark>される</mark>

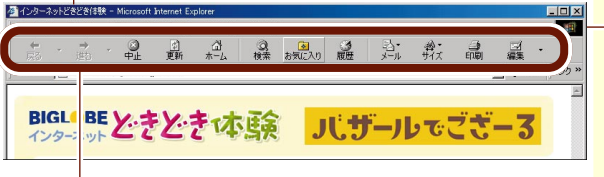

パソコンがホームページの情報 を集めている間このマークが回 転し、すべての文字や画像を表 示し終えると回転がとまる

ツールバー

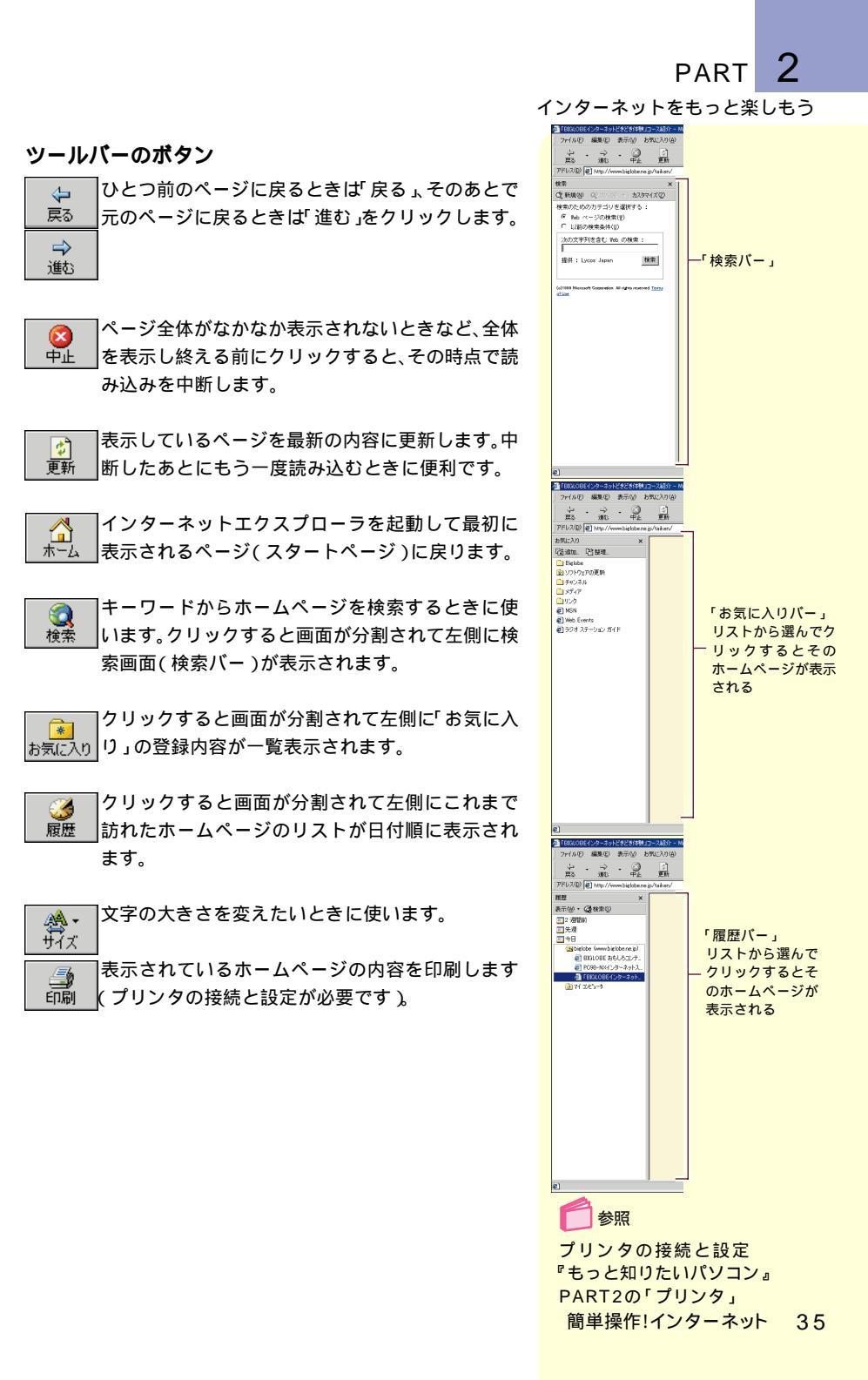

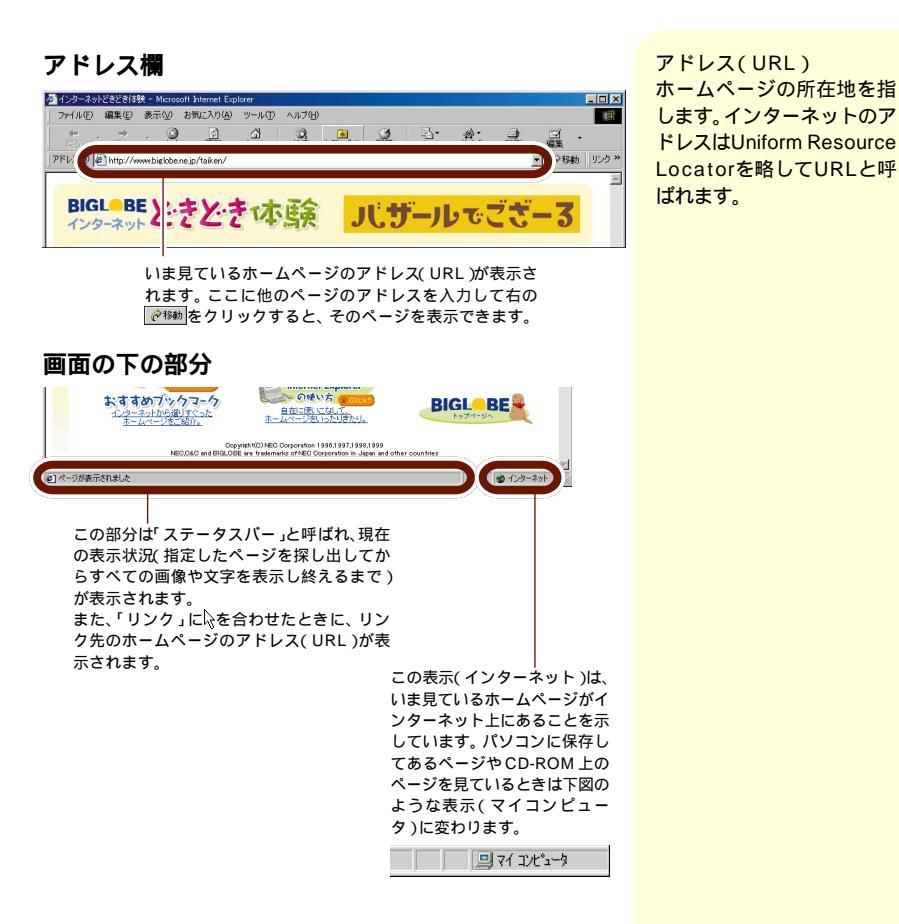

## ホームページが途中で切れているときは

画面右上にある - ・ の真ん中の をクリックすると ウィンドウが画面いっぱいに広がり、切れていた部分が表示 されます。

それでもまだ切れているときは、ウィンドウ右端の▲や▼ を何回かクリックしたり、ウィンドウ右端の棒(スクロール バー)をドラッグして適当な場所で離すと、切れていた下の 方の画面を見ることができます。 ドラッグやスクロール 『はじめてのパソコン』の 「PART2 NXパッドにな れよう」、「PART4 デス クトップを使おう」

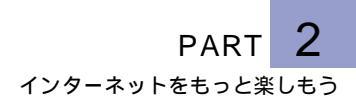

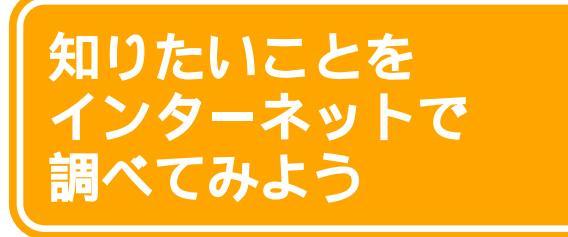

インターネットを使いこなす第一歩として、あなたが 知りたいことや興味あることをインターネットで調べ てみましょう。

## アドレス (http://・・・)からホームページを探す

インターネットにはさまざまなホームページがあります。新 聞や雑誌の広告などで「ホームページを開いています。アド レスはhttp://・・・」と紹介されているのを目にする機会も 多くなりました。 ここではホームページのアドレスを直接指定する方法を覚え ましょう。

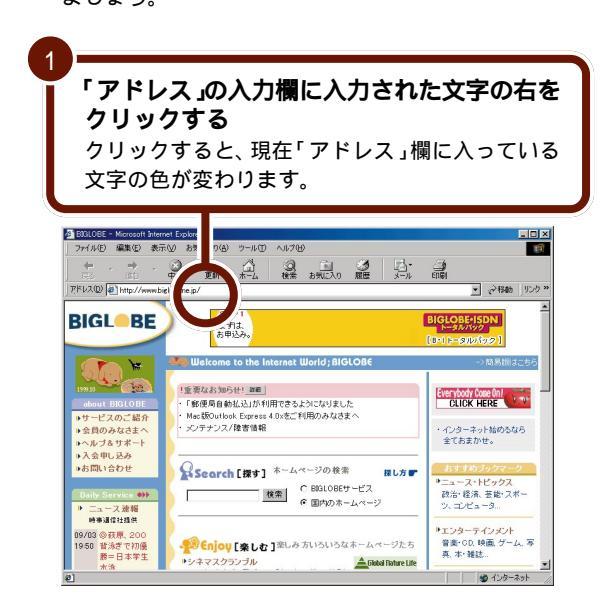

## 見たいホームページのアドレスをキーボードか ら入力する

ここでは、「CYBER PLAZA」というホームページを 見てみましょう。 http://www.cplaza.ne.jp/と入力 します。

#### **!** チェック

アドレス(URL)の入力では、大文字と小文字の区別があ ります。すべて半角で入力し、コロン「:」、スラッシュ「/」 ピリオド「.」チルダ「~」などが抜けないように注意しま しょう。

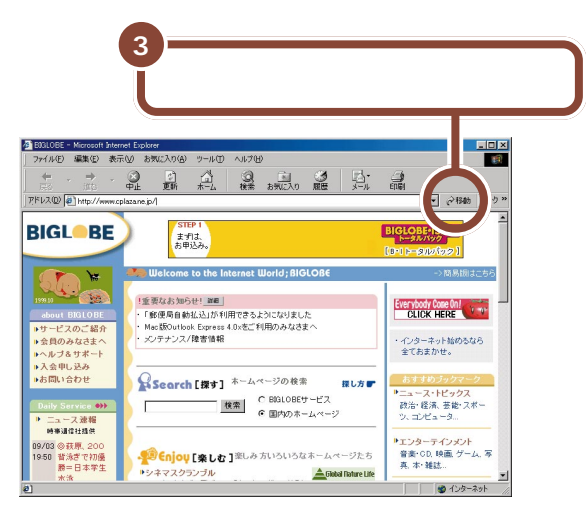

指定したホームページが表示されます。

# キーワードからホームページを探す

目当てのホームページのアドレスがわからないときや、「こ んな感じのホームページが見たい」という場合、キーワード からホームページを探すことができます。

ここでは、例として「goo」という検索エンジンを使って、 「温泉」というキーワードで検索してみます。なお、最初に表 示される検索エンジンは、ご利用の環境によって異なる場合 があります。 アドレス(URL)の入力を 始めると、入力中の文字の 下にアルファベットなどの 文字が自動的に表示される ことがあります。これは、 過去に表示したアドレス (URL)のうち入力した部 分と一致するものが候補と して表示されるからです。 入力中のアドレスと同じも のが表示されているとき は、それをクリックしても 目的のホームページが表示 されます。

# 🚺 参照

うまく表示できない場合 PART1の「インターネッ トQ&A」(p.23)

ここでは CYBER PLAZA」 を指定しましたが、新聞や 雑誌などでアドレスを見つ けて、他のホームページも 見てみましょう。

検索エンジンはサーチエン ジン、検索ページ、検索 サービスともいいます。

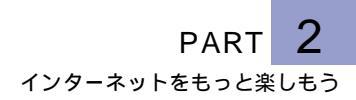

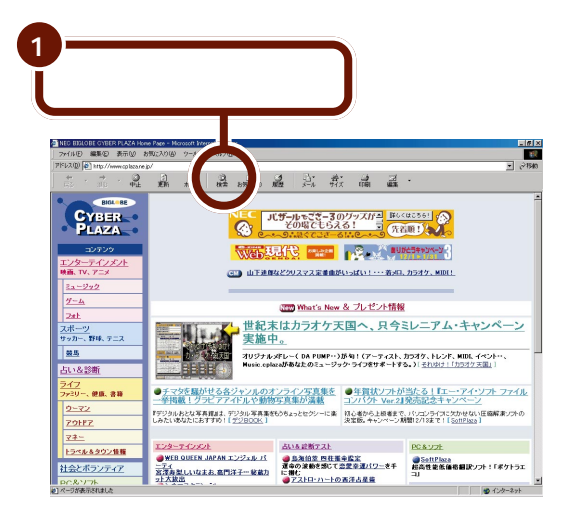

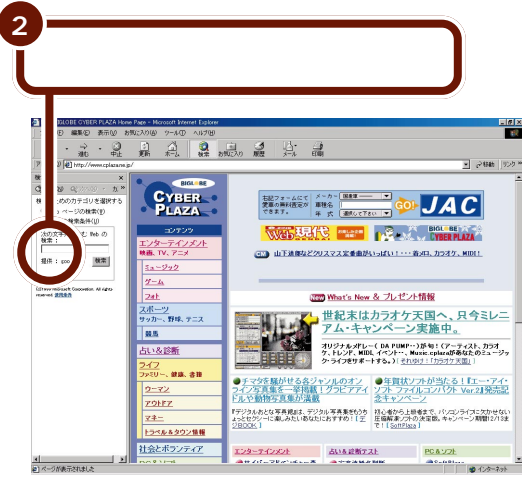
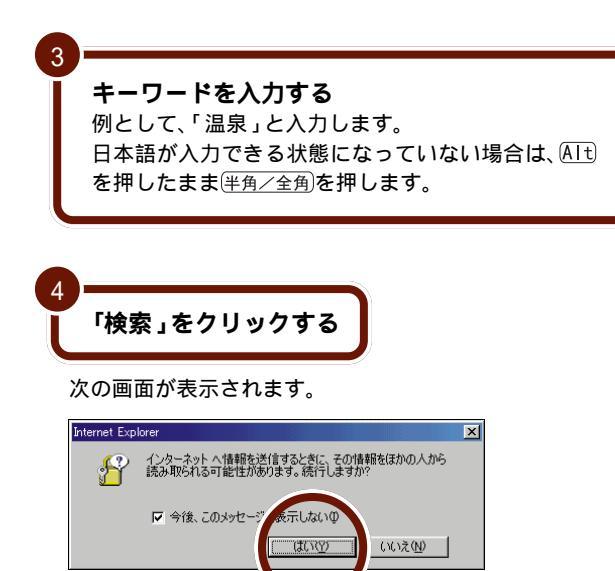

先ほど入力した「キーワード (ここでは「温泉」)に該当する ホームページタイトルを自動的に探します。

「はい」をクリックする

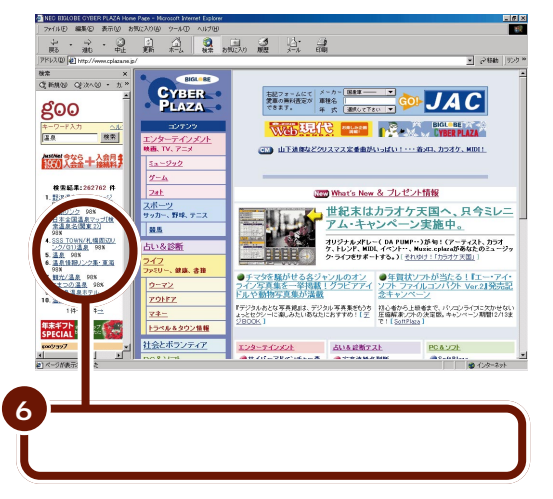

画面の右側に該当するホームページが表示されます。

# 🛑 参照

日本語入力の方法 『はじ め て の パ ソ コ ン 』の 「PART3 キーボードにな れよう」

検索結果は画面左側に表示 されます。

検索結果が表示されるまで 時間がかかることもあります。

画面左側にはまだ検索結果 がそのまま表示されている ので、続けてほかの検索結 果の項目をクリックして、 次々にホームページを見て いくことができます。

5

PART 2

## 思ったように検索結果が出ないとき

検索しても思ったように検索結果が出ないときは、次のよう な方法を試してみてください。

#### 検索キーワードを絞り込む

ます。

複数の検索キーワードをスペースで区切って指定すると、検 索情報が絞り込まれ、目的の情報により早くたどりつくこと ができます。ここでは、p.40の例(「温泉」)に対して、さらに 「露天風呂」と「ホテル」という2つのキーワードを追加して、 「露天風呂のある温泉のホテル」の情報を検索します。

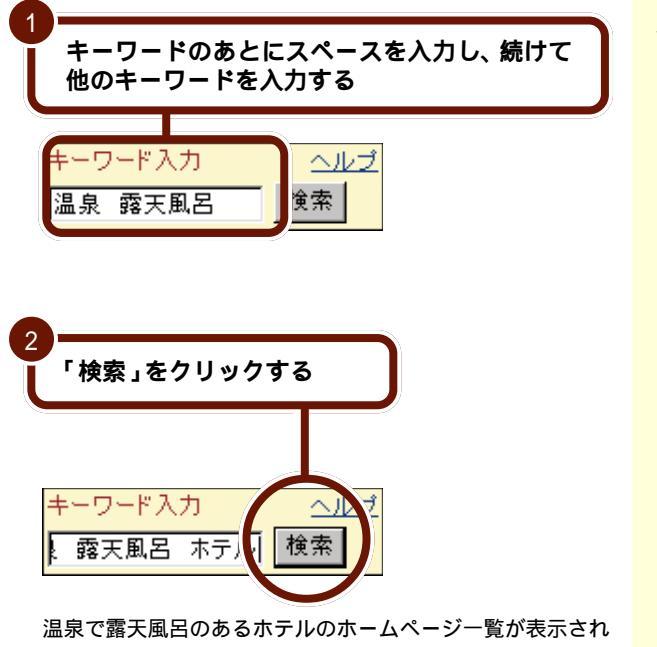

スペースは半角、全角どち らでもかまいません。

#### 検索キーワードを工夫する

検索キーワードの指定のしかたによっては、目的のホーム ページがほとんど検索できないこともあります。

似たような意味のキーワードでも、話し言葉で指定するより も辞書や新聞に載っているようなかたい言葉で指定する方 が、より多くの情報を検索できます。

また、「絵画 教室」のように、単語ごとにスペースで区切って 指定することで、より的確な情報を検索することもできます。

#### 検索エンジンを変えてみる

辞書によって、得意分野、不得意分野があったりするのと同 じように、使う検索エンジンによって検索方法が異なるた め、検索結果も異なります。検索キーワードを絞り込んだり してもお目当てのホームページが表示されないときは、検索 エンジンを変えてみてください。

検索結果が表示されている画面で「次へ」の右の ・をクリックする

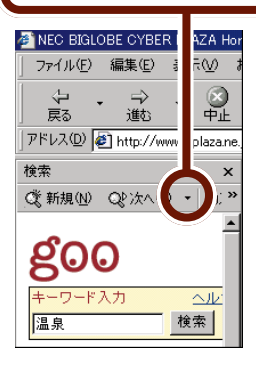

検索エンジンによっては、 検索キーワードをかなり絞 り込まないと、膨大な量の ホームページが検索されて しまい、必要な情報を見つ けるのが困難になることが あります。

「次へ」の右の・は、表示さ れた検索結果を別の検索エ ンジンでの検索結果に切り 替えるためのものです。検 索を行う前は灰色で表示さ れているので、クリックし ても何も起きません。

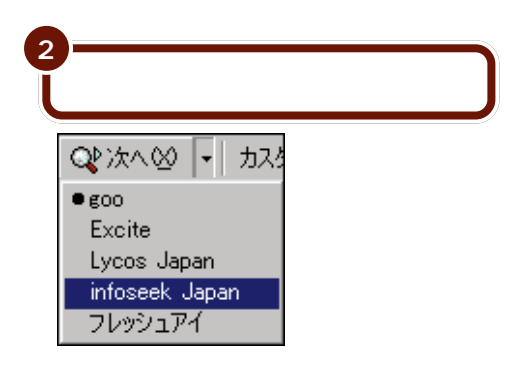

選んだ検索エンジンによる同じキーワードでの検索結果が表示されます。

一度検索を行った後でも、
 Q:かへのが使えないときは、
 カ(カスタマイズ)をク
 リックして「スマート検索に、検索アシスタントを使用する」の左を(の)にし、
 「Webページの検索」の左を
 をにしてください。次に、「Webページの検索」で
 使いたい検索エンジンの左を
 を一にして「OK」をクリックしてください。

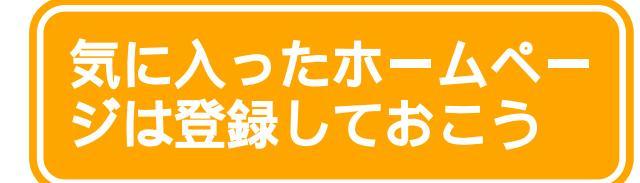

ホームページを見ていて「これはいい」と思ったら、 次から簡単にそのページを表示できるように「お気に 入り」に登録しましょう。

## 「お気に入り」にホームページを登録する

気に入ったホームページを、以下の手順で「お気に入り」に 登録しておくと、すぐにそのホームページを見ることができ ます。

ここでは、例として「BIGLOBEおもしろコンテンツ」のホームページを「お気に入り」に追加してみます。

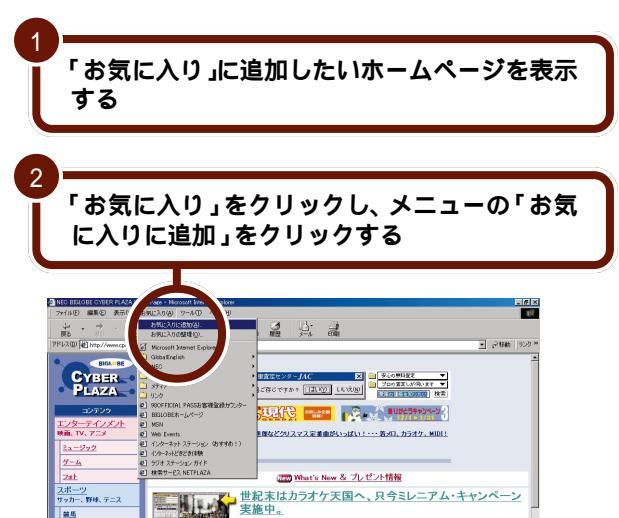

オリジナルメドレー(DA PUMP・・)が約!(アーティスト、カラオケ、トレンド、MIDL、イベント・ Munic relevationをはたのミッージョケ・ライブがせまーとまた。)(そりはけ)(1日ラケマ用))

PC & UTE

●チマタを騒がせる各ジャンルのオンライン写真集を 一挙掲載1グラビアアイドルや動物写真集が満載 コンパクト Ver21発売記念キャンペーン

FFジタルおとな写真確認は、デジタル写真集をむうちょっとセクシーに実 は心をから上級者まで、パンロンライズに欠かせない正確解集シストの 次夏80、キャンパーン基礎は2月ませき![2010][201]

●シネマスクランブル 「カナリエッチ」トークショー付款写会、ご #単分が名刊版で完長のミレニアム完建 構造性変活像希翻訳フト:「ボケトラエ

占いる診断アスト

あらかじめインターネット エクスプローラを起動し て、「お気に入り」に追加し たいホームページを表示し ておきます。

エンターティンメント

79117

PART 2 インターネットをもっと楽しもう

「名前」の欄にはそのホーム

ページのタイトルが自動的 に表示されます。あなたが 自分でわかりやすい名前に

変えることもできます。

変える場合は、表示された

名前をクリックし、

BackSpaceまたはDelを何 回か押して空欄にしてか ら、新しい名前を入力しま

す。

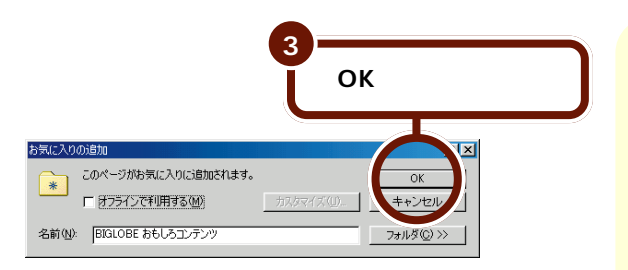

これでホームページが「お気に入り」に登録できました。

#### 「お気に入り」に登録したホームページを表示する

登録したホームページは、以下の手順で簡単に表示できます。

「お気に入り」をクリックし、表示されたメ ニューの中からホームページの名前をクリック する そのページが表示されます。 お気に入り 追加(A)\_ お気に入り 整理(0)... ternet Explorer Microsof 🗋 GlobalEn зh NEC 🗋 チャンネル 〕 メディア こ リンク 
ØBOFFIC . PASSお客様登録カウンター

Ø BIGLOBE −ムページ 🕘 MSN Web Eve **Ø**] いン (おすすめ!) ネットどきどき体制 ラジオ ステーション ガイ 検索サービス NETPLAZA NEO BIGLOBE おもしろ テンツ

「お気に入り」に登録されて いるホームページは、「ス タート」メニューの「お気 に入り」をクリックして表 示される一覧の中から選ん で表示することもできます。

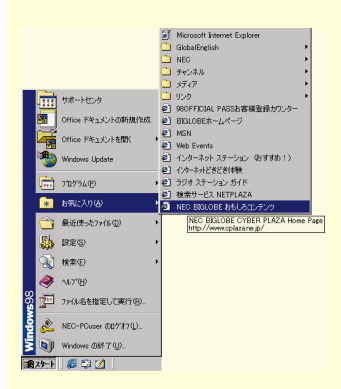

さきほど追加したホームページは、追加直後は「お気に入り」 の一番下に表示されます。

次回以降インターネットエクスプローラを起動したときに は、「お気に入り」の中が自動的に並べ替えられることがあり ます。

## 「お気に入り」が増えすぎたら

「お気に入り」にたくさん登録して多くなりすぎたホーム ページを、関連するジャンル別、目的別などで、フォルダを 作り、分類して整理しましょう。

#### フォルダを使って整理する

ここでは「test」という名前の分類フォルダを作って、その 中に「「お気に入り」にホームページを登録する」(p.44)で 「お気に入り」に追加した「BIGLOBEおもしろコンテンツ」 を移動してみます。 フォルダ フォルダは、ファイルを整 理して保存しておくための 入れものです。関連する ファイルをまとめていれて おきます。フォルダの中に フォルダを入れておくこと もできます。

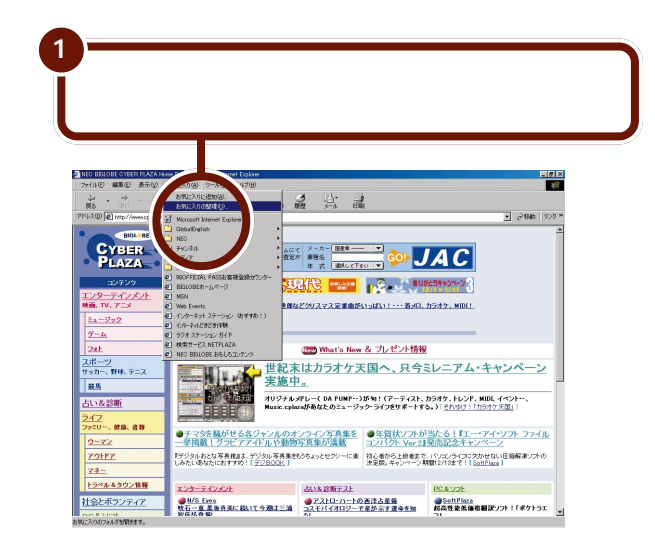

PART 2 インターネットをもっと楽しもう

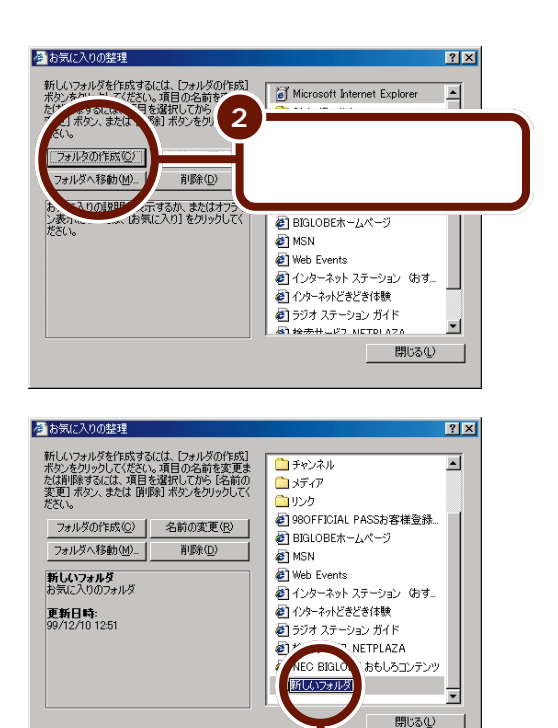

3

「test」と入力して

Enter)を押す

ここでは単に「test」とし ていますが、フォルダの名 前は、整理しようとする ホームページタイトルが、 すぐに分かるような名前を 考えましょう。

うまく入力できなかったと きは、「名前の変更」をク リックし、(BackSpace)また は(Del)を何回か押して空欄 にし入力しなおしてくださ い。

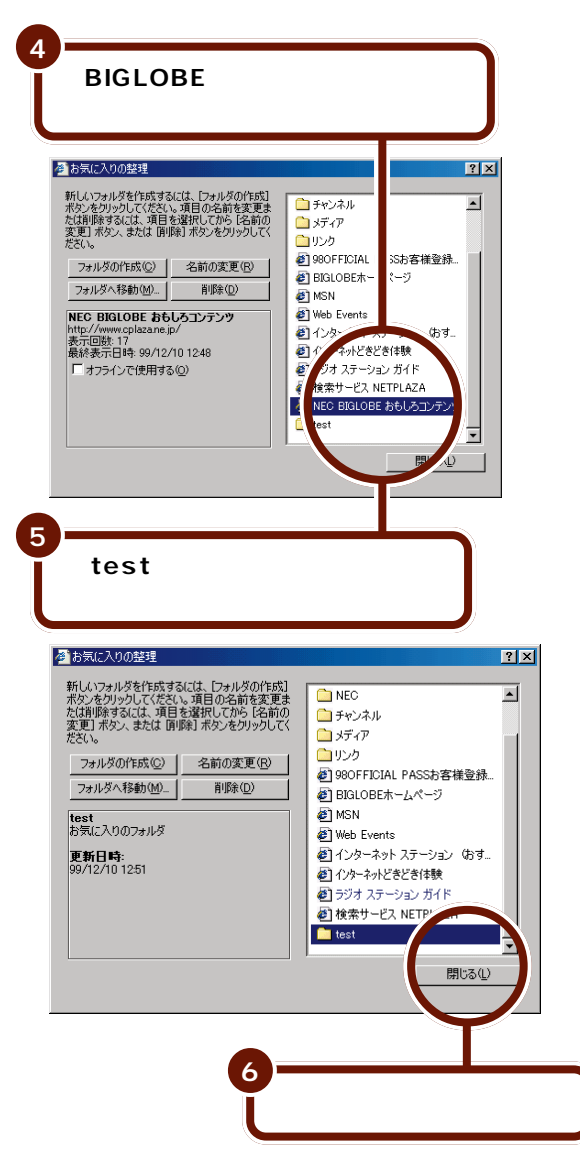

これで、「お気に入り」の整理は終わりました。 次回からは、「お気に入り」の「test」の中にある「BIGLOBE おもしろコンテンツ」をクリックすると「BIGLOBEおもし ろコンテンツ」のホームページを見ることができます。 ▶ 参照 ドラッグ 『はじめてのパ ソコン』の「PART2 NX パッドになれよう」

PART 2 インターネットをもっと楽しもう

#### いらなくなった「お気に入り」を削除する

ここでは「test」フォルダとその中に登録されている 「BIGLOBE おもしろコンテンツ」を削除します。

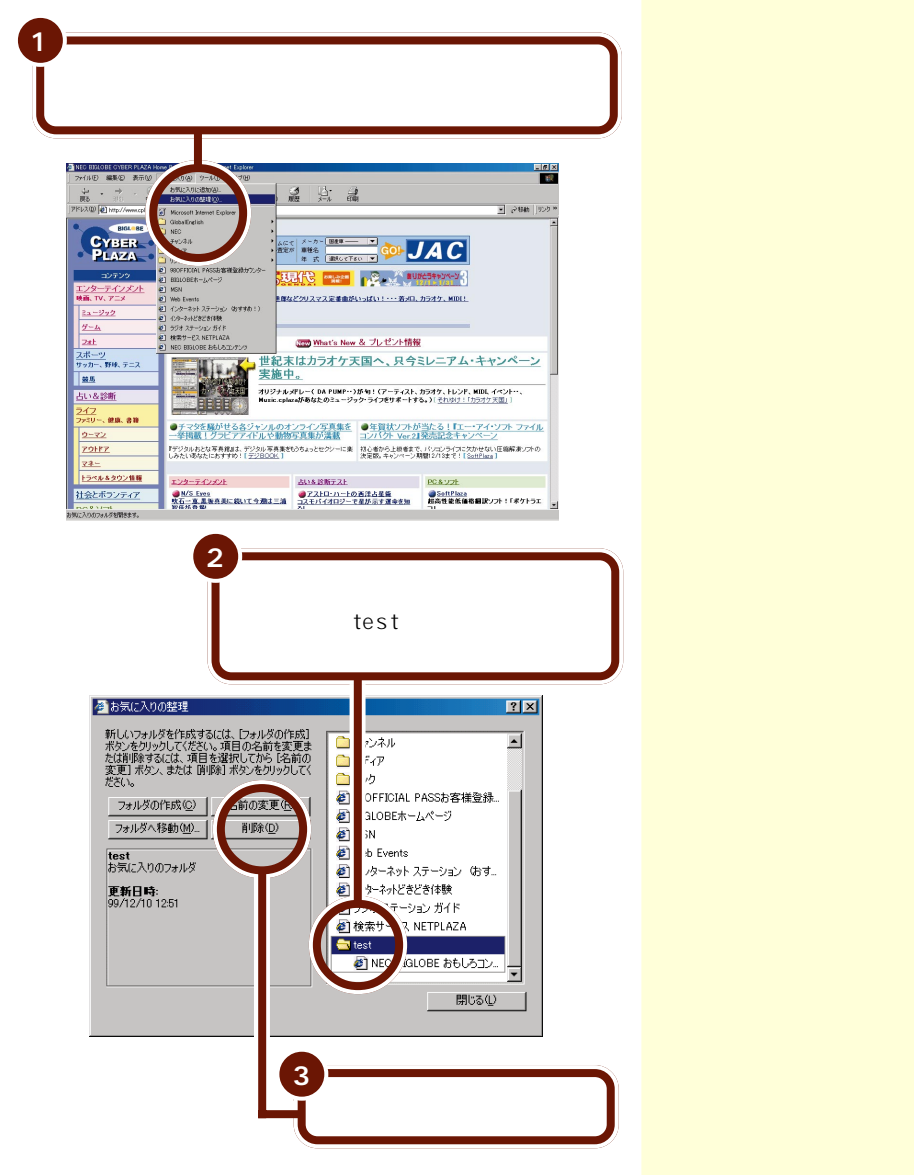

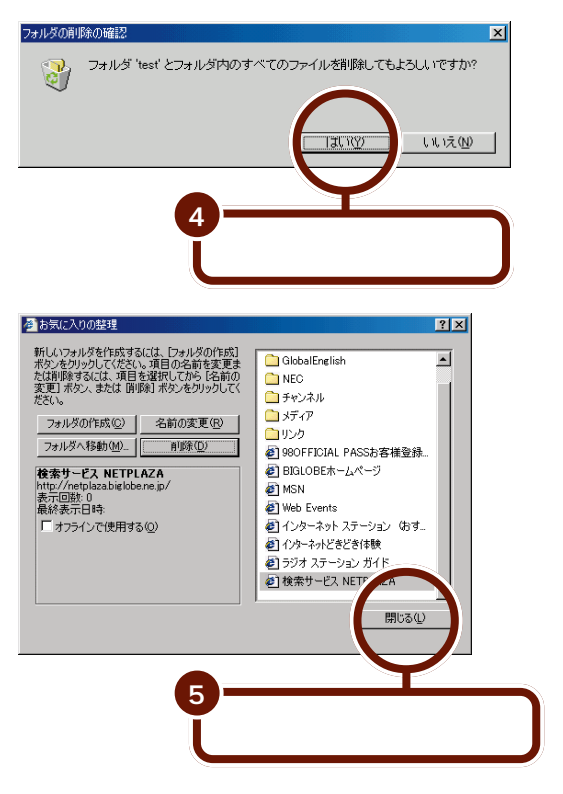

これで「test」フォルダと「BIGLOBE おもしろコンテンツ」 が削除できました。

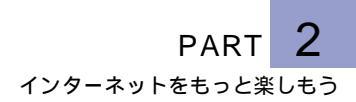

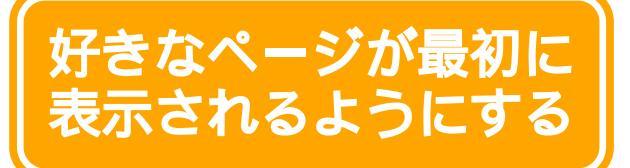

インターネットエクスプローラを起動すると、毎回同 じページが表示されます。この最初に表示される画面 を変えてみましょう。 最初に表示される画面をス タートページといいます。

## スタートページを変更する

「インターネット無料体験」期間中は、スタートページを変更 しても次にインターネットエクスプローラを起動したときの スタートページは、「BIGLOBEインターネットどきどき体 験」になります。次の手順は、プロバイダに入会したあとに 行ってください。

ここでは「CYBER PLAZA」のホームページをスタート ページに設定してみます。

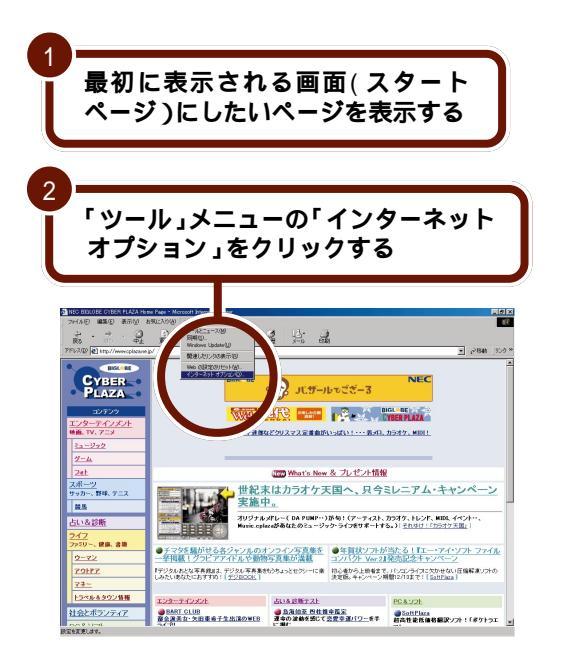

🚺 参照

「CYBER PLAZA」を表示 する このPARTの「アド レス( http://・・・ )からホー ムページを探す」( p.37 )

スタートページの設定に よっては、インターネット エクスプローラの起動と同 時に「ダイヤルアップの接 続」の画面が表示される場 合があります。

 参照
 「ダイヤルアップの接続」画 面が表示された場合
 PART3の「「ダイヤルアップの接続」を開始する」
 (p.111)

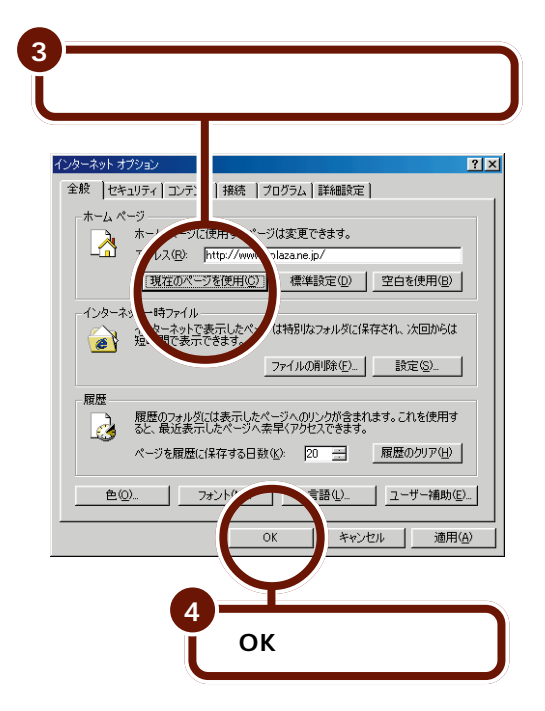

これで、次にインターネットエクスプローラを起動するとき から、いま設定したページ(この例では「CYBER PLAZA」) が最初に表示されるようになります。 ス タ ー ト ペ ー ジ を 「BIGLOBEインターネット どきどき体験」や「PC98-NX インターネットステー ション」にしたいときは、 「お気に入り」を使ってその ホームページを表示して、手 順2~4を行ってください。

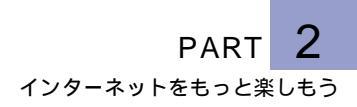

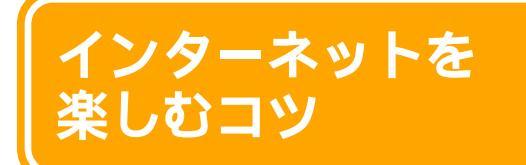

さらにインターネットを楽しむために操作のコツと便 利なアプリケーションをあわせて紹介します。

## インターネットの活用に便利な小道具

ホームページの"検索"にはコツがある

慣れるまでは、インターネットの検索は難しいと思うかもし れません。

どの検索エンジンを使う か迷ったときは「コペル ニックライト」を使ってみ ましょう。複数の検索エン ジンに対して検索して、結 果を一覧表示することが できます。

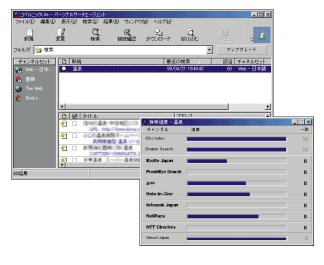

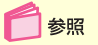

コペルニックライトの使い かた 「スタート」「プログ ラム」-「コペルニック Lite」-「コペルニックへル プ」または「サポートセン タ」-「パソコンを使いこな そう」-「添付ソフトの使い 方」-「コペルニックライト」

インターネットから集めた情報は整理して保存しよう インターネットで集めた情報は見たままの形で保存しておき たいものです。

そんなときには、「ホームページス クラップブック EX」を使ってみま しょう。集めたホームページを雑 誌の切り抜きのように整理して保 存することができます。

|                                                     | - 14       |
|-----------------------------------------------------|------------|
| WENTES WANKE XATHE CARRON                           | -          |
| ③ ホームページスクラップブック(Ver2.0)                            | i          |
| [ホームページスクラップブックのアイコン達]                              |            |
| ブックアイロンスクラップページ/金信スクラップページを描い<br>ます、お谷中なブックちわ広できます。 | 2.8        |
| スクラップページホームページから好きな影力を切取って、こ<br>ラップルたページです。         | 19         |
| 全年スクラップページ:ホームページ全体さそのままスクラップ<br>ページです。             | ue -       |
| 日 ページャレイ:特徴なブックです。"ポタン素き"モードの特のスク<br>プ格にないなす。       | 22         |
| 日 ビースフィルダ・特徴なページです。"ドラン会社"モードの時の<br>目的記入グランプ先についます。 | 4          |
| 日本になったいできます。                                        | <b>8</b> 2 |
| - H-120907888-8-120907888-270907                    | N= 2       |
|                                                     |            |

🚺 参照

ホームページスクラップ ブック EXの使いかた 「サポートセンタ」-「パソコ ンを使いこなそう」-「添付 ソフトの使い方」-「ホーム ページスクラップブック EX」

#### アドレス(URL)の入力は正確に

アドレス(URL)の入力は半角英数字で正確に入力する必要 がありますが、大文字 / 小文字の区別や、記号の入力などに 注意する必要があります。

アドレスの入力がわずらわし いときは、「Hatch inside」を 使ってみましょう。簡単な登 録番号を入力すると、自動的 に正確なアドレスに置き換え てくれます。

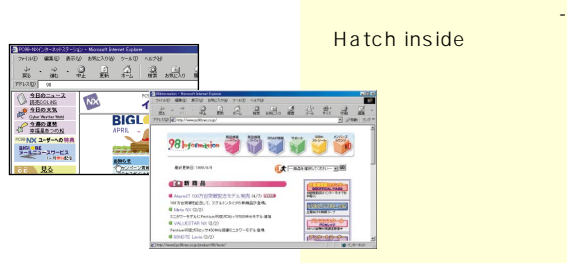

#### 電話料金やインターネットの料金が心配な方へ

インターネットに夢中になって、電話代やプロバイダの利用 料金がかさんでしまっては大変です。

料金が気になる方は、「いま、いく ら? その2」を使ってみましょう。 接続中に料金計算したり、接続時 間をあらかじめ設定したりなど便 利な機能がたくさんあります。

| 【今月】<br>7'0\'(9'<00:50:10 ¥1500><br>間線 <00:54:22 ¥240> |  |
|--------------------------------------------------------|--|
| i 🦉                                                    |  |
|                                                        |  |
|                                                        |  |

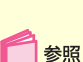

参照

Hatch insideの使いかた

コンを使いこなそう」、「添

「サポートセンタ」「パソ

いま、いくら?その2の使 いかた 「サポートセン タ」-「パソコンを使いこな そう」-「添付ソフトの使い 方」-「いま、いくら?その 2」

# アドレス(URL)の入力は半角英

5.4 インターネットを楽しむコツ

## こんな使い方も

#### 英語のホームページを見る

インターネットは世界とつながっています。海外の最新情報 などを手軽に見られるのもインターネットの大きな魅力です。

「翻訳アダプタII CROSSROAD」 は、画面に表示された英文のホー ムページをまるごと日本語に翻訳 してくれます。英語が苦手な方も、 これを使って挑戦してみてはいか がでしょうか。

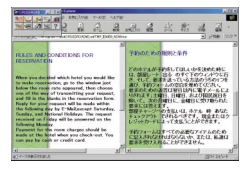

参照

翻訳アダプタII CROSS-ROAD 「サポートセン タ」-「パソコンを使いこな そう」-「添付ソフトの使い 方」-「翻訳アダプタII CROSSROAD」

## 何かと便利な相談窓口に

パソコンを使っていて困ったことがあったとき、周辺機器を 買おうとしてどの機種がいいのか迷ったとき、目的の市販ア プリケーションがこのパソコンで使えるのかどうか知りたい とき、インターネットを活用しましょう。

「98Information」は、このパソコ ンで使える周辺機器やアプリケー ションの紹介をはじめ、パソコン 関連情報が満載です。

「PICROBO」は、よくある質問の Q&A集や技術情報のほか、最新版 のソフトウェアのダウンロード サービスなどを行っています。

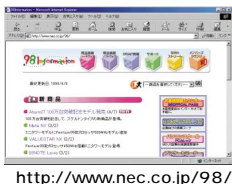

http://www.nec.co.jp/98

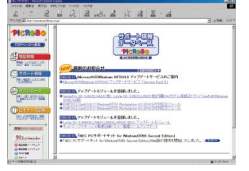

http://www.nec.co.jp/picrobo/

#### 「PCポータル」を使う

デスクトップ右上の「PCポータル」のメニューをクリックす るだけで、お好みのジャンルの情報への入口や企業の情報を 表示できます。

マネー、くらし・教育、趣味、マルチメディアといった、さま ざまなメニューがあります。目的や興味に合わせてメニュー

をクリックしてみてください。イ ンターネット上のお役立ち情報や、 さらに細かい分類への入口が見つ かるはずです。

企業情報コーナーも「これは?」と 思うものをクリックするだけで、 インターネット上の最新情報を表 示できます。お見逃しなく!

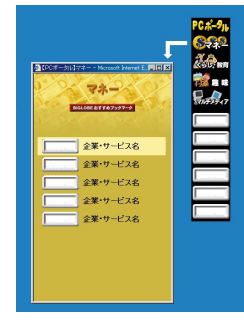

#### インターネットをスピードアップ

画像が多いホームページでは、ページがすべて表示されるま で時間がかかることがあります。実は、電話回線でインター ネットに接続している以上は、通信速度に限界があるので す。電話回線のかわりにISDN回線や衛星通信、CATV網な ど、より通信速度の速い回線を利用すれば、もっとスピー ディで快適にインターネットを利用することができます。 ISDN回線、衛星通信、 CATVなどを使ってイン ターネットを利用するに は、それぞれ専用の機器や ボードが必要になります。 詳しくは、それぞれの通信 サービス業者や機器の発売 元などにお問い合わせくだ さい。

ただし、見たいホームペー ジにアクセスが集中してい るときなどは、あなたのパ ソコンの通信速度を上げて も、すべて表示されるまで時 間がかかることがあります。

う参照

PCポータル 「サポートセ ンタ」-「パソコンを使いこ なそう」-「添付ソフトの使 い方」-「PCポータル」

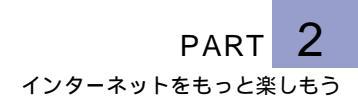

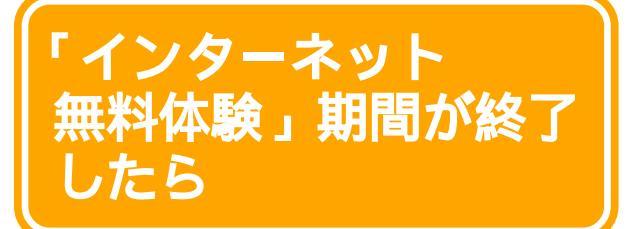

インターネットを無料体験できるのは、体験を開始した日から31日間以内で合計3時間までです。これを 過ぎると、「インターネット無料体験」を起動しても インターネットに接続できません。もっとインター ネットを楽しみたいときはプロバイダに入会しましょう。

#### **!** チェック

無料体験の利用時間が3時間を超えた場合、接続中に強制 的に切断されることがあります。

## 「インターネット無料体験」の終了

無料体験期間が終了したあとは、インターネットに接続しよ うとすると次の画面が表示されます。

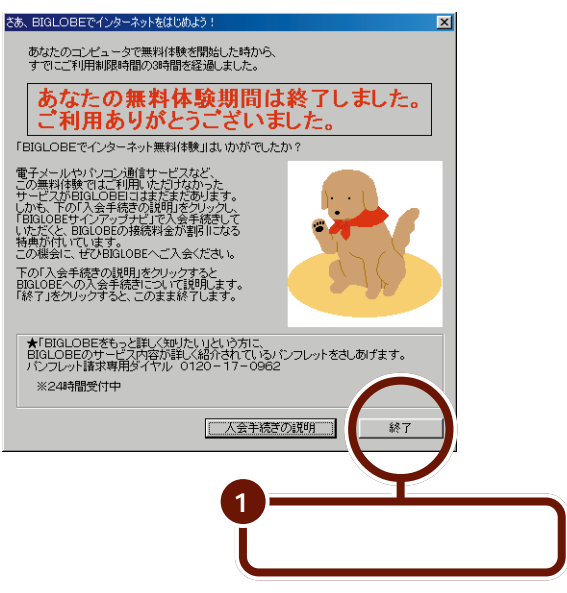

ここでは「終了」をクリックして、いったん終了します。引き 続きインターネットを利用するためには、プロバイダへの入 会が必要です。プロバイダに入会してインターネットを利用 すると、電話料金だけでなく、プロバイダのインターネット 接続サービス料金もかかります。

## プロバイダとは

インターネットとあなたのパソコンやワイヤレスモデムス テーションを電話回線でつなぐところがプロバイダです。イ ンターネットを利用した時間に応じて、プロバイダのイン ターネット接続サービス料金とアクセスポイントまでの電話 料金がかかります。ただし、インターネットそのものは無料 です。

ですから、外国のホームページを見たり、外国に電子メール を送ったりしても、国際電話のように1分数百円というよう な高額な料金はかかりません。 世界中のコンピュータをつ なぐインターネットは、誰 のものでもありません。特 定の国や、企業や、団体や、 個人が管理したり運営した りしているわけではありま せん。

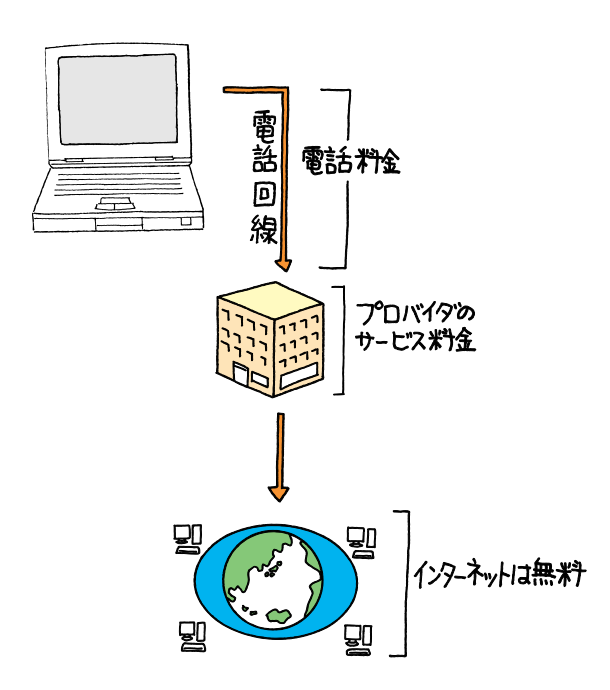

PART 2 インターネットをもっと楽しもう

#### プロバイダのインターネット接続サービス料金

インターネット接続サービス料金には、通常、「定額制」と 「従量制」があります。

「定額制」では、インターネットへの接続時間の多少にかかわ らず、毎月一定の基本料金がかかります。

「従量制」では、実際に使った時間分だけ料金がかかります (「1分あたり10円」など)。1回もインターネットに接続しな ければ利用料金はかかりません(管理費などがかかる場合も あります)。

この2つを組み合わせた「定額制+従量制」では、例えば「月 30時間まで基本料金2,000円」ならば、30時間を超えない 限りは基本料金のみの支払いでよく、30時間を超えると、超 えた時間分の料金を追加で支払うことになります。

#### 電話料金

アクセスポイントまでの電話料金がかかります。アクセスポ イントが同一市内(市内料金で使える範囲)にある場合に、 電話料金はもっとも安くなります。 インターネット接続サービ スの料金体系は、ご利用に なるプロバイダによって異 なります。

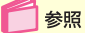

BIGLOBEのサービス料金 体系 PART3の「BIGLOBE 入会手続きの前に(p.68)

アクセスポイントが同一市 内にない場合は、NTTの隣 接20kmまでの通話料金が 最大半額になる「エリアプ ラス」サービスを利用する と、アクセスポイントまで の通話料が安くなることが あります。詳しくはNTTに お問い合わせください。

#### インターネットを利用するとかかる費用の例

「月30時間まで基本料金2,000円、以降1分あたり10円」 (定額制+従量制)でプロバイダAと契約し、同一市内のアク セスポイントに接続した場合の例です。

・1 カ月に10時間インターネットを利用した場合

「月30時間」の範囲を超えていないので、プロバイダAに支 払うインターネット接続サービス料金は、基本料金の2,000 円です。

これに、10時間分の電話代が加わります(3分10円とする と、約2,000円です)。

合計で、この月は約4,000円かかります。

・1 カ月に32時間インターネットを利用した場合

プロバイダAに支払うインターネット接続サービス料金は、 基本料金の2,000円に、超過した2時間(120分)の分の 1,200円が加算されて、3,200円になります。

これに、32時間分の電話代が加わります(3分10円とする と、約6,400円です)。

合計で、この月は約9,600円かかります。

上の2例の金額には、消費税は含まれていません。また、電話 代はおよその目安です。

## BIGLOBE に入会してインターネットを楽しむ

BIGLOBEは、インターネットや電子メールを手軽に楽しめ る環境を提供しているプロバイダです。 BIGLOBEに入会すると次のようなメリットがあります。

#### 「入会月通信料金 無料!使い放題!」の入会特典

オンラインサインアップや郵送またはFAXでBIGLOBEに入 会した場合、入会月の通信料金が無料になります。

BIGLOBE 接続料金のみが対象です NTT等の通話料金は別にかかります。 以下の場合は、入会月の通信料金は無料になりません。 ・「わいわい」コース、「るんるム」コースに入会した場合 ・「BIGLOBE 電話で入会サービス」で入会した場合 ・入会月に解約した場合 マニュアル、利用明細書の発行、情報誌ソフトウェアなどの販売における郵送 サービス、有料コンテンツ、オブショナルサービスおよび既にお持ちのIDの 利用料金は特典対象になりません。 ここでの費用例は電話回線 でインターネットに接続し たときのものです。(PHS などでの接続はこの限りで はありません)

電話代が気になる方は、 NTTの定額通話料金サービ ス「テレホーダイ」などの 割引サービスをご利用くだ さい。詳しくは、NTTに問 い合わせてください。

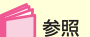

入 会 月 の 通 信 料 金 PART3の「BIGLOBE入会 手続きの前に」(p.68)

PART 2

#### インターネットをもっと楽しもう

#### 1カ月1,000円で5時間もインターネット

1,000円から手軽にインターネットを楽しむことができます。

#### かんたん入会手続き

「BIGLOBEサインアップナビ」「BIGLOBE電話で入会サー ビス」で入会から設定まで簡単に行うことができます。郵送や FAXで申し込まれた方も、「BIGLOBEかんたん設定ナビ」で インターネットに接続するための設定を行うことができます。

#### 充実したサポート

設定や利用の際に困らない充実のマニュアル「BIGLOBEス タートガイド」、「BIGLOBEマニュアル(有料)、月刊情報誌 「SAAI isara」(有料)が揃っています。

複雑なインターネット接続の設定も「BIGLOBEかんたん設 定ナビ」があるので安心。

また、365日電話サポートも対応しています。

#### メール機能

メールー通につき5Mバイトまで、最大999件、31日間まで メールサーバに保存することができます。ターミナルアダプタ やPHSなどと連動したメール着信通知サービスもご用意。 「メールフレンド」や「おしゃべりWeb」に登録して、メール 友達を見つけたりインターネットで気軽にリアルタイム チャットを楽しむこともできます。

#### ホームページもらくらく作成

「らくらくホームページ」(有料)を利用すると、ガイダンス に従うだけで誰でも簡単にホームページを作ることができます。

#### アクセスポイント

BIGLOBEのアクセスポイントは日本国内で150都市にあ り、全アクセスポイントは、アナログ最高56kbps、ISDN最 高128kbpsに対応しています。また、世界150カ国からの 接続も可能です(1999年12月現在)。 📄 参照

料 金 体 系 に つ い て PART3の「BIGLOBE入会 手続きの前に」(p.68)

電子メール

電子メールとは、あなたの パソコンから友人や仕事仲 間、取引先などのコン ピュータ宛の、電子的な手 紙のことです。いまでは、電 子メール抜きでは仕事にな らないほど、広く普及した 新しい通信メディアです。

「ばりばり30」コース、「ば りばり150」コースに入会 した方は、5Mバイトまで のホームページを無料で登 録することができます。

#### 家族会員サービス

ー台のパソコンを共有するときでも、お互いのプライバシー を守りつつ電子メールやホームページのサービスなどを楽し むことができます(パソコンの設定が必要です)。サービスの 詳細と申し込み方法については、下記のBIGLOBEのホーム ページをご覧ください。

http://www.biglobe.ne.jp/service/family/

#### その他、このパソコンを購入した方だけの特典

「PC98-NXインターネットステーション」のホームページ では、次の特典を利用できます。

- ・年中無休24時間営業中の「どきどきWebShop」では、選 ばれた商品を特別価格で提供しています。
- ・ 欲しい情報だけを電子メールで届ける「BIGLOBEメール ニュースサービス」では、さまざまな情報を用意しています。
- ・「ファミリー宝島城NX」は、さまざまなエンターテイメントが大集合したホームページです。
- ・「競馬道OnLine NX」では、毎週土日のレースを豪華予想 陣が分析する「予想情報」、毎週競馬に関する様々な読み物 をお届けする「コラム」などの情報を提供しています。
- ・「Web現代 NX」では、講談社の本格的オンライン・マガジ ン「Web現代」のパイロット版を毎週特別公開します。総 合出版社ならではの高品質のコンテンツが凝縮したサイト です。

Windowsのファミリーロ グオン機能を利用して家族 会員サービスを利用する場 合、CyberTrio-NXは利用 できませんので、あらかじ め削除しておいてくださ い。

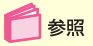

CyberTrio-NXの削除 「サポートセンタ」-「困った ときのQ&A」-「アプリケー ションの追加と削除」

## BIGLOBE 以外のプロバイダ

プロバイダには、BIGLOBEの他に、次のようなものがあり ます。

#### AOL

詳しくは、添付の『AOLパンフレット』をご覧ください。

#### @nifty

詳しくは、添付の『@nifty入会シート』をご覧ください。

#### ODN

詳しくは、添付の『ODNパンフレット』をご覧ください。

#### DION

詳しくは、添付の『DDI(DION)さあ はじめましょうイン ターネット』をご覧ください。

#### So-net

詳しくは、ホームページ(http://www.so-net.ne.jp/)をご 覧ください。

#### NEWEB

詳しくは、添付の『KDDインターネット接続サービス NEWEBご案内』をご覧ください。

#### マスターネット

詳しくは、ホームページ(http://www.masternet.or.jp/) をご覧ください。

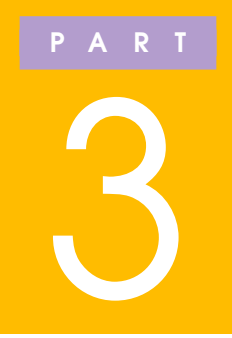

# BIGLOBE に 入会する

インターネットはお楽しみいただけましたか? これからもインターネットを続けたかったり、電 子メールなどのサービスを受けたいときは、パ ソコンと電話回線を使って、NECの運営するプ ロバイダ「BIGLOBE」に入会してその日のうち にインターネットをお楽しみいただけます。

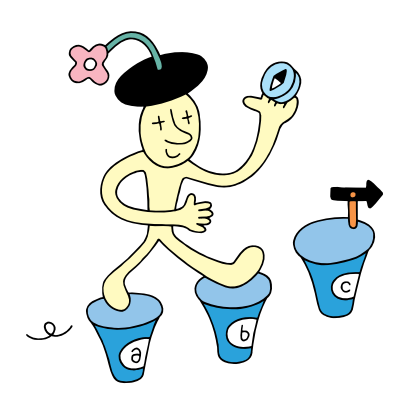

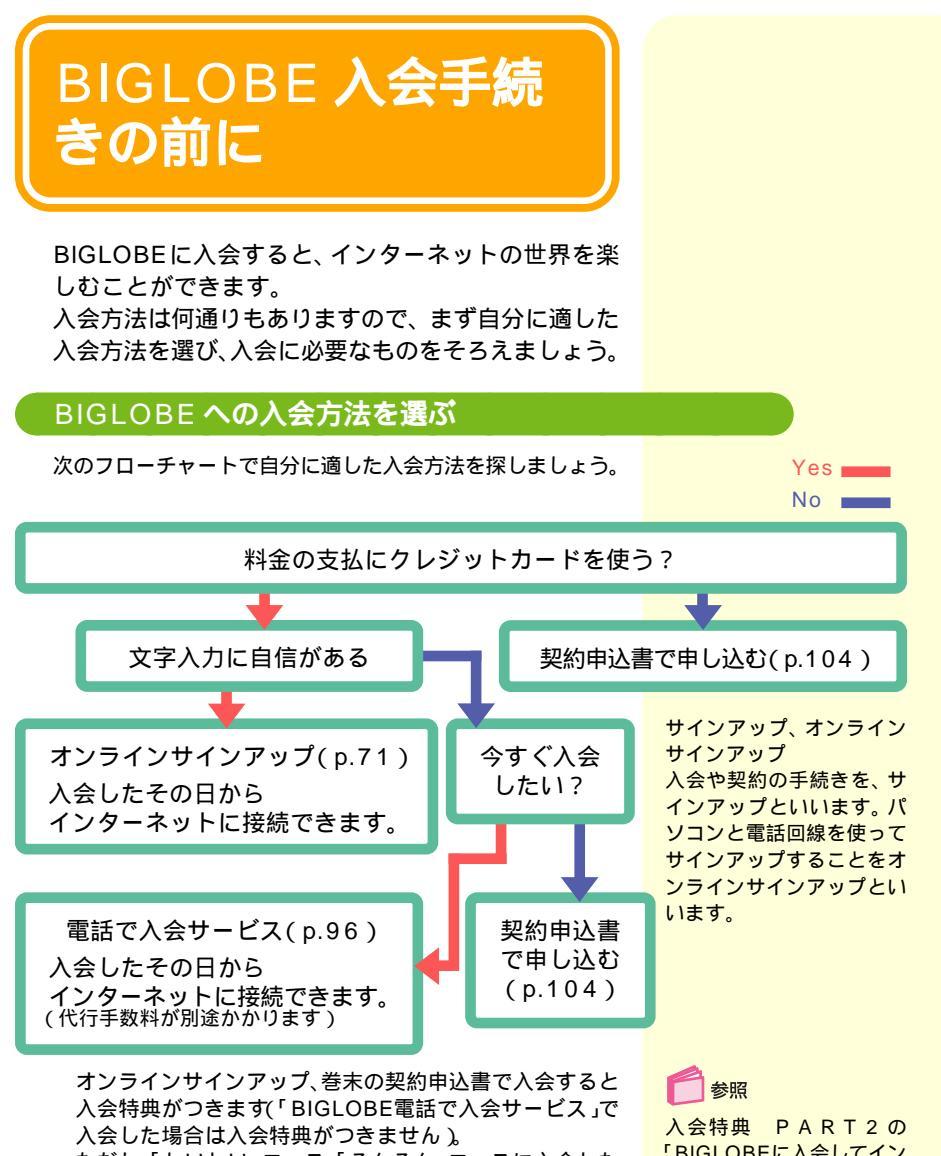

ただし、「わいわい」コース、「るんるん」コースに入会した 場合や、入会月に解約した場合は入会特典はつきません。

「BIGLOBEに入会してイン ターネットを楽しむ(p.60) クレジットカードが利用できない18歳未満の方が入会する 場合は、銀行口座振替や郵便局自動払込を利用してくださ い。また、家族の中にBIGLOBE会員の方がいれば、家族会員 として登録することもできます。詳しくはBIGLOBEのホー ムページをご覧ください。 インターネットの接続の設 定をやり直すときには、サ インアップの必要はありま せん。BIGLOBE会員の方 はPART6の「すでに BIGLOBEに入会している 方へ」(p.201)をご覧くだ さい。 BIGLOBE会員以外の方は 「サポートセンタ」「パソ コンを使いこなそう」-「添 付ソフトの使い方」-「イン

ターネット接続ウィザー ド」をご覧ください。

入会の準備をする

入会手続きを行います。まず必要な準備をしましょう。

パソコンと電話回線を使う場合

**電話回線の接続を確認する** モデムと電話回線とが正しく接続されているか確認 してください。

文字の入力のしかたを確認する

文字の入力が苦手な方は、「BIGLOBE電話で入会サービス」 の利用をおすすめします(有料)。

巻末の契約申込書を使う場合

上記 、 の手順は必要ありません。

一参照

電話回線との接続について PART1の「電話回線に 接続する」(p.2)

入会手続きには、キーボー ドから氏名と住所を入力す る必要があります。かな漢 字変換を使って文字入力が できるようにしておきま しょう。

参照

かな漢字変換について 『はじめてのパソコン』の 「PART3 キーボードにな れよう」

🗖 参照

BIGLOBE電話で入会サー ビス このPARTの「「電話 で入会ナビ」で入会手続き をしよう」(p.96)

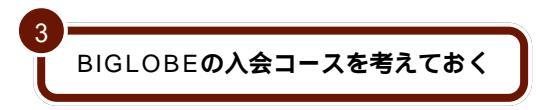

#### 「ばりばり30」コース

毎日メールはチェックしたいけど長時間はインターネットを 利用しない方向けの、手軽にはじめられる標準のコースです。

#### 「ばりばり150」コース

毎日インターネットをフル活用したい方向けの、本格的な コースです。月32時間以上ご利用になるときに「ばりばり 30」コースよりお得です。

#### 「わいわい5」コース

たまにインターネットを楽しんだり、電子メール専用として 使いたい方向けのコースです。

このほかに、従量制の「わいわい」コースがあります。

入会金はすべて無料です。

「ばりばり30」コース、「ば りばり150」コース、「わい わい5」コースにオンライン サインアップか、FAXまた は郵送で入会すると、入会 月の接続料金が無料になり ます(BIGLOBE接続料金の みが対象で、NTT等の通話 料金は別にかかります)。

入会月に契約解除された場 合は、入会特典は適用され ません。

料金体系やコース名などは、 予告なく変更される場合が あります。

|                            | 月額基本料金                                           | パーソナルホームページサービス                                             |
|----------------------------|--------------------------------------------------|-------------------------------------------------------------|
| <b>ばりばり</b> 30 <b>コース</b>  | 30時間/月まで:2000円/月<br>30時間/月超:10円/分                | 5MBまで無料<br>増設2MBごとに200円/月<br>(最大25MBまで利用可)                  |
| <b>ばりばり</b> 150 <b>コース</b> | 150時間/月まで:3000円/月<br>150時間/月超:10円/分              |                                                             |
| わいわい5コース                   | 5時間/月まで:1000円/月<br>5時間/月超:10円/分                  | 初期費用1000円<br>5MBまで500円/月<br>増設2MBごとに200円/月<br>(最大25MBまで利用可) |
| わいわいコース                    | 月額管理料:200円/月<br>ダイヤルアップIP接続:10円/分<br>無手順接続:20円/分 |                                                             |

## コースに関するご注意

- ・記載されている料金には消費税等は含まれておりません。
- ・「ばりばり150」コース、「ばりばり30」コース、「わいわいう」コースの入会月の月額基本料金は日割り計算します。
- ・「わいわい」コースの入会月は月額管理料を日割計算しませ ん。
- ・すでに他のプロバイダに入会している方のために、有料コンテンツのみ利用できる「るんるん」コースもあります。
   こちらはBIGLOBEのホームページから手続きをしてください(優待割引なし)。

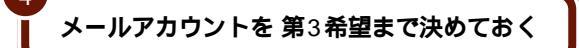

#### メールアカウントの決めかた

メールアカウントの決めかたにルールはありません。電子 メールをプライベート専用にするなら、ニックネームを使う のもいいでしょう。たとえば、「三田一郎」さんなら 「mitachan」「i-3ta」「ichiro-」のように工夫を凝らして、あ なたらしい愛着の持てるメールアカウントを考えましょう。 もし、ビジネスにもメールを使うのであれば、「m-ichiro」 「mita-ichiro」などのような単純に氏名をローマ字表記した だけのメールアカウントの方が無難かもしれません。

希望のメールアカウントがすでに誰かに割り当てられている と、そのメールアカウントでは登録できません。 第3希望ま で決めておいてください。

# **!**

5

メールアカウントは、BIGLOBE入会後に変更することが できません。良く考えて決めてください。

情報誌「SAAI isara」、「BIGLOBEマ ニュアル」を購読/購入するかどうか決 めておく

「SAAI isara」、「BIGLOBEマニュアル」は入会時に購入/ 購読を選ばなくても、入会後あらためて申し込むことができ ます。詳しくはBIGLOBEのホームページ(http;// www.biglobe.ne.jp/member/)をご覧ください。 メールアカウント メールを受け取るときに使 うユーザー名のことで、 メールアドレスの一部とし て使われます。 <u>m-ichiro</u>@abc,biglobe.ne.jp

使える文字種 小文字のアルファベット (a~z) 数字(0~1) アンダーパー(\_) ハイフン(-) 最初の一文字はアルファ ベットのみ 使用できる文字数は3文字 以上16文字以内

情報誌「SAAI isara」は BIGLOBE会員向けの有料 (300円/月 税別 送料込 2000年1月現在)の情報 誌です。

「BIGLOBEマニュアル」 は、BIGLOBEをフルに活 用するために、主なサービ スの使い方や代表的なコン テンツの概要を紹介するマ ニュアル(1,000円 税別 送料込 2000年1月現在) です。

#### 準備するもの

「パソコンと電話回線」を使う場合

・クレジットカード BIGLOBEサインアップナビで選択できるクレジットカード

VISA JCB DC UC NICOS(日本信販) MQ(ミリオンカード) AMEX(アメリカンエキスプレス) Diners Club(ダイナース) オリエント バンクカード\* セゾン OMC(16桁のみ) その他のマスターカード \*銀行のキャッシュカードではありません。

クレジットカードを利用できない方は、巻末の契約申込書を 郵送して入会してください。

・筆記用具

入会手続きの途中で、パソコンの画面に出てくる情報をメモ するところがあります。プリンタをお持ちの場合は、メモす るかわりにプリントアウトすることもできます。

巻末の契約申込書を使う場合

- ・印鑑
- ・クレジットカードを利用される方
   「クレジットカードを利用する」と書かれた契約申込書
   とクレジットカード
- ・銀行や郵便局からの引き落としを利用される方
   「口座振替または自動払込を利用する」と書かれた契約
   申込書と、「預金口座振替依頼書 / 自動払込利用申込書」、
   「預金口座振替届出書」と書かれたシートの合わせて3枚
   と、銀行もしくは郵便局の口座番号などがわかるもの

#### 準備が終わったら

それでは、自分に適した入会方法でBIGLOBEへの入会手続 きをはじめましょう。

「BIGLOBE サインアップナビ」で入会 (p.71)

「BIGLOBE 電話で入会サービス」で入会 (p.96)

「郵送またはFAX」で入会 (p.104)

入会手続きの途中で、利用 料金の決済に使用するクレ ジットカードの番号を入力 するところがあります。ク レジットカードを、パソコ ンの近くに置いておきま しょう。

# 🗋 参照

BIGLOBEのご利用料金を 銀行口座振替または郵便局 自動払込にする この PARTの「郵送またはFAX で入会の手続きをしよう」 (p.104)

- 参照

プリンタの設定について 『もっと知りたいパソコン』 PART2の「プリンタ」

使えるクレジットカードの 種類は、「パソコンと電話回 線」を使う場合と同じです。

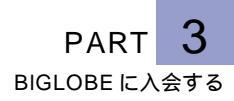

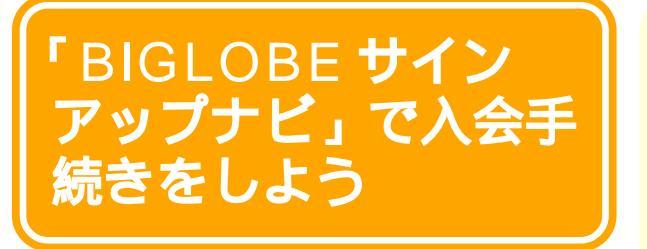

ここでは「BIGLOBE サインアップナビ」を使って、 オンラインで入会手続きをします。

## 「BIGLOBE サインアップナビ」での入会手続きの手順

BIGLOBEの入会手続きは、およそ15分~30分かかります。 操作を開始したら、必ずp.95の最後まで続けて操作してく ださい。途中でやめてしまうと、次に同じ操作をしても、こ のマニュアルに出てくる操作画面と違ってしまう場合があり ます。

これから始めるBIGLOBEへの入会手続きは、次の手順で行います。

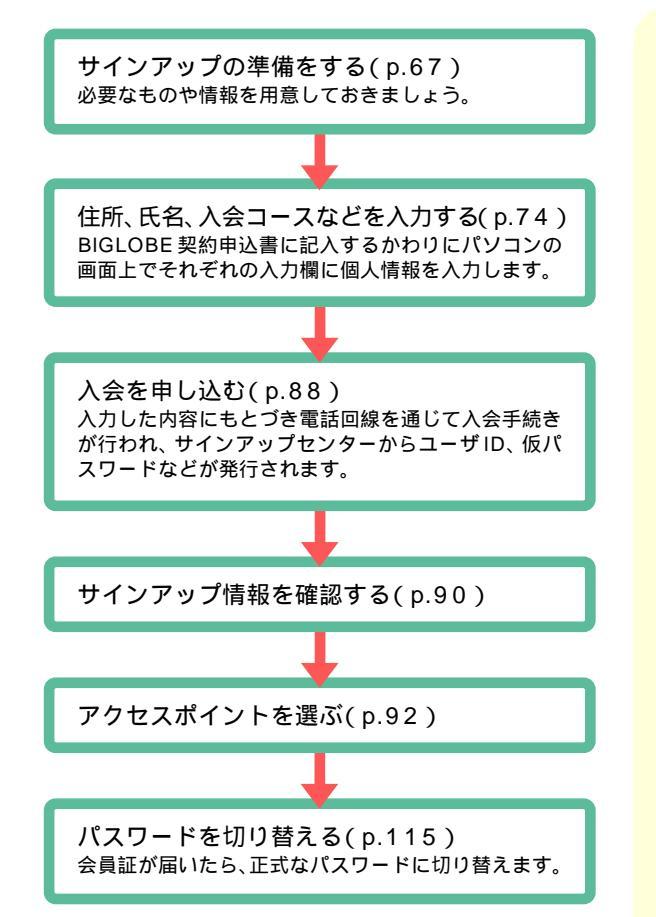

サインアップセンターへは フリーダイヤルで接続され るので、サインアップ中の 電話料金はかかりません。

サインアップの途中でキャ ンセルしたり電源を切った りしないように気を付けま しょう。

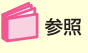

途中でサインアップを中断 してしまったときは この PARTの「BIGLOBE入会 手続きQ&A」(p.121)

## BIGLOBE サインアップナビを起動する

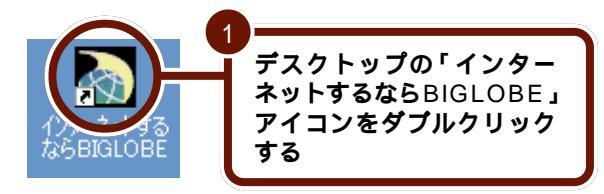

「BIGLOBEインターネット接続ツール」が起動します。

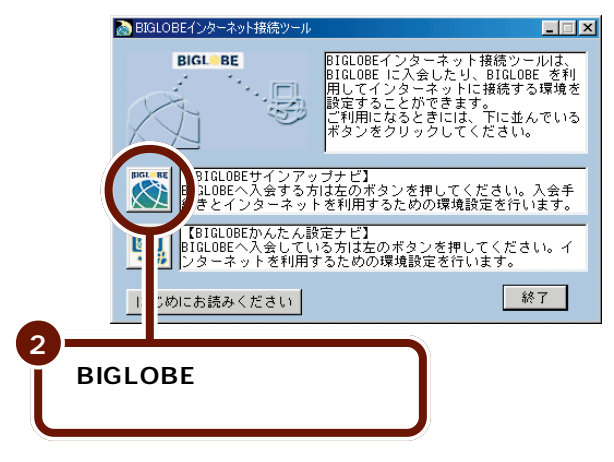

## 郵便番号を入力する

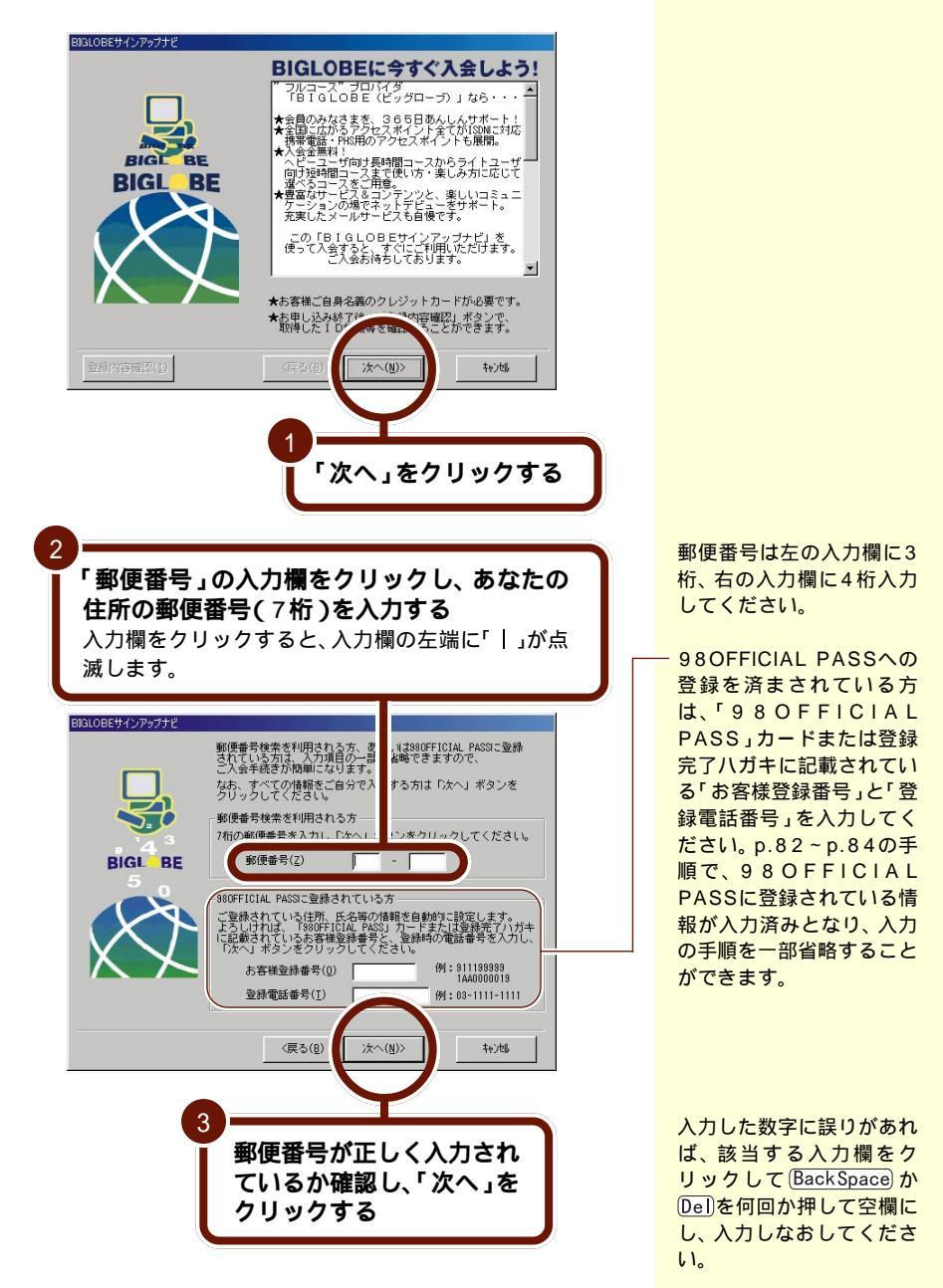

## 「ダイヤルのプロパティ」の設定をする

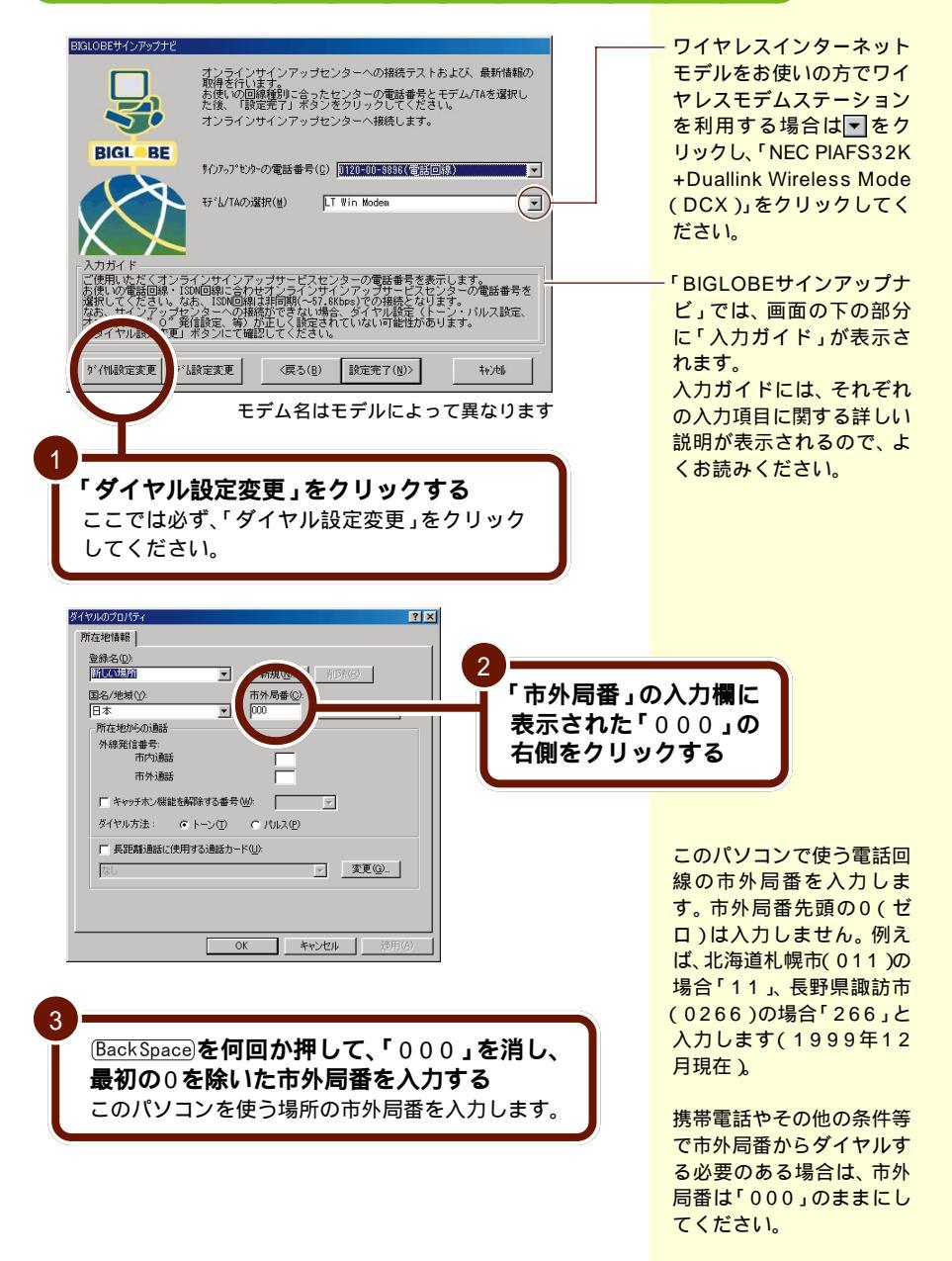
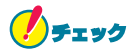

会社やホテルなど外線 / 内線の区別がある場所で使う場合 は、外線発信番号を入力してから次の手順に進んでください。

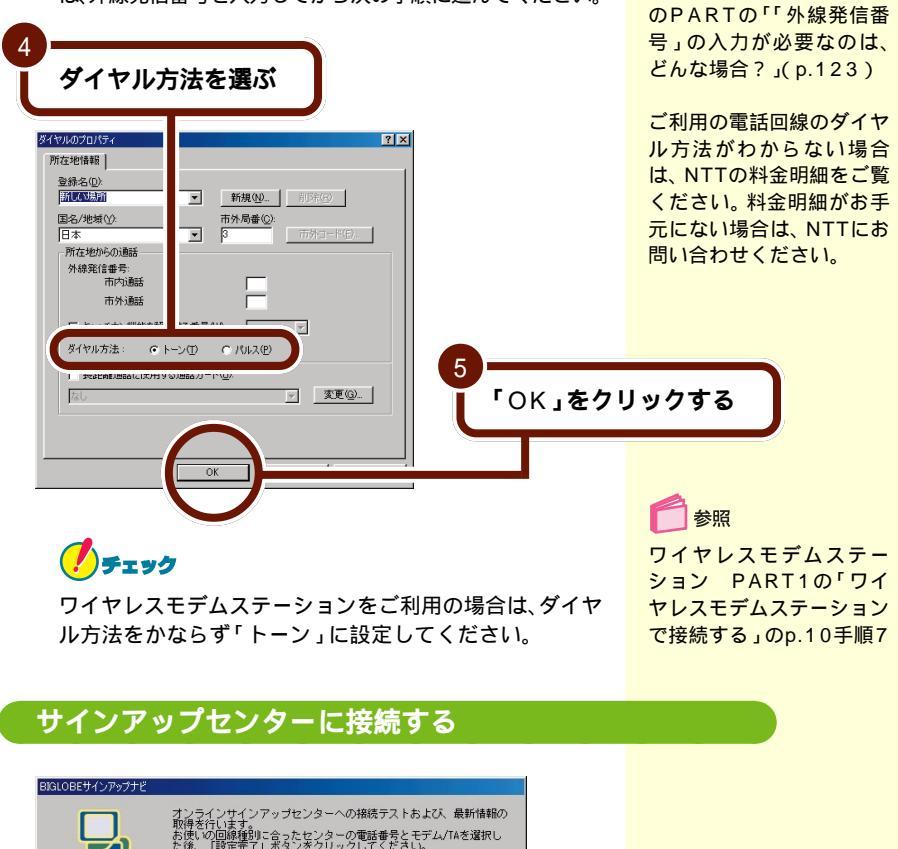

参照

外線 / 内線の区別がある場

合(会社などの場合) こ

オ取おた 行います。 の回線種別に合ったセンターの電話番号とモデム/TAを選択し 「設定完了」ボタンをクリックしてください。 オンラインサインアップセンターへ接続します。 BIGL BE \$インアップセンターの電話番号(C) 0120-00-9896(電話回線) -モデム/TAの選択(M) LT Win Modem -ちてセンターの。 ビスセンターの。 となります。 とっつ・バルス設定、 :9。 の電話番号を での接続 - ウインアップビンターへの接続ができない ィスでの"O"発信設定、等)が正しく設定 イヤル設定変更」ボタンにて確認してくださ 「設定完了」をクリックする ゲイ州設定変更 玩いと設定変更 (戻る(目) 設定完了(N)> モデム名はモデルによって 異なります

76 「BIGLOBE サインアップナビ」で入会手続きをしよう

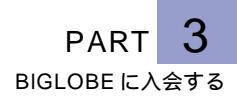

「設定完了」をクリックすると、自動的にパソコンが電話をかけます。サインアップの準備ができるまで、しばらく時間がかかります。

なお、サインアップセンターへの電話は、フリーダイヤルを 使っているので電話代はかかりません。

電話回線が混みあっているときなど、接続後でも先に進まな くなる場合があります。そのような場合、右上の メをクリッ クして中断し、サインアップをやり直してください。

| 22 通信制御                  |                                 |              |
|--------------------------|---------------------------------|--------------|
| サインアップの準備を               | しています。しばらくお待ちくださ                | u. 🗸 🗸       |
|                          |                                 |              |
| サインアップセンター<br>サインアップセンター | への接続テストおよび、サインアッ<br>にダイヤル中・・・・・ | , ブの準備を行います。 |
| 進捗状況<br>0%               | 5.0%                            | 100%         |
|                          |                                 |              |

参照
 サインアップをやり直す場
 合 このPARTの「サイン
 アップの途中で中断してし

まった。もう一度サイン アップする必要があるか」 (p.124)

次の「住所候補一覧」の画面が表示されるまで、しばらく時 間がかかります。何も操作せず、そのままでお待ちください。

| BIGLOBEサインアップナビ                                                                                                    |                                                            |              |
|----------------------------------------------------------------------------------------------------|------------------------------------------------------------|--------------|
| 以下の検護が見つかりました。<br>まごされたビ物が感じてありを多しック<br>さのたまビ物があってれた多く<br>なりたまビがたってれた多く<br>になったました。<br>「なりたい」では、<br>「なり」でする。<br>「なり」でする。<br>「なり」<br>「なり」でする。<br>「なり」でする。<br>「なり」でする。<br>「な」でする。<br>「な」」<br>「なり」<br>「なり」でする。<br>「な」」<br>「なり」<br>「なり」でする。<br>「な」」<br>「なり」でする。<br>「な」<br>「なり」でする。<br>「な」」<br>「なり」<br>「なり」<br>「なり」でする。<br>「な」」<br>「なり」<br>「なり」でする。<br>「な」<br>「な」<br>「な」」<br>「な」<br>「な」」<br>「な」<br>「な」」<br>「な」<br>「な」」<br>「な」<br>「な | してくださし。<br>  ボタンをクリックしてく<br> 考を入力してくださし。<br> ]をクリックして「次へ」オ | ざさい。<br>「タンを |
| 入力された郵便番号 108-0023<br>選択候補の郵便番号 108-0023<br>住所候補一覧                                                                                                    | お客様登録番号<br>登録電話番号                                          | *****        |
| 重束動制体液油                                                                                                    | 厂 住所の候補を                                                   | 使用しない        |
|                                                                                                    | (真る(風) )次へ(風)>                                             | ++>t\$       |

サインアップの準備が終わると、住所候補一覧の画面が表示 されます。パソコンがサインアップセンターにかけた電話 は、自動的に切れます。

### 「住所候補一覧」の画面が表示されない

ここで「住所候補一覧」の画面が表示されずに、違う画面が 表示された場合は、それぞれ次のように対処してください。 「住所候補一覧」の画面が正しく表示されている場合は、以下 の操作は必要ありません。

なお、以下に示すどの画面とも違う画面が表示された場合 は、サインアップセンターに接続できていません。

こんな画面が表示された

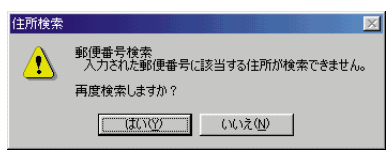

p.74の手順2~3で登録した郵便番号に誤りがあります。 「はい」をクリックするとp.69の手順2の画面に戻るので、 もう一度操作をやりなおしてください。その際、入力欄には 先ほど入力した郵便番号が表示されているので、入力欄をク リックし、(BackSpace)か(Del)を何回か押して空欄にしてから 入力しなおしてください。 続できない場合 この PARTの「BIGLOBE入会 手続きQ&A」(p.121)

サインアップセンターに接

参昭

正しい郵便番号を入力して も左の画面が表示されてし まう場合があります。この 場合は左の画面で「いいえ」 をクリックして、「あなたの 住所/電話番号を登録する」 (p.82)に進んでください。 こんな画面が表示された

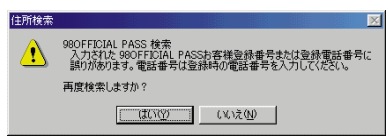

p.74で入力した98OFFICIAL PASSのお客様登録番号また は登録電話番号に誤りがあります。「はい」をクリックすると p.74の手順2の画面に戻るので、もう一度操作をやり直して ください。その際、入力欄には先ほど入力したお客様登録番 号と登録電話番号が表示されているので、入力欄をクリック し、(BackSpace)か(Del)を何回か押して空欄にしてから入力し なおしてください。

こんな画面が表示された

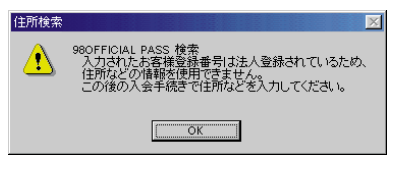

p.74で入力した98OFFICIAL PASSの情報は法人登録なの で、住所などの情報を使用できません。「OK」をクリックし、 「あなたの住所 / 電話番号を登録する」(p.82)に進んでくだ さい。

| 「住所候補一覧」に<br>住所に一番近いも                                                                                                    | 表示された中から、あなたの<br>のを選び、クリックする                                                     | たの |
|----------------------------------------------------------------------------------------------------|----------------------------------------------------------------------------------|----|
| AUDICEやサインクシー<br>しての後端が見つかりました。<br>ま示されたは予防部営当ち4倍。<br>そのままいたっパッタンをクリック<br>経動の後端が表示された場合。<br>語当ちは形をジリックして「たか<br>再提考考え入りになれま場合。<br>「展気」ボタンをクリックして再度<br>住所にと考え入りになれま場合。<br>「住所の経緯を使用しない」の前の<br>クリックしてくたさは。<br>入力された郵便番号 108-0023<br>住所候補一覧<br>重定務資格等預 | てください。<br>ボタンをクリックしてください。<br>きを入力してください。<br>をクリックして「次へ」ボタンを<br>あ客様登録番号 ********* |    |
|                                                                                                    | 「 2所の候補金 用しない<br>(要る(g) (次へ(g)) ねり越                                              |    |

p.74で98OFFICIAL PASSの情報を入力した場合は、候補 は一つだけ表示されます。これを選ぶと、p.82~p.84の手 順で住所や氏名などを入力する必要がありません。

「候補」がたくさんあって画面に表示しきれていない部分が ある場合は、「住所候補一覧」の右側にある▲や▼をクリッ クして、見えない部分を表示させてください。

「住所候補一覧」には、郵便番号から特定できる住所だけが表 示されます。丁目、番地、アパート名などの情報は含まれて いません。この後の手順で少しでも入力する手間が少なくて 済むように、実際のあなたの住所に最も近いものを選びま しょう。

手順2~3で登録し 5号に対応する住所 「表示されます。

### 郵便番号を間違えたことに気付いたら

入力した郵便番号に誤りがあると、ここで正しい住所が表示 されません。正しい住所を表示させるには、次の手順を行っ てください。

- 1 「住所候補一覧」の画面で「戻る」をクリックする
- 2 p.74の手順2の画面に戻るので、正しい郵便番号を入 力しなおし、「次へ」をクリックする
- 3 p.76の下の画面が表示されるので、「設定完了」をク リックする

ここで「住所」を選ぶのは、 後の手順で住所等の入力の 手間を一部省略するためで す。このまま正しい住所を 表示させずにおいて、p.82 以降の手順で入力しなおす こともできます。

| あなたの住所/電話番号を登録する                                                                                                    |                                                                                              |
|----------------------------------------------------------------------------------------------------|----------------------------------------------------------------------------------------------|
| あなたがお住まいの住所と電話番号を登録します。                                                                                                    | 参照<br>日本語入力の方法 『はじめ<br>てのパソコン』の「PART3<br>キーボードになれよう」                                         |
| BiblioBibly/279/57/2         画面下に表示される「入力ガイド」を見ながら、すべての項目を入力してください。         ● 52は野         ● 52は野         ● 52は野         ● 52は野         ● 52は野         ● 52は野         ● 52は野         ● 52は野         ● 52は野         ● 52は野         ● 52は野         ● 52は野         ● 52は野         ● 52は野         ● 52は野         ● 525         ● 525         ● 525         ● 525         ● 525         ● 525         ● 525         ● 525         ● 525         ● 525         ● 525         ● 525         ● 525         ● 525         ● 525         ● 525         ● 525         ● 525         ● 525         ● 525         ● 525         ● 525         ● 525         ● 525         ● 525         ● 525         ● 525         ● 525         ● 525         ● 525         ● 525         ● 525 <th>それぞれの入力欄をクリックすると「入力ガイド」の表示が切り替わり、その欄の入力方法の説明が表示されるので、参考にしてください。</th> | それぞれの入力欄をクリックすると「入力ガイド」の表示が切り替わり、その欄の入力方法の説明が表示されるので、参考にしてください。                              |
| (53(1)) (1)) (1)) (1)<br><b>ここの各入力欄に入力する</b><br>入力したい欄をクリックして、入<br>力します。                                                                                                    | 入力欄の右に▼がある場合<br>は、▼をクリックすると入<br>力できる情報の選択肢が表<br>示されます。表示されたメ<br>ニューの中から該当するも<br>のをクリックすると、キー |

p.74で正しい郵便番号を入力した場合は上記の画面例のよ うに「郵便番号」「都道府県」「都市区」「町村」の各入力欄が 入力済みの状態になります。入力された情報を確認し、間 違っていたり空白だったりしたときは、郵便番号を入力した ときと同じ手順で正しい情報を入力しなおしてください。 入力されている情報が正しいときは、そのまま次の手順に進 んでください。

p.74で郵便番号ではなく980FFICIAL PASSの情報を入力 した場合は、この画面のすべての入力欄が入力済みになりま す。表示されている内容を確認し、p.84の手順3に進んでく ださい(表示されていない欄は入力してください)。

がある場合 クすると入 選択肢が表 示されたメ 該当するも ると、キー ボードから文字を入力する 必要がありません。

入力した内容に誤りがあれ ば、該当する入力欄をク リックして、(BackSpace)か (Del)を何回か押して空欄に し、入力しなおしてください。

| あなたの住所、電話番号が正しく入力されて<br>いるか確認する |  |
|---------------------------------|--|
|                                 |  |
| _ 自宅住所                          |  |

| 郵便番号( <u>Z</u> ) | 108-0023     |   |                 |    |       |
|------------------|--------------|---|-----------------|----|-------|
| 都道府県( <u>S</u> ) | 東京都          | • | 郡市区( <u>K</u> ) | 港区 | •     |
| 町村( <u>G</u> )   | 芝浦           |   |                 |    | <br>• |
| 町番地( <u>C</u> )  | 四丁目14-22     | 2 |                 |    |       |
| 電話番号( <u>I</u> ) | 03-1234-1234 |   |                 |    |       |
|                  |              |   |                 |    |       |

登録欄に入力し終わった例

### あなたの氏名 / 性別 / 生年月日を登録する

あなたの氏名 / 性別 / 生年月日を登録します。

🍠 チェック

2

必ずすべての欄に入力してください。

| 1 ここの各入力欄に入力する                                                                                                    |                                                                                   |
|----------------------------------------------------------------------------------------------------|-----------------------------------------------------------------------------------|
| 入力したい欄をクリックして、入<br>力します。                                                                                                    |                                                                                   |
| BYSIOBE#インアップナビ     画面下に表示される「入力ガイド」を見ながら、すべてのが     自宅住所     ぎ入力してください。       自宅住所     郵道得用気(2) [108-0023     都道得用気(2) [東京都     野市区(1) (2) (2) (2) (2) (2) (2) (2) (2) (2) (2                                                                                                    |                                                                                   |
| 氏名等     名 漢字(L)       姓 溴マ?(R)     名 比?字(U)       姓 마?字(R)     名 比?字(U)       世別     〇 男性 (M) 〇 女性 (P)       生年月日(Y)     年 月 日                                                                                                    |                                                                                   |
| 大力ガイド     あたびの姓を入力してください。(12文字以内)     例) 日電     (示力(E) 法へ(M)>     キャン地     (示力(E) 法へ(M)>     キャン地     (示力(E) 法へ(M))>     (ホーン・ロート)     (ホーン・ロート)     (カート)     (ホーン・ロート)     (ホーン・ロート)     (カート)     (カート) | – それぞれの入力欄をクリッ<br>クすると「入力ガイド」の<br>表示が切り替わり、その欄<br>の入力方法の説明が表示されるので、参考にしてくだ<br>さい。 |

「姓 ローマ字」「名 ローマ字」のローマ字読みの名前は、 大文字でも小文字でも構いません。

「性別」は、該当する性別の左の〇をクリックして〇に変 え、登録します。

「生年月日」は、西暦の場合、4桁で入力します。元号の場合、 大正はT、昭和はS、平成はHを最初に付けて、数字2桁で入 力します。

数字が1桁の場合は、数字の前に0を付けます。

2

あなたの名前、性別、生年月日が正しく入力 されているか確認する

| - 氏名等              |              |                  |         |
|--------------------|--------------|------------------|---------|
| 姓 漢字( <u>A</u> )   | E⊞           | 名 漢字( <u>L</u> ) | 一郎      |
| 姓 □-7字( <u>R</u> ) | mita         | 名 ローマ字(U)        | ichirou |
| 性別                 | ● 男性 (M) ● す | r性(E)            |         |
| 生年月日(Y)            | 1960 年 07 月  | 01 🛛             |         |

登録欄に入力し終わった例

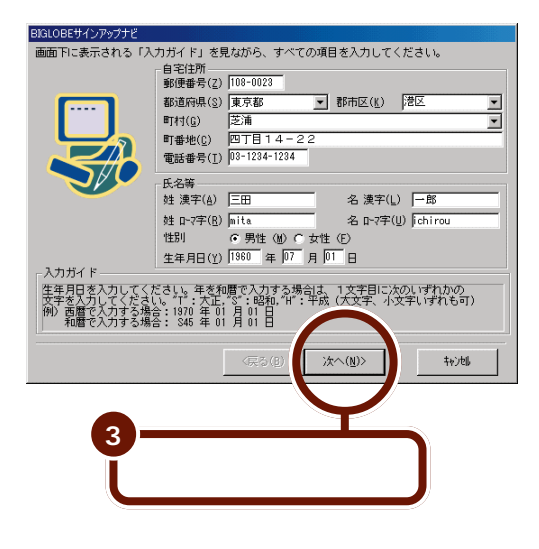

例えば、昭和8年5月3日生 まれならば、それぞれS08、 05、03と入力します。

入力した内容に誤りがあれ ば、該当する入力欄をク リックして、(BackSpace)か (De)を何回か押して空欄に し、入力しなおしてください。

| 使用するクレジットカードを登録する                                                                                                    |                            |                                                               |
|----------------------------------------------------------------------------------------------------|----------------------------|---------------------------------------------------------------|
| 利用料金の決済に使うクレジットカードについて登録                                                                                                 | 录します。                      |                                                               |
| BJALOBEHYシアックナビ       画面下に表示される「スカガイド」※見力がら、すべての適目ま入力」」てくだえい。       クレジットカード       カードの種類((2)       カードの種類(2)       月/ 年 | <b>ここの</b><br>入力した<br>力します | 各 <b>入力欄に入力する</b><br>い欄をクリックして、入<br>。                         |
| □-ス選択<br>□-スる(2) 「ばりばり30コース<br>入力ガイド<br>使用するうしジラトカードを選択してください。<br>なあ、こ使用(いたけるカードは、申込者ご本人名義のものに限らせていただきます。                | <br>                       | <ul> <li>それぞれの入力欄をクリックすると「入力ガイド」の<br/>表示が切り替わり、その欄</li> </ul> |
|                                                                                                    | 1                          | の人力方法の説明が表示されるので、参考にしてくだ                                      |

「カードの種類」は、<br />
、<br />
をクリックすると使用できるカード<br />
の一覧が表示されます。表示された一覧から、利用料金の決<br />
済に使用するカード名称をクリックしてください。

カード番号の入力方法は、カードの種類によって異なりま す。「カード番号」の入力欄をクリックしたときに画面に表示 される「入力ガイド」にしたがって入力してください。

|   | ОХ/<br><u> </u> | ↓ <mark>  </mark><br>1234 5578]<br><sup>   </sup> | ーーー ナード番号<br>ーーー 有効期限 |
|---|-----------------|---------------------------------------------------|-----------------------|
| 2 | あなたのクレ          | ジットカート                                            | ヾ情報が正しく入              |
|   | 力されている          | か確認する。                                            |                       |

「有効期限」の「年」は、西暦 の下2桁を入力してくださ い。「月」は、数字が1桁の場 合は、数字の前に0を付け ます。例えば、有効期限が 2000年12月ならば、 12、00と入力し、2001 年8月ならば、08、01と入 力します。

さい。

入力した内容に誤りがあれ ば、該当する入力欄をク リックして、(BackSpace)か (De)を何回か押して空欄に し、入力しなおしてください。

登録欄に入力し終わった例

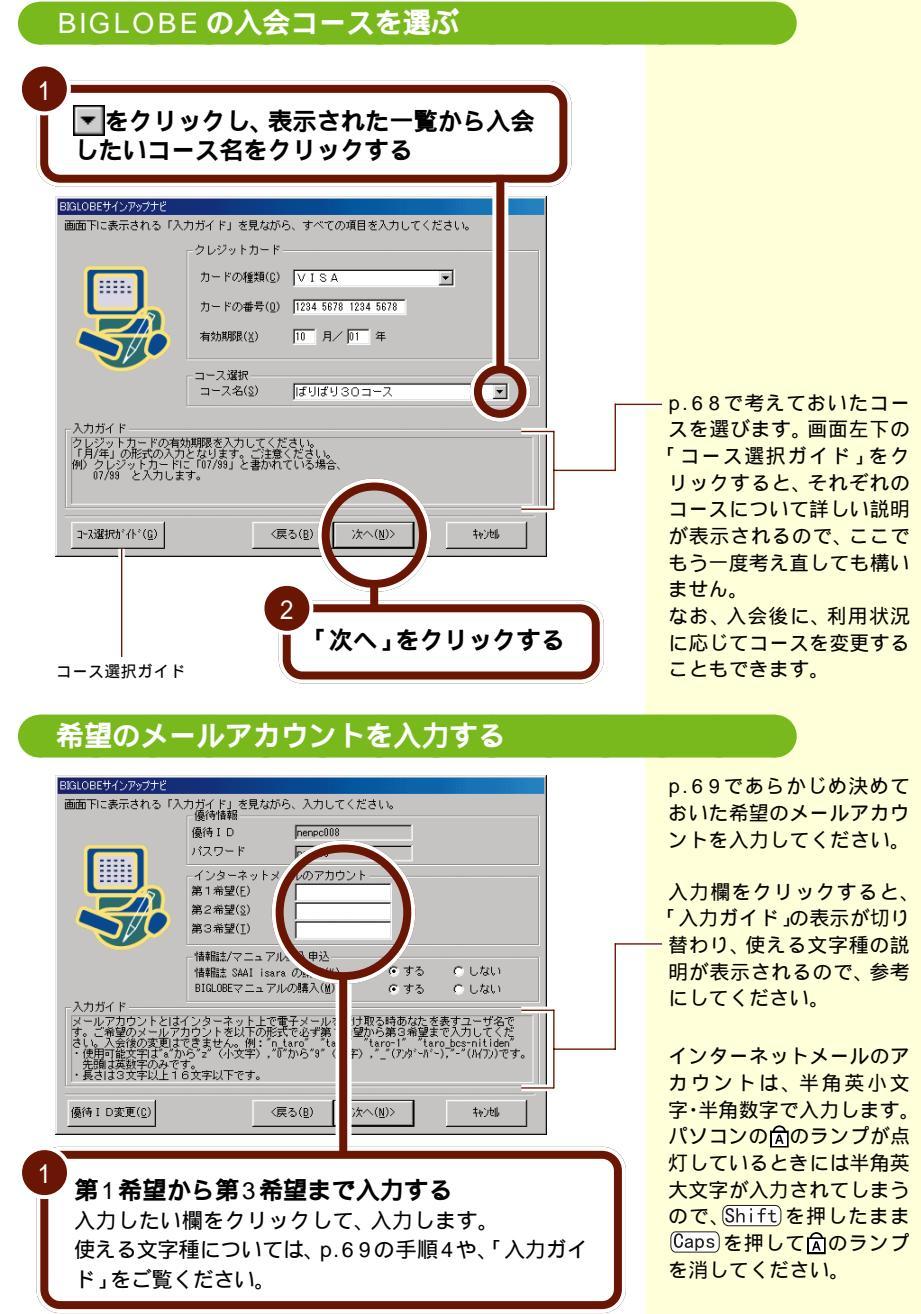

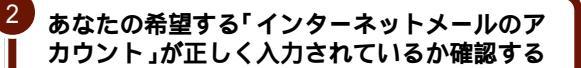

| -インターネットメー       | ルのアカウント ――  |
|------------------|-------------|
| 第1希望(E)          | mita-ichiro |
| 第2希望( <u>S</u> ) | mitachan    |
| 第3希望( <u>I</u> ) | i-mita      |

登録欄に入力し終わった例

希望のメールアカウントを 別の人がすでに登録してい る場合、同じ名前では登録 できません。

第1希望から第3希望のど のメールアカウントもすで に別の人が登録してしまっ ている場合は、p.89でサイ ンアップセンターに電話を かけたときにメッセージが 表示されます。その場合は この画面に戻るので、別の メールアカウントを考えて 入力しなおしてください。

### 情報誌やマニュアルを購読 / 購入するか選ぶ

| 1<br><b>情報誌「</b> SAAI isara」、「BIGLOBEマニュア<br>ル」を購読/購入するかどうか選ぶ<br>該当する項目の左の○をクリックして⊙にします。<br>「入力ガイド」を参考にしてください。                                                                                                    | 「SAAI isara」、「BIGLOBE<br>マニュアル」は有料です。<br>参照<br>「SAAI isara」、「BIGLOBE<br>マニュアル」 このPART |
|----------------------------------------------------------------------------------------------------|---------------------------------------------------------------------------------------|
| BJGLOBEサインアップナと           画面下に表示される「入力ガイド」を見ながら、入力してください。           優待相口           パスワード           men008           パスワード           パスワード           アクラーネットメールのアカウント           インターネットメールのアカウント           日                                            | の「BIGLOBE入会手続き<br>の前に」の「入会の準備を<br>する」(p.69)<br>- それぞれの入力欄をクリッ                         |
| <ul> <li>第1第2(L) pitter(chiro)</li> <li>第2希望(E) pitter(chiro)</li> <li>第2希望(E) pitter(chiro)</li> <li>第3希望(T) i=pits</li> <li>「情報法/マニュアル様入申込</li> <li>「情報法 GAAI isara の構築(g) でする でしない</li> <li>BIGLOBEマニュアルの構入(g) でする でしない</li> </ul>                  | クすると「入力ガイド」の<br>表示が切り替わり、その欄<br>の入力方法の説明が表示さ<br>れるので、参考にしてくだ<br>さい。                   |
| メールをプロウンととはインターネット上を整まれるールを受け取る時のなる表表オコーサるで<br>マレールを受け取るかかしたとなり、「日本のから、ビロケー」は300をまたしたしてで、<br>「使用の酸文字はずっかいらっていない、「ロケー」は300をまたいしたはで、<br>「使用の酸文字はずっかいらっていない。」、「ロケー」は300をさかいしか。<br>・使用の酸文字はずっかいらっていない。<br>・長さは30文字ドル上16文字ドル下です。<br>優待10支更(①) (戻ち(图) 次へ(图)) | <b>なへ」をクリックする</b>                                                                     |
| お申し込み情報 区<br>以上で、お申し込み情報の入力は終了です。                                                                                                    |                                                                                       |
| なの画面に力率し込み内容を表示しますので、調りがないか<br>十分にご確認えたない。<br>修正する場合は、「足る」ポルをカックして該当情報の<br>大力画面に見り、修正してたたとい。<br>※ 会見話みれ、カードになった。<br>Biglicologでコアルドは、SAAL isracと<br>Biglicologでコアルドは、「なりにする。<br>「注所の入力に通りが」なませ、お面が、学せん。ご注意(ただい。<br>3                                   |                                                                                       |

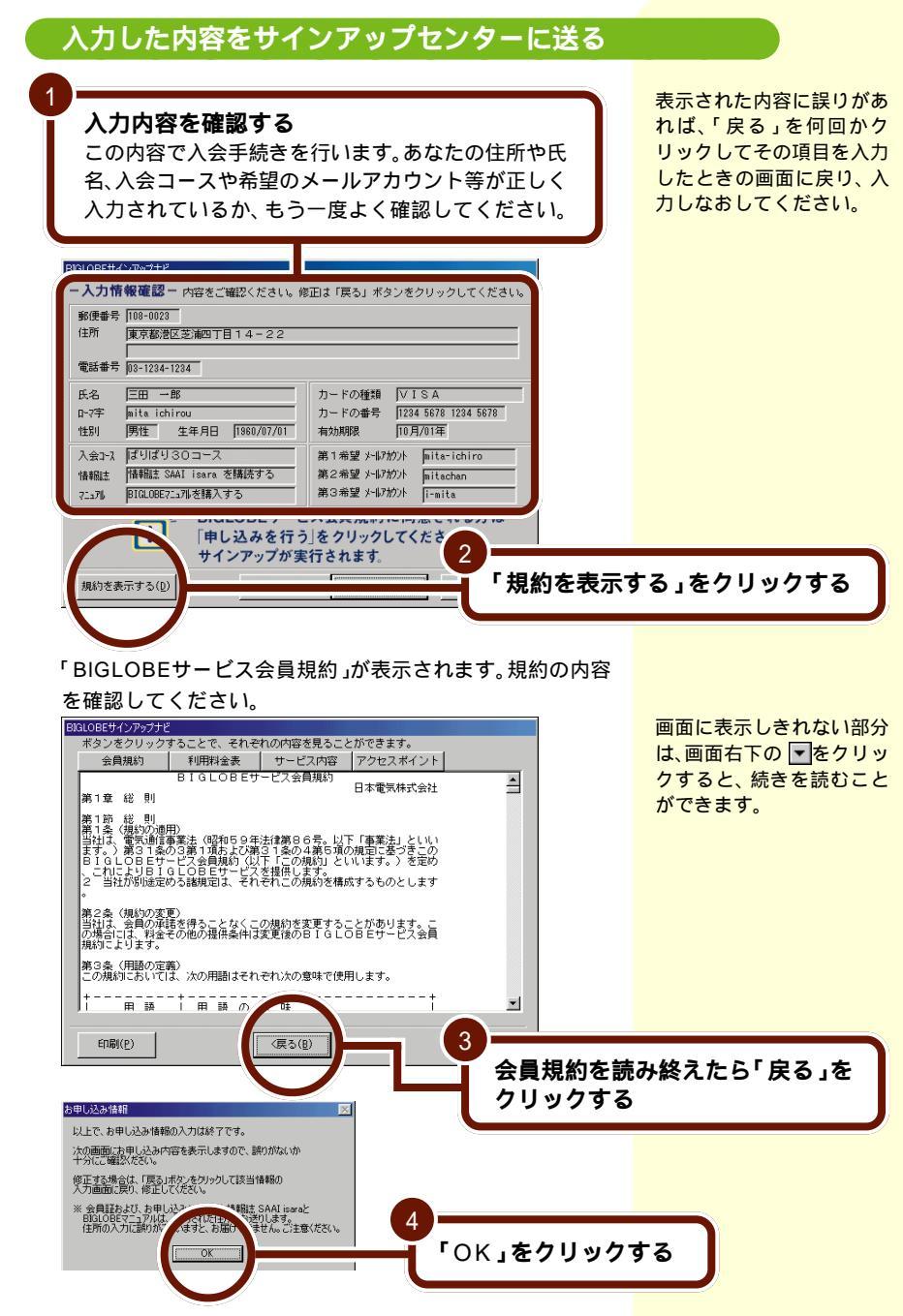

88 「BIGLOBE サインアップナビ」で入会手続きをしよう

| BIGLOBEサインアップナビ                                                           |                                                                                         |
|---------------------------------------------------------------------------|-----------------------------------------------------------------------------------------|
| -入力情報確認- 内容をご確認ください。修正                                                    | 目は「戻る」ボタンをクリックしてください。                                                                   |
| 郵便番号 108-0023                                                             |                                                                                         |
| 住所 東京都港区芝浦四丁目14-22                                                        |                                                                                         |
| 電話番号 03-1234-1234                                                         |                                                                                         |
| 氏名 三田 一郎 :                                                                | カードの種類 VISA                                                                             |
| ₽~?字 mita ichirou :                                                       | カードの番号 1234 5678 1234 5678                                                              |
| 性別 男性 生年月日 1960/07/01 :                                                   | 有効期限 10月/01年                                                                            |
| 入会コース ばりばり30コース #                                                         | 第1希望 メールアカウント [mita-ichiro                                                              |
| 情報誌 情報誌 SAAI isara を購読する #                                                | 第2希望 メールアカウント mitachan                                                                  |
| マニュアル BIGLOBEマニュアルを購入する                                                   | 第3希望 /- 117的/ 1-117 5                                                                   |
| BIGLOBEサービス           「申し込みを行う」:           サインアップが実行           規約を表示する(b) | 金員規約に同意され<br>をケックレーイささし<br>「申し込みを行う」をクリックする<br>「申し込みを行う」をクリックすると、<br>入力した内容は訂正できなくなります。 |
|                                                                           |                                                                                         |

もう一度サインアップセンターにパソコンが電話をかけま す。先ほど入力した個人情報が送られ、BIGLOBEの入会手 続きが終わるまで、しばらく時間がかかります。

| 🔆 通信制御         |                                                                                                    |                                                                                                    | ×                                                                                                    |
|----------------|----------------------------------------------------------------------------------------------------|----------------------------------------------------------------------------------------------------|----------------------------------------------------------------------------------------------------|
| BIGLO          | B E への入会手続きを行ってい<br>                                                                                                    | います。                                                                                                    |                                                                                                    |
|                |                                                                                                    |                                                                                                    |                                                                                                    |
| オンライン<br>なお、サイ | サインアップを開始します。<br>ンアップには時間がかかりま                                                                                                    | <b>ब</b> .                                                                                                    |                                                                                                    |
| そのまま、サインアッ     | しばらくお待ちください。<br>ブセンターにダイヤル中・・<br>今時和ちサインマッゴセンク                                                                                                    | ・・・接続しました。                                                                                                    |                                                                                                    |
| d5/a/200入      | 去情報をリインアップセンメ                                                                                                    | 一に広っています。                                                                                                    |                                                                                                    |
|                |                                                                                                    |                                                                                                    |                                                                                                    |
|                |                                                                                                    |                                                                                                    |                                                                                                    |
| 進捗状況<br>0%     | 5 0                                                                                                    | )%                                                                                                    | 100%                                                                                                    |
|                |                                                                                                    |                                                                                                    |                                                                                                    |
|                |                                                                                                    |                                                                                                    |                                                                                                    |
|                | BIGLOBEサインアップナビ                                                                                                    |                                                                                                    |                                                                                                    |
|                | BIGLOBEサインアップナビ<br>ボタンをクリックすること1                                                                                                    | で、それぞれの内容を見る<br>パ情報 お知らせ                                                                                                    | ことができます。                                                                                                    |
|                | BIGLOBEサインアップナビ<br>ボタンをクリックすることで<br>ID情報 サー<br>☆☆☆ BIGLOBE<br>☆☆☆ BIGLOBE                                                                                                    | で、それぞれの内容を見る<br>パ情報 │ お知らせ<br>のサインアップ情報をお知<br>ゆっください                                                                                                    | ことができます。<br>  アクセスポイント<br>  らせします。 交交交                                                                       |
| L              | BIGLOBEサインアップナゼ<br>ボタンをクリックすること <sup>-1</sup><br>1 D 情報 サー<br>☆☆☆ B I G L O B E<br>☆☆☆ 必要に応じてお<br>氏名(漢字                                                                                       | で、それぞれの内容を見る<br>バ情報 お知らせ<br>のサインアップ情報をお知<br>控えください。<br>): 三田 一郎                                                                                                    | ことができます。<br>┃ アクセスボイント ┃<br>らせします。 ☆☆☆<br>☆☆☆                                                                |
| L,             | EXELOBE サインアップナビ<br>ボタンをクリックすること「<br>」D情報 サー<br>☆☆☆ 必要に応じてお<br>氏名(漢字<br>氏名(漢字<br>氏名(英字<br>電話書号                                                                                                | で、それぞれの内容を見る<br>パ情報 お知らせ<br>のサインアップ情報をお知<br>控えください。<br>): 三田 一郎<br>): mita ichirau<br>: 03-1:234-1:234                                                                                                    | ことができます。<br>┃ アクセスポイント ┃<br>らせします。 ☆☆☆<br>☆☆☆                                                                |
| Ļ              | ElCLOGEサレア077F<br>ボタンをクリックすることで<br>ID情報 サー<br>☆☆☆ BIGLOBE<br>☆☆☆ 必要に応じて近<br>氏名(漢字<br>氏名(漢字<br>氏電話番号詞<br>カードの電話番号詞<br>コース名                                                                     | で、それぞれの内容を見る<br>バ情報 あ知らせ<br>のサインアップ情報をお知<br>控えください。<br>): 三田 一郎<br>): mita ichirau<br>: 03-1234-1234<br>: 124-1234<br>: 159/159 30コース                                                                                                    | ことができます。<br>  アクセスポイント  <br>らせします。 会会<br>会会                                                                  |
| Ļ              | BIGLOBEサシアップナビ<br>ボタンをクリックすることで<br>1 D情報 サー<br>☆☆☆ BIGLOBE<br>☆☆☆ 必要に応じてお<br>定義で<br>の一下の低であっ<br>気をす<br>の一下の低であっ<br>の一ぞろ<br>ローマード                                                              | で、それぞれの内容を見る<br>バ情報 お知らせ<br>のサインアップ情報をお知<br>控えください。<br>) : 三田 一郎<br>) : mita ichirou<br>: 03-1234-1234<br>: VI SA<br>: Idylばり 30コース<br>: abcl2345<br>: abclefig (有効)                                                                                                    | ことができます。                                                                                                    |
| Ļ              | BIGLOBEサシアップナビ<br>ボタンをクリックすることで<br>1 D1情報 サー<br>☆☆☆ BIGLOBE<br>☆☆ 必要に応じてお<br>氏名(漢辛<br>カードの種類<br>ユーザ10<br>(飯)パスワード<br>、パス ・ルアドレス<br>(飯) メールパスワード                                               | で、それぞれの内容を見る<br>バ情報 お知らせ<br>のサインアップ情報をお知<br>控えください。<br>): 三田 一郎<br>): mita ichirou<br>: 03-1234-1234<br>: VISA<br>: ばりばり 30コース<br>: abcl2345<br>: abcdefg (有効)<br>: mita-ichiro®n:i<br>: tag178a5 (有効)                                                                                                    | ことができます。<br>アクセスポイント<br>らせします。 ☆☆☆<br>☆☆☆<br>5<br>5<br>5<br>5<br>5<br>5<br>5<br>5<br>5<br>5<br>5<br>5<br>5   |
| Ļ              | BGL08Eサルアップナビ<br>ボタンをクリックすることで<br>1 D情報 サー<br>☆☆☆ BIGL08Eに応じて<br>たる☆ 必要に応じて等<br>たる(漢番考<br>カードの経営<br>カードの保護<br>メーザ10<br>(切)パスワードス<br>(切)メールバスワード<br>**会員証があ手の                                  | で、それぞれの内容を見る<br>バ情報 お知らせ<br>のサインアップ情報をお知<br>控えください。<br>): 三田 一郎<br>): mita ichirou<br>: 03-1234-1234<br>: VISA<br>: VISA<br>: Idy10303-1-73<br>: abcdefg (有効)<br>: mita=ichiro®si,<br>: tag178a5 (有効)<br>元に届きましたら、で貢配く<br>= Fic切り巻えてご利用く                                                                                                    | ことができます。<br>アクセスポイント<br>らせします。 ☆☆☆<br>坊間:14日間)<br>biglobe.ne.jp<br>胴:14日間)<br>記載の<br>たさい。                    |
| Ļ              | EGLIDBEサルプップナビ<br>ボタンをクリックすること**<br>ID情報 サー<br>☆☆☆ BIGLOBE<br>広じじてお<br>低名(漢字<br>低名(漢字<br>低名(漢字<br>、氏名(漢字<br>、氏名(漢字<br>、氏名)、「<br>、<br>、<br>、<br>、<br>、<br>、<br>、<br>、<br>、<br>、<br>、<br>、<br>、 | で、それぞれの内容を見る<br>バ情報 お知らせ<br>のサインアップ情報をお知<br>控えください。<br>): 三田 一郎<br>): mitaichirou<br>: 03-1234-1234<br>: VISA<br>: VISA<br>: IdyIdy303ス<br>: abcd234-1234<br>: VISA<br>: 03-1234-1234<br>: VISA<br>: IdyIdy303ス<br>: abcd234-1234<br>: IdyIdy303ス<br>: abcd234-1234<br>: TISA<br>: IdyIdy303ス<br>: abcd25<br>: abcd25<br>: abcd2 | ことができます。<br>アクセスポイント<br>らせします。 ☆☆☆<br>☆☆☆<br>切間: 1 4 日間)<br>biglobe.ne.jp<br>別間: 1 4 日間)<br>記載の<br>たさい。<br>♪ |

入会手続きが終わると、左の ような画面が表示されます。 パソコンがサインアップセ ンターにかけた電話は、自 動的に切れます。

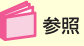

ここで左の画面が表示され ずに、違う画面が表示され た場合 このPARTの 「BIGLOBE入会手続き Q&A」(p.121)

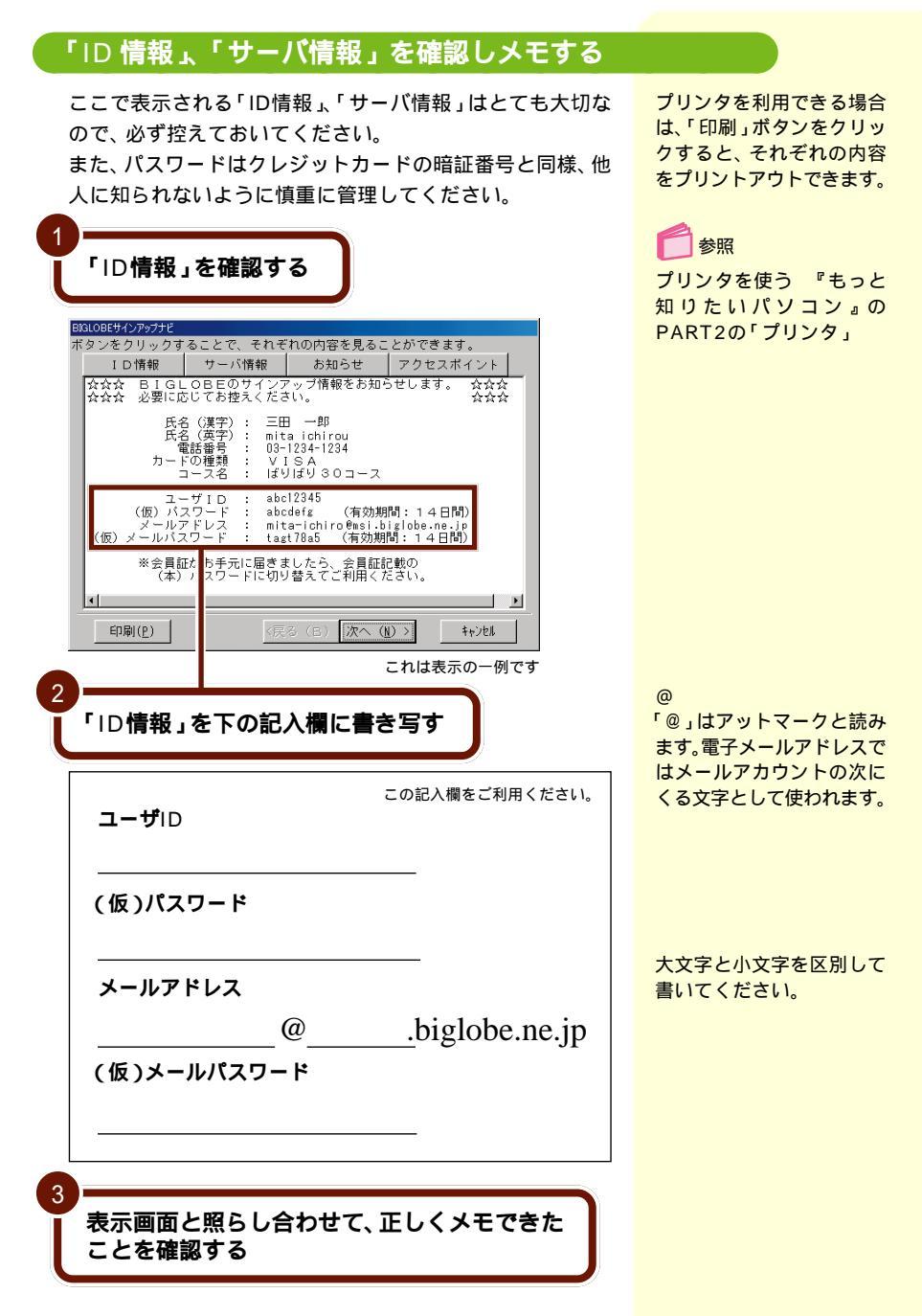

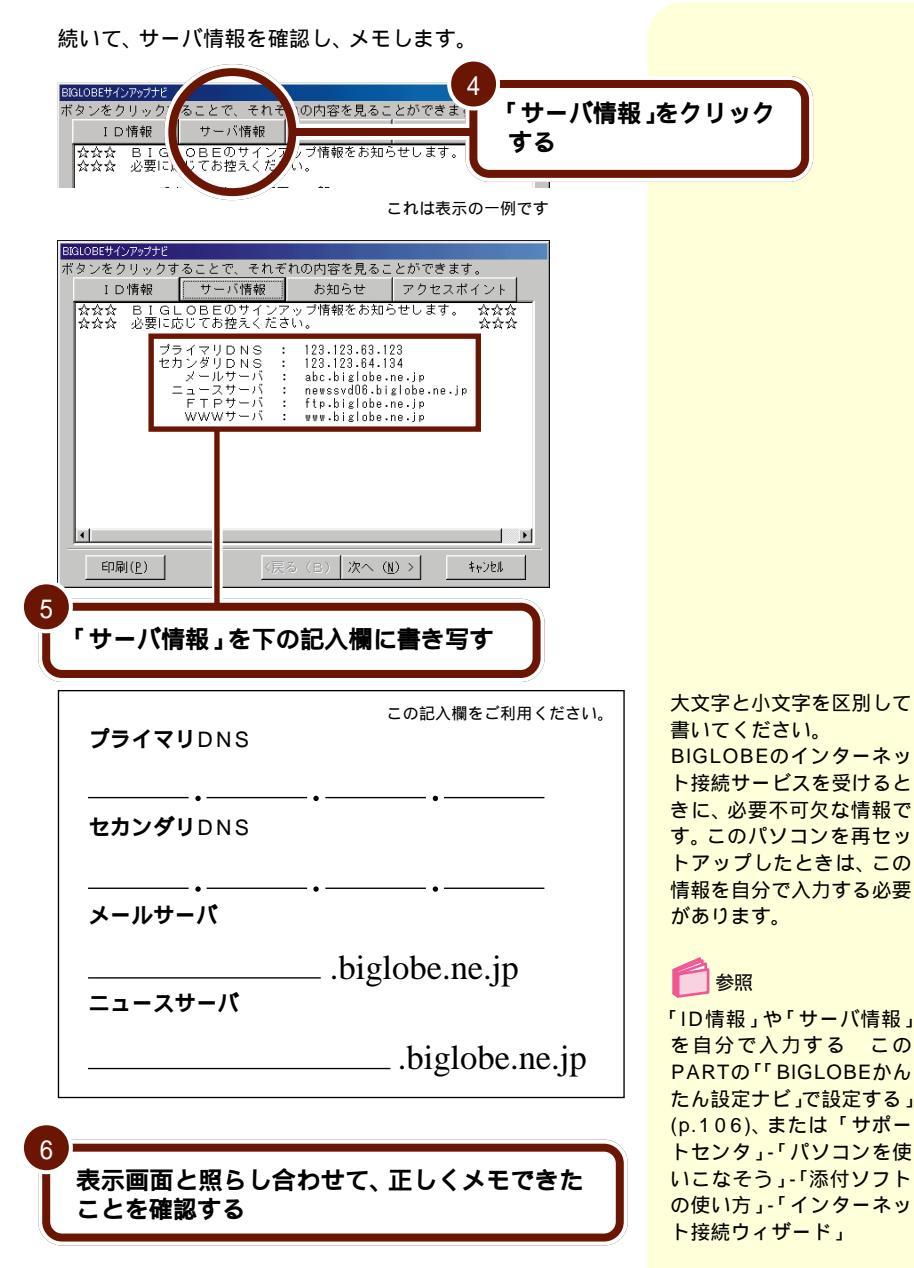

### 「お知らせ」を読む

「お知らせ」をクリックする クリックすると、画面の内容がかわります。

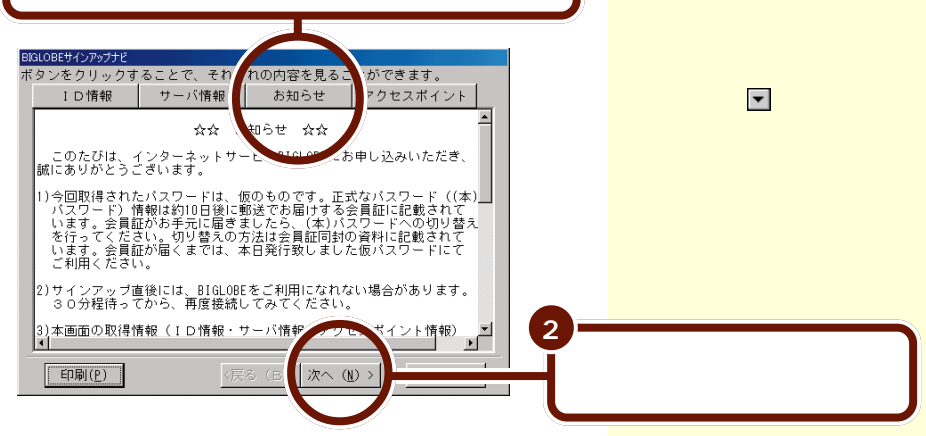

### アクセスポイントを選ぶ

### アクセスポイントが自動選択された場合

あなたの市外局番と同じ地域内にBIGLOBEのアクセスポイント がある場合、アクセスポイントの選択は、自動的に行われます。 下の画面のように、「アクセスポイント」の入力欄に BIGLOBEのアクセスポイント電話番号が表示されます。

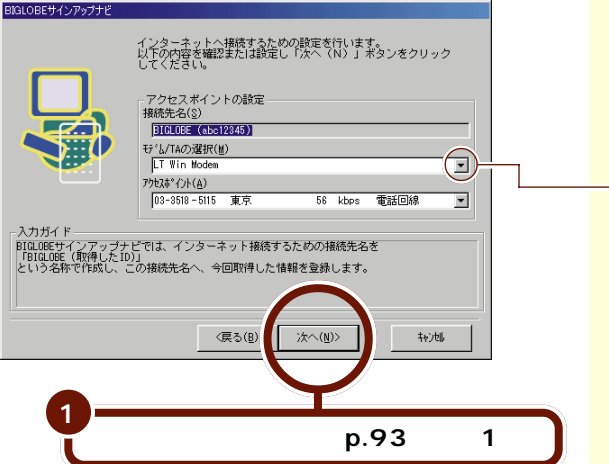

アクセスポイントは、入会後 に変更することもできます。

🚺 参照

アクセスポイントの変更 このPARTの「「BIGLOBE かんたん設定ナビ」で設定 する(p.106)または「サ ポートセンタ」-「パソコン を使いこなそう」-「添付ソ フトの使い方」-「ダイヤル アップネットワーク」

- ワイヤレスインターネット モデルをお使いの方で、ワ イヤレスモデムステーショ ンを利用する場合は↓をク リックし、「NEC PIAFS32K +Duallink Wireless Mode (DCX)」をクリックしてく ださい。

92 「BIGLOBE サインアップナビ」で入会手続きをしよう

PART 3 BIGLOBE に入会する

### アクセスポイントが自動選択されない場合

あなたの市外局番と同じ地域内にBIGLOBEのアクセスポイントがなかった場合、下の画面が表示されます。 「アクセスポイント」入力欄に「電話回線アクセスポイン

トー覧」と表示されます。

| BIGLOBEサインアップナビ                                                                                                    |                                                                                                    |
|----------------------------------------------------------------------------------------------------|----------------------------------------------------------------------------------------------------|
| ADガバド<br>インシュート<br>アクロンステレー<br>アクロンステレー<br>アクロンステレー<br>アクロンステレー<br>モンシーー<br>ロン<br>ロン<br>ロン<br>ロン<br>ロン<br>ロン<br>ロン<br>ロン<br>ロン<br>ロン<br>ロン<br>ロン<br>ロン | インターネットへ掃除するための設定を行います。<br>いたかけ声を確認またはお達しい次へ(N)」ボタンをクリック<br>してくたさい。<br>・アクセスポイントの設定<br>構築先先(3)<br>■回口原に(48-012345)<br>ぜい/TAの/選択(9)<br>「T Win Modes<br>・ ************************************ |
|                                                                                                    | 042-590-2061 立川・日野 56 kbps 電話回線<br>0422-40-0300 武蔵野・詞布 56 kbps 電話回線                                                                                                    |
|                                                                                                    | 〈戻る(良) 次へ(N)〉 キャンセル                                                                                                    |
| <b>A</b>                                                                                                    | ーーーーーーーーーーーーーーーーーーーーーーーーーーーーーーーーーーーー                                                                                                    |
| ▼をク<br>最寄り                                                                                                    | リックして表示された一覧の中から<br>のアクセスポイントをクリックする                                                                                                    |

アクセスポイント一覧を見て、自分の住んでいるところから 一番近い都市名を選びます。同じ都市名で2つ以上の電話番 号が並んでいる場合は、どれかひとつを選んでクリックして ください。これは1カ所のアクセスポイントに電話が集中す るのを避け、分散させるために用意されたものなので、どれ を選んでもかまいません。 kbps

キロビットパーセカンド (kilo bit per second)の略 です。1秒間にやりとりで きる情報量を示す単位で す。

ここでは電話回線を通じ て、パソコンとBIGLOBE のアクセスポイントの間で やりとりできる情報量のこ とです。数値が大きいほど、 たくさんの情報量を高速に やりとりすることができま す。

アクセスポイントは右側に 「電話回線」と表示されてい るものを選んでください。 「ISDN回線」と表示された アクセスポイントを選ぶた めには、別途ターミナルア ダプタが必要です。

アクセスポイントが同一市 内にない場合は、NTTの隣 接20kmまでの通話料金が 最大半額になる「エリアプ ラス」サービスを利用する と、アクセスポイントまで の通話料が安くなることが あります。詳しくはNTTに お問い合わせください。

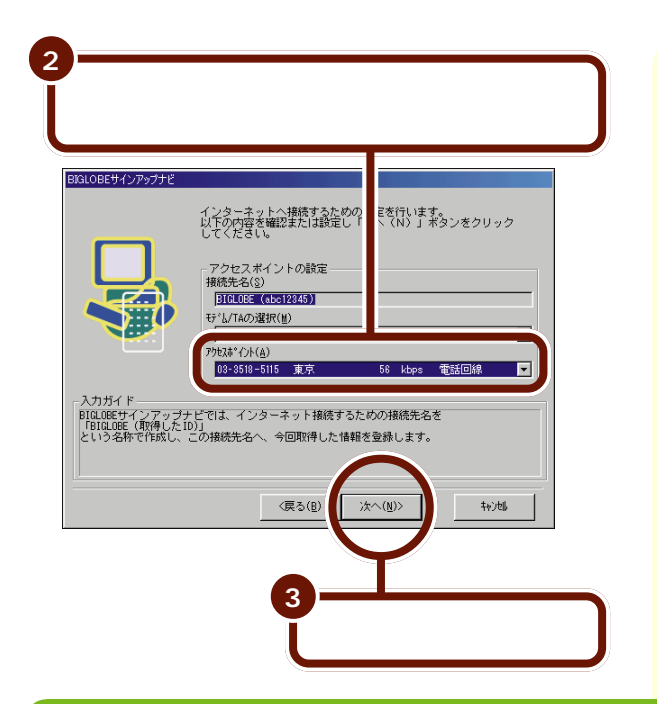

アクセスポイントに誤りが あれば、手順1に戻って操 作をやり直してください。

アクセスポイントは、入会後に変更することもできます。

参照 アクセスポイントの変更 このPARTの「「BIGLOBE かんたん設定ナビ」で設定 する(p.106)または「サ ポートセンタ」-「パソコン を使いこなそう」-「添付ソ フトの使い方」-「ダイヤル アップネットワーク」

### すべての情報の登録を完了する

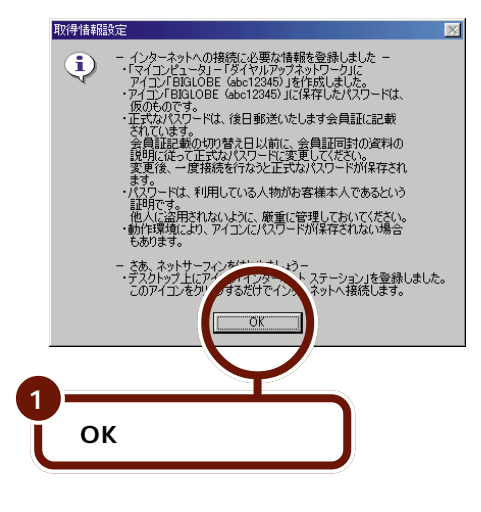

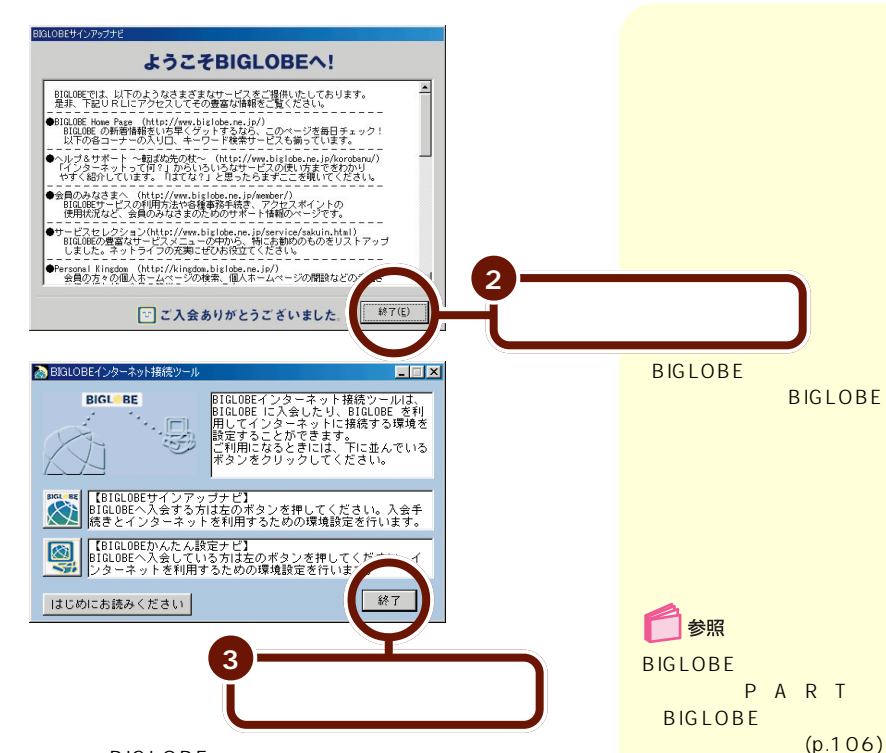

これで、BIGLOBEへの入会手続きがすべて終わりました。 このあと、このPARTの「入会手続きが終わったら」 (p.108)に進み、インターネットエクスプローラを起動し てインターネットの世界を楽しんでください。

「BIGLOBEサインアップナビ」で入会すると、ユーザIDと仮 パスワードが会員に発行されます。ユーザIDと仮パスワード を使って、入会したその日からインターネットを楽しめます。

ユーザIDは、会員番号のようなものなので変更することはで きません。仮パスワードは入会してから14日間を過ぎると 無効となります。入会から10日前後で、正式なパスワードが 記載された「会員証」が郵送されてきますので、入会してか ら14日以内に正式なパスワードに切り替えてください。

## **ジ**チェック

仮パスワードでは、インターネット接続サービスなどが利 用できますが、一部のサービスが受けられません。 🚺 参照

会員証が送られてきたら このPARTの「BIGLOBE の会員証が届いたら(p.115)

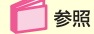

「ID情報」や「サーバ情報」 をメモしないで入会手続き を終了した場合 この PARTの「BIGLOBE入会 手続きQ&A」の「「ID情報」 「サーバ情報」がわからなく なった。もう一度確認した い」(p.125)

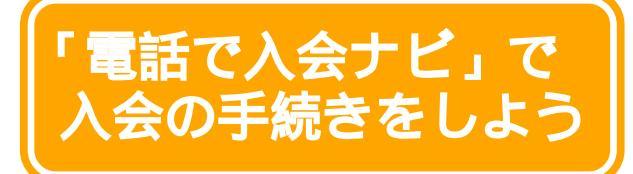

「BIGLOBE 電話で入会サービス」は、BIGLOBE へのオンラインサインアップに必要な情報の一部を電話 またはFAX で入力代行センターに連絡して、代わり に入力してもらうサービスです。利用料金は500円 (税別)です。

### 「BIGLOBE 電話で入会サービス」の手順

数字の入力など簡単な操作だけでBIGLOGEへのオンライン サインアップができるので、キーボードからの入力が苦手な 方でも大丈夫です。

FAXや郵送での申し込みでは入会するまでに時間がかかり、 パソコンの設定を自分で行わなければなりません。このサー ビスを利用すればパソコンの設定も自動で行われ、オンライ ンサインアップしたその日のうちにインターネットを楽しむ ことができます。

「BIGLOBE電話で入会サービス」を利用する場合は、次の手順で入会手続きを行います。

入力代行センターへはフ リーダイヤルで電話がつな がるので、電話代はかかり ません。

「BIGLOBE電話で入会サー ビス」の利用料金500円 (税別)は、BIGLOBEの利 用料金と一緒に請求されま す(クレジットカードで引 き落とされます)。

「BIGLOBE電話で入会サー ビス」を利用すると、入会 特典は受けられません。

🚺 参照

 入会特典 PART2の
 「BIGLOBEに入会してイン ターネットを楽しむ(p.60)

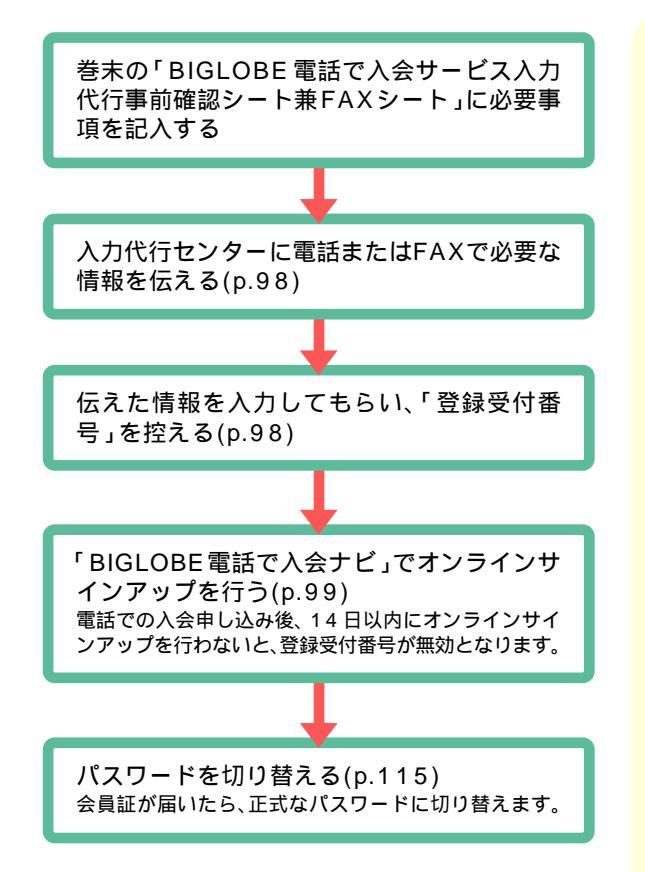

### 入力代行センターに情報を伝える

このPARTの「入会の準備をする ( p.67 )を読 んで、オンラインサインアップの準備をする

入会に必要な情報をこのマニュアルの巻末の 「BIGLOBE電話で入会サービス入力代行事前確 認シート兼FAXシート」に書いてメモしておく クレジットカードが必要になります。

入力代行センターに電話またはFAXで、メモした情報を伝える

FAXで申し込む場合は、自宅のFAXから送信し、送信 後は必ず入力代行センターに電話で送信した旨をご連 絡ください。

電話申し込み中に入力代行センターから登録受 付番号(10桁)が連絡されるので、下の記入欄に 書いておく

FAXで申し込んだときは、折り返し入力代行センター から自宅のFAXに登録受付番号(10桁)が送られてき ます。

登録受付番号:この記入欄をご利用ください

このあと、次ページの「「BIGLOBE電話で入会ナビ」を起動 する」に進んでください。14日以内にオンラインサインアッ プを行わないと、登録受付番号が無効になります。 入力代行センター 受付日:月、木、金、土、日 (火、水休み) 受付時間: 10:00~12:00 13:00~18:00 TEL:0120-83-2233 (フリーダイヤル) FAX:03-3457-7685 利用料金:500円(税別) 受付内容:「BIGLOBE電話 で入会サービス」の申し込 みのみ

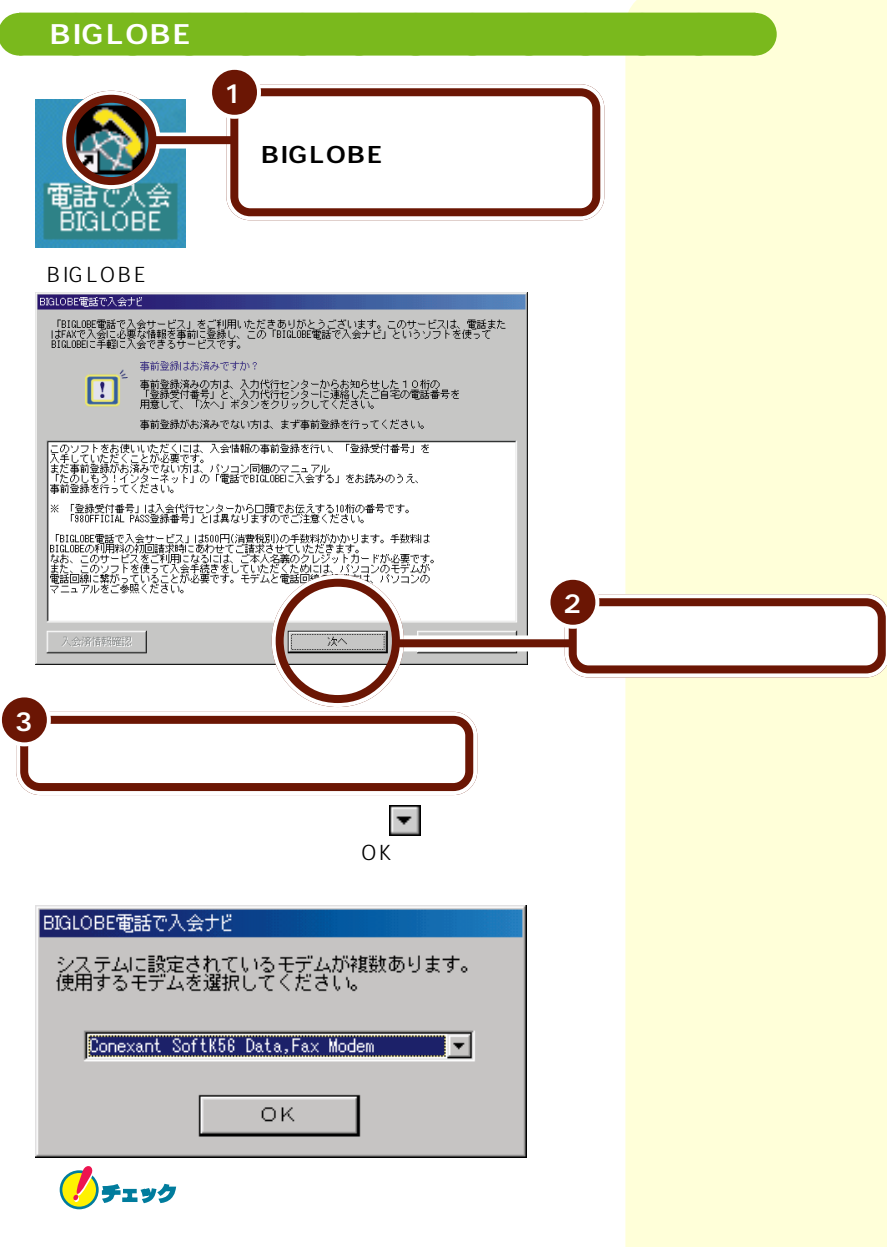

リイヤレスインターネットモテルをお使いの方で、リイヤ レスモデムステーションを利用する場合は、「NEC PIAFS32K+Duallink Wireless Mode (DCX)」を選 択し、「OK」をクリックしてください。 しばらくすると、オプション申し込み画面が表示されます。 p.63をご覧になり、ここで情報誌「SAAI isara」、「BIGLOBE マニュアル」を購入するかどうか選んでください。

### 申し込みを行う

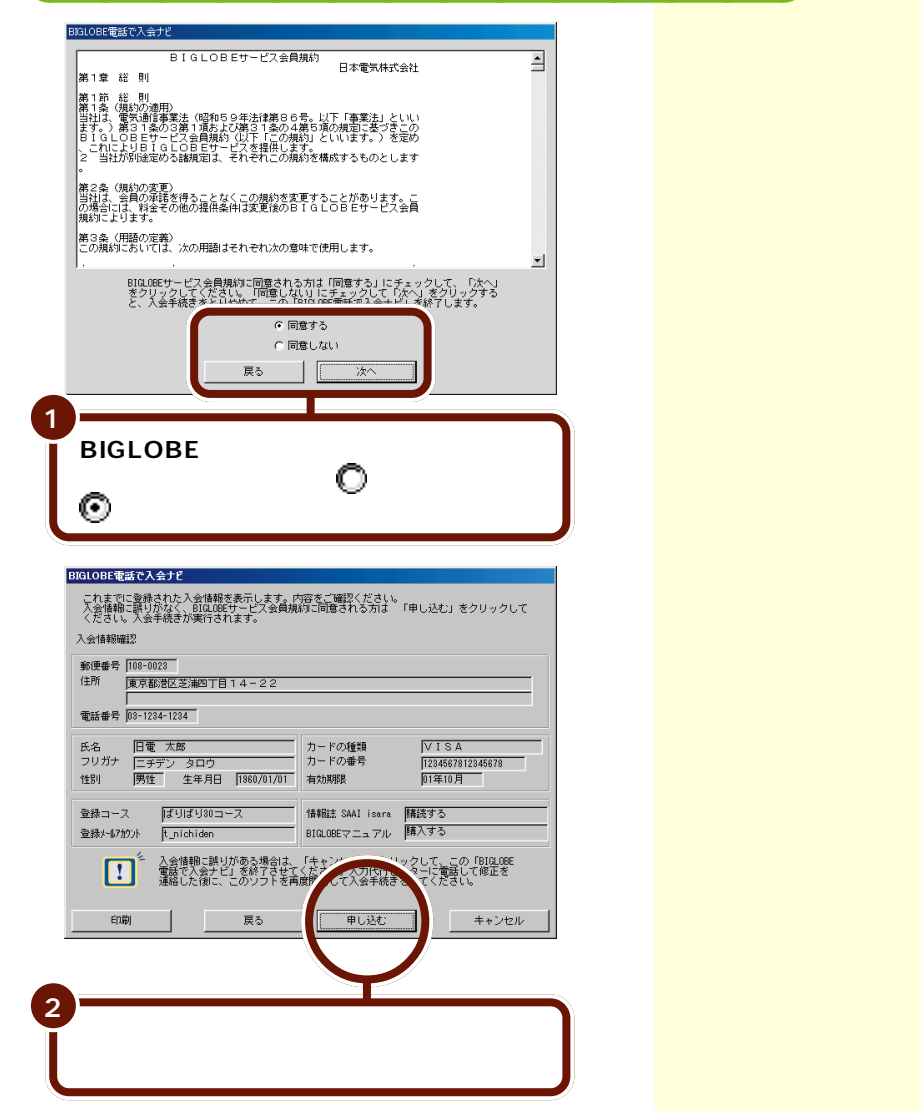

しばらくすると、サインアップ情報が表示されます。 この後の操作は「BIGLOBEサインアップナビ」とほぼ同じ です。p.90~p.95を参照してください。

### 登録を完了したら

登録が完了すると、ユーザIDと仮パスワードを使って、入会したその日からインターネットを利用できます。 このPARTの「入会手続きが終わったら」(p.108)に進み、 インターネットエクスプローラを起動してインターネットの 世界を楽しんでください。

ユーザIDは、会員番号のようなもので、変更することはできません。仮パスワードは入会してから14日間を過ぎると無効になります。入会してから10日前後で、正式なパスワードが記載された「会員証」が届くので、入会してから14日以内に正式なパスワードに切り替えてください。

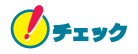

仮パスワードでは、インターネット接続サービスなどが利 用できますが、一部のサービスが受けられません。 「BIGLOBEインターネット 接続ツール」の「BIGLOBE かんたん設定ナビ」を使っ てインターネット接続の設 定のバックアップができま す。

🚺 参照

BIGLOBEかんたん設定ナビ このPARTの「「BIGLOBE かんたん設定ナビ」で設定す る」(p.106)

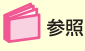

会員証が送られてきたら このPARTの「BIGLOBE の会員証が届いたら」 (p.115)

### 入会できないときは

「有効期限切れです。」の画面が表示された

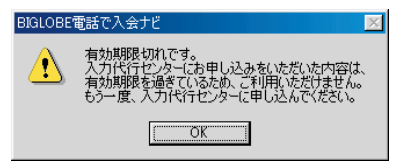

登録受付番号の有効期限が切れています。「OK」をクリック し、表示された画面で「キャンセル」をクリックして 「BIGLOBE電話で入会ナビ」を終了してください。その後、 入力代行センターへ連絡し、登録受付番号を再発行しても らってください。

なお、登録受付番号を再発行してもらったら、14日以内にも う一度「BIGLOBE電話で入会ナビ」でオンラインサイン アップしてください。

「電話番号または登録受付番号が間違っています。」の画面が 表示された

| BIGLOB | E電話で入会ナビ 🛛 🕅                            |
|--------|-----------------------------------------|
| ⚠      | 電話番号または登録受付番号が間違っています。<br>もう一度入力してください。 |
|        | (OK                                     |

電話番号または登録受付番号の入力が間違っています。 「OK」をクリックした後、もう一度、電話番号または登録受 付番号を正しく入力しなおしてください。

102「電話で入会ナビ」で入会の手続きをしよう

PART 3 BIGLOBE に入会する

「すでに入会済みです。」の画面が表示された

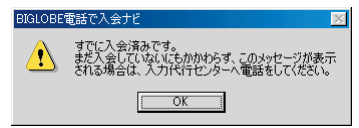

すでにBIGLOBEに入会済みのため、入会手続きを進めるこ とはできません。「OK」をクリックし、「キャンセル」をクリッ クして「BIGLOBE電話で入会ナビ」を終了してください。 まだBIGLOBEに入会していないにもかかわらず、このよう な画面が表示された場合は、「BIGLOBE電話で入会ナビ」を 終了した後、入力代行センターへお問い合わせください。

「センターが混雑しており検索できません。」の画面が表示された

| BIGLOBE | 電話で入会ナビ                                                                                                    | × |
|---------|----------------------------------------------------------------------------------------------------|---|
| ⚠       | エラー番号06番です。<br>センターが混雑しており検索できません。<br>しばらくたってからもうー度実行してください。<br>何度猫の返してもこのメッセージが表示される場合は、<br>入力代行センターへ電話をしてください。 |   |
|         | ОК                                                                                                    |   |

入力代行センターのサーバが混雑しているなどの原因が考え られます。「OK」をクリックし、しばらくたってからもう一 度実行してください。

「手続きできません。」の画面が表示された

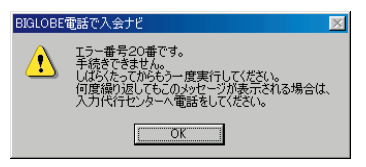

入力代行センターのサーバ側でエラーが出ました。「OK」をク リックして、しばらくたってからもう一度実行してください。 なお、何度繰り返してもこの画面が表示される場合は、入力 代行センターへお問い合わせください。

# 郵送または FAX で 入会の手続きをしよう

オンラインサインアップに自信がなかったり、 BIGLOBEのご利用料金を銀行口座振替または郵便局 自動払込にしたい方は、郵送やFAXで入会の手続き を行ってください。

### 郵送または FAX での入会の手続きの手順

「契約申込書」を郵送またはFAXでBIGLOBEに入会する場 合は、オンラインサインアップを行う必要はありません。 BIGLOBEの会員証が郵送されてきたら、「BIGLOBEかんた ん設定ナビ」または「インターネット接続ウィザード」でイ ンターネットの設定をします。

郵送またはFAXでBIGLOBEに入会する場合は、次のことに 注意してください。

- ・オンラインサインアップで入会した方は、この作業は必要 ありません。
- ・契約申込書をFAXで申し込むには、クレジットカードが必 要です。
- ・銀行口座振替または郵便局自動払込を利用する方は、必ず
   郵送で申し込んでください。
- ・保護者のクレジットカードを利用して申し込む方は、必ず
   郵送で申し込んでください。
- ・入会前には必ずBIGLOBEサービス会員規約をご覧ください。BIGLOBEインフォメーションダイヤルを利用するかBIGLOBEカスタマサポートまで請求してください。詳しくは巻頭の「BIGLOBEおよびBIGLOBE入会に関するお問い合わせ先」をご覧ください。

ご家族にBIGLOBE会員の方がいれば、家族会員として登録 することができます。詳しくは、BIGLOBEのホームページ をご覧ください。 クレジットカードの利用で きない18歳未満の方が入 会する場合は、銀行口座振 替または郵便局自動払込を 利用して契約申込書で申し 込んでください。

申し込みの際には、必ず保 護者が所定欄に氏名/住所 を記入のうえ、捺印してく ださい。

BIGLOBEのホームページ http://www.biglobe. ne.jp/

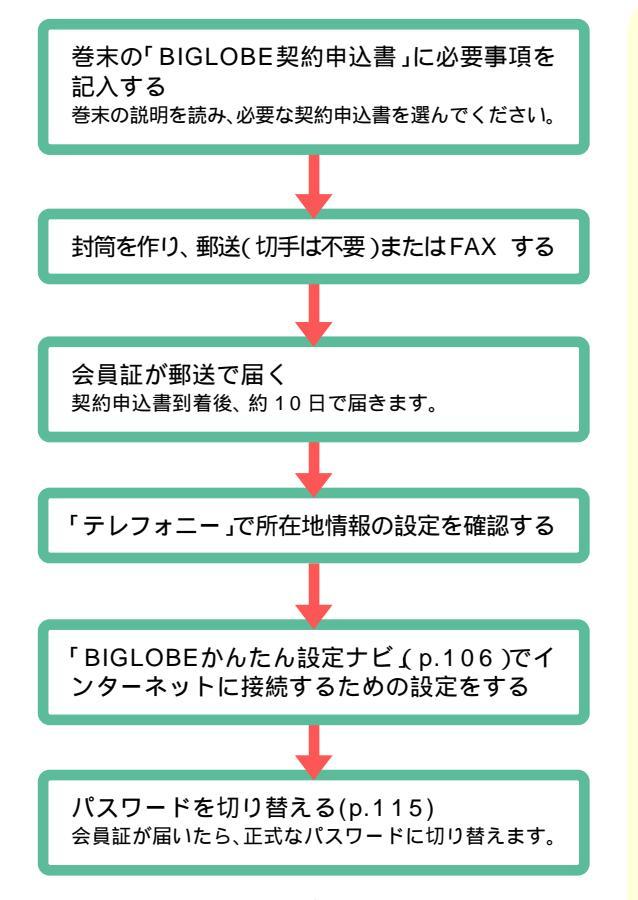

「BIGLOBEかんたん設定ナビ」でインターネットに接続する ための設定をしたあとは、このPARTの「入会手続きが終 わったら(p.108)に進み、インターネットエクスプローラ を起動してインターネットの世界を楽しんでください。 ご利用料金をクレジット カードで支払う場合の み、FAXでお申し込みい ただけます。

🚺 参照

テレフォニーでの所在地情 報の設定確認 「サポート センタ」-「パソコンを使い こなそう」-「添付ソフトの 使い方」-「テレフォニー」

「BIGLOBEかんたん設定ナ ビ」のかわりに、「インター ネット接続ウィザード」で、 インターネットに接続する ための設定をすることもで きます。

参照

インターネット接続ウィ ザード 「サポートセン タ」-「パソコンを使いこな そう」-「添付ソフトの使い 方」-「インターネット接続 ウィザード」

# 「BIGLOBE <mark>かんたん</mark> 設定ナビ」で設定する

BIGLOBE に郵送やFAX で入会した方や、すでに BIGLOBE に入会している方は、「BIGLOBE かんた ん設定ナビ」でインターネットの設定が簡単にできま す。また、パスワードやアクセスポイントの変更や接 続環境のバックアップをとることもできます。 「BIGLOBEかんたん設定ナ ビ」のかわりに、「インター ネット接続ウィザード」で、 インターネットに接続する ための設定をすることもで きます。

### 🛑 参照

インターネット接続ウィ ザード 「サポートセン タ」-「パソコンを使いこな そう」-「添付ソフトの使い 方」-「インターネット接続 ウィザード」

### 「BIGLOBE かんたん設定ナビ」でできること

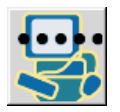

パスワードの変更

BIGLOBEを利用してインターネットに接続するためのパスワードの変更をすることができます。

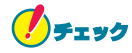

(本)パスワードを変更する場合は、あらかじめ接 続先(サーバ)のパスワードを変更しておく必要が あります。

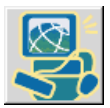

### アクセスポイントの変更

BIGLOBEを利用してインターネットに接続するた めのアクセスポイントを変更することができます。

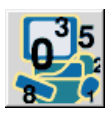

BIGLOBEでインターネットに接続するための設定 郵送またはFAXで入会した場合、「BIGLOBE会員 証」が届いた後にインターネットに接続するための 設定ができます。また、すでにBIGLOBEに入会済 みでパソコンを買い替えたり再セットアップした 場合も、インターネットに接続するための設定をす ることができます。

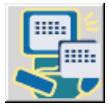

#### 接続環境のバックアップと再設定

BIGLOBEを利用してインターネットに接続するた めの各種設定のバックアップデータを、フロッピー ディスクなどに保存することができます。また、そ のバックアップデータでパソコンの再設定もでき ます。 (仮)パスワードを変更する 場合は、接続先(サーバ)の パスワードを変更する必要 はありません。

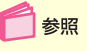

接続先のパスワードの変更 BIGLOBEのホームペー ジ

http://www.biglobe.ne.jp/

設定には「BIGLOBE会員 証」が必要ですので、あら かじめ用意しておいてくだ さい。

### 「BIGLOBE かんたん設定ナビ」を起動する

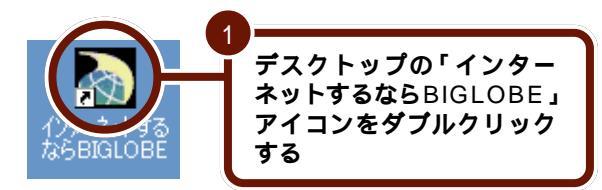

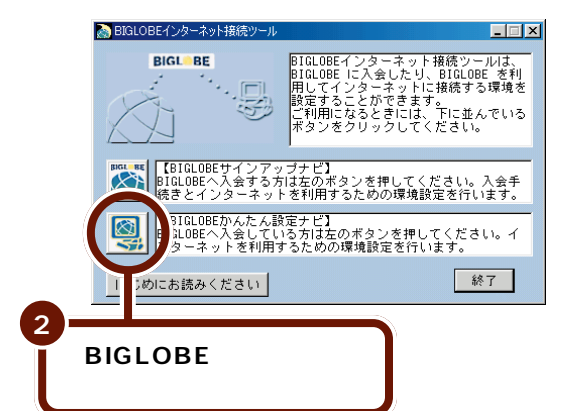

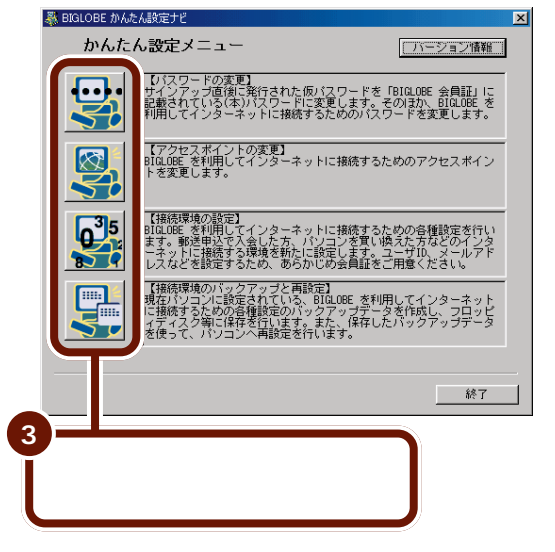

このあとは、画面の指示にしたがって操作してください。

# 入会手続きが 終わったら

### 🗋 参照

インターネットに接続しよ うとしてこのマニュアルに 記載されていない画面が表 示された場合 「サポート センタ」-「困ったときの Q&A」-「トラブル解決 Q&A」-「インターネット/ 通信」

BIGLOBEなどのプロバイダに入会したあとは、次の 手順でインターネットエクスプローラを起動してイン ターネットに接続してください。

### インターネットエクスプローラを起動する

BIGLOBEにオンラインサインアップすると、【インターネッ ト】ボタン( ②)を押したときにインターネットエクスプ ローラが起動するように自動的に設定されます。 また、デスクトップ上のインターネットエクスプローラのア イコンや、「スタート」メニューからインターネットエクスプ ローラを起動することもできます。

オールインワンモデル、モバイルモデルの場合

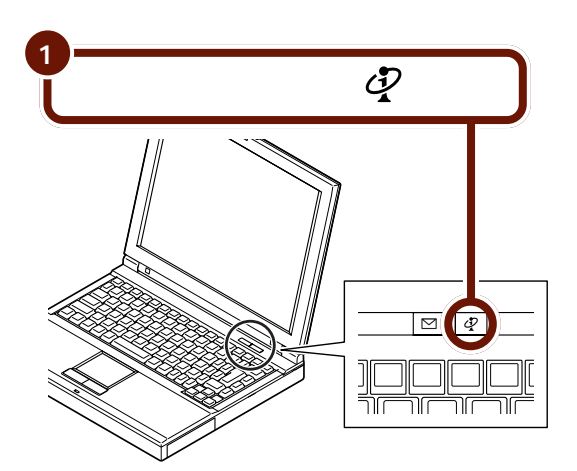

参照

インターネットエクスプ ローラの基本操作がわから ない場合 「PART2 イン ターネットをもっと楽しも う」(p.29)

🚺 参照

【インターネット】ボタン (② を押したとき、PART2 までと同じ「インターネット 無料体験」が始まったり、イ ンターネット無料体験期間 終了の画面が表示された場 合 このPARTの「「ダイヤ ルアップの接続」の画面が表 示されない」(p.110)

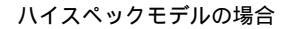

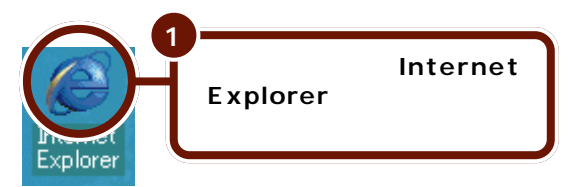

### エンターテイメントモデルの場合

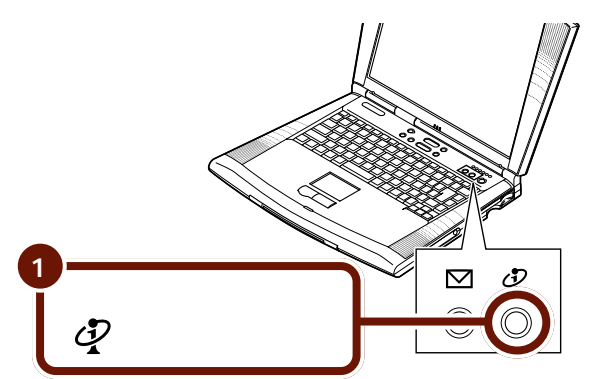

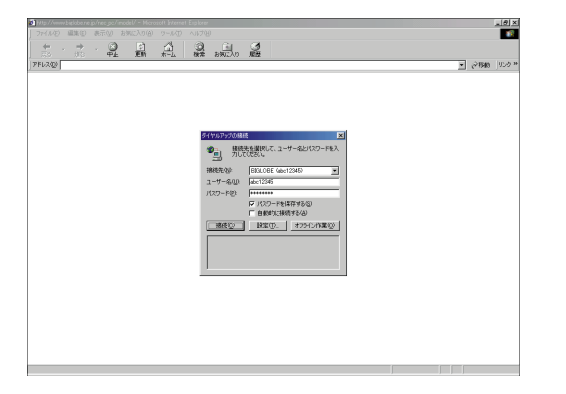

「ダイヤルアップの接続」の画面が表示されます。 これでインターネットエクスプローラが起動しました。

### 「ダイヤルアップの接続」の画面が表示 されない

「ダイヤルアップの接続」ウィンドウが表示されない場合は、 次のように対処してください。

正しく表示された場合は以下の操作は必要ありません。

### 【インターネット】ボタン(2)を押したら「インター ネット無料体験」がはじまった、またはインターネッ ト無料体験終了の画面が表示された

「インターネット無料体験」が始まったり、インターネット無 料体験終了の画面が表示されるのは、次のような場合です。

- ・BIGLOBE以外のプロバイダに入会した場合
- ・すでにBIGLOBEに入会していて「BIGLOBEかんたん設 定ナビ」や「インターネット接続ウィザード」などを使っ て自分で設定した場合
- ・BIGLOBEにオンラインサインアップしたあとで、このパ ソコンを再セットアップした場合

この場合は、ご自分でワンタッチスタートボタンの設定を変更し、【インターネット】ボタン( 🖓 )でインターネットエク スプローラを起動できるようにする必要があります。

### 「オフラインでは利用できないWebページ」と表示さ れた

「接続」をクリックすると、「オフライン モード」を解除して 「ダイヤルアップの接続」のウィンドウが表示されるので、次 ページの「「ダイヤルアップの接続」を開始する」の手順に進 んでください。

### 「インターネットチュータ」が表示された

「お気に入り」などからホームページに接続してみてください。「ダイヤルアップの接続」のウィンドウが表示されるので、次ページの「「ダイヤルアップの接続」を開始する」の手順に進んでください。

この場合でも、ランチ-NX やデスクトップのアイコン からインターネットエクス プローラを起動することは できます。

🛑 参照

ランチ-NX 「サポートセ ンタ」-「パソコンを使いこ なそう」-「添付ソフトの使 い方」-「ランチ-NX(アク ティプメニューNX)」

🚺 参照

ワンタッチスタートボタン の設定 「サポートセン タ」-「パソコンを使いこな そう」-「添付ソフトの使い 方」-「ワンタッチスタート ボタンの設定」

### 「ダイヤルアップの接続」を開始する

オンラインでBIGLOBEに入会申し込みを行った場合は、 「ユーザID」(ユーザー名)と「仮パスワード」(パスワード) が、それぞれの入力欄に自動的に入力されています。

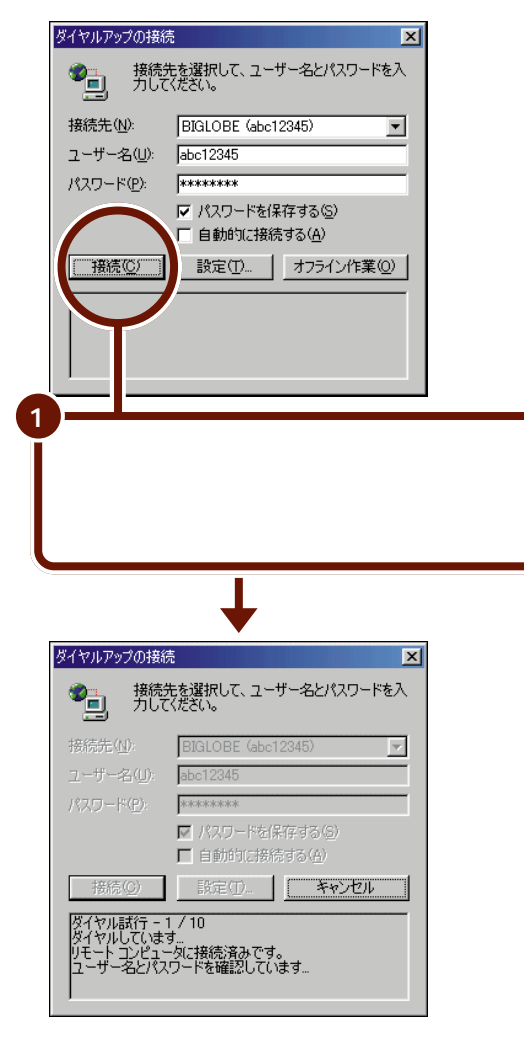

電話料金は、ここからかかり始めます。

BIGLOBEの会員証が郵送 されてくるまで、このまま 仮パスワードでインター ネットを楽しむことができ ます。

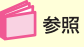

正式なパスワードの入力に ついて このPARTの「正 式なパスワードがきたら」 (p.116)

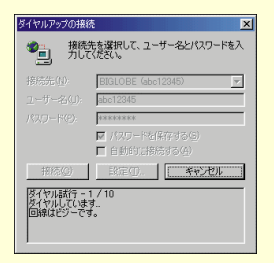

ここで上のような画面が表示された場合は、電話回線が混雑していてアクセスポイントにつながらなかったことを示しています。「キャンセル」をクリックし、しばらく待ってからもう一度手順1からやりなおしてください。
#### インターネットの接続確認

下のような画面が出れば、インターネットに接続していま す。次のポイントを確認してください。

#### 画面右下のアイコンで確認する

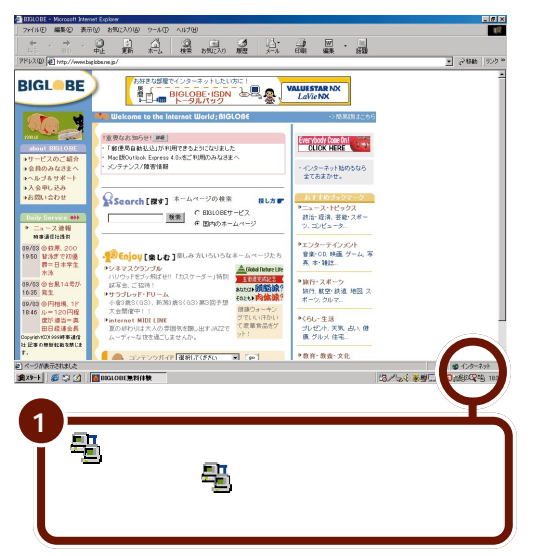

以前に表示したことのある ホームページをもう一度見 ようとしたときに、 いたときに、 いたしたときに、 いたしたときに、 ようされていないのにホーム ページが表示されることが あります。これは、イン ターネットに接続していません」 トに接続していません)

画面の右下にもが表示されているときには、電話料金とプロ バイダのインターネット接続サービス料金がかかっています。

#### デスクトレイのアイコンで確認する

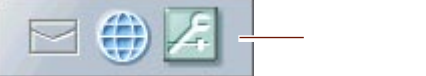

デスクトップ右上のデスクトレイのアイコンでインターネットの接続状況を確認できます。

をクリックすると、「アクティブメニューNXの設定」画面が表示されるので、「回線接続状態表示」の左の「が「になっているか確認してください。

インターネットに接続しているときは(動)、接続していない ときは(動が表示されます。 を照 アクティブメニューNX、デ スクトレイ 『はじめての パソコン』PART4の「アク ティブメニューNXを使う」

「アクティブメニューNXの 設定」は、画面右下のアク ティブメニューNXのアイ コン認をクリックしても 選択することができます。

#### インターネットに接続している時間の確認方法

をダブルクリックすると、接続時間が表示されます。

| 喜 BIGLOBE 🤇                     | (abc12345) (ご接続                               | 德                                | ? ×                                                |
|---------------------------------|-----------------------------------------------|----------------------------------|----------------------------------------------------|
| 5<br>9<br>1<br>1<br>1<br>1<br>1 | 60,000 bps で接続<br>接続時間:<br>受信バイト数:<br>送信バイト数: | 売<br>000:00:45<br>6,206<br>5,229 | <u>OK</u><br>七刀単斤( <u>C</u> )<br>詳細( <u>D</u> ) >> |

左の画面には、現在接続中 の経過時間が表示されま す。前回以前の接続時間や、 1カ月間の累積の接続時間 などは表示されません。

「OK」をクリックすると、この画面が消えて、引き続きイン ターネットを続けることができます。 「切断」をクリックすると、接続を切断して電話を切ります。

#### インターネットの接続を切る

インターネットエクスプローラの終了を忘れてしまうと、場 合によっては、インターネットに接続し続けることになり、 電話料金とプロバイダのインターネット接続サービス料金が かかり続けてしまいます。くれぐれも注意してください。

| ×€2                                                                                                    | フリックする                                                                                                    |
|----------------------------------------------------------------------------------------------------|----------------------------------------------------------------------------------------------------|
| ③ 500,052= Monvell Numer Ectory<br>フォイルジ 単葉の 表示() おぼんり(3) フールジ ヘルプロ)<br>(中 , → , 、 (3) 日、 (4) (3) 市」 (4) (3) |                                                                                                    |
|                                                                                                    | ED時                                                                                                    |
| BIGLOBE         Start 1<br>(1) (1) (1) (1) (1) (1) (1) (1) (1) (1)                                           | BlcCoBerison<br>1910 - のいんなの1<br>->れるにおこさの<br>->れるにおこさの<br>->れるにおこさの<br>->れるにおこさの<br>-<br>->れるにおこさの<br>-<br>-<br>-<br>-<br>-<br>-<br>-<br>-<br>-<br>-<br>-<br>-<br>- |
| e)                                                                                                    | ● インターネット                                                                                                    |

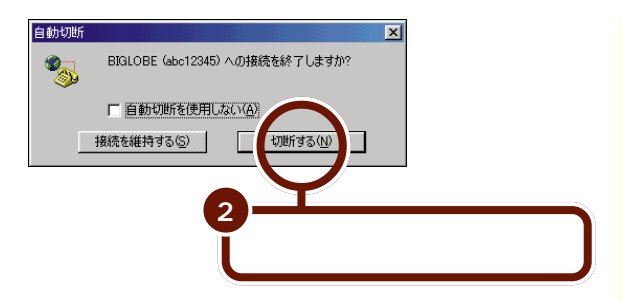

# 

手順2の操作をしないと、電話料金とインターネット接続 サービス料金が、かかり続けてしまいます。

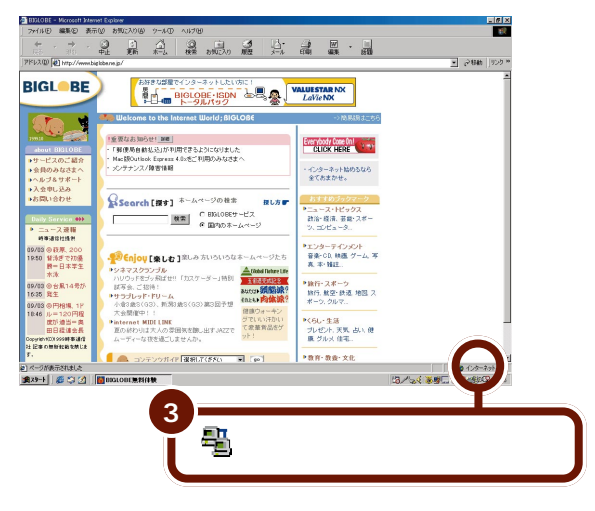

これで電話回線が切断されたので、画面右下に表示されてい た号は消えます。ここから先は、プロバイダのインターネッ ト接続サービス料金と電話料金はかかりません。

10日以上たっても会員証が郵送されてこない場合

は、次の電話番号へお問い

BIGLOBEカスタマーサ

・サービス内容/事務手続

合わせください。

ポート

き関係

# BIGLOBE の会員証 が届いたら

オンラインサインアップでBIGLOBEに入会してから 10日前後で、正式なパスワードの印刷された会員証 が郵送されてきます。

#### パスワードを切り替える

会員証が郵送されてきたら、仮パスワードを正式なパスワード(会員証(例)では「(本)パスワード」)に切り替えます。仮 パスワードの期限(入会した日から14日間)が切れると、仮 パスワードによる利用ができなくなります。仮パスワードの 期限が切れる前に、正式なパスワードに切り替えてください。

送付されてくる会員証(例)

|                                           |                                                                 |                                                                | ,                                                                                           | 電話番号         |  |
|-------------------------------------------|-----------------------------------------------------------------|----------------------------------------------------------------|---------------------------------------------------------------------------------------------|--------------|--|
|                                           |                                                                 |                                                                |                                                                                             | 0120-86-0962 |  |
| 〒108-0023<br>東京都 港区                       |                                                                 | 受付番号:1234567                                                   |                                                                                             | 受付時間 毎日24時間  |  |
| 芝浦四丁目14-22                                |                                                                 | NEC日本電気株式会社                                                    |                                                                                             |              |  |
| 三田 一郎 様                                   | 上<br>(サービッス内容<br>(操作方法 - 13                                     | 31GLOBEカスタマーサポート<br>(,事務手続) 0120-86-0962<br>副論設定) 03-5446-0962 |                                                                                             |              |  |
|                                           |                                                                 |                                                                |                                                                                             | 参照           |  |
|                                           | BIGL <sup>_</sup> BE 会員証                                        |                                                                |                                                                                             | パフロードを恋雨するにけ |  |
| 5 A.                                      |                                                                 |                                                                |                                                                                             | アページの[正式かパフ  |  |
|                                           | ばりばり 3 0 コース                                                    |                                                                |                                                                                             |              |  |
| 7 0 & YO & 1 \ / \ / m & m                | W-WT DICLORD PTIANSKA                                           | まわがしる デギ1、101、4                                                |                                                                                             | J-FMaks]     |  |
| BIGLOBEサービス会                              | リービス BIGLOBE にこへ気いただと<br>見規約に基づき以下のとおり会員情報を登録させ                 | っていただきました。                                                     |                                                                                             |              |  |
| ***                                       | な 会 会 会 会 会 会 会 会 会 会 会 会 会 会 会 会 会 会                           |                                                                |                                                                                             |              |  |
| (*                                        |                                                                 |                                                                | -<br>-<br>-<br>-<br>-<br>-<br>-<br>-<br>-<br>-<br>-<br>-<br>-<br>-<br>-<br>-<br>-<br>-<br>- | - ネット用のパスワード |  |
| 0.00                                      | マウ メールボックス情報 文文文文                                               |                                                                |                                                                                             |              |  |
| Currie C                                  | メールサーバ abc.biglobe.ne.jp                                        |                                                                |                                                                                             |              |  |
| (4) x=                                    | -27722 abiz3cd4                                                 | ne.jp                                                          |                                                                                             |              |  |
| 1000 A                                    | 2会 ネームサーバアドレス 会会会会                                              |                                                                |                                                                                             |              |  |
| セカ                                        | ングリDNS : 123.123.64.134                                         |                                                                |                                                                                             |              |  |
| វេរជ្                                     | 2☆ サーバ情報 ☆☆☆☆<br>フースサーバ : neussyd06.bigiobe.                    | ne. IP                                                         |                                                                                             |              |  |
| -                                         |                                                                 |                                                                |                                                                                             |              |  |
| 上記(本)ハスワートで<br>すべてのサービスがご利<br>なお、一旦(本)パスワ | BIGLOBEにアクセスいたたさますと、レル<br>用になれます。<br>ードでアクセスされた時点、または XX 年 XX 月 | #こ約用の際は 引 XX 日 X 時になった                                         |                                                                                             |              |  |
| 時点でそれまでお使いの                               | パスワードはご利用いただけなくなりますのでこ                                          | ご注意下さい。                                                        |                                                                                             |              |  |
| ☆☆ 必要なことが書かれ。                             | マートカイトコ には、成正方法をはしめ、BIG<br>ています。必ず一度お読み下さい。                     | 「URF Statel A DT C NU                                          |                                                                                             |              |  |
| ****                                      | 会員証は大切に保管して下さい。 ☆☆                                              | 全全 -                                                           |                                                                                             |              |  |
| BIGLOBE                                   | ホームページ http://www.biglobe.                                      | ne.jp/                                                         |                                                                                             |              |  |
|                                           |                                                                 |                                                                |                                                                                             |              |  |

# パスワードについて

パスワードは、他人があなたになりすまして不正にイ ンターネットを利用することを防ぐために必要な暗証 番号のようなものです。ここでは、パスワードの使い 方を覚えましょう。

#### 正式なパスワードがきたら

BIGLOBEサインアップナビでBIGLOBEに入会すると、10 日前後で正式なパスワードが記載された「会員証」が郵送さ れてきます。必ず仮パスワードを正式なパスワードに変更し てください。

インターネットに接続するとき、下のような「ダイヤルアップの接続」の画面が表示されます。この画面の「パスワード」 欄に、正式なパスワードを入力します。

パスワード入力欄に表示されている「\*\*\*\*\*\*\*」

「BIGLOBEインターネット 接続ツール」の「BIGLOBE かんたん設定ナビ」を使っ て正式なパスワードに変更 することもできます。パス ワードの入力がうまくいか ないときに便利です。

# 🛑 参照

BIGLOBEかんたん設定ナ ビ このPARTの 「「BIGLOBEかんたん設定 ナビ」で設定する(p.106)

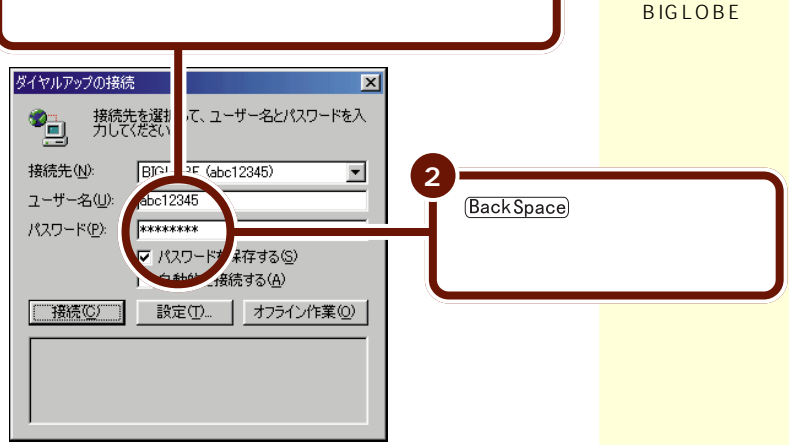

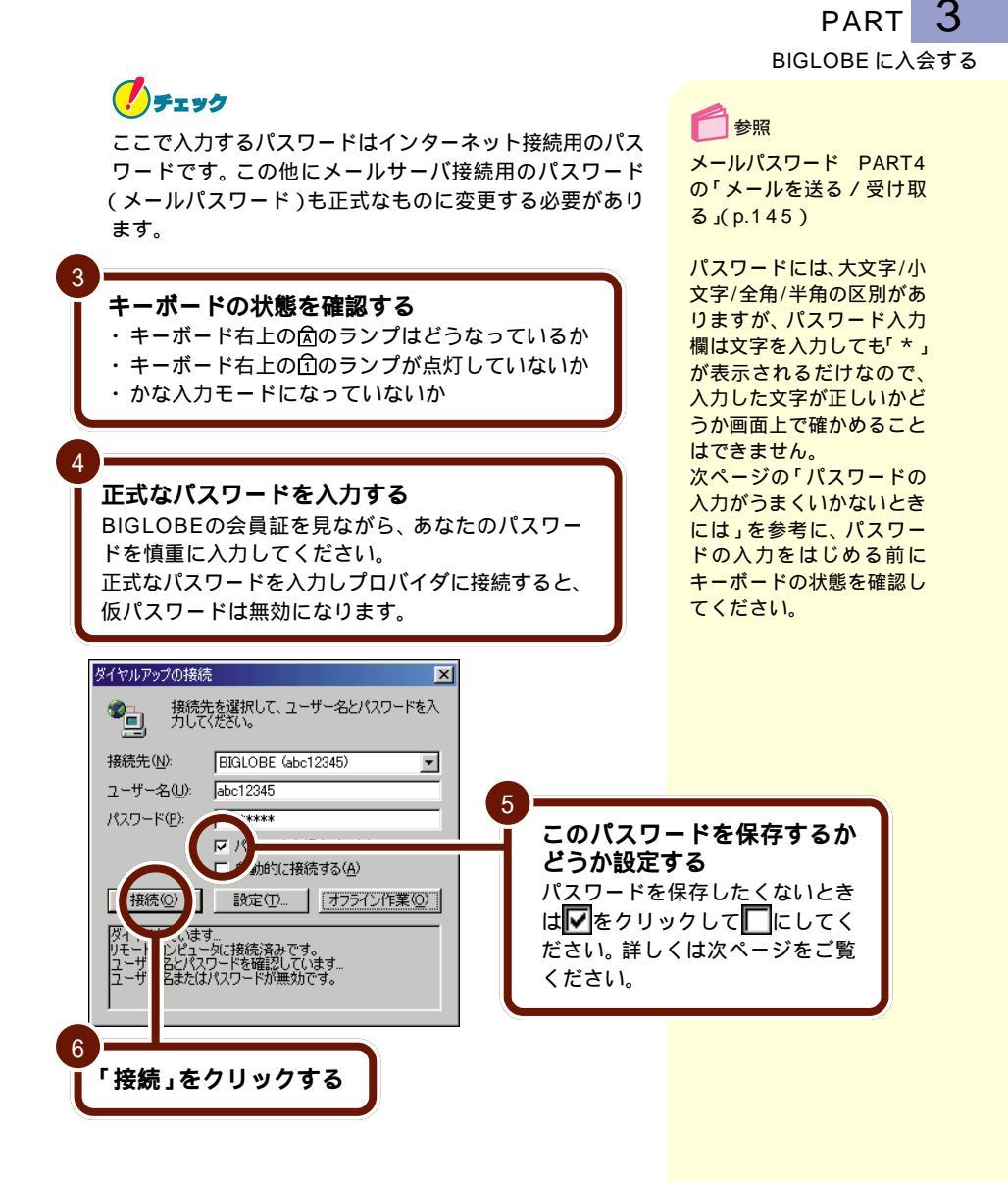

#### パスワードの保存について

パスワードは保存することも、しないこともできます。どち らの設定にするかは、よく考えてから決めてください。それ ぞれ、メリットとデメリットがあります。

「パスワードを保存する」の左側が「マーになっていると、パス ワードが保存されます。一度、正しくパスワードを入力すれ ば、次にインターネットに接続するときには、パスワードを 入力する必要がなくなります。

ただし、パスワードを保存すると、他人があなたのパスワードを使って、インターネットに接続できてしまいます。

パスワードを保存したくない場合には、「パスワードを保存 する」の左側の↓をクリックして↓に変えます。インター ネットに接続するときには、パスワードを毎回入力します。 こうしておけば、パスワードを知らない他人がインターネッ トに接続することはできません。

#### パスワードの入力がうまくいかないときには

パスワードは盗み見されないように、入力した文字が「\*」で 表示されるので、誤った入力をしても画面での確認ができま せん。間違ったパスワードを入力すると、次のような画面が 表示されます。正しいパスワードを入力し、接続しなおして ください。

| ダイヤルアップの接続                                        | ×                           |
|---------------------------------------------------|-----------------------------|
| ・ 接続 、 た 、 、 、 、 、 、 、 、 、 、 、 、 、 、 、 、 、        | を選択して、ユーザー名とパスワードを入<br>ださい。 |
| 接続先( <u>N</u> ):                                  | BIGLOBE (abc12345)          |
| ユーザー名(山):                                         | abc12345                    |
| パスワード( <u>P</u> ):                                | ****                        |
|                                                   |                             |
| 接続( <u>C</u> )                                    | 設定(1) オフライン作業(0)            |
| ダイヤルしています<br>リモート コンピュー<br>ユーザー名とパスワ<br>ユーザー名または。 |                             |

118 パスワードについて

パスワードを入力するときには、次の3点を確認しましょう。

#### キャップスロックキーランプ はどうなっています か?

このランプが消えているときは、そのまま入力すれば小文字 が、<u>Shift</u>を押したまま入力すれば大文字が入力されます。 <u>Shift</u>を押したまま<u>Caps</u>を押せばキャップスロックキーラ ンプAが点灯し、そのまま入力すると大文字が入力できるよ うになります。

もう一度<sup>(Shift)</sup>を押したまま<sup>Caps</sup>を押せばキャップスロッ クキーランプ<mark>A</mark>は消えます。

#### ニューメリックロックキーランプ<u></u>们が点灯していませ んか?

このランプが点灯していると、キーの前面(モバイルモデル の場合はキーの右上)に書かれている数字や記号が入力され ます。NumLock(モバイルモデルの場合は(Fn)+(F12))を押し てニューメリックロックキーランプ①を消してください。

#### かな入力モードになっていませんか?

かな入力モードになっていると、半角英数字の「a」を入力し たつもりでも半角カタカナの「チ」が入力されます。[Ctr]を押 したまま [Caps]を押すたびに、かな入力モードと半角英数字 入力モードが切り替わります。どちらのモードになっている か確認するには、「ユーザー名」の入力欄をクリックして 「 」」を「ユーザー名」の入力欄に移動させた後、(Alt)を押した まま(半角/全角)を押して、日本語入力のツールバーを表示さ せます。

ATOK13の場合

ツールバーの中ほどが「英小」になっていれば、英数字入力 モードです。「カナ」になっていたら、かな入力モードになっ ているので、Ctrlを押したまま Caps を押して、英数字入力 モードに切り替えます。

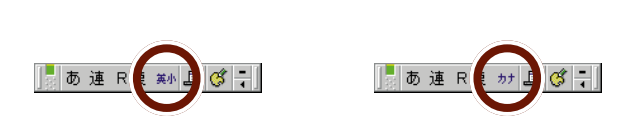

パスワードの入力では、大 文字と小文字が厳格に区別 されます。"abc"(小文字) を"ABC"(大文字)と打ち間 違えただけで、「パスワード が違う」と判断されてしま います。

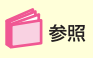

- ・文字の入力のしかた
   『はじめてのパソコン』の「PART3 キーボード になれよう」
- ・表示ランプについて 『もっと知りたいパソコン』 PART1の「表示ランプ」

#### MS-IME2000 または MS-IME98 の場合

ツールバーの右端の「KANA」が普通に表示されていれば、 英数字入力モードです。右の図のように「KANA」が引っ込 んだように表示されていたら、かな入力モードになっている ので、(Ctrl)を押したまま (Caps)を押して、英数字入力モードに 切り替えます。

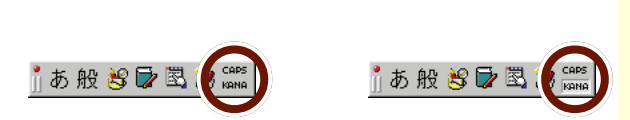

もう一度、パスワード入力欄をクリックして「 | 」をパス ワード入力欄に移動し、パスワードを入力してみましょう。

それでも接続できないときは、ユーザー名とパスワードが間 違っていないか、BIGLOBEの会員証を見て確認してください。

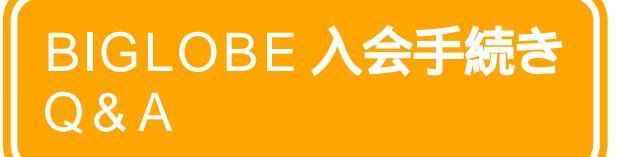

BIGLOBEへの入会手続きをしているときの、「この マニュアルとは違う画面が出てきた」「途中で操作を 間違えてしまった」などのトラブルにお答えします。

#### こんな画面が出てきた

#### 「回線接続エラー」の画面が表示された

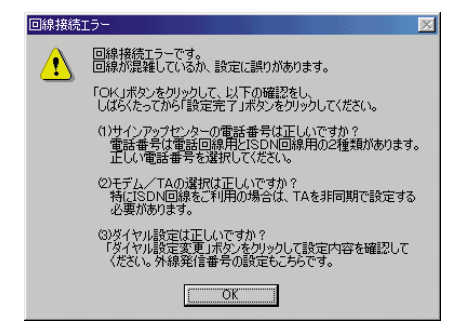

「回線接続エラー」の画面 は、パソコンがかけた電話 にセンターが応答しなかっ たときに表示されます。

まず、「回線接続エラー」画面の「OK」をクリックします。 サインアップナビの画面に戻ります。

センターが混み合っている(話し中となっている)場合 そのまま、数分待ってください。その後で、「設定完了」ボタ ン(p.76で接続できなかった場合)、または「申し込みを行 う」ボタン(p.89で接続できなかった場合)をクリックしま す。パソコンが再びセンターに電話をかけ、入会手続きが続 行されます。

センターの電話番号を間違って設定した場合 「サインアップセンターの電話番号を変えてしまった。直し 方が分からない」(p.123)を参考に、設定しなおします。 「ダイヤルのプロパティ」の設定が正しくない場合 「ダイヤル設定変更」をクリックします(p.75の手順1の操作)、「ダイヤルのプロパティ」の画面で、「市外局番」や「ダ イヤル方法」や「外線発信番号」の設定などに誤りがあれば 設定しなおします。

#### 「環境エラー」の画面が表示された

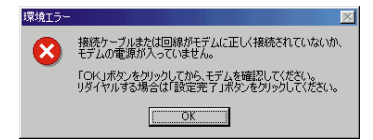

まず、「環境エラー」画面の「OK」をクリックします。 サイン アップナビの画面に戻ります。 その後、「キャンセル」をク リックします。

| キャンセル |      |       |     | ×  |
|-------|------|-------|-----|----|
| ?     | 申し込み | を終了し  | ますカ | 19 |
| (\$t, | Ś    | ( ()( | ₩Ż  |    |

「キャンセル」画面が表示されたら「はい」をクリックして、サ インアップナビを終了させます。

Windowsを終了し、パソコンと電話回線を正しく接続しま す。その後、p.73の「BIGLOBEサインアップナビを起動す る」の操作からはじめます。

#### 「入力エラー」の画面が表示された

| 入力エラー |             |              |             |             |              | ×          |
|-------|-------------|--------------|-------------|-------------|--------------|------------|
| 8     | カード(<br>入力だ | D番号<br>iイドにi | の入力<br>従い、i | Iに誤り<br>再入力 | がありま<br>してくた | ます。<br>だい。 |
|       |             |              | эк          |             |              |            |

「OK」をクリックすると、その項目を入力したときの画面 (この例の場合は、「カード番号」の入力画面)に戻るので、入 力した内容に誤りがないかもう一度よく確認して、操作をや り直してください。

メッセージの内容が「メールアカウント」の場合は、別の メールアカウント(第1希望~第3希望)を考えて入力しなお してください。 外線発信番号 「「外線発信 番号」の入力が必要なのは どんな場合?」(p.123)

「環境エラー」の画面は、パ ソコンと電話回線が正しく 接続されていないときに出 ます。この場合、サイン アップナビを途中で終了さ せ、パソコンの電源を切る しか方法がありません。そ の後、パソコンと電話回線 を正しく接続します。

「入力エラー」の画面は、 「氏名・性別・生年月日」「住 所・電話番号」「クレジット カード」「メールアカウン ト」のいずれかに入力ミス がある場合に表示されま す。左の画面は、「カードの 番号」(p.85の手順2の操 作)の入力が間違っていた 場合の例です。

#### その他

サインアップセンターの電話番号を変えてしまった。 直し方が分からない あらかじめ登録されている電話番号を変えてしまうと、セン ターに電話がつながりません。 次の手順で直すことができます。 p.75をご覧ください。

1「サインアップセンターの電話番号」の入力欄の右の▼ をクリックする 電話番号が二つ出てくる

0120-54-4273(非同期ISDN回線)

2 内蔵モデムを使用する場合は、「電話回線」の方をクリックする

正しい設定になる

0120-54-4273(非同期ISDN回線) 0120-00-9896(電話回線) 0120-54-4273(非同期ISDN回線)

3 「設定完了」ボタンをクリックする(p.76の手順1の操作)

#### 「外線発信番号」の入力が必要なのは、どんな場合?

会社やホテルなどで、構内交換機やビジネスホン を使っている場合です。

たとえば、電話機から外線発信をするとき、最初に 0(ゼロ)をダイヤルしてから、相手先の電話番号 をダイヤルする場合、0(ゼロ)が外線発信番号に なります。

外線発信番号として多くの場合、0(ゼロ)が使われますが、分からないときには、会社やホテルで電話の管理をしている方におたずねください。

たとえば、外線発信番号が0(ゼロ)の場合、「市内 通話」欄と「市外通話」欄にそれぞれ0(ゼロ)を入 力します。

| ダイヤルのプロ          | RF1                  |                                |                |                    |                   | ? × |
|------------------|----------------------|--------------------------------|----------------|--------------------|-------------------|-----|
| 所在地悟幸            | fi                   |                                |                |                    |                   |     |
| 登録名([            | <u>)</u> ):          |                                |                | 1                  | _                 |     |
| 1×100.09         | ият                  | <u> </u>                       | 新規( <u>N</u> ) | 自由建图               |                   |     |
| 国名/地:<br>日本      | <i>峨①</i> :          |                                | 市外局番(0)<br>3   | <b>)</b><br>  市外コー | -  \$( <u>E</u> ) |     |
| 外線角              | 総番号:<br>市内通話<br>市外通話 |                                | []<br>[]       |                    |                   |     |
| 1 - 11<br>12(17) | /9テホン1888<br>い方法:    | α π+π×9 α π π π<br>( Γ ⊢ → (Π) | C /UL2(P)      |                    |                   |     |
| 「長               | 距離した話にて              | 使用する通話カー                       | -F@:           |                    |                   |     |
| なし               |                      |                                |                | 7                  | 更( <u>G</u> )     |     |
|                  |                      |                                |                |                    |                   |     |
|                  |                      | (                              | ок             | キャンセル              | <b>通用</b> (       | A)  |

#### サインアップの途中で中断してしまった。もう一度サ インアップする必要があるか

どの手順のときに中断したかによって異なりますが、場合に よっては二重登録になってしまう可能性があります。 下の説明をよく読んで、慎重に対処してください。

サインアップセンターへの接続中(p.77)にメッセージが 表示されて中断した場合

この場合は、最初からサインアップをやり直す必要があります。いったんパソコンの電源を切った後、p.68の手順1から 操作をやり直してください。

住所、氏名、入会コース等の入力中(p.89の手順5を行う よりも前の段階)に何らかの理由で中断した場合

この場合は、まだサインアップセンターに情報が送られてい ないので、最初からサインアップをやり直す必要がありま す。いったんパソコンの電源を切った後、p.68の手順1から 操作をやり直してください。

p.89の手順5で「申し込みを行う」をクリックした後、サ インアップセンターにダイヤル中にメッセージが表示されて 中断した場合

この場合も、最初からサインアップをやり直す必要があります。いったんパソコンの電源を切った後、p.73の手順1から 操作をやり直してください。

ただし、一部の情報はサインアップセンターに送られている 可能性がありますので、二重登録になってしまわないよう、 「氏名」(p.83手順1)「カードの番号」(p.85手順1)「入会 コース(p.86の上の画面の手順1)の3項目については必ず 同じ内容で入力し、48時間以内にサインアップするように してください。また、この場合はp.74で郵便番号や980FFI-CIAL PASSの登録情報を入力しないでください。 それまでに入力した内容は クリアされてしまうので、 すべての項目を入力しなお す必要があります。

PART 3 BIGLOBE に入会する

p.90 ~ p.94 で「ID情報」等を確認したりアクセスポイ ントを選んでいる最中に、何らかの理由で中断した場合 この場合、センター側ではすでに入会手続きが終了してお り、二重登録になってしまうので、サインアップはやり直し ません。BIGLOBEサインアップナビをもう一度起動 (p.73)したら、「登録内容確認」をクリックして「ID情報」を 表示し、p.90の手順1から操作をやり直してください。

p.94の「取得情報設定」の画面が表示された後で、何らかの理由で中断した場合

この場合は、サインアップに伴うすべての設定が終了してい るので、何もしなくても構いません。p.95の手順2まで終了 したものとして、そのままお使いください。

なお、入会手続きは終了しており二重登録になってしまいま すので、絶対にサインアップをやり直さないでください。

#### 「ID情報」「サーバ情報」がわからなくなった。 もう一度確認したい

サインアップ終了後は、次の方法で「ID情報」や「サーバ情報」を何度でも確認することができます。

BIGLOBEサインアップナビ(p.73)を起動し、下の画面が 表示されたら「登録内容確認」ボタンをクリックします。

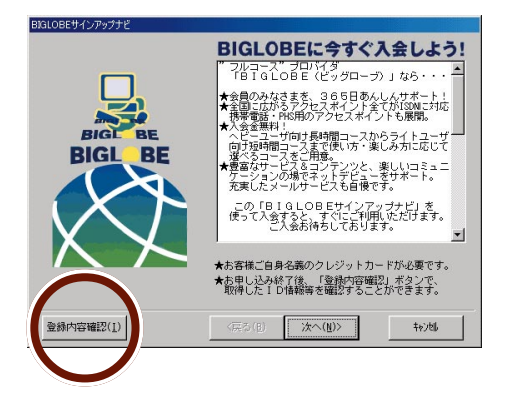

これで、p.90の「ID情報」の画面が表示されます。確認が終わったら、「キャンセル」ボタンをクリックしてBIGLOBEサインアップナビを終了させてください。

「サーバ情報」は表示された 画面で「サーバ情報」をク リックすると確認できま す。

途中、「を上書きしま すか?」というメッセージ が何回か表示されることが ありますが、すべて「はい」 をクリックしてください。

# PART

# 電子メールを使おう

電子メールを使うと、遠く離れた場所でも即座に 自分が伝えたいことを送ることができます。ここ では、Outlook Express(アウトルックエクスプ レス)というアプリケーションを使って電子メー ルのやりとりをしてみましょう。

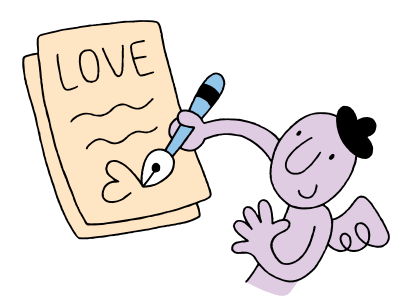

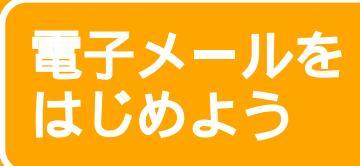

パソコンで電子メールを送ったり受け取ったりするに は、「Outlook Express」などのアプリケーションを 使って行います。

#### メールの便利さは盛りだくさん

#### 誰とでも気軽にメッセージのやり取りができる

インターネットやパソコン通信に接続できる人となら、誰と でも気軽に距離に関係なくメッセージのやり取りができます。

#### 送りたいときに送れる

メールは、電話とちがって、受け取る相手が不在か、仕事中 かなどを気にせずに送ることができます。メールを送る相手 のパソコンの電源が入っているかどうかも、メールを送ると きには関係ありません。

#### 読みたいときに読める

メールは、読みたいときに読むことができます。自分宛の メールは、契約しているプロバイダの郵便受けのような役割 をするコンピュータ(メールサーバ)に届きます。自分宛の メールが届いているかどうか、プロバイダのコンピュータに 問い合わせ、メールが届いていればその情報を受け取りま す。

#### 返事を書くのが簡単

メールをくれた人に返事を書くのも簡単です。届いたメール の一部を返事のメールにコピーして、「メール読みました」の 一言を添えるだけでも十分です。筆無精の人でも、電子メー ルなら大丈夫です。 電子メールのことを、メー ルと呼んだり、Eメール (Electric Mailの略)と呼 んだりします。 以降、このマニュアルでは 電子メールのことを「メー ル」と表記します。

#### 送ったメールも、受け取ったメールもずっと保存して おける

送ったメールと同じ情報が、自分のパソコンに残ります。受け取ったメールも、読んだあと保存しておくことができて、いつでも読み返すことができます。

#### 一通のメールでたくさんの相手に一斉連絡できる

同じ内容のメールを、何人もの相手に対して一度に送ること ができます。仲間うちで共通の話題についての意見交換やみ んなへのお知らせ、集合場所や時間を決めるときなど、メー ルならメンバーひとりひとりに同じことを繰り返し伝える必 要はありません。

もちろん、もらったメールに返事を出すときも、みんなに同時に送ることができます。

# Outlook Express **を使う**

メールを送ったり受け取ったりするには、「Outlook Express」を使います。まず、Outlook Expressの 操作を覚えましょう。

#### Outlook Express を起動する

PART3の手順でBIGLOBEにオンラインサインアップする と、【メール】ボタン(
)を押したときにOutlook Expressが起動するように自動的に設定されます。

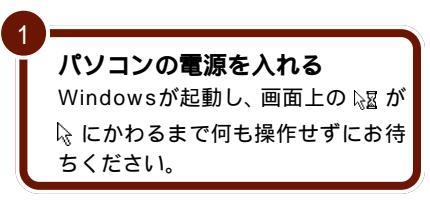

オールインワンモデル、モバイルモデルの場合

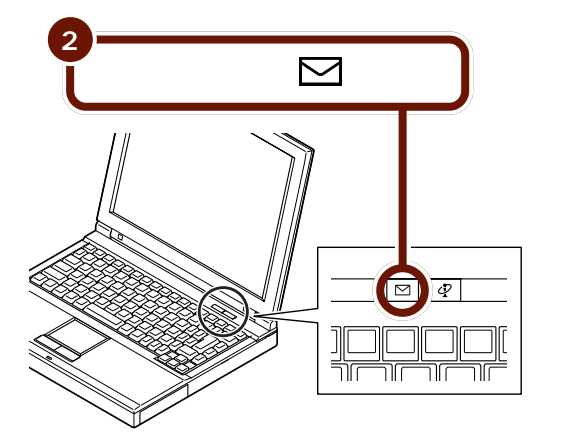

【メール】ボタン( ↓)を 押したときに「メールボタ ン利用のご案内」という画 面が出る場合は、次のペー ジをご覧ください。

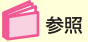

パソコンの電源を入れる 『 は じめ て の パ ソ コ ン 』 PART1の「電源を入れる」

PART **4** 電子メールを使おう

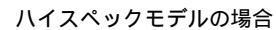

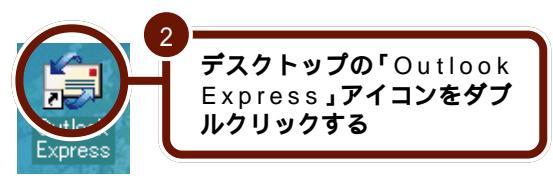

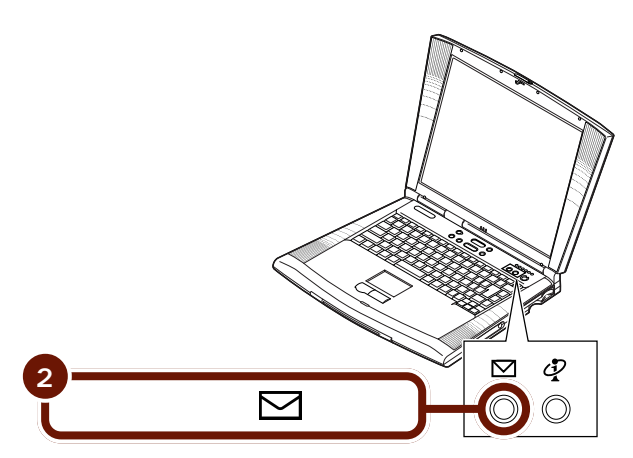

#### Outlook Expressが起動します。

| Ap Outlook Express                                                                                                    | 二月 2 2 2 2 2 2 2 2 2 2 2 2 2 2 2 2 2 2 2                                                                                                    |
|----------------------------------------------------------------------------------------------------|----------------------------------------------------------------------------------------------------|
| 2月14日 編集日 表示団 カール田 おセージ語 へんけい                                                                                                    |                                                                                                    |
| 0.52.00¥.                                                                                                    |                                                                                                    |
| NG69-4 2281 7112 808                                                                                                    |                                                                                                    |
| Cutlook Express                                                                                                    |                                                                                                    |
| * Outlook                                                                                                    | <u>e</u>                                                                                                    |
| Express 2-9-8-444                                                                                                    |                                                                                                    |
|                                                                                                    | メッセージの推測。 ユーザー・                                                                                                    |
| ·③进信11-1 要子x一ル                                                                                                    | EX ×                                                                                                    |
| Ga 25(2) (2) (2) (2) (2) (2) (2) (2) (2) (2)                                                                                                    | 特定の影響に関するスレッドまたは余                                                                                                    |
| (4) 予約4.800×17.14 (4) 予約4 (4) 予約 | いの休心を確認し、 しっセージスメニ                                                                                                    |
| - @ abc12345 (ED)LOBE Nevel                                                                                                    | 3                                                                                                    |
|                                                                                                    | 表示している金属は存く表示されま                                                                                                    |
| <u>x-a:688t</u> ;                                                                                                    | 7.                                                                                                    |
|                                                                                                    |                                                                                                    |
|                                                                                                    |                                                                                                    |
|                                                                                                    |                                                                                                    |
| <sup>3</sup> = a − 2, s/s/tr = 30,000                                                                                                    |                                                                                                    |
|                                                                                                    |                                                                                                    |
| _a_2886.                                                                                                    |                                                                                                    |
| (1) ニュースゲループの構成。                                                                                                    | 97                                                                                                    |
| 連絡九心 • ×                                                                                                    |                                                                                                    |
| 第三字25通信先的第0世纪。[通信先]                                                                                                    |                                                                                                    |
| 7. 建路先                                                                                                    |                                                                                                    |
|                                                                                                    |                                                                                                    |
| [1] <u>7月,2併を開く</u>                                                                                                    |                                                                                                    |
| (9)                                                                                                    |                                                                                                    |
| ~ <u>A02007</u>                                                                                                    |                                                                                                    |
| Control Express (2828/401, 9512)-L-(~4946/75-0                                                                                                    | CH 5. 2850 g                                                                                                    |
|                                                                                                    | Control of the state of the state of the sta |

#### Outlook Express **の画面と違う画面が** 表示された

Outlook Expressを起動しようとして前ページの画面と違う画面が表示された場合は、次のように対処してください。 前ページの画面が正しく表示された場合は、以下の操作は必要ありません。

## 🏉 チェック

ワイヤレスモデムステーションを利用する場合には、ご利 用の電話回線のダイヤル方法にかかわらず、「ダイヤルの プロパティ」の「ダイヤル方法」の設定をかならず「トー ン」にしてください。

#### 【メール】ボタン( 🔽 )を押したら「メールボタン利 用のご案内」の画面が表示された

「メールボタン利用のご案内」の画面が表示されるのは、次の ような場合です。

- ・BIGLOBE以外のプロバイダに入会した場合
- ・すでにBIGLOBEに入会していて「BIGLOBEかんたん設 定ナビ」や「インターネット接続ウィザード」などを使っ て自分で設定した場合
- BIGLOBEにオンラインサインアップしたあとで、このパ ソコンを再セットアップした場合

この場合は、自分でワンタッチスタートボタンの設定を変更し、【メール】ボタン( 2 )でOutlook Expressを起動できるようにする必要があります。

「デフォルトのメールクライアントが設定されていな いか、現在のメールクライアントがメールを受け取れ ない状態にあります。」という画面が表示された 「OK」をクリックしてください。

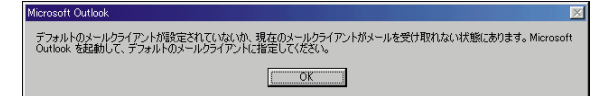

この場合でも、デスクトッ プのアイコンからOutlook Expressを起動することは できます。

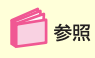

ワンタッチスタートボタン の設定 「サポートセン タ」-「パソコンを使いこな そう」-「添付ソフトの使い 方」-「ワンタッチスタート ボタンの設定」

PART 4 電子メールを使おう

「ダイヤルアップの接続」画面が表示された

1 「オフライン作業」をクリックする

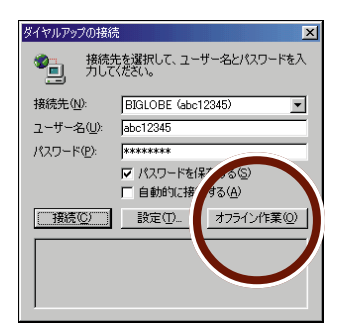

2「表示しない」をクリックする

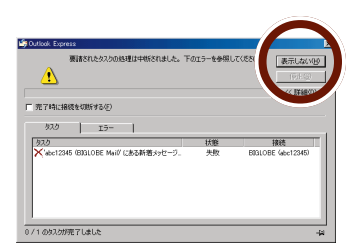

「Outlook Expressは通常使用するメールクライア ントとして選択されていません。通常使用するメール クライアントとして選択しますか?」という画面が表 示された

「はい」をクリックしてください。

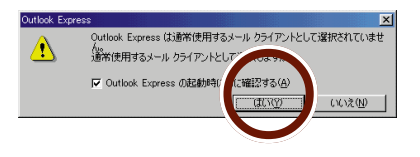

「はい」をクリックした後、 次のような画面が表示され たときは、「キャンセル」を クリックして、次に表示さ れる画面で「はい」をク リックしてください。 BIGLOBEに入会するか、 別のプロバイダと契約し て、インターネットに接続 するための設定を行ってく ださい。

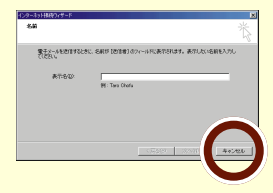

「インターネット接続ウィザード」画面が表示された インターネットへ接続するための設定情報がない状態で Outlook Expressを起動しようとすると、「インターネット 接続ウィザード」が表示されます。次の操作を行って「イン ターネット接続ウィザード」を終了させてください。

その後、プロバイダに加入済みの方はインターネットへ接続 するための設定をやりなおしてください。まだプロバイダに 加入していない方は、BIGLOBEに入会するか、別のプロバイ ダと契約して、インターネットに接続するための設定を行っ てください。

1 「キャンセル」をクリックする

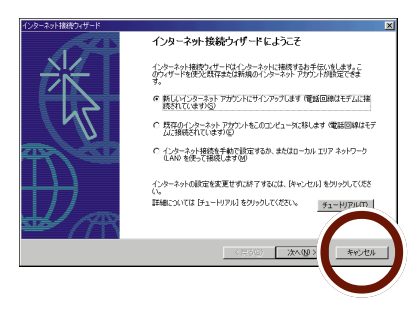

2「今後、インターネット接続ウィザードを表示しない」の 左の をクリックして にして、「はい」をクリックする

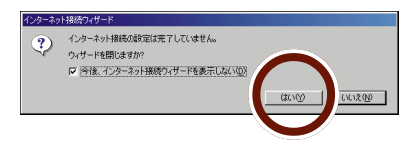

手順2の操作後、下のよう な画面が表示された場合 は、「OK」をクリックして ください。

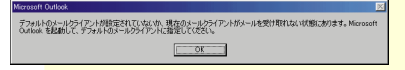

#### Outlook Express の設定

ここでは、メールを利用するときの一般的な設定をします。 これらの設定は、はじめに一度だけ行えば、「Outlook Express」を使うたびに毎回行う必要はありません。

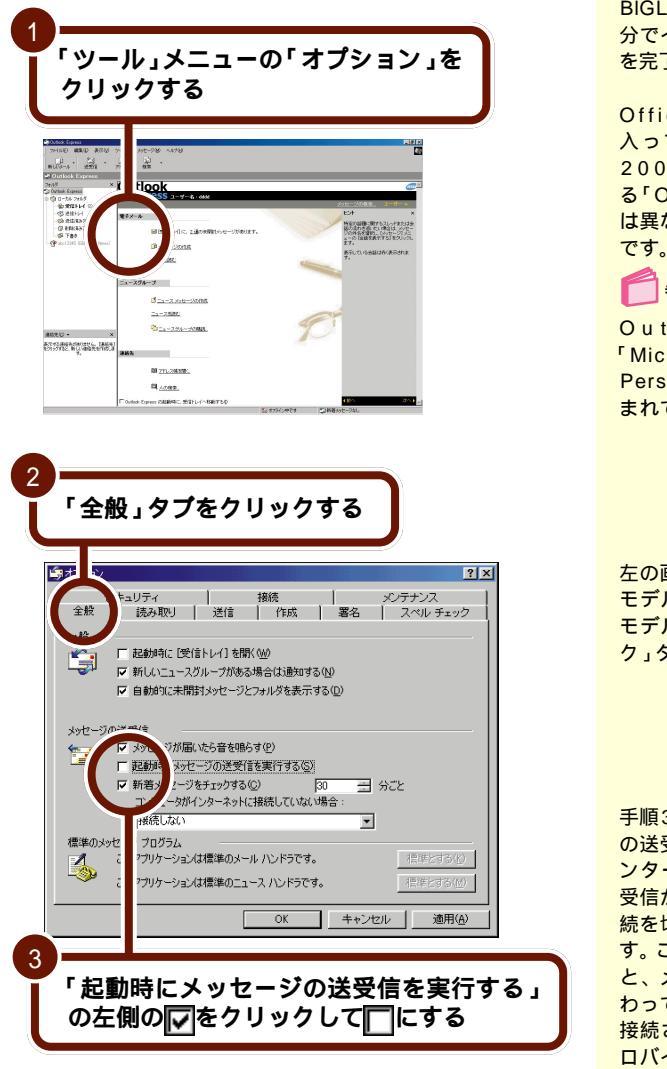

ここでの説明は、すでにプ ロバイダに加入している方 を対象としています。あら かじめPART3の手順で BIGLOBEへ入会するか、自 分でインターネットの設定 を完了しておいてください。

Office 2000モデルに 入っている「Outlook 2000」は、ここで説明す る「Outlook Express」と は異なるアプリケーション です。

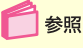

Outlook 2000 <sup>r</sup> Microsoft Office 2000 Personal パッケージに含 まれているマニュアル

左の画面は、Office 2000 モデルのものです。一太郎 モデルでは「スペルチェッ ク」タブはありません。

手順3~5の設定は、メール の送受信を行うときだけイ ンターネットに接続し、送 受信が終わると自動的に接 続を切断するためのもので す。この設定をしていない と、メールの送受信が終 わってもインターネットに 接続されたままになり、プ ロバイダのインターネット 接続サービス料金と電話料 金がかかりつづけます。

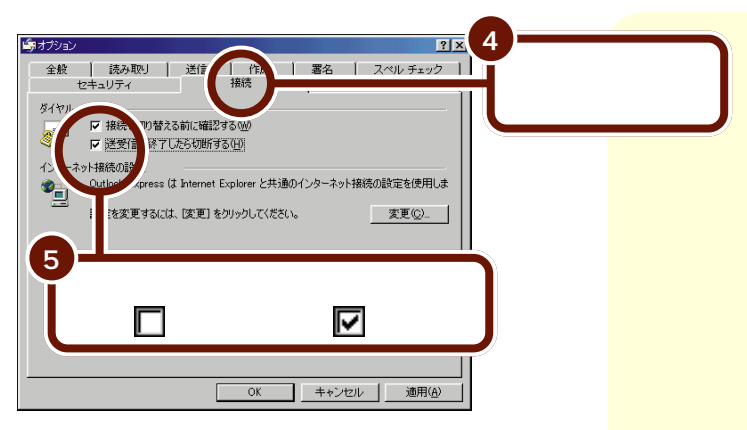

これでメールの送受信が終わったら、自動的に電話が切れる ように設定されます。

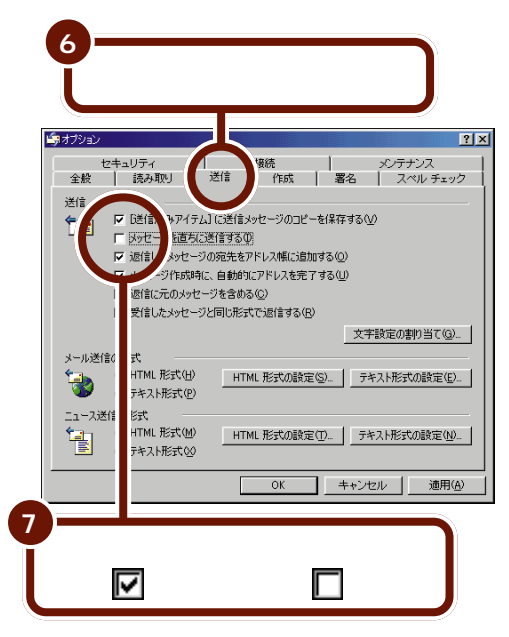

Outlook Expressは、 「HTML形式」のメールを扱 うことができますが、メー ルを送る相手のメールソフ トもこの形式に対応してい なければ、送られたメール を読むことができません。 誰でも読めるようにするに は、送信メールを「テキス ト形式」という文字だけの メールにします。

手順7の操作は、メールの 送信と受信を一度に行うた めの設定です。

## PART 4 電子メールを使おう

#### 8 「テキスト形式」の左の〇をク リックしてⓒにする <u>i</u>⊈オプション ? × 1 接続 メンテナンス セ 全般 送信 送信済みアイテム] に送信メッセージのコピーを保存する(型) 1 いセージを直ちに送信する() 反信したメッセージの宛先をアドレス帳に追加する(Q) ーー いセージ作成時に、自動的にアドレスを完了する(U) を信に元のメッセージを含める(C) 受信したメッセージと同じ形式で返信する(R) 文字設定の割り当て(G)... 加形式 C HTML T(H) HTML 形式の設定(S)... テキスト形式の設定(E)... • F=+入1 式(P) 信の形式 mL 形式(M) \* の設定(D... | テキスト形式の設定(N)... 1 HTML # ○ テキスト形式00 キャンセル 適用(A) q 「OK」をクリックする

#### テキスト形式

テキスト形式(TEXT形式) のデータは、文字だけの情 報です。絵や罫線などが含 まれない情報の形式を意味 します。

#### HTML形式

ホームページのように背景 に色を付けたり、文字の大 きさをかえたりできる情報 の形式です。

「HTML形式」で送られた メールを「テキスト形式」 で読もうとすると、本文中 に文脈とは関係ない文字が 混ざっていて、多くの場合、 意味不明なメールとなって しまいます。

#### Outlook Express の画面

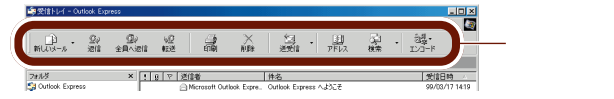

ツールバーのボタン

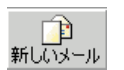

新規にメールを書いて送るときに使います。

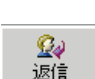

届いたメールに返事を書くときに使います。

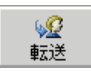

届いたメールの内容を他の人にそのまま送り たい(転送)ときに使います。クリックする と、選択されているメールの内容がすべて取 り込まれたメールが自動的に作成され、あと は宛先を指定するだけで簡単に転送できます。

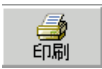

選ばれているメールの内容を印刷します(プ リンタの接続と設定が必要です)。

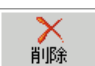

選ばれているメールを削除します。

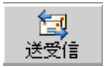

インターネット、メールサーバに接続して、 メールの送信と受信の操作を一度に行います。

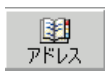

「アドレス帳」を開きます。

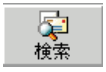

キーワードを指定して、すでに受信 / 送信し たメールの中からそのキーワードを含むメー ルを検索します。知りたい情報が書かれてい るメールがどれかわからないときなどに便利 です。 ツールバーは、画面上部の ボタンが並んでいる部分の ことです。

ツールバーに表示され るボタンの数や配置は、 Outlook Expressを使っ ている状況によって異なり ます。左の画面は「受信ト レイ」を開いているときの 表示例です。

「ジャンタの接続と設定 『もっと知りたいパソコン』 PART2の「プリンタ」

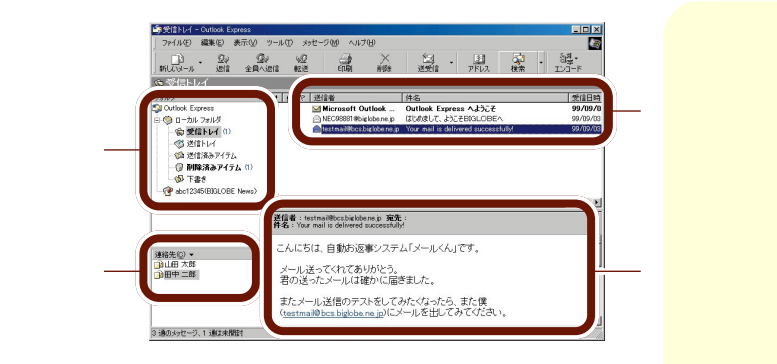

#### フォルダリスト

受信または送信したメールは、「トレイ」と呼ばれるフォルダ に分けて保存されます。自分で新しいフォルダを追加して、 見やすく整理することもできます。

- 愛受信トレイあなた宛に届いたメールが保存されます。
- び 送信トレイ あなたが作成したメールが、「送受信」の操作を行うまでの間、一時的に保存されます。
- ◎ 送信済みアイテム「送受信」の操作を行って、すでに送信した メールが控えとして保存されます。

#### メッセージ一覧

いま開いているフォルダに入っているメールの一覧です。送 信者(または宛先),件名、受信(送信)日時が表示されます。 また、メールに写真データなどが添付されている場合は、そ のメールの左にいが表示されます。

#### 連絡先の一覧

「アドレス帳」にメールアドレスを登録してある相手の一覧 です。新規にメールアドレスを登録するときは、 連絡先(C) ▼ をクリックします。

#### メールビュー

「メッセージー覧」で選択されているメールの内容が表示されます。ウィンドウが狭くて読みにくいですが、ちょっと内容を確認したいだけのときはこれで十分です。

○ 参照 メールの整理 このPART の「メールを整理する」 (p.172)

🛑 参照

写真などが添付されたメー ル 「写真付きメールが届 いたら」(p.169)

参照
 メールアドレスの登録
 「友達にメールアドレスを教えてもらったら」(p.162)

「連絡先の一覧」に表示され ている名前をダブルクリッ クして、その人宛のメール を簡単に作成することもで きます。

#### Outlook Express を終了する

設定が終わったら、いったんOutlook Expressを終了しま しょう。

引き続き、「メールを書こう」へ進んで、実際にメールを書い て、送受信をしてみましょう。

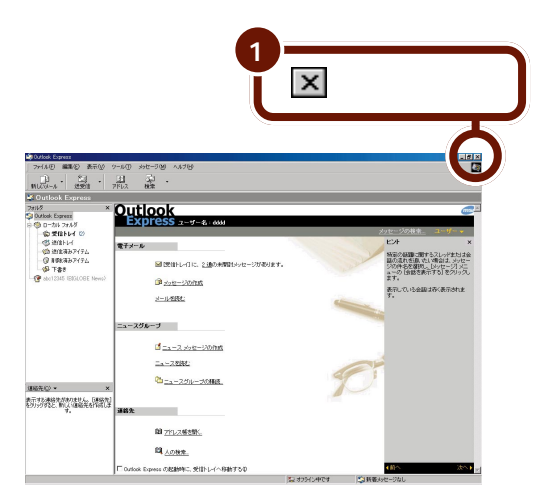

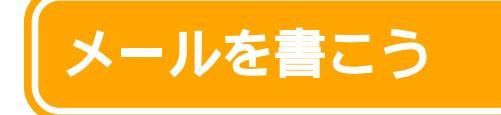

さっそくはじめてのメールを書いてみましょう。ここ では自動お返事システム「メールくん」あてにメール を書きます。 「メールくん」は、メールを 送ると数分後に自動的に返 事を返してくれるシステム です。メールソフトの設定 を確認するのに便利です。

#### メールの作成をはじめる

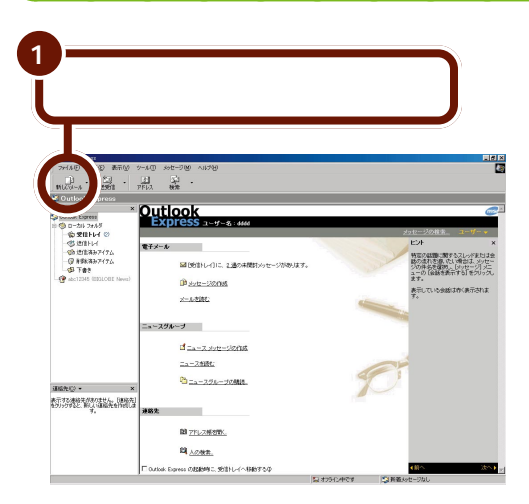

「メッセージの作成」ウィンドウが表示されます。

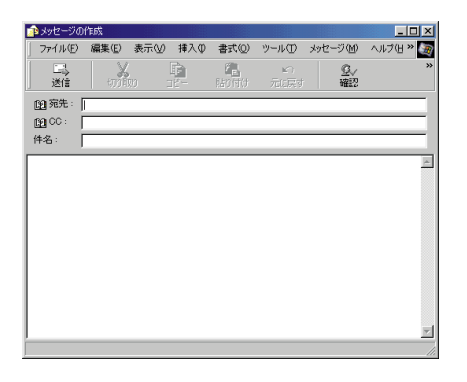

## メールの宛先と件名を書く

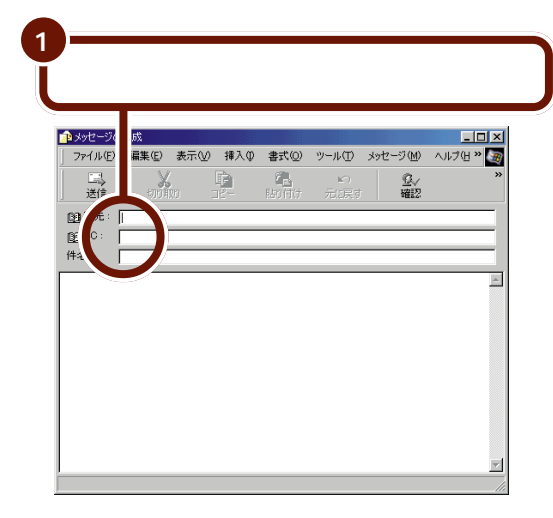

自動お返事システム「メー ルくん」にメールを送ると、 数分後に返信メールが自動 的に届きます。

12 死先の部分をクリックしてしまうと「受信者の選択」のウィンドウが表示されます。「キャンセル」をクリックして閉じてください。

#### 2 **宛先のメールアドレスと件名を入力する** ここでは宛先に「testmail@bcs.biglobe.ne.jp」、 件名に「my first e-mail」と入力します。

入力欄を移動するときは、移動したい欄をクリックします。

| 📴 宛先:          | testmail@bcs.biglobe.ne.jp |
|----------------|----------------------------|
| <b>B3</b> CC : |                            |
| 件名:            | my first e-mail            |

「件名」は、メールの内容や 要件を簡潔に表したタイト ルのことです。できるだけ 短く、20文字以内を目安に まとめてください。 件名は日本語で表記するこ とができますが、半角カタ カナと全角の特殊文字は使 用しないでください。 日本語が表示できない相手 にも問題なく送れるように、 できれば半角のアルファ ベットで書きましょう。

#### PART 4 電子メールを使おう

#### メールの件名と本文で使ってはいけない文字の種類

ふだん何気なく使っている文字ですが、メールでは使っては いけない文字があります。このような文字を使った場合、メー ルを受け取った相手がその部分を読めないことがあります。

| 文  | 字の種類 | 例      |
|----|------|--------|
| 半角 | カタカナ | アイウエオカ |
| 全角 | 特殊文字 |        |

#### メールの本文を書く

いよいよメールの本文を書きます。簡潔にわかりやすく書き ましょう。また、どこの誰からのメールかわかるように、本 文中には、あなた自身の名前や連絡先を必ず書くようにしま しょう。

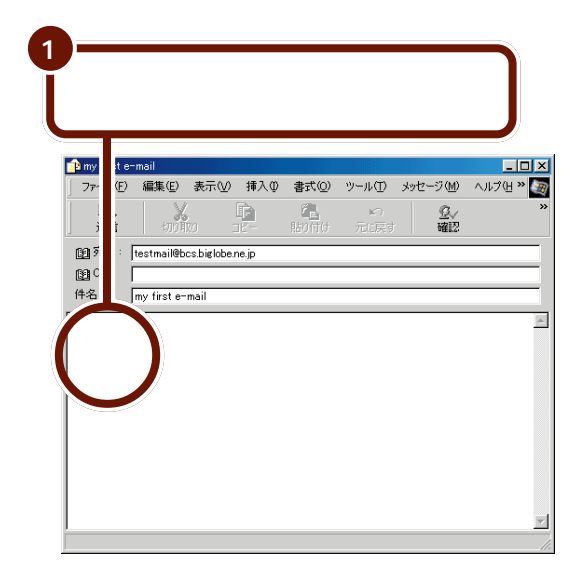

📄 参照

参照

ナー」(p.157)

メールの件名と本文で使っ

このPARTの「メールのマ

てはいけない文字の種類

日本語入力の方法 『はじめてのパソコン』の 「PART3キーボードになれよう」

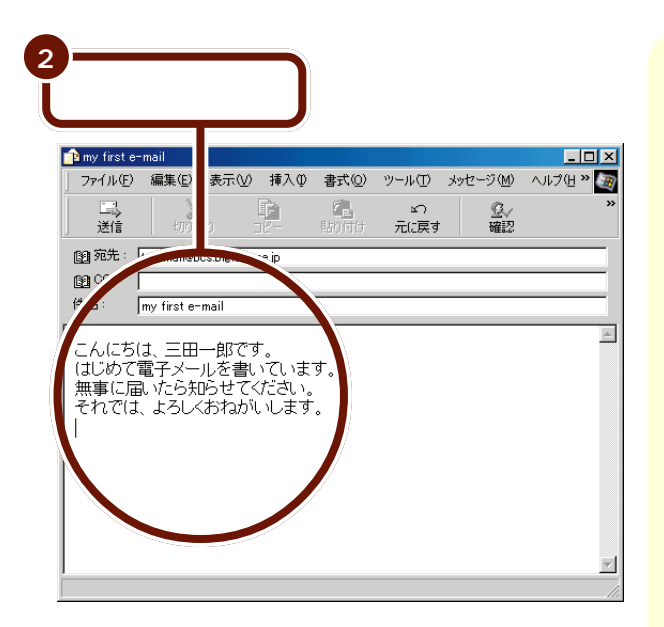

ここでは本文を書く必要は ありませんが、練習なので 何か書いてみましょう。 件名と同じように、本文中 には半角カタカナや全角の 特殊文字は使用しないでく ださい。

メールを送る / 受け取る

Outlook Expressではメールの送信と受信を一度に 行うので、メールを送るときに自分宛のメールが届い ていれば自動的に受け取ってくれます。

#### メールの送受信のしくみ

プロバイダには「メールサーバ」という名前のコンピュータ が用意されています。普通の手紙で言えば、「メールサーバ」 は郵便局にあたります。あなたが書いたメールはあなたの メールサーバ(郵便局)に集められたあと、相手先のメール サーバ(郵便局)に届けられます。

普通の手紙であれば郵便局に届けられたあと、郵便局の人が 自宅まで届けてくれますが、メールは自分でメールサーバ (郵便局)まで出かけていってメールが届いているか確認し、 届いていれば受け取ってこなければいけません。

ただしメールサーバはプロバイダの中にあるので、メールを 受け取る前にプロバイダに接続する必要があります。 Outlook Expressでは メールを送る(送信)のと 同時にメールの受け取り (受信)も行います。この操 作のことを「送受信」と呼 びます。

#### 書いたメールを送る

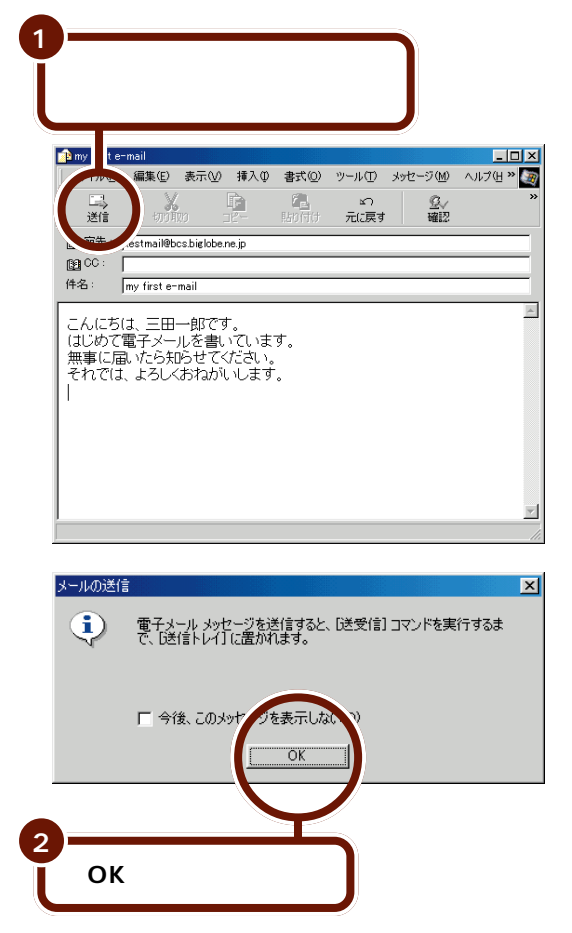

書き終えたメールを送らず に破棄する場合には、右上 にある をクリックしま す。下のようなウィンドウ が表示されたら、「いいえ」 をクリックします。このと き、書いたメールは保存さ れません。

| Outlook Express     | × |
|---------------------|---|
| このメッセージへの変更を保存しますか? |   |
| (10)Z(N) **>ZUL     |   |

「OK」をクリックすると、いま作成したメールは、いったん 「送信トレイ」に保存されます。すぐには送信されません。 「Outlook Expressの設 定」(p.135)の手順を行っ ていない場合、「送信」をク リックしたあと左の「メー ルの送信」ウィンドウが表 示されず、「ダイヤルアップ の接続」画面が表示される 場合があります。 この場合は、次の「送受信 する」の手順2以降を行っ てください。

PART 4 電子メールを使おう

「送受信」をクリックする と、プロバイダ(インター ネット)への接続を開始し ます。

#### 「送受信」する

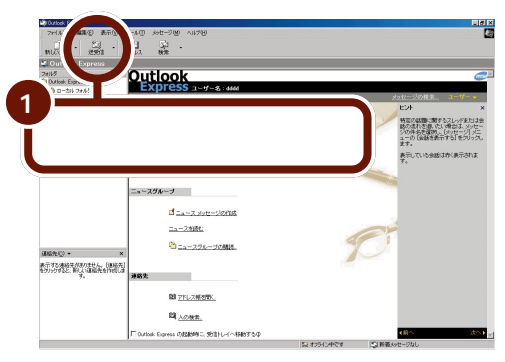

こんなメッセージが表示されたら

| Outlook E | xpress       | ×                                      |
|-----------|--------------|----------------------------------------|
|           | オフ インで作業した き | ます。オンラインに切り替えますか?<br>(ハ(いえ( <u>N</u> ) |
|           |              | V                                      |

「はい」をクリックし、手順2に進んでください。

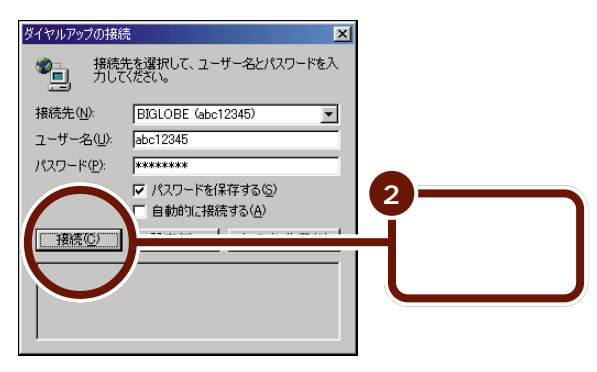

インターネットへの接続がはじまります。プロバイダ(イン ターネット)への接続が終わると、続けて「メールサーバ」と の接続を開始します。 パスワードが保存されてい ない場合は、ここで下のよ うな画面が表示されます。 パスワードを入力し、「接 続」をクリックしてください。

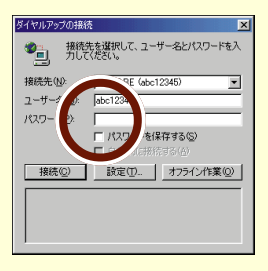

参照 パスワードの入力について PART3の「パスワード について」(p.116)
### メールサーバとの接続

次のサーバーのユーザー名とパスワードを入力してください。

3

パスワードを入力してメールサーバに接続します。パスワー ドは全角 / 半角、大文字 / 小文字の区別がありますから、正 確に入力しましょう。

### シチェック

> ユーザー名(<u>U</u>): パスワード(P):

入力したパスワードは盗み見されないように、すべて 「\*」で表示されます。

「ユーザー名」の欄に、あなたの電子メー ルアカウントが表示されていることを確 認する パスワード(仮メールパス ワード)が無効のときは、 メールパスワードを保存し ても左の画面が表示されま す。「パスワード」の欄に BIGLOBE会員証に記載さ れている「本メールパス ワード」を入力しなおして ください。

「パスワード」の入力欄

をクリックし、パス ワードを入力する

ここで入力するパスワードは、メールサーバに接続するとき に使うパスワードです。BIGLOBE会員の方は、「BIGLOBE 会員証」に記載されている「(本)メールパスワード(会員証 がまだ届いてないときは、「(仮)パスワード」)を入力しま す。BIGLOBE会員以外の方は、プロバイダから指定された 「(メール)パスワード」を入力してください。

「OK」をクリックする

キャンセル

正式なメールパスワードを入力して、「パスワードを保存す る」の左の をクリックして にしておけば、次回からは パスワードの入力が不要になります。

「ログオン」の画面がもう一度表示された場合は、手順1~3 を繰り返してください。

入力したパスワードに間違いがあると、もう一度入力を求め る画面が出ます。 メールパスワードを保存し てインターネットの設定を した場合は、左の画面は表 示されず、自動的にメール サーバに接続されます。 ここでの「ユーザー名」は、 ダイヤルアップ接続時の 「ユーザー名」(ユーザID) とは異なり、「BIGLOBE会 員証」に記載されている 「メールアカウント」を指し ます。 BIGLOBE会員以外の方は、

インターネットの設定で確 認した「POPアカウント 名」が表示されていること を確認してください。

メールの自動受信 p.177) を行うには、パスワードを保 存しておく必要があります。

参照 パスワードの入力 PART3の「パスワードの 入力がうまくいかないとき には」(p.118)

PART 4 電子メールを使おう

メール送信の状況、新着メールのチェックや受信メールの取 り込みの様子などが次々に表示されます。 新着メールがあるときは、ここで受信されます。

メールの送信と新着メールの受信が終わると「Outlook Express」の画面に戻ります。

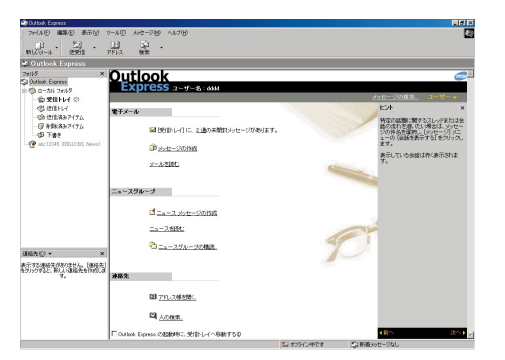

左の画面が表示された時点 で、自動的にインターネッ トへの接続が切断されます。 なお、「Outlook Express の設定( p.135)の手順 を行っていない場合は、こ こでは自動的に接続は切断 されません。 画面右下の型をダブルク

回面石下の See ファルフ リックし、表示された画面 で「切断」をクリックして ください。

### 何通かのメールをまとめて送信する

何通かのメールを一度に送ろうとしている場合は、すべての メールを書き終えてから「送受信」の操作を行ってまとめて 送信することをおすすめします。

1通ごとに「送受信」を繰り返すのにくらべると、インター ネット接続料金や電話料金があまりかからずにすみます。 🚺 参照

メールをまとめて送信する 「Outlook Expressの設 定」(p.135)

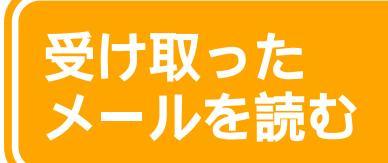

電子メールは「受信トレイ」に届きます。メールが届 いたら読んでみましょう。

# 「受信トレイ」を選ぶ

「Outlook Express」にはトレイと呼ばれるメールを保存しておく場所があります。

「受信トレイ」にはインターネットからメールが届きます。

「送信トレイ」にはこれから送ろうとするメールが一時的に 保存されます。

「送信済みアイテム」には以前送ったメールが保存されてい ます。

新しいメールは「受信トレイ」に届きます。届いたメールを 読むために「受信トレイ」を選びます。

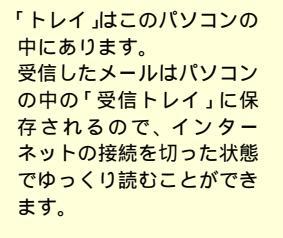

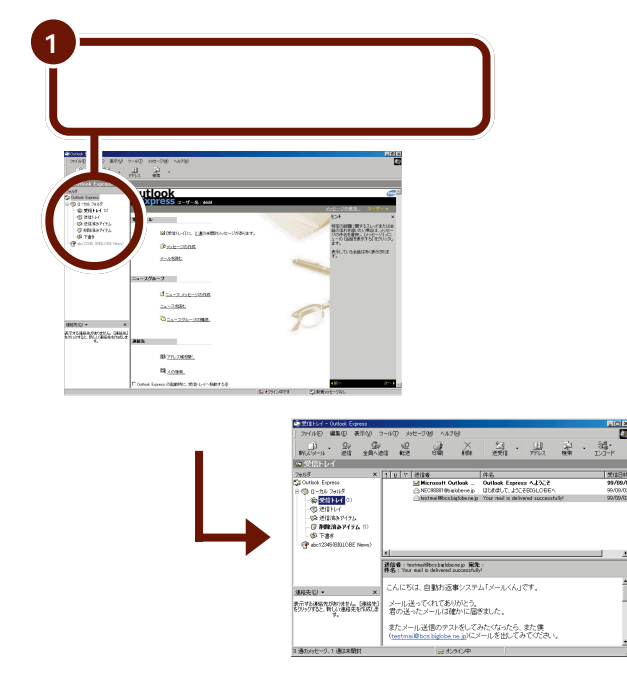

「受信トレイ」をクリックする と「受信トレイ」にあるメー ルの一覧が表示されます。

PART 4 電子メールを使おう

# メールを読む

メールをダブルクリックすると、新しいウィンドウが開き内 容が表示されます。何通もの電子メールを同時に表示するこ ともできます。

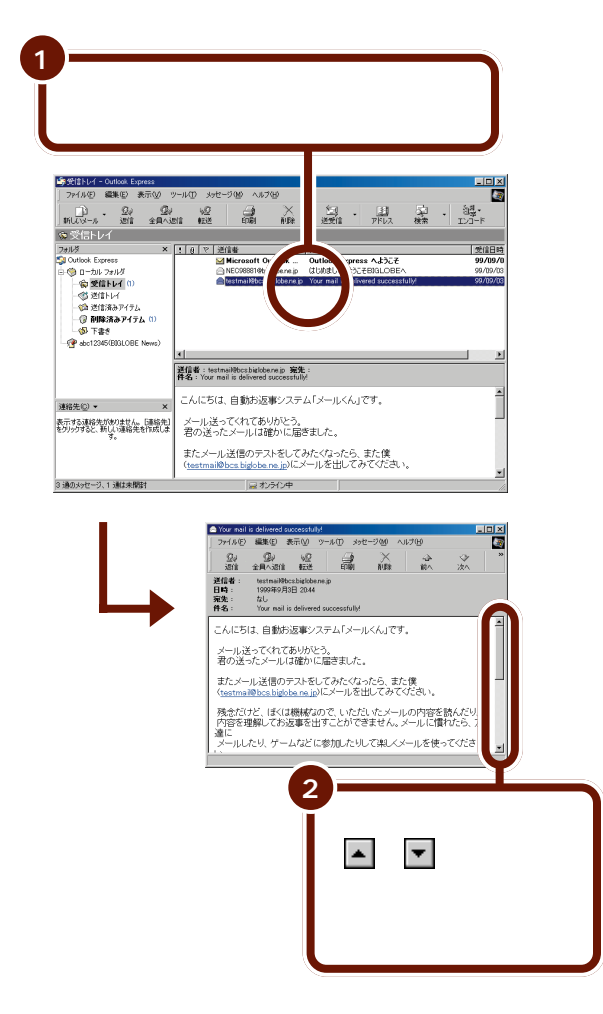

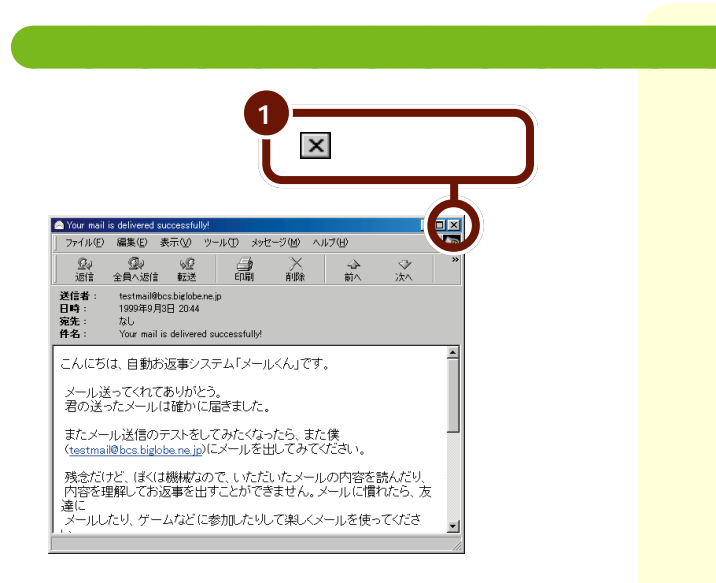

PART 4 電子メールを使おう

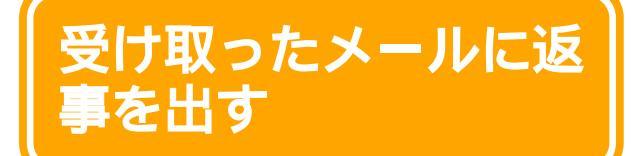

ここでの説明は、あなたの 友人から届いたメールに返 事を出すという内容になっ ています。友人や親戚に自 分のメールアドレスを教え てメールをもらったら、以 下の説明を参考にして返事 を書いて送りましょう。

メールをもらったら返事を書きましょう。メールなら 返事を書くのも簡単です。

# 返事を出すメールを選ぶ

まず、返事を出すメールを選びます。

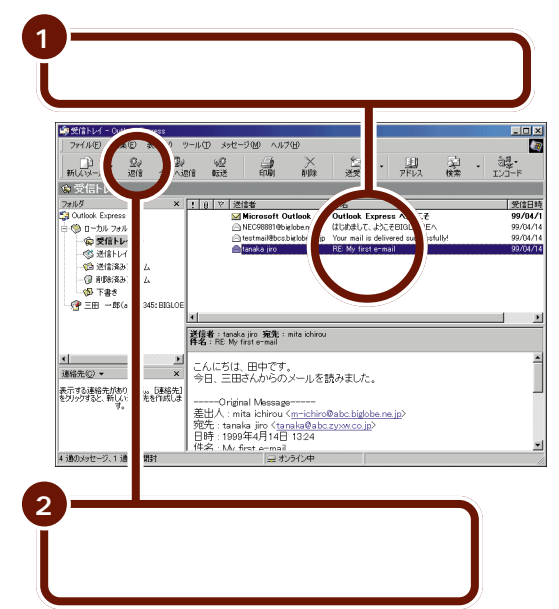

「返信」をクリックすると、 手順1で選んだメールの差 出人(メールを送ってくれ た相手)が自動的に「連絡 先」(アドレス帳)に登録さ れます。

🚺 参照

アドレス帳について この PARTの「アドレス帳に登 録してある相手にメールを 送る」(p.165)

# 返事を書く

「宛先」と「件名」は自動的に設定されているので、あとは本 文を書いていくだけです。

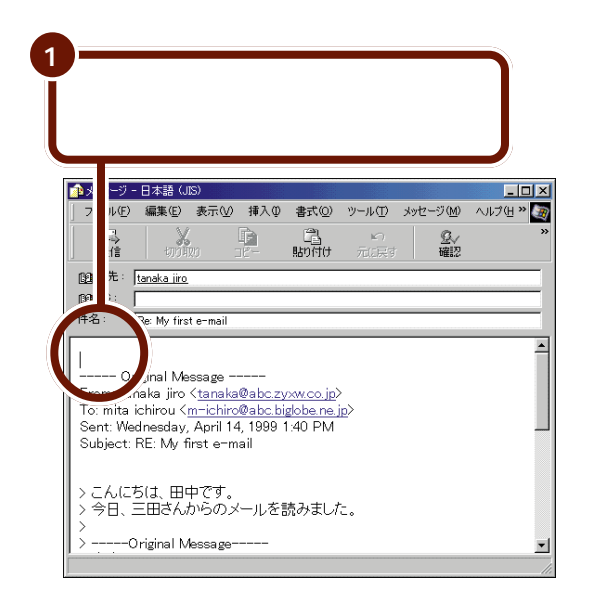

「宛先」には、選んだメール の差出人(メールを送って くれた相手)が自動的に設 定されます。

「件名」には、選んだメール の「件名」の先頭に「Re:」と いう文字が追加されて自動 的に設定されます。「Re:」 はReply(返事、返答)の略 で、どのメールに対する返 事なのかわかりやすくする 工夫がされています。

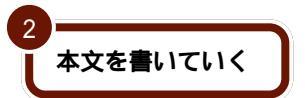

本文には、返事を出すために選んだ元のメールの本文が自動 的に「>」のあとにコピーされて表示されます。 メールは画面上で読み書き するので、コミュニケーショ ンの行き違いが起こらない ように気を付けましょう。 Outlook Expressの「返 信」を使うと元のメールの コピーを編集しながら返事 が書けるので、行き違いの 心配が少なくてすみます。

# 返事の書きかたあれこれ

メールの返事には、いろいろな書きかたがあります。たとえ ば次のような返事の書きかたもあります。

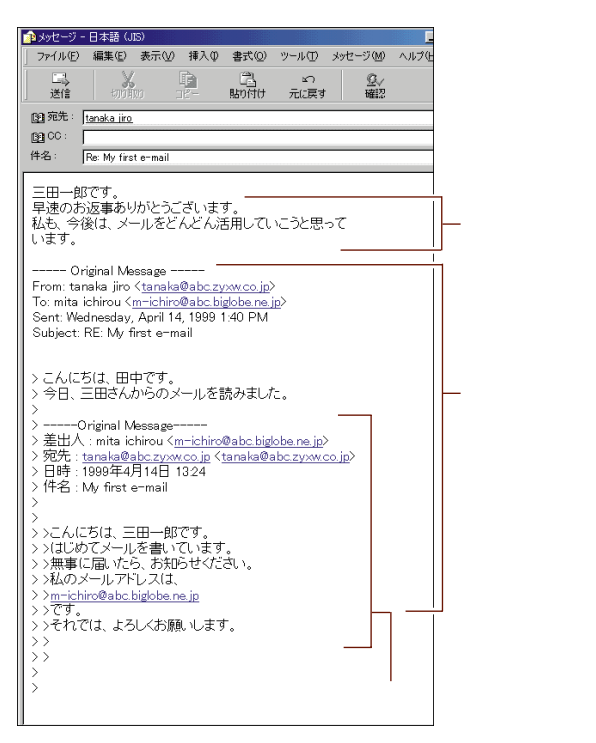

PART 4 <sup>電子メールを使おう</sup> このようにすると、以前のメールを読まなくてもやりとりの 経緯が簡単にわかります。しかし、これを何度も続けるとた いへんなことになってしまいます。そこで、下の例のように 不要な部分は消して返事を書く方法もあります。 引用するメールの文章から 不要な部分を削除するに は、削除する部分をドラッ グして選び、Del または (BackSpace)を押します。

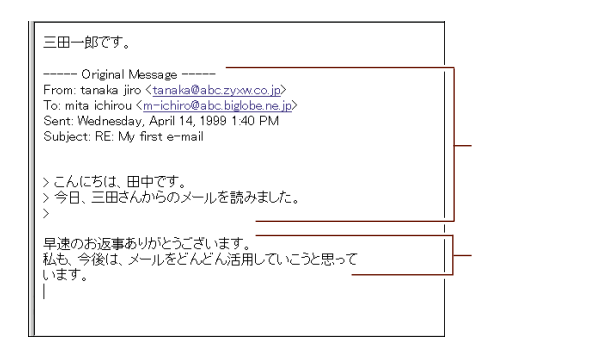

# 返事のメールを書き終えたら

本文を書き終えたら、メールを送ります。 返事のメールを送るときも、送信の手順は通常のメールの送 信手順と同じです。

参照

書いたメールを送信する手 順 このPARTの「メール を送る/受け取る(p.145)

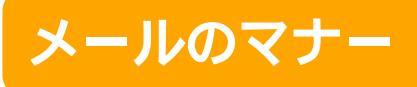

手紙を書くときにマナーがあるように、インターネットを利用したメールにもマナーがあります。ここでは、 基本的な書きかたと送りかたについて説明します。 ネチケット(Netiquette) ネットワーク上のさまざま な約束事を「ネットワーク を利用する上でのエチケッ ト」をもじって「ネチケッ ト」といいます。

# これだけは守ろう、メールを書くときの3カ条

手紙と違ってメールはパソコンの画面で読み書きしますが、 手紙と同じようにインターネットを利用したメールにもマ ナーがあります。以下の3カ条は必ず守ってください。

1.半角カタカナ、特殊な文字、記号は使わない 2.本文の最初と最後に差出人の名前を書く 3.本文は適当なところ(1行全角35文字以下)で改行する

### 受け取った人が読めるメールを書く

メールを送るとき、最初に気をつけることは、相手に読める かたちでメールを送るということです。 書き方が悪いと、メッセージが相手の画面で正しく表示され ずに、読めない状態(文字化け)になってしまいます。 半角カタカナ、丸付き数字、 記号などはよく使用される文 字ですが、相手のコンピュー タによっては正しく表示され ないことがあります。

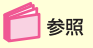

文字の種類、半角 / 全角に ついて 『はじめてのパソ コン』の「PART3 キー ボードになれよう」

#### 文字が化けてしまう例

下の例では、本文中に「」という特殊な記号を使い、半角 カタカナで「ワインヴラス」と書いてあります。この状態でメール を送信すると、相手が受信したときに文字が化けてしまうこ とがあります。

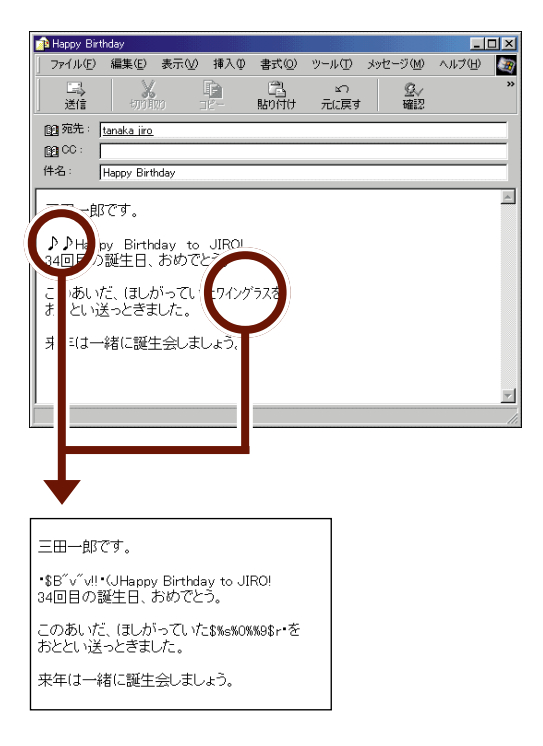

メールで使える文字 半角の英数字、記号 全角の漢字、ひらがな、カ タカナ キーボードにある記号(全角)

メールで使えない文字 半角カタカナ 半角の一部の記号 丸付き数字 ローマ数字(I~X) 罫線文字 音符記号 論理記号 特殊文字 難しい漢字や旧字体など 外字

海外では、全角文字が文字 化けしてしまう場合があり ます。ただし、日本語環境の コンピュータ(例えば、日本 語版Windowsを使ってい るもの)なら大丈夫です。

# インターネットを渋滞させないように気をつける

インターネットは、利用する人みんなのものです。インター ネットという情報の道路を渋滞させないために、次のルール を守りましょう。

### 大量の情報は送らない

文字(テキストデータ)だけのメールではなく、画像データ やファイルを添付してメールを送ると、その情報量(サイズ) は膨大となります。電話回線を通じて送る場合、そのような メールを送信するにも、受信するにも大変な時間と通信料金 がかかります。

#### チェーンメールや年賀状メールは送らない

不幸の手紙のように「あるメールを数十人の人に送りなさ い」というような内容のメール(チェーンメール)や、年賀状 のような時間を指定して送る一斉メールは、インターネット を利用する他の人の迷惑となります。とくに、不幸の手紙の ような悪質なメールを受け取っても、絶対に出さないという 心がまえが必要です。 とくに写真付きのメールを 送るような場合には、サイ ズに注意が必要です。

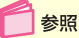

写真付きメールを送る こ のPARTの「写真付きの メールを送る」(p.166)

# メールの基本的な書きかた

メールは画面上で読み書きするので、紙で読み書きするのに 比べてメリハリに欠け、目も疲れます。とくに、「読みやす い」ということがポイントです。

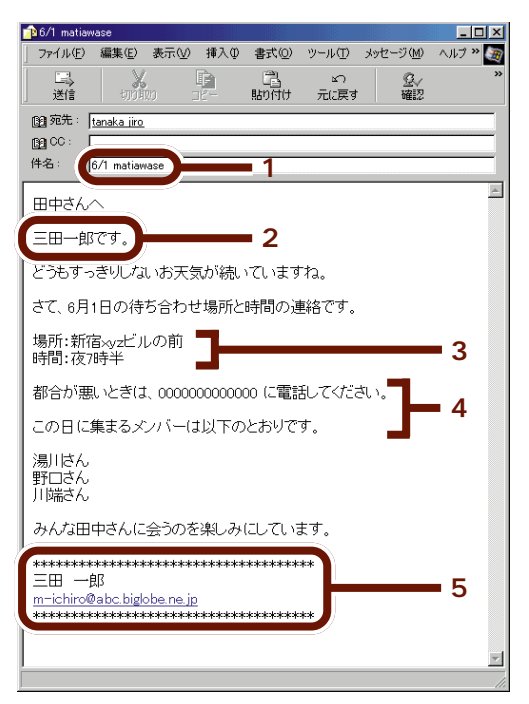

1 件名は分かりやすく

件名には、そのメールの内容を端的に表すようなものをつけ ます。

そのメールの目的や要件が相手によく分かる適切なものに しましょう。

よい例「7/21 meeting」「XXX no SIRYOU」 悪い例「renraku」osirase」(どんな内容なのか、わから ない)

2 本文の最初に自分の名前を書く

メールアドレスだけでは、誰から来たメールなのか、すぐに は分からないことがあります。本文の1行目で、自分の名前 を名乗りましょう。 件名は、原則として半角英 数で書きます。

日本語で件名を書く場合、 送る相手(複数の相手に送 る場合にはその全員)が日 本語の件名が読めると確認 できているときだけにしま しょう。

PART 4 電子メールを使おう

3 本文は適当なところで改行する

メールは画面に表示して読むものなので、1行の文字数が長 すぎると読みにくくなります。本文は、1行ごとに改行する 位置を決め、だいたい1行35文字(半角英数で70文字) 以下で改行しましょう。改行をしておけば、伝えたいイメー ジ通りにメールを読んでもらうことができます。

4 話のポイントはまとめる

最初の1画面(20行程度)で、話のポイントを要領よくま とめられれば、より確実に相手に要件が伝わりますから、結 論を最初に書くように心がけましょう。会議などの出欠の返 事ならば「出席or欠席」を、依頼のメールならば「何をして 欲しいのか」を最初に書きます。

5 本文の最後には、署名を入れる

手紙を書くときに、最後に自分の名前を添えるように、本文 の最後に「署名(シグネチャ=Signature)を入れておくと いいでしょう。氏名、メールアドレスなどの連絡先を簡潔に 並べます。あまり長くなりすぎないように、3~4行以内に するのがコツです。 仕事で使うメールの場合、 会社名、所属、電話番号な どを署名に入れるとよいで しょう。

参昭

署名 このPARTの「「署 名」を自動的に入れる」 (p.175)

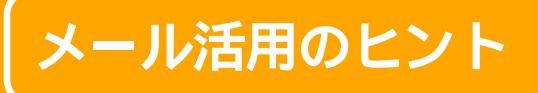

メールの楽しい使いかたや、知っておくと便利な ちょっとしたヒントを紹介します。

友達にメールアドレスを教えてもらったら

メールを使い始めると、友人や親戚、会社の同僚などから メールアドレスを教えてもらう機会が多くなります。教えて もらったメールアドレスは、「アドレス帳」に登録しておくと 便利です。

メールアドレスの登録は、次の手順で行います。

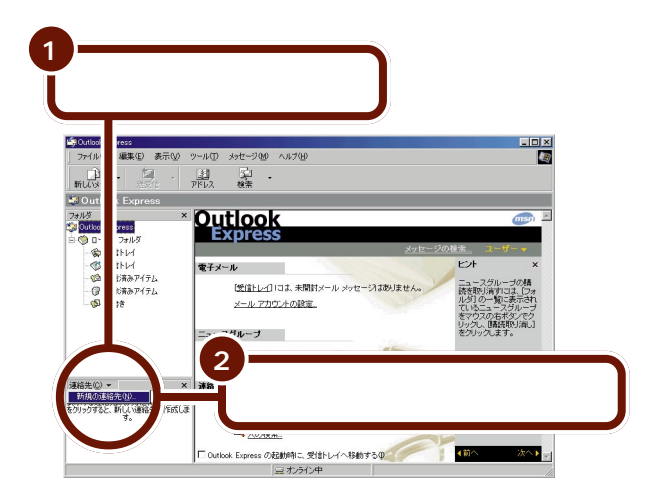

PART 4 電子メールを使おう

メールアドレスを登録して おくと、その相手にメール を送るとき、毎回メールア ドレスを入力しなくても、 登録リストから相手の名前 を選ぶだけで簡単に「宛先」 の指定ができます。

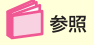

アドレス帳で「宛先」を指定 する このPARTの「アド レス帳に登録してある相手 にメールを送る」(p.165)

# **!**

する

のプロパティ

8#(L):

3

· 役職(T): 「

電子メール アドレス(M): 「

□ テキストの電子メール メッセージだけを送

名前 | 自宅 | 勤務先 | 個人情報 | その他 | NetMeeting | デジタル ID |

名(F):

3W)

ここの各入力欄に「姓」、「名」、

「電子メールアドレス」を入力

● この連絡先の名前や電子メールの情報を入力してください。

表示名(2):

「姓」、「名」、「電子メールアドレス」は必ず入力してください。

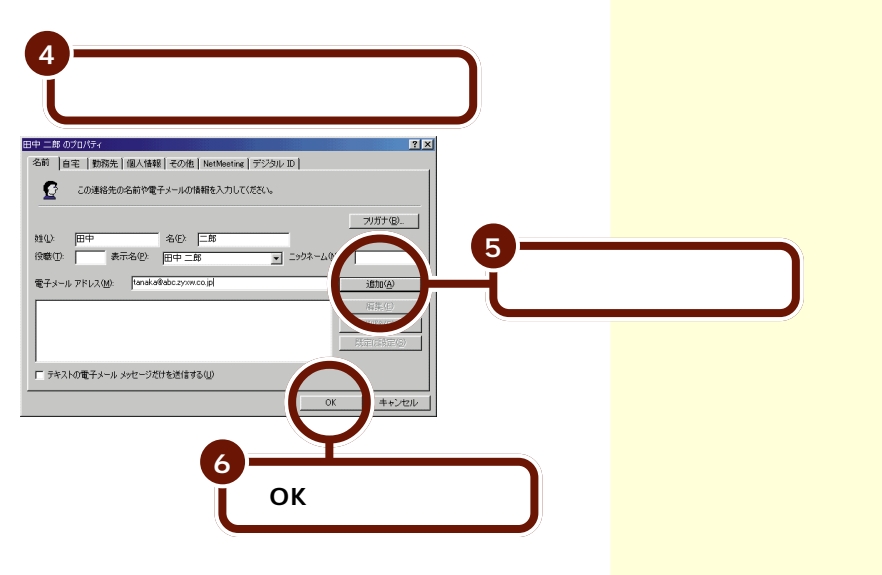

? ×

フリガナ(目)...

OK キャンセル

▼ ニックネーム(5

もらったメールを利用してメールアドレスを登録する 登録しようとする相手からすでにメールを受け取っている場 合は、受け取ったメールを利用して簡単にメールアドレスを 登録できます。

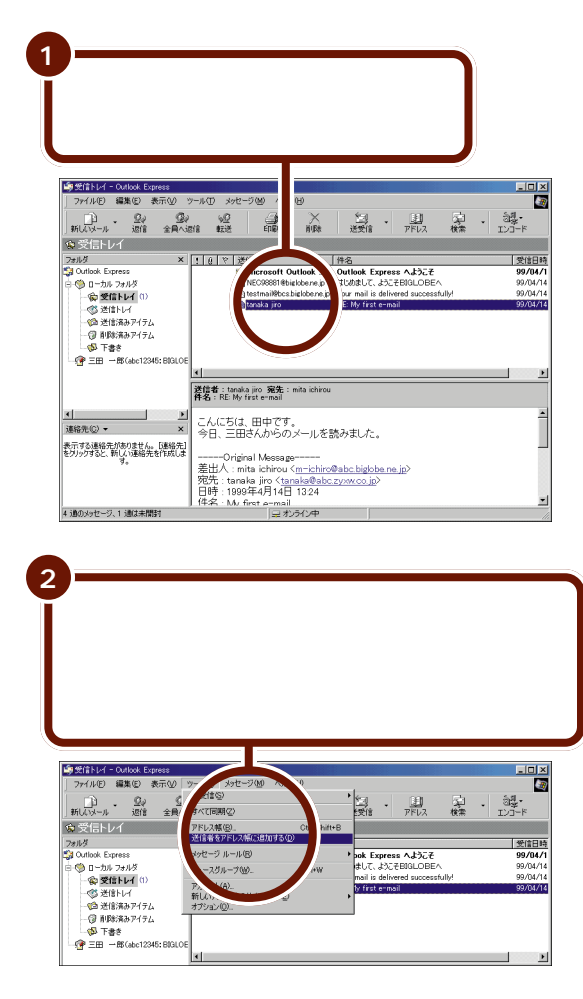

※(返信)をクリックする と、手順1で選んだメール の差出人(送ってくれた相 手)が自動的に連絡先(ア ドレス帳)に登録されます。 また、自動登録しないよう に設定することもできま す。

# 1参照

メールアドレスの自動登録 Outlook Expressのヘ ルプ

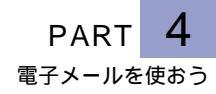

# アドレス帳に登録してある相手にメールを送る

アドレス帳に登録してある相手にメールを出すときは、次の ように簡単に「宛先」の指定ができます。

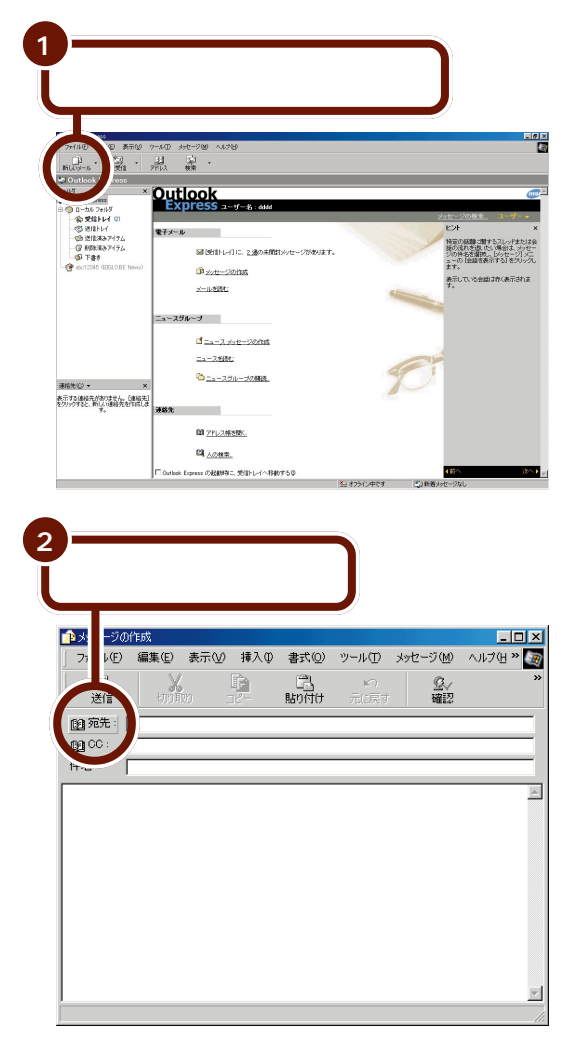

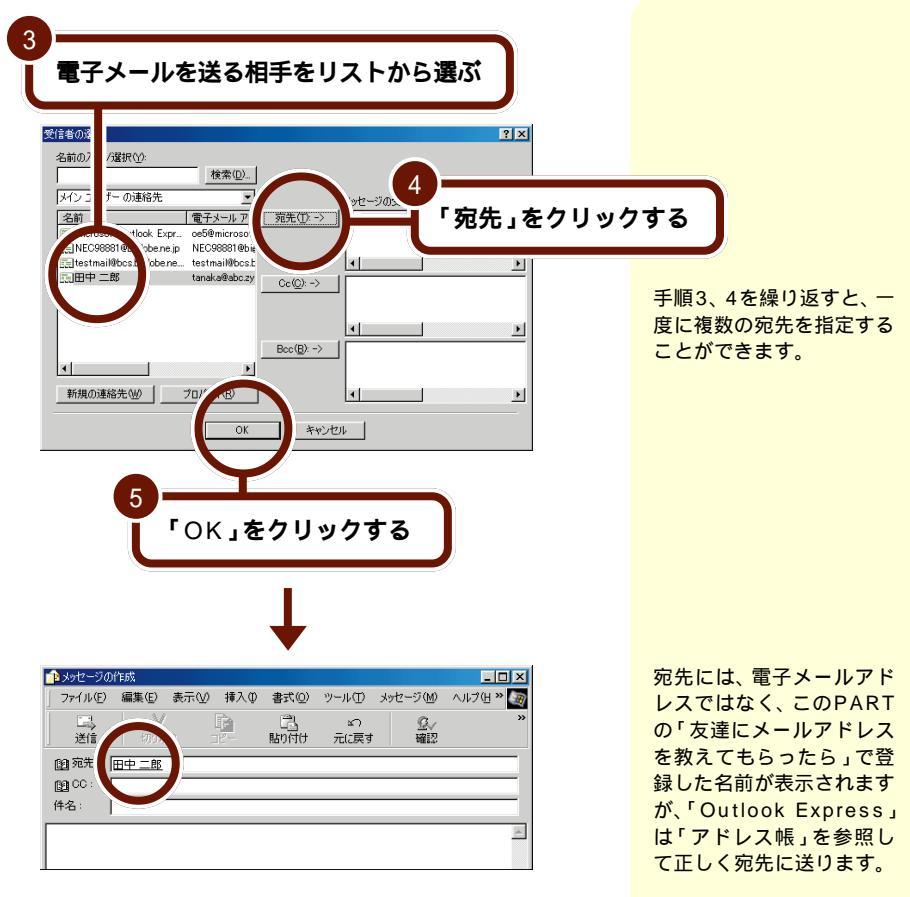

宛先には電子メールアドレスではなく名前が表示されます。

## 写真付きのメールを送る

パソコンに取り込んだ画像は、メールに添付して送ることが できます。例えば、旅先で撮影した画像をこのパソコンに取 り込んで、メールを使っている友人に送るなど、撮影した画 像を活かす機会が増えるような楽しい使いかたができます。

PART 4 電子メールを使おう

ここでは、デスクトップに「旅行」という名前で保存した画 像ファイルを、メールに添付してみます。

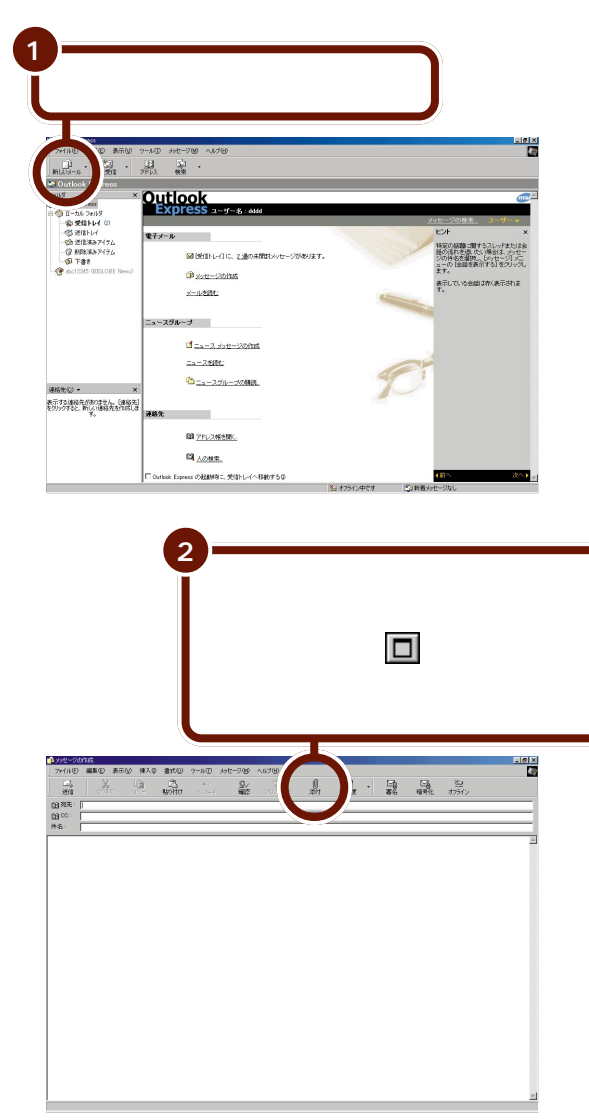

メールに添付するファイル のサイズを小さくしたいと きは圧縮ツールを使いま しょう。

圧縮ツール 圧縮ツールは、ファイルの サイズを小さくしてくれる アプリケーションのことで す。

「ThumbsStudio」を利用 すると複数の画像の中から 画像を選んで、直接メール に添付して送信することが できます。

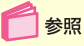

ThumbsStudio 「サ ポートセンタ」-「パソコ ンを使いこなそう」-「添 付ソフトの使い方」-「ThumbsStudio(サムズ スタジオ)」

| 「旅行」                                                                                                    | ファイ                                                                                                    | ルをク                                     | リック                                                                                                    | する                                         |                    |                  |
|----------------------------------------------------------------------------------------------------|----------------------------------------------------------------------------------------------------|-----------------------------------------|----------------------------------------------------------------------------------------------------|--------------------------------------------|--------------------|------------------|
| 添付ファイルの挿入<br>コライルの提所の                                                                                                    |                                                                                                    |                                         |                                                                                                    | 그 등 제                                      | ?                  | ×                |
| ファイ ルクショット型·<br>回マイ コンドゥータ                                                                                                    | 277                                                                                                    | 100k Express                            | -                                                                                                    | • 🗏 🖄                                      |                    | -                |
| G71トキュメント                                                                                                    | 按结 💿                                                                                                    | int Shop Pro 4                          | 4.2J                                                                                                    |                                            |                    |                  |
| Vsi                                                                                                    | 1907.                                                                                                    | 30 NATER21<br>で情報                       | 7                                                                                                    |                                            |                    |                  |
| □ 4,2712 9~C2<br>1<br>1<br>1<br>1<br>1<br>2<br>1<br>2<br>1<br>2<br>1<br>2<br>1<br>2<br>1<br>2<br>1<br>2<br>1<br>2<br>1<br>2<br>1<br>2<br>-<br>C<br>2<br>-<br>-<br>-<br>-<br>-<br>-<br>-<br>-<br>-<br>-<br>-<br>-<br>- |                                                                                                    |                                         |                                                                                                    |                                            |                    |                  |
| 7=(1.50)                                                                                                    | 14/2                                                                                                    |                                         |                                                                                                    | (                                          | X=(+)(A)           |                  |
| ファイルの種類(T):                                                                                                    | 」がい T<br>すべてのファ                                                                                                    | ۰/ JL (* *)                             |                                                                                                    | — t                                        | (型) [146:<br>キャンセル |                  |
| □ このファイルへの                                                                                                    | ショートカットを作                                                                                                    | F成する(S)                                 |                                                                                                    |                                            |                    | 4                |
|                                                                                                    |                                                                                                    |                                         |                                                                                                    |                                            | _                  |                  |
|                                                                                                    |                                                                                                    |                                         |                                                                                                    |                                            |                    |                  |
|                                                                                                    |                                                                                                    |                                         | 4                                                                                                    |                                            |                    |                  |
|                                                                                                    |                                                                                                    |                                         | 4 「汤                                                                                                    | は.を/                                       | 71134              | っすス              |
|                                                                                                    |                                                                                                    |                                         | 4<br>「添                                                                                                    | 付」をク                                       | フリック               | ヮする              |
|                                                                                                    |                                                                                                    |                                         | 4                                                                                                    | 付」をク                                       | ァリック               | ヮする              |
|                                                                                                    |                                                                                                    |                                         |                                                                                                    | 付」をク                                       | ァリック               | ヮする              |
|                                                                                                    |                                                                                                    |                                         | 4                                                                                                    | 付」をク                                       | ァリック               | ヮする              |
| <mark>♪ メッセージの作成</mark><br>ファイル(E) 編集(E)                                                                                                    | 表示创 挿入4                                                                                                    | ) 書式(2) ツー                              | 4<br>【 添<br>140 xyt-7(4)                                                                                                    | 付」をク<br>^ルフ锄                               | 7 リック<br>          | ッする<br>™         |
| ▲ 39セージの作成<br>ファイルビン 編集(E)<br>三日 浅<br>送信 2015                                                                                                    | 表示()) 挿入()<br>()<br>()                                                                                                    | ) 書式(Q) ツー<br>演員<br>助明日章 万              |                                                                                                    | 付」をク<br>へについ<br>へいたい<br>ティントラーン            | 7 リック<br>          | ッする<br>          |
|                                                                                                    | <b>表示② 排入</b> Φ<br>₩ 35-                                                                                                    | ) 書式(() ) -<br>注<br>話(11年 7)            |                                                                                                    | 付」をク<br>いた(P)<br>スペロ・チェック                  | 7 リック<br>          | ッする<br>×         |
|                                                                                                    | 表示(2) 排入(4<br>,<br>ッ) : : : : : : : : : : : : : : : : : : :                                                                                                    | ) <b>書式② ツー</b><br>宿<br>品<br>品の目分 万     | 4<br>小田 メッセージ(M<br>につ<br>して<br>二〇<br>二〇<br>二〇<br>二〇<br>二〇<br>二〇<br>二〇<br>二〇<br>二〇<br>二〇                                          | 付」をク<br>^レレフ@<br><sup>^</sup><br>パロレ 5xx20 | 7 リック<br>          | ッする<br>◎<br>◎    |
|                                                                                                    | 表示(y) 挿入(y)<br>(12 KB)                                                                                                    | ) <b>음국(② '୨-</b><br>2월<br>Esoteich - 구 | 4<br>「家<br>いの xxt-7個<br>いの<br>いた。<br>の<br>の<br>の<br>の<br>の<br>の<br>の<br>の<br>の<br>の<br>の<br>の<br>の<br>の<br>の<br>の<br>の<br>の<br>の | <b>ヘルプピ</b><br>メルプ <b>ピ</b><br>メベロトラエッシー   | 7 リック<br>          | 7する<br>※<br>◎    |
|                                                                                                    | 表示(v) 持入(v)<br>(r)<br>(r)<br>(r)<br>(r)<br>(r)<br>(r)<br>(r)<br>(r)<br>(r)<br>(r                                                                                                    | ) 書式(2) ツー<br>2015<br>EB7日注 デ           | 4<br>小① 3/t-7/留<br>二二二 副<br>二二二 副                                                                                                | 付」をく<br>いたの<br>スパッチェック                     | 7 <b>リック</b><br>『『 | 7する<br>◎<br>◎    |
|                                                                                                    | 表示②                                                                                                    | ) 書式(Q) ツー<br>福島<br>形の日本 7              | 4<br>小① かせーラ(W<br>二二二二 ラ Qu<br>二二二二 Qu<br>二二二二                                                                                   |                                            | 7 <b>リック</b><br>『  | 7する<br>※<br>※    |
|                                                                                                    | 表示(公) 祥入(公<br>(四) (四) (元)<br>(7) (元) (元)<br>(7) (元) (元)<br>(7) (元) (元)<br>(7) (元) (元)<br>(7) (元)<br>(7) (7) (7) (7) (7) (7) (7) (7) (7) (7) | ) <b>まれの 9-</b><br>2015 - 2015 - 2      | 4<br>小の メッセージ (単)<br>かたって (単)                                                                                                    | 付」をく<br>^ル7@<br>                           | 7 <b>リック</b><br>『  | 7 <b>す</b> る<br> |

「添付」の欄に、「旅行」ファイルが表示されます。

これで、電子メールにファイルが添付されました。 あとは、普通に電子メールを送る場合と同じように、宛先の 指定やメッセージの作成をして、電子メールを送信すれば添 付したファイルも送信されます。  参照
 電子メールの送信について このPARTの「メールを
 送る / 受け取る」(p.145)

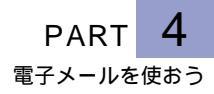

# 写真付きメールが届いたら

ここでは、写真付きメールを受け取った場合の説明をしま す。メールに添付されてきた写真の画像などは、次の方法で 開くことができます。

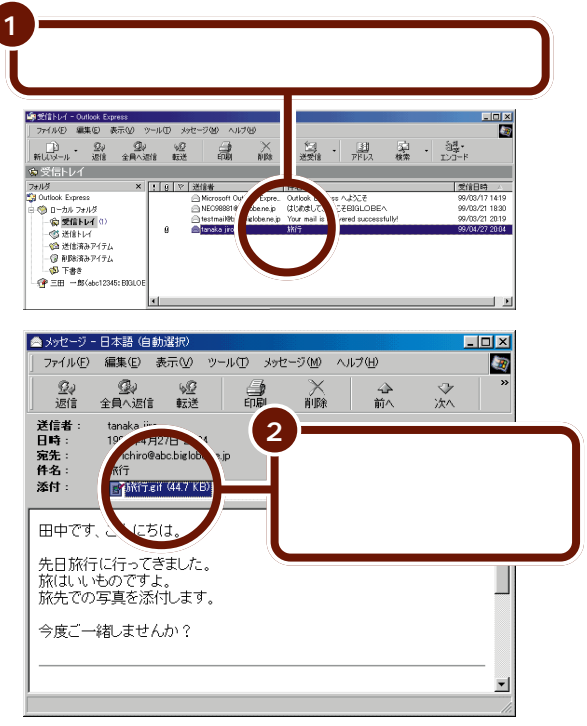

メールにファイルが添付さ れているときには**()**のマー クが表示されます。

別のウィンドウが開いて、写真画像が表示されます。

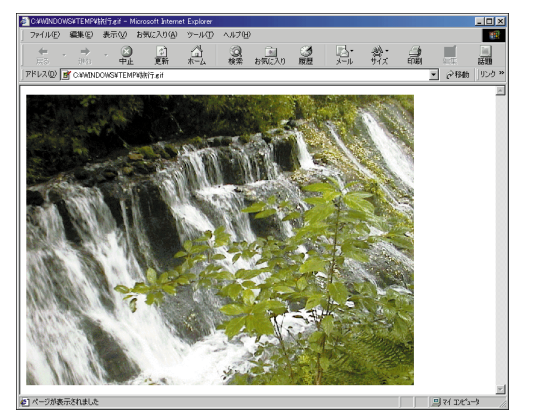

# 写真以外のファイルが添付されて送られてきたら

写真などの画像データ以外にも、音や音楽などの音声データ やビデオ映像などの動画データ、プログラムファイルなどが メールに添付されてくる場合があります。いずれもほぼ同じ 手順で開けます。開きかたなどがわからなければ、そのメー ルを送ってくれた相手に聞くとよいでしょう。 なお、送られてきたファイ ルに対応するアプリケー ションがインストールされ ていないとファイルを開く ことはできません。

# 

知らない人から届いたメールにファイルが添付されていた ときは、すぐにはファイルを開かないでください。コン ピュータウイルスや迷惑プログラムなどが含まれている可 能性があるからです。

メールの差出人や内容が安全なことを十分に確認できない ときには、メールを開かずそのまま削除するなどの対応が 必要です。

添付ファイルのアイコンをダブルクリックすると下のような 画面が表示される場合があります。表示された画面を読んで 「問題ないな」と思ったら、「OK」をクリックしてください。

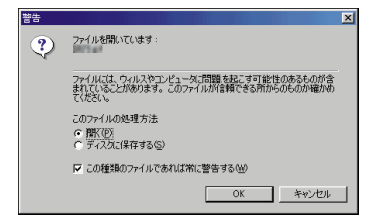

ここで開くウィンドウは添付されてきたファイルの種類に よって異なります。

## 同じメールをたくさんの人に送る

複数の相手に同じ内容のメールを送るには、次のような方法 があります。

- ・アドレスを「;」(セミコロン)で区切る
- ・CCを使ってメールを送る

#### アドレスを「;」(セミコロン)で区切る

宛先欄に2つ以上の電子メールアドレスを入力することがで きます。この場合、アドレスの間を半角の「;」(セミコロン) で区切ります。「;」(セミコロン)のあとにスペースなどを入 れないでください。

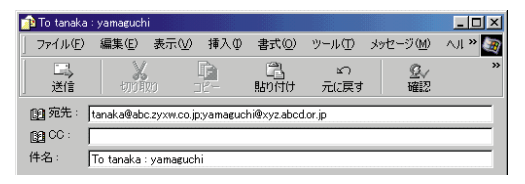

この方法で複数の相手に電子メールを送ると、それぞれの相 手に、まったく同じ文面の電子メールが届きます。受け取っ た相手にも、「;」で区切られた複数の宛先が届くので、誰と誰 に同じメールが送られたのかを知ることができます。

### CCを使ってメールを送る

メールを送る相手の他にも同じ内容のメール(コピー)を 送っておきたいときには、CC欄を利用します。宛先欄には直 接電子メールを送りたい相手の電子メールアドレス、CC欄 にはコピーを送りたい相手の電子メールアドレスをそれぞれ 入力します。 サークル、クラブなど、特 定の仲間同士での連絡や情 報交換には「メーリングリ スト」というサービスが便 利です。あらかじめメン バー全員のメールアドレス をリストに登録しておき、 連絡するときは、そのリス トに対してメールを送ると いうものです。 BIGLOBEのメーリングリ

ストサービスについて、詳 しくはBIGLOBEのホーム ページ http://www.biglobe. ne.jp/ )をご覧ください。

アドレスを区切る記号として、「; <u>(</u> セミコロン )の代わ りに、「, <u>(</u> コンマ )も使えま す。

#### СС

カーボンコピー(Carbon Copy)の略です。写しを 送った関係者の存在を相手 に知らせるために、英文の 手紙では、昔から使われて いる略号です。

CC欄にも、「;」や「,」で区 切って複数のアドレスを入 れることができます。

CC欄を利用すると、宛先欄 の相手はコピーが誰に送ら れたかを知ることができま す。また、コピーを受け 取った相手も、自分以外の 宛先を知ることができま す。

## メールを整理する

受信したメールはすべて「受信トレイ」に保管されるので、 しばらく使っていると「受信トレイ」の中がいっぱいになり、 見づらくなります。そんなことにならないように、届いた メールはこまめに整理しましょう。

### 分類用のフォルダを作る

「受信トレイ」とは別にいくつかフォルダを作り、届いた相手 やメールの内容などで分類するようにしておくと、あとで探 すときなどに便利です。

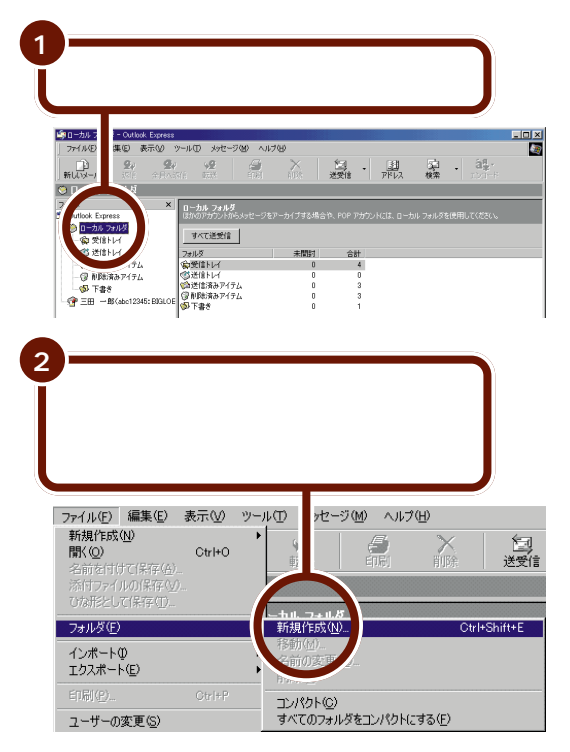

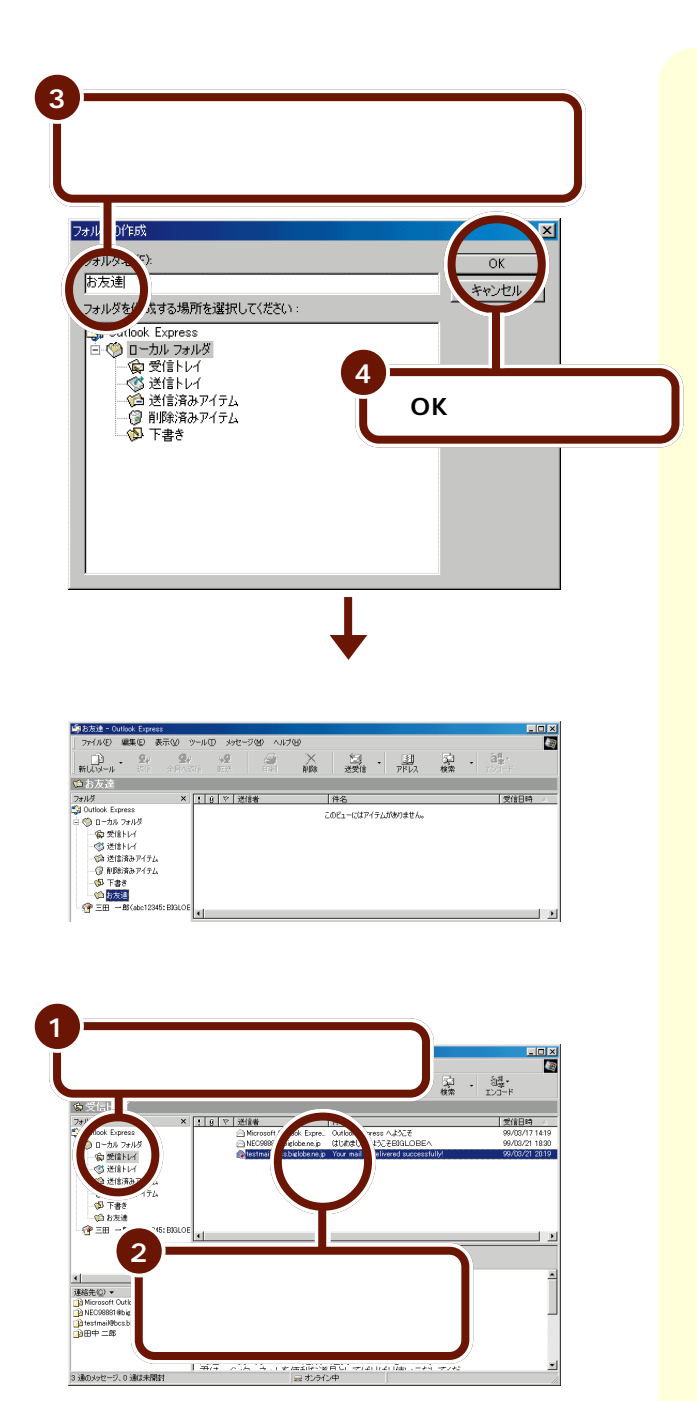

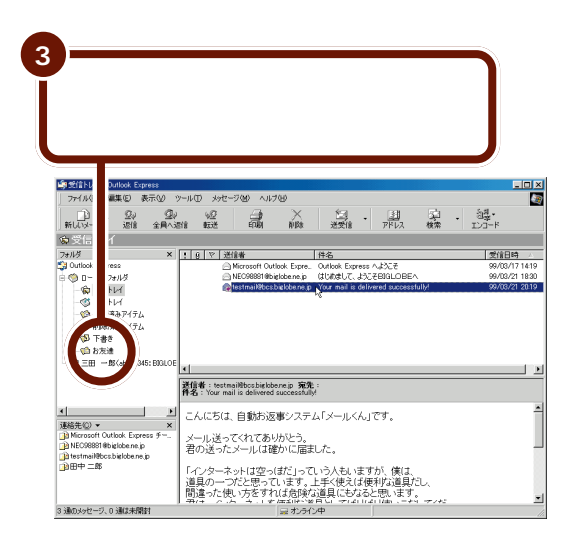

### いらないメールは削除する

読み終わって残す必要がないメールは削除しましょう。

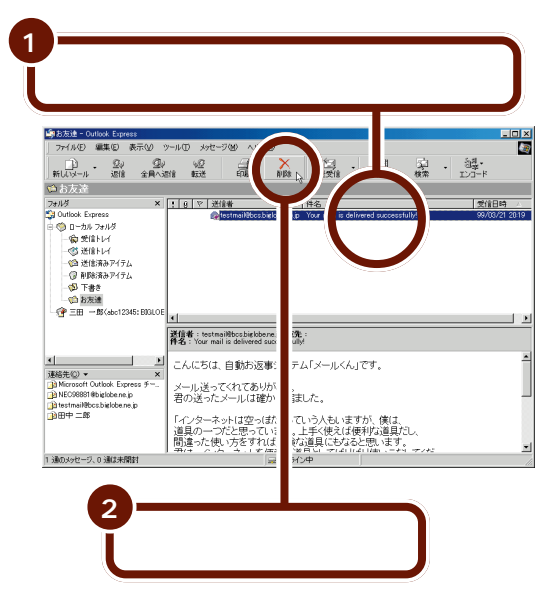

参照 ドラッグ 『はじめてのパ ソコン』の「PART2 NX パッドになれよう」

同じ方法でフォルダを削除 することもできます。 ただし、「受信トレイ」や 「送信トレイ」、「送信済みア イテム」、「削除済みアイテ ム」、「下書き」の各フォル ダは削除できません。

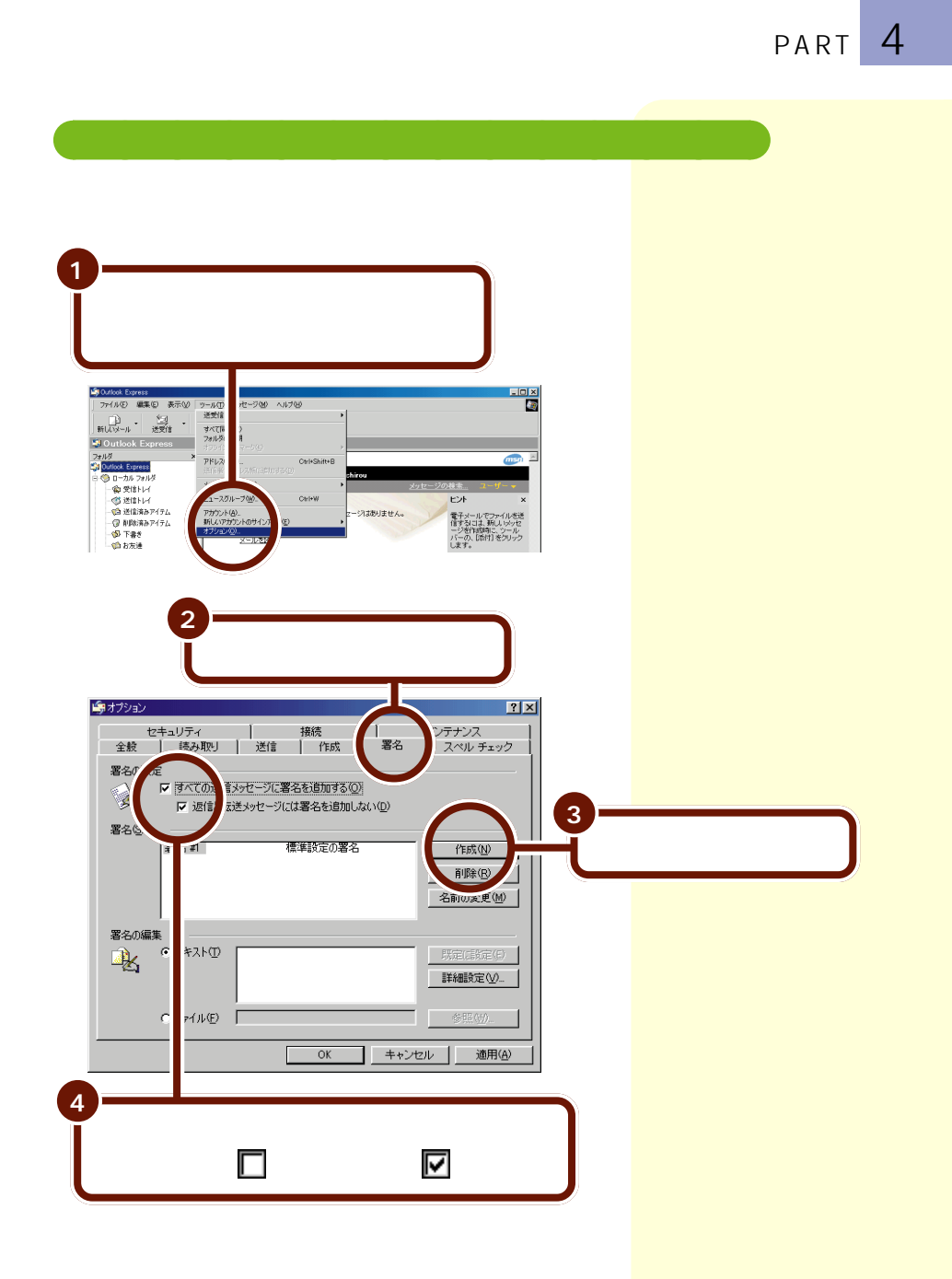

| 5 この欄に、さ                                                   | あなたの署                                      | 名を入力す             | 53                                                    |
|------------------------------------------------------------|--------------------------------------------|-------------------|-------------------------------------------------------|
| <b>∲</b> オブション                                             |                                            |                   |                                                       |
| セキュリティ<br>全般 読み取。<br>第名の設定                                 | 接線<br>  送信                                 | 式 署名              | メンテナンス<br>スペル チェック                                    |
| <ul> <li>マ すべての近</li> <li>マ すべての近</li> <li>マ 返信</li> </ul> | st信メッセージに署名を追<br>:転送メッセージには署名              | する(Q)<br>追加しない(Q) |                                                       |
| さわし)<br>署名 計                                               | 標準設                                        | 0署名               | 作成( <u>N</u> )<br>削除( <u>R</u> )<br>名前の変更( <u>M</u> ) |
| 署名の編集                                                      | )<br>(************************************ | be.ne.jp          | 既定(調定生)<br>詳細設定 (M)                                   |
| C 771/J/E                                                  |                                            | DK ++>t           | 参照( <u>w)</u><br>zル適用( <u>A</u> )                     |
| 6—                                                         |                                            |                   |                                                       |
| 署行                                                         | 呂を入力し<br>K」をクリ                             | 終わった。<br>ックする     | 6、                                                    |

これで次回メールを書くときから、署名が自動的に入ります。

176 メール活用のヒント

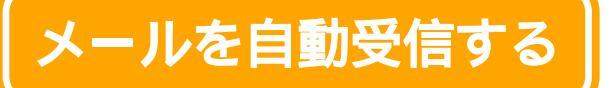

メールのやり取りができるようになったら、メールの 自動受信をしてみましょう。指定した時間になるとパ ソコンが自動的にメールが届いているか確認し、届い ていればメールを自動的に受信してくれます。

# こんなことができます

オールインワンモデル、モバイルモデル、エンターテイメン トモデルの場合は、自動受信の設定をしておけば、メール着 信ランプ(2000)を見るだけで自分宛てのメールが届いてい るかどうかを確認することができます。メールが届いている と、メール着信ランプは緑色に点灯します。

また、デスクトップ右上のデスクトレイのアイコンでメール の自動受信の確認ができます。アイコンの意味は以下の通り です。

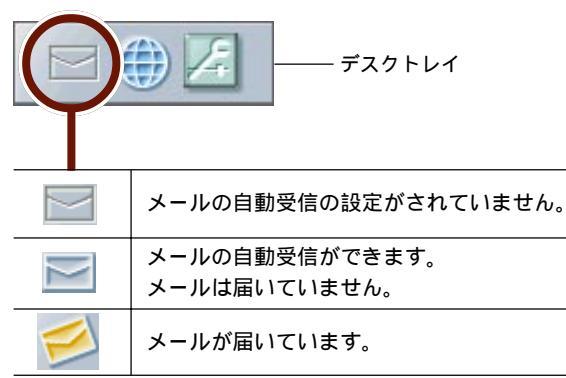

メールを自動受信するには

メールを自動受信したり、メール着信ランプまたはデスクト レイでメールの着信を確認するには、メールソフト(Outlook Expressなど)の設定と自動メール受信ユーティリティの設 定が必要です。 メールを受信せず、メール サーバに届いているかどう か確認(着信チェック)す るだけという使い方もでき ます。

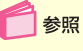

メールの着信チェックのみ を行う「スタート」-「プロ グラム」-「自動メール受信 ユーティリティ」-「自動 メール受信ユーティリティ ヘルプ」

参照

デスクトレイ 『はじめて のパソコン』PART4の「ア クティブメニューNXを使 う」

メールソフトによっては、 自動受信ができないことが あります。

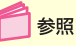

Outlook Express以外の メールソフトを使うときは 「スタート」-「プログラ ム」-「自動メール受信ユー ティリティ」-「自動メール 受信ユーティリティ ヘルプ」

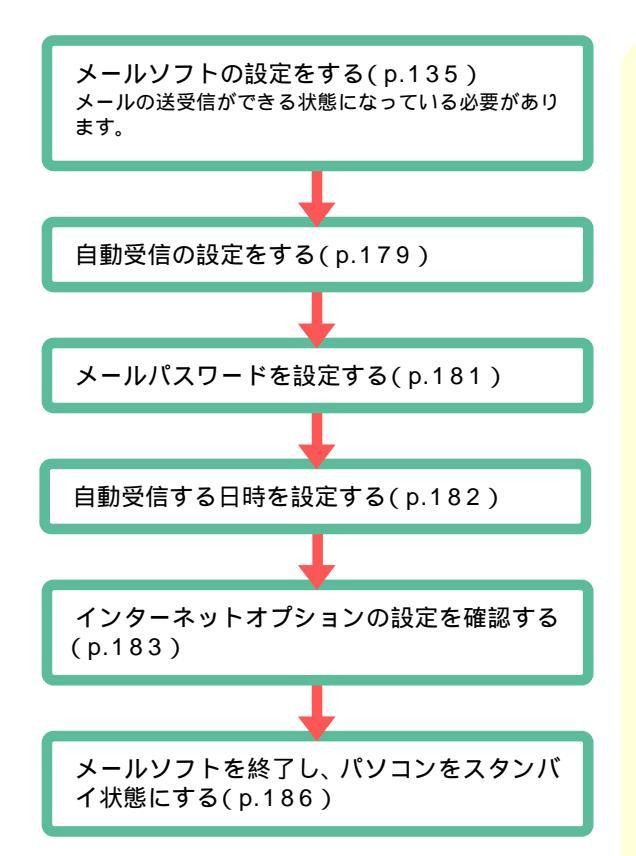

・Outlook Expressを使う場合は、必ずOutlook Expressの設定(p.135)をして、そのあと再起動してください。

・Outlook Expressでメールの自動受信をする場合、1回目と2回 目の起動時と、メールをはじめて送受信するときにうまくでき ないことがありますので、必ず2回以上、Outlook Expressの送 受信テストをしてからメールの自動受信を利用してください。

# 🏉 チェック

- ・パソコンの電源が切れていたり、メールソフトが起動しているとメールの自動受信はできません。実際にメールの自動受信を行う日時には、パソコンの電源が入っている状態、またはスタンバイ状態でメールソフトを終了させておく必要があります。
- ・メールが届いていなくて、実際には受信が行われなかった場合にも、インターネット接続料金と電話料金がかかります。

ハイスペックモデルやOutlook Express以外のメー ルソフトをお使いの場合、 メールを自動受信したとき に次のような画面が表示さ れます。

参照

定」(p135)

ヘルプェ

Outlook Expressを使う ときは このPARTの

「Outlook Expressの設

Outlook Express以外の

メールソフトを使うときは 「スタート」「プログラ ム」 「自動メール受信 ユーティリティ」「自動 メール受信ユーティリティ

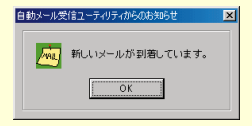

# 自動受信の設定をする

### 「自動メール受信ユーティリティ」を起動する

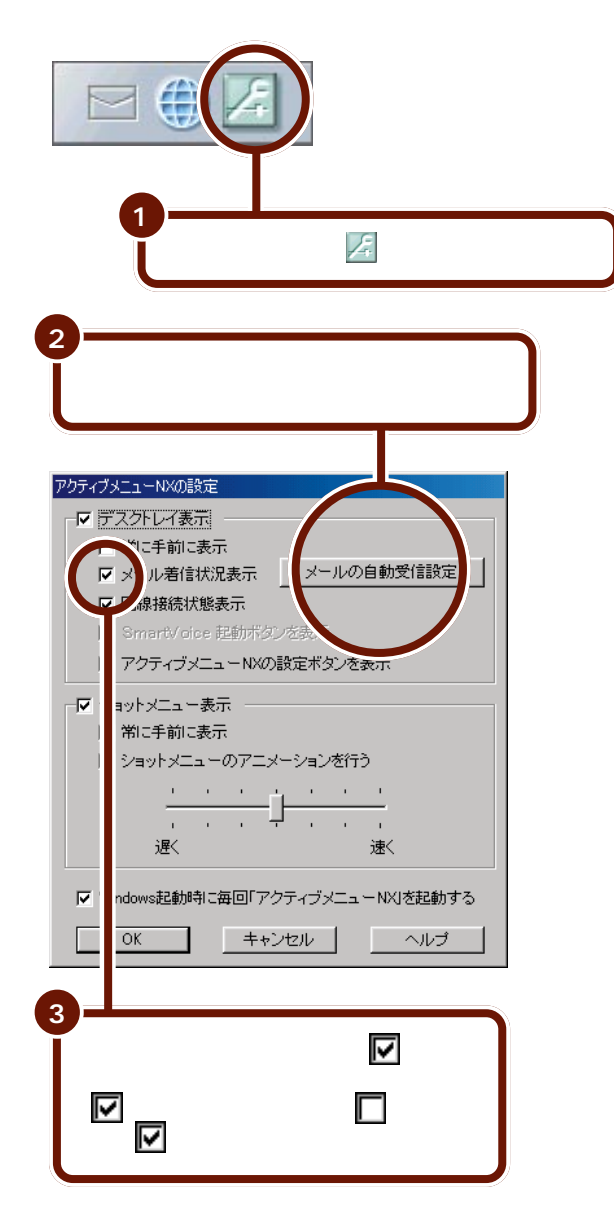

「自動メール受信ユーティ リティ」は、「スタート」 「プログラム」「自動メー ル受信ユーティリティ」 「自動メール受信ユーティ リティ」、またはランチ -NXの「自動メール受信ユー ティリティ」からも起動す ることができます。

📄 参照

ランチ NX 「サポートセ ンター」「パソコンを使い こなそう」「添付ソフトの 使い方」「ランチ NX(ア クティブメニューNX)」

デスクトレイのアイコンで メールの着信状況を確認す る必要のない場合は、手順 3を行う必要はありません。

| 4                                                                                           |  |  |  |  |  |
|---------------------------------------------------------------------------------------------|--|--|--|--|--|
| 「メールの自動受信を行う」の左の                                                                            |  |  |  |  |  |
| ▶ 」」 数字ル受信ユーティリティ                                                                           |  |  |  |  |  |
| <ul> <li>レの自動受信を行う(<u>A</u>)</li> <li>マダビ フトー・・・・・・・・・・・・・・・・・・・・・・・・・・・・・・・・・・・・</li></ul> |  |  |  |  |  |
| Outlook Express                                                                             |  |  |  |  |  |
| 受信日<br><b>の</b> 毎日 ( <u>D</u> ) <b>の</b> 平日 ( <u>T</u> ) のカスタム( <u>C</u> )                  |  |  |  |  |  |
| 日月火水木金土                                                                                     |  |  |  |  |  |
| - 受評時間-<br>- 受評時間-<br>設定時間2( <u>1</u> )<br>なし<br>ア<br>なし<br>ア<br>なし<br>ア                    |  |  |  |  |  |

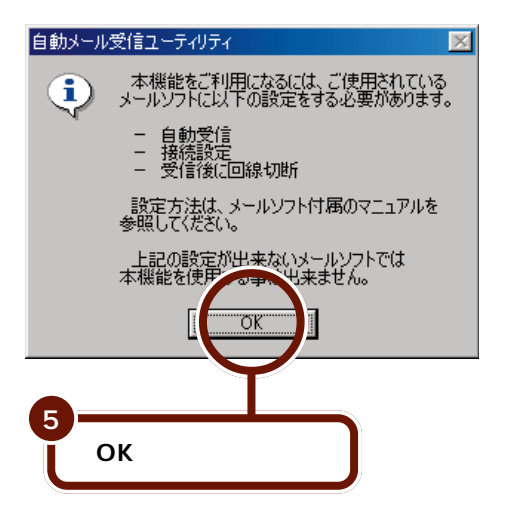

以降の説明は、メールソ フトとしてOutlook Expressを使うことを想定し ています。それ以外のメー ルソフトを使うときは、設 定の手順が異なります。ま た、メールソフトによって は自動受信が正しく行えな い場合があります。

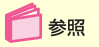

Outlook Express以外の メールソフトを使うときは 「スタート」-「プログラ ム」-「自動メール受信ユー ティリティ」-「自動メール 受信ユーティリティ ヘル プ」

メールの自動受信は行わず に、メールの着信チェック のみを行うときは、設定方 法が異なります。

📄 参照

メールの着信チェックのみ を行う「スタート」-「プロ グラム」-「自動メール受信 ユーティリティ」-「自動 メール受信ユーティリティ ヘルプ」

## メールパスワードを設定する

📕 自動メール受信ユーティリティ

Outlook Express

〇毎日(D)

受信ソフト

受信日

〇メールの自動受信を行う(A)

「受信設定」をクリックする

あなたの「メールパスワード」を入力し、さらに その下の「入力確認用」の入力欄にも同じメール パスワードをもう一度入力する

○平日(₩)

日月火水木金土

X

(言設定(S)

○カスタム(C)

入力した文字がすべて「\*」で表示されるので画面上 では確認できませんが、会員証に記載されている通り に、必ず半角で、大文字と小文字を区別して入力して ください。

| 受信設定                      |                   |
|---------------------------|-------------------|
| 受信ソフト                     |                   |
| ◎メールソフトICOut LookExpress  | 以外を用いる(0)         |
| Outlook Express           | 2( <u>E</u> )     |
| 受信形態                      |                   |
| ◎メールのダウンロードを行う(型)         | ◎ネットワークを使用して接続(N) |
| ◎メールの着信チェックのみ行う(          | C) Cモデムを使用してま (M) |
|                           | ダイアル時に使用する排 先(山)  |
| 気量メールサーバ名(Ⅰ)<br>マカウントタ(▲) |                   |
| バスワード入力(2) *****          | 8994              |
| 入力確認用(⊻)                  | exect             |
|                           |                   |
|                           | OK キャンセル          |
|                           |                   |
| <u></u>                   |                   |
|                           |                   |
| .0                        | ト」をソリックタる         |

ここで入力するパスワード は、メールサーバに接続する ときに使うパスワードです。 BIGLOBE会員証」に記載 されている「(本)メールパ スワード」(会員証がまだ届 いていないときは「(仮) メールパスワード」)を入力 します。BIGLOBE会員以外 の方は、プロバイダから指定 された「(メール)パスワー ド」を入力してください。

参照

(仮)メールパスワードがわ からない場合 PART3の 「「ID情報」サーバ情報がわ からなくなった。もう一度 確認したい」」(p.125)

参照

パスワードの入力について PART3の「パスワード について」(p.116)

手順3で「OK」をクリック したときに下のような画面 が出たときは、入力したパ スワードに誤りがあります。

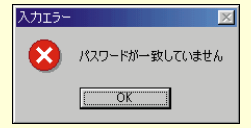

「OK」をクリックしてこの 画面を閉じ、もう一度手順 2、3を行ってください(入 力する前に(BackSpace)か (Del)を何回か押して「\*」を すべて消してください)。 メールを自動受信する 181

### 自動受信する日時を設定する

ここでは、毎日21:00にメールの自動受信を行うように設 定します。

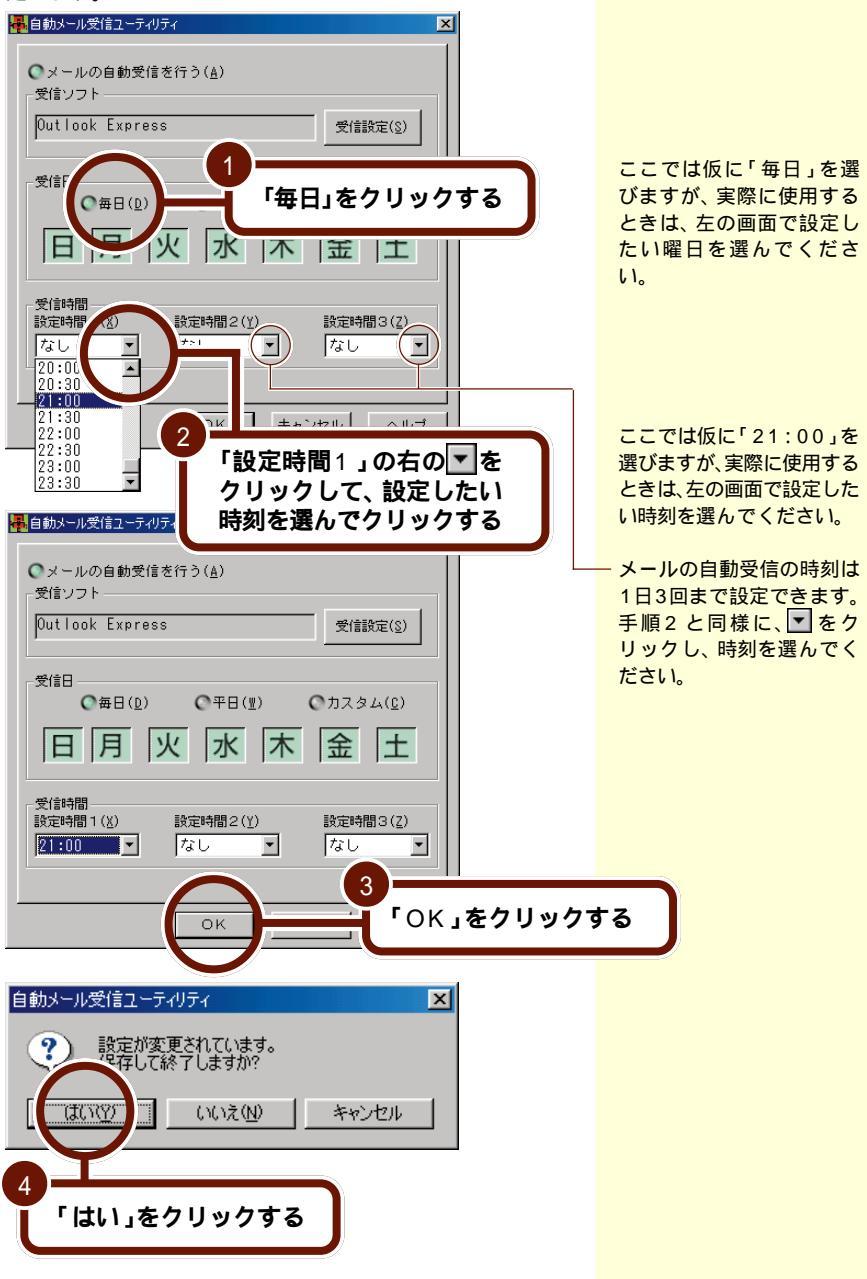

### インターネットオプションの設定を確認する

指定した時間に自動的にインターネット接続が行えるよう、 「インターネットオプション」でインターネット接続用のパ スワードが保存されていることを確認します。

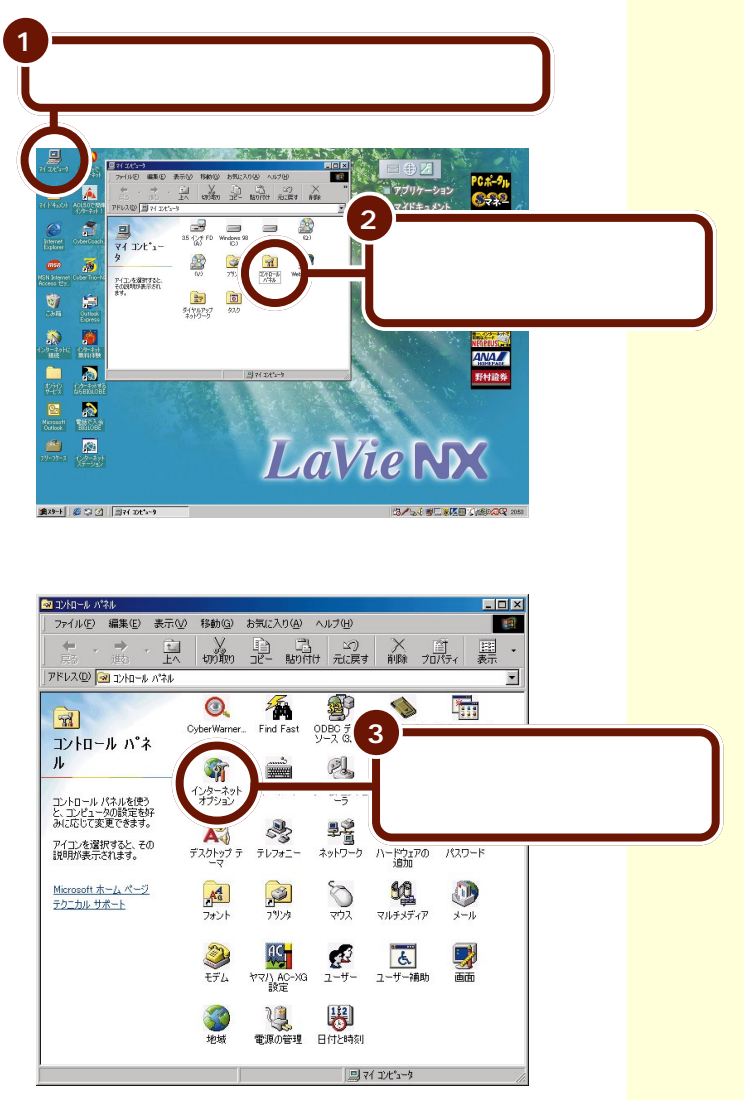

「インターネットのプロパティ」の画面が表示されます。
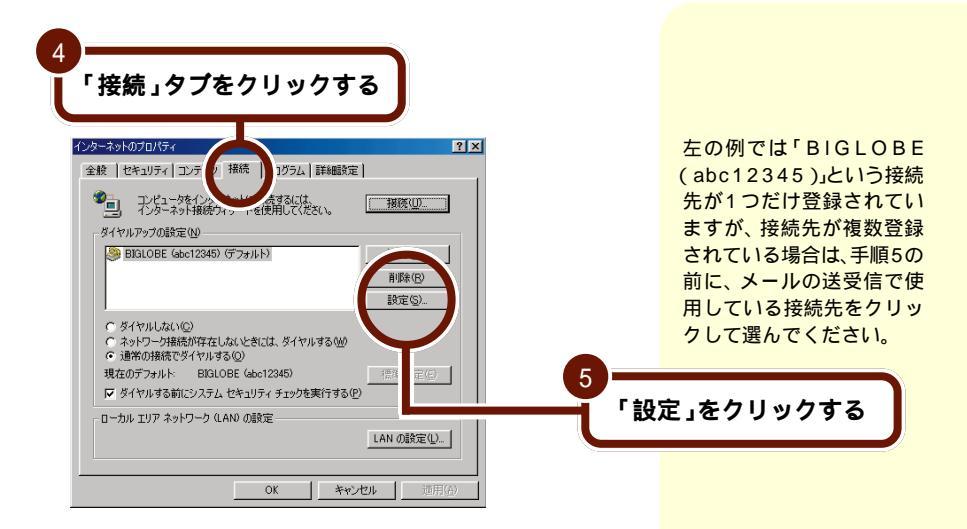

メールの自動受信を行うには、この他にメールソフトの設定 でメールパスワードも保存されている必要があります。 Outlook Expressを使う場合は、p.135をご覧ください。

雷子メールを使おう 6 「パスワード」欄が空欄に 「パスワード」の欄に「\*」がいくつか なっているときは、パスワー 入力済みになっていることを確認する ドが保存されていません。プ ロバイダから指定されたイ BIGLOBE (abc12345) 設定 ? X ンターネット接続用のパス 自動設定 ワード(BIGLOBE会員証で 定事項を上書きする場合があります。手動による 安定を使用不可にしてください。 自動設定にすると、手動による
設定事項を確保するには、自 は「(本)パスワード」)を入 □ 設定を自動的に検出する カします(会員証がまだ届い) □ 自動設定のスクリプトを使 ta(s) ていないときは「(仮)パス アドレス(日): ワード」を入力します)。 プロキシ サーバー 「 プロキシ サーバーを使用す ∞ アドレス(日): ローカル アドレス(C) ユーザー名(U): abc12345 設定(Q) \*\*\*\*\*\* パスワード(空): 詳細(⊻) ドメイン (オプション)(D): インターネットプログラムがこの接続を使用するこ OK التاريدية 「OK」をクリックする

チェック

インターネット接続用のパスワードが保存されていない と、メールの自動受信は行えません。 4

PART

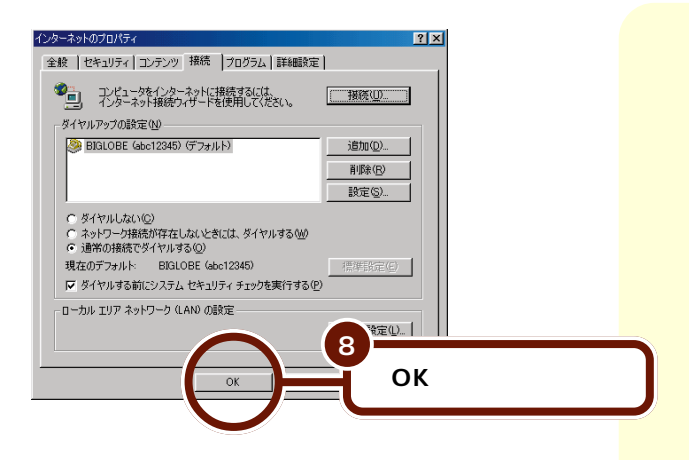

#### コントロールパネルの画面に戻る

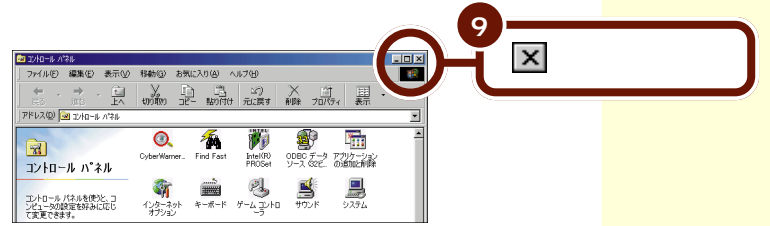

以上で、自動受信の設定は終了です。これでメールの自動受 信ができるようになります。

#### メールソフトを終了し、パソコンをスタンバイ状態にする

パソコンの電源が切れていたり、メールソフトが起動してい るとメールの自動受信はできません。実際にメールの自動受 信を行う日時には、パソコンの電源が入っている状態、また はスタンバイ状態でメールソフトを終了させておく必要があ ります。

参照
 スタンバイ状態 『はじめてのパソコン』PART1の
 「一時的に作業を中断する」

#### エラーが発生したというメッセージが表示 された

自動受信後に「自動メール受信の実行中にエラーが発生しま した。」という画面が表示されている場合は、受信が正しく行 われませんでした。これには、次のような原因が考えられます。

- ・メールパスワードの入力に誤りがあった( p.181)
- ・インターネット接続用のパスワードが保存されていなかった( p.185)
- ・メールの自動受信を行う前にOutlook Expressを終了し ていなかった
- Outlook Expressにメールパスワードが保存されていなかった(「サポートセンタ」-「困ったときのQ&A」-「トラブル解決Q&A」-「電子メール」-「メールの自動受信ができない」)
- Outlook Expressに複数のアカウントが登録されていた
   (「サポートセンタ」-「困ったときのQ&A」-「トラブル 解決Q&A」-「電子メール」-「メールの自動受信ができない」)

いったん「閉じる」をクリックしてこの画面を終了し、設定 を確認してください。 🛑 参照

自動受信できないときの対 処方法 「サポートセン タ」「困ったときのQ&A」-「トラブル解決Q&A」-「電 子メール」-「メールの自動 受信ができない」 メールの自動受信の設定を解除するには

メールの自動受信を行わないようにするには、次の手順で設 定を解除してください。

- 1 デスクトレイの差をクリックする
- 2「アクティブメニューNXの設定」の画面が表示されるので「メールの自動受信設定」をクリックする
- 3「自動メール受信ユーティリティ」の画面が表示されるので「メールの自動受信を行う」の左のでをクリックしてでにする
- 4「OK」をクリックする
- 5 「設定が変更されています。保存して終了しますか?」と いう画面が表示されるので「はい」をクリックする
- 6 「アクティブメニュー NX の設定」の画面が表示される ので「OK」をクリックする
- 7 「メールの設定について」の画面が表示されるので「OK」 をクリックする
- これでメールの自動受信の設定が解除されました。

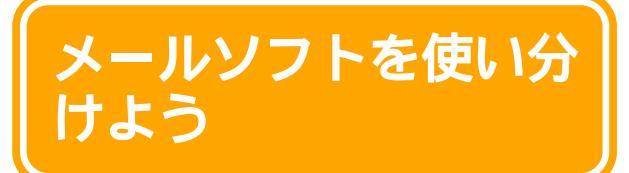

このパソコンには、メールをもっと活用するための メールソフトがインストールされています。 メールを送る相手や状況に応じて、メールソフトを使 い分けてメールを楽しみましょう。

#### ハローキティのハッピーメールを使う

「ハローキティのハッピーメール」では下の画面のようなか わいいキティの便箋を使ったメールを手軽に作成できます。 メールが届いたときには、キティが画面を歩いて知らせてく れます。

また、「ハローキティのハッピーメール」は【メール】ボタン (☑)から起動するように設定できます。

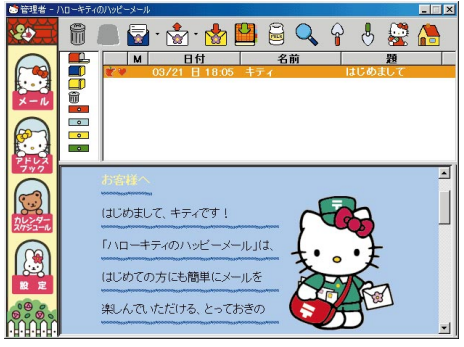

サンリオキャラクター 1976,1998,1999 SANRIO CO.,LTD. APPROVAL No. T004153

**!** チェック

受信側のメールソフトによってはハローキティのハッピー メールで送ったメールの内容が正しく表示されないことが あります。機能によっては、受信側もハローキティのハッ ピーメールを使っている必要があります。 2参照

ハローキティのハッピー メール 「スタート」「プ ログラム」 「ハローキ ティのハッピーメール」 「説明書」

🚺 参照

【メール】ボタン(≥)の設 定を変更するには 「サ ポートセンタ」-「パソコン を使いこなそう」-「添付ソ フトの使い方」-「ワンタッ チスタートボタンの設定」、 または「ワンタッチスター トボタンの設定 ヘルプ」

#### 10 円メールマスターを使う

NTT DoCoMoの携帯電話をパソコンにつなげると、一回 10円で(全角で約1000文字まで)世界中のインターネット ユーザーとメールのやり取りを楽しむことができます。もち ろん、外出先からのメールの送受信も簡単にできます。

| メール受信      | メールズ目    | ボケベルコール |
|------------|----------|---------|
| 受信メール一覧    | 入会手続き    | 会員情報変更  |
| 送信メール一覧    | パスワードの変更 | 通信設定    |
| 着信通知サービス申込 | 携帯電話変更   | ? 終了    |

10円メールマスターを使う には、別途NTT DoCoMo との携帯電話の契約が必要 です。

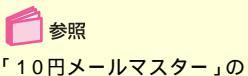

ヘルプ

#### PostPet を使う

8種類のペットの中から気に入ったペットを選び、名前をつけて育てながらメールの送受信ができるソフトです。ペットの世話をしたり、部屋の模様替えなどの楽しい機能も満載です。 また、普通のメールソフトと同じようにメールを送受信をすることができます。

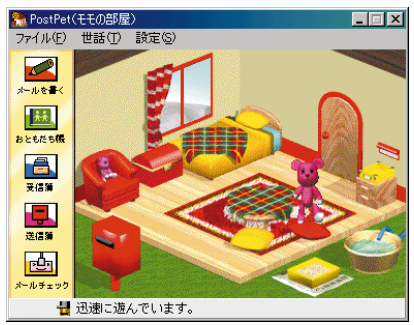

© Copyright 1996-2000 Sony Communication Network Corporation All rights reseved.

> <mark>!)チェック</mark> ペットでメールを送受信するときは、相手もポスト ペットを使っている必要があります。

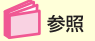

PostPet 「スタート」 「プログラム」「PostPet for Windows ver.2.0」 「PostPet for Windows ver.2.0の使い方」

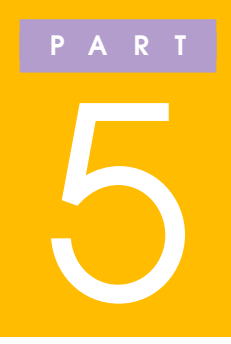

# モバイルしよう

### 外出先にいっても、自宅にいるのと同じようにイ ンターネットに接続し、ホームページを楽しんだ り、メールを送受信することができます。

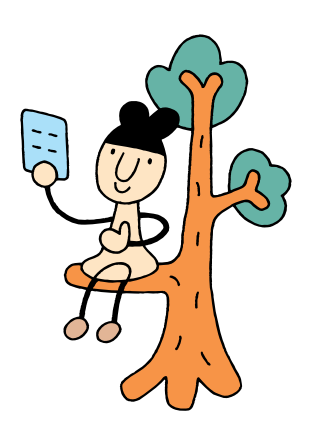

# モバイルする前に

外出先でインターネットやメールを楽しむ(モバイル する)ためには、あらかじめいくつかの設定を変更す る必要があります。

この PART で変更する必要のある設定項目を確かめ ておきましょう。

外出先でインターネットやメールを楽しむために

このパソコンは持ち運ぶことができるので、外出先にパソコ ンを持って行き、そこで自宅と同じようにインターネットや メールを楽しむことができます。

このパソコンには、「インターネット設定切替ツール」がイン ストールされていますので、モバイルする場所にあわせて最 適な設定へ簡単に切り替えることができます。

「インターネット設定切替ツール」でアクセスポイントなどの設定を切り替えるには、まず自分が使用する予定の場所の 市外局番やダイヤル方法、アクセスポイントを設定しておく 必要があります。

ー度設定すると、接続先を選ぶだけでインターネットエクス プローラやメールソフトの設定など、インターネットへの接 続環境ををすべて同時に変更することができます。

外出先でも快適にモバイルするために、以下の説明を読んで 必要な設定を行ってください。

外出先が同一市外局番の地域の場合

電話回線のダイヤル方法(トーンかパルスか) を確かめる 外出先の電話回線が現在の設定と違う場合は、 「インターネット設定切替ツール」でダイヤル 方法を変更し、所在地情報を登録します。

「インターネット設定切替ツール」で接続先を 切り替える

これで外出先でインターネットやメールを楽しむことができます。

ここでの説明は、すでにプロバイダとの契約が終わっていることが前提となっています。

参照

インターネット設定切替 ツール 「サポートセン タ」-「パソコンを使いこな そう」-「添付ソフトの使い 方」-「インターネット設定 切替ツール」

ご利用の電話回線のダイヤ ル方法がわからない場合 は、NTTの料金明細をご覧 ください。料金明細がお手 元にない場合は、NTTにお 問い合わせください。

外出先のダイヤル方法が自 宅と同じ場合は、接続先を 切り替える必要はありませ ん。そのままの設定でモバ イルできます。

PART **5** モバイルしよう

#### 外出先が市外局番の違う地域の場合

外出先に最も近いアクセスポイント、外出先 の市外局番、電話回線のダイヤル方法をあら かじめ調べておく

「インターネット設定切替ツール」でアクセス ポイントを登録する

外出先に最も近いアクセスポイントを設定し ます。

BIGLOBE 会員の方は、「BIGLOBE かんたん 設定ナビ」で最も近いアクセスポイントを設 定することができます。

「インターネット設定切替ツール」で市外局番 や、外出先でつなげる電話回線のダイヤル方 法などを登録する

外出先でつなげる電話回線のダイヤル方法を 確かめておいてください。

「インターネット設定切替ツール」で接続先を 切り替える

これで外出先でインターネットやメールを楽しむことができます。

「インターネット設定切替ツール」の詳しい使いかたは、「サ ポートセンタ」-「パソコンを使いこなそう」-「添付ソフトの 使い方」「インターネット設定切替ツール」をご覧ください。 アクセスポイントを変更し なくてもインターネットを メールを楽しむことはでト ますが、アクセスポイント ますの電話料金がたくさん かかることになります。最 も近いアクセスポイント も近いアクセスポイント を 要することによって電き ます。

「BIGLOBEかんたん設定ナ ビ」でアクセスポイントを 変更する 「サポートセン タ」-「パソコンを使いこな そう」-「添付ソフトの使い 方」-「BIGLOBEかんたん 設定ナビ」

# 外出先で電話回線に つなぐ

外出先でも家庭用の電話回線(NTTでは一般公衆回 線と呼んでいます)と接続できます。

#### 外出先でインターネット

PART1の「電話回線に接続する (p.2)をご覧になり、パソ コン本体やワイヤレスモデムステーションと壁などのモジュ ラーコネクタにモジュラーケーブルを接続する前にパソコン やワイヤレスモデムステーションの電源を切り、ACアダプ タをコンセントから抜いてください。プリンタなどの周辺機 器をつないでいる場合、すべての周辺機器の電源コードのプ ラグとACアダプタをコンセントから抜いてください。

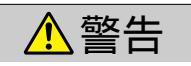

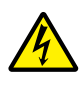

雷が鳴り出したら、本機や電源コードに触れ ないでください。また、機器の接続や取り外 しを行わないでください。落雷による感電の おそれがあります。

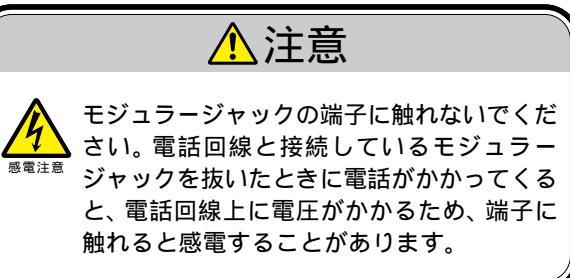

ダイヤル方法など、外出先 にあわせて設定を変更する 方がよい場合があります。

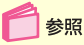

外出時に必要な設定と設定 の変更 このPARTの「外 出先でインターネットや メールを楽しむために」 (p.192)

#### ホテルのビジネスルームで

ホテルによっては、ビジネスルームなどを用意してパソコン を接続できるように設備が整っていることがあります。 設備が利用可能かどうか、事前に利用するホテルなどに問い 合わせておくとよいでしょう。

#### 公衆電話を使う

公衆電話の種類によっては、モジュラーコネクタを備えてい るものがあります。公衆電話の「アナログ」と書かれたモ ジュラーコネクタにモジュラーケーブルを接続することで、 インターネットを利用することができます。なお、この場合 ダイヤル方法は「トーン」に設定します。

#### PHS**を接続して使う**

モバイルモデルやエンターテイメントモデル(PIAFSモデルのみ)の場合は、NTT DoCoMoのPHSと接続してインターネットを利用することができます。

モバイルモデルの場合

- 1 本体の電源を切る
- 2 専用PIAFSケーブルの小さいほうのコネクタを、PHS 本体に接続する

コネクタの向きに注意し、カチッと音がして止まるまで軽く 押し込んでください。

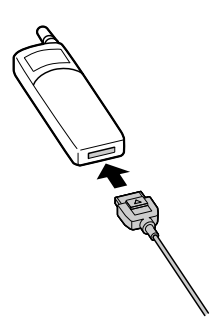

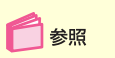

PHSを使う 『もっと知り たいパソコン』PART1の 「PHSインターフェイス」

5

モバイルしよう

PART

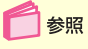

電源の切りかた 『はじめ てのパソコン』PART1の 「電源を切る」 3 パソコンの左側面の PHS インターフェイスに、大きい ほうのコネクタを接続する

コネクタの向きに注意して、止まるまで軽く押し込んでくだ さい。

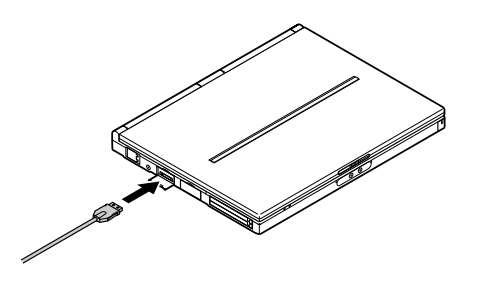

エンターテイメントモデル(PIAFS モデルのみ)の場合

- 1 本体の電源を切る
- 2 専用PIAFSケーブルの大きいほうのコネクタを、PHS 本体に接続する

コネクタの向きに注意し、カチッと音がして止まるまで軽く 押し込んでください。

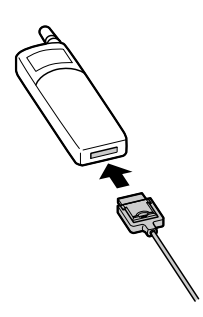

 パソコンの右側面の PHS インターフェイスに、小さい ほうのコネクタを接続する

コネクタの向きに注意して、止まるまで軽く押し込んでください。

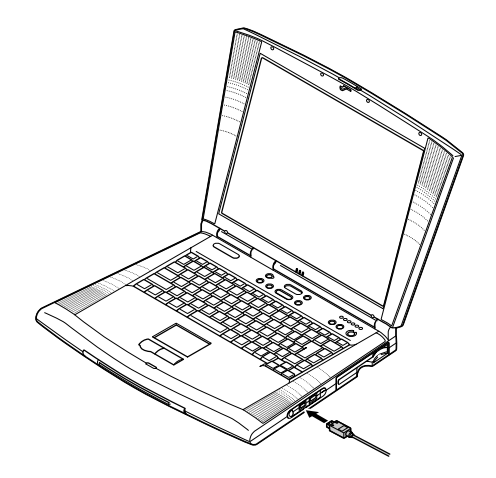

# 外出先から戻ったら

外出先でインターネットやメールを楽しんだあとは、 変更した設定を元に戻す必要があります。

#### 設定を元に戻す

外出時にインターネット接続に関する設定を変更しなかった 場合は、そのままインターネットやメールを楽しめます。

インターネット接続の設定を元に戻す 「インターネット設定切替ツール」でインター ネット接続の設定を自宅の設定に戻します。

自宅のインターネット接続の設定を「インターネット設定切 替ツール」に登録していない場合は、p.193のフローチャー トを参考にして、「インターネット設定切替ツール」に自宅で のインターネット接続の設定を登録してください。 参照

インターネット設定切替 ツール 「サポートセン タ」-「パソコンを使いこな そう」-「添付ソフトの使い 方」-「インターネット設定 切替ツール」

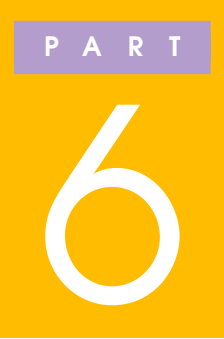

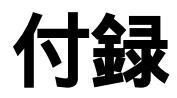

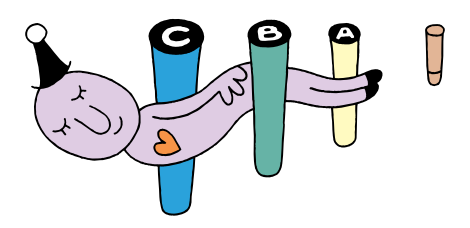

# BIGLOBE <mark>以外の</mark> プロバイダと契約 する方へ

BIGLOBE以外のプロバイダと契約する方は、契約した後、インターネットに接続するための設定が必要です。

各プロバイダへの入会手続 きは、各プロバイダにお問 い合わせください。

### 🚺 参照

A O L、ニフティサーブ、 ODN、DION、KDD、マス ターネット、So-net PART3の「BIGLOBE以外 のプロバイダ」(p.63)

#### 接続の設定をする

BIGLOBE以外のプロバイダと契約してインターネットをす る方は、契約した後に、「インターネット接続ウィザード」で 設定をする必要があります。

「テレフォニー」で所在地情報の設定を確認する

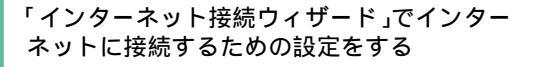

| インターネット接続ウィザード | ×                                                                                   |
|----------------|-------------------------------------------------------------------------------------|
| 670            | インターネット接続ウィザードにようこそ                                                                 |
|                | インターネット接続ウィザードはインターネットに接続するお手伝いをします。こ<br>のウィザードを使うと説存または新規のインターネットアカウンドが設定できま<br>す。 |
|                | ○ 新しいインターネット アカウントにサインアップします (電話回線はモデムに接続されています)⊆)                                  |
|                | ○ 既存のインターネットアカウントをこのコンピュータに移します (電話回線はモデムに接続されています)(2)                              |
|                | ・ インターネット接続を手動で設定するか、またはローカル エリア ネットワーク はAND を使って接続します(M)                           |
|                | インターネットの設定を変更せずに終了するには、「キャンセル」をクリックしてくださ<br>し。                                      |
|                | 詳細については [チュートリアル] をクリックしてください。 チュートリアル(1)                                           |
| ₩ <i>~ / m</i> |                                                                                     |
|                | 〈戻る(生) 次へ(型) > キャンセル                                                                |

📄 参照

インターネット接続ウィ ザード 「サポートセン タ」-「パソコンを使いこな そう」「添付ソフトの使い 方」「インターネット接続 ウィザード」

### **ジ**チェック

ワイヤレスインターネットモデルをお使いの方で、ワイヤ レスモデムステーションを利用する場合は、「NEС PIAFS32K + Duallink Wireless Mode(DCX)」をモ デムとして選んでください。

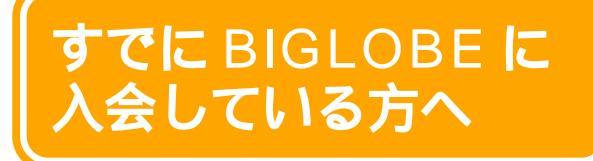

すでにBIGLOBEに入会している方はインターネット に接続するための設定が必要です。

#### 接続の設定をする

すでにBIGLOBEに入会している方は、次のように、イン ターネットに接続するための設定をしてください。

「BIGLOBEかんたん設定ナビ(p.106)でイ ンターネットに接続するための設定をする

「テレフォニー」で所在地情報の設定を確認する

| BIGLOBE かん | とん設定ナビ                                                                                                    | ×                                                       |
|------------|----------------------------------------------------------------------------------------------------|---------------------------------------------------------|
| かんた        | ん設定メニュー                                                                                                    | 「ハージョン情報」                                               |
|            | 【パスワードの変更】<br>サインアッブ直復に発行された仮パスワード<br>記載されている(本)パスワードに変更します。<br>利用してインターネットに接続するためのパ                                 | を「BIGLOBE 会員証」に<br>。そのほか、BIGLOBE を<br>スワードを変更します。       |
|            | 【アクセスポイントの変更】<br>BIGLOBE を利用してインターネットに接続す<br>トを変更します。                                                                | るためのアクセスポイン                                             |
|            | 【接続環境の設定】<br>BIQLOBE を利用してインターネットに接続す<br>ます。郵送申込で入会した方、パンコンを買<br>ーネットに接続する環境を新たに設定します。<br>レスなどを設定するため、あらかじめ会員証       | るための各種設定を行い<br>い換えた方などのインタ<br>。ユーザID、メールアド<br>をご用意ください。 |
|            | 【接続環境のバックアップと再設定】<br>現在バンコンに設定されている、BIGLOBE を<br>に接続するための各種設定のバックアップデ<br>イディスク等に保存を行います。また、保存<br>を使って、パンコンへ再設定を行います。 | 利用してインターネット<br>ータを作成し、フロッピ<br>したパックアップデータ               |
|            |                                                                                                    |                                                         |
|            |                                                                                                    | 終了                                                      |

参照

テレフォニーで所在地情報 の設定確認 「サポートセ ンタ」-「パソコンを使いこ なそう」-「添付ソフトの使 い方」-「テレフォニー」

「BIGLOBEかんたん設定ナ ビ」のかわりに、「インター ネット接続ウィザード」で、 インターネットに接続する ための設定をすることもで きます。

 参照
 インターネット接続ウィ ザード 「サポートセン タ」-「パソコンを使いこな そう」-「添付ソフトの使い 方」-「インターネット接続 ウィザード」

### **!**

ワイヤレスインターネットモデルをお使いの方で、ワイヤ レスモデムステーションを利用する場合は、「NEC PIAFS32K + Duallink Wireless Mode(DCX)」をモ デムとして選んでください。

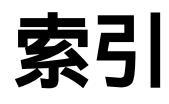

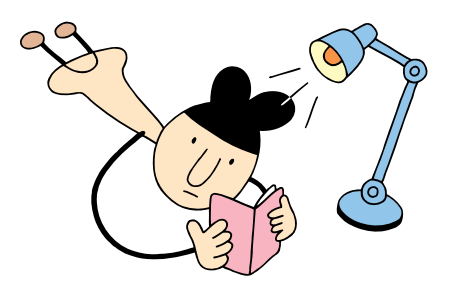

#### 英数字

| 10円メールマスター 1         | 9 | 0 |
|----------------------|---|---|
| @(アットマーク)            | 9 | 0 |
| BIGLOBE              |   |   |
| (ビッグローブ)60、          | 6 | 5 |
| BIGLOBEインターネット       |   |   |
| どきどき体験               | 2 | 2 |
| BIGLOBE会員証 1         | 1 | 5 |
| BIGLOBE              |   |   |
| カスタマーサポート 1          | 1 | 5 |
| BIGLOBEかんたん設定ナビ 1    | 0 | 6 |
| BIGLOBEサインアップナビ      | 7 | 1 |
| BIGLOBE              |   |   |
| サービス会員規約 88、1        | 0 | 0 |
| BIGLOBE電話で入会サービス     | 9 | 6 |
| BIGLOBE入会コース         | 6 | 8 |
| BIGLOBEへの入会方法        | 6 | 6 |
| BIGLOBE利用料金          | 6 | 8 |
| CC (カーボンコピー) 1       | 7 | 1 |
| Eメール 1               | 2 | 8 |
| Hatch inside         | 5 | 4 |
| HTML形式 1             | 3 | 7 |
| ID情報                 | 9 | 0 |
| Outlook Express      | - | - |
| (アウトルックエクスプレス) 130、1 | 3 | 8 |
| PC98-NXインターネット       |   |   |
| ステーション               | 6 | 2 |
| PCポータル               | 5 | 6 |
| PHS 1                | 9 | 5 |
| PICROBO              | 5 | 5 |
| PostPet 1            | 9 | 0 |
| TEXT形式(テキスト形式)… 1    | 3 | 7 |
| URL (アドレス)           | 5 | 4 |
|                      | 5 | • |

#### あ行

| アクセスポイント … 12、 | 92、 | 193 |
|----------------|-----|-----|
| アドレス(URL)      | 36  | 、54 |
| アドレス帳 1        | 62、 | 165 |
| いま、いくら? その2    |     | 54  |

| インターネットエクスプローラ       |    |
|----------------------|----|
| (Ineternet Explorer) |    |
|                      | 08 |
| インターネット接続 1          | 12 |
| インターネット              |    |
| 接続サービス料金             | 59 |
| インターネットの終了           | 26 |
| 【インターネット】            |    |
| ボタン13、30、1           | 08 |
| インターネット無料体験          | 12 |
| お気に入り44、             | 46 |

#### か行

| 回線接続エラー121           |
|----------------------|
| 外線発信番号 123           |
| 家族会員サービス(BIGLOBE) 62 |
| 仮パスワード…90、95、101、148 |
| 仮メールパスワード 90         |
| 環境エラー122             |
| キーワード 38             |
| 検索 38                |
| 検索エンジン(サーチエンジン) 38   |
| コペルニックライト 53         |

#### さ行

| サーバ情報         |
|---------------|
| サインアップ        |
| 自動お返事システム 141 |
| 自動受信 177      |
| 受信 145        |
| 受信トレイ139、150  |
| 署名175         |
| 「進む」ボタン 35    |
| スタートページ 51    |
| セカンダリDNS 91   |
| 接続 112        |
| 接続時間の確認 113   |
| 送受信 145       |
| 送信 145        |

| 送信済みアイテム 13 | 39、1 | 150 |
|-------------|------|-----|
| 送信トレイ13     | 39、' | 150 |

#### た行

| ダイヤルアップの接続 11        | 1 |
|----------------------|---|
| ダイヤルのプロパティ           | 5 |
| ダウンロード2              | 4 |
| チェーンメール 15           | 9 |
| チャット 6               | 1 |
| テキスト形式 (TEXT形式) … 13 | 7 |
| 電子メール61、12           | 7 |
| 添付ファイル166、16         | 9 |
| 電話料金 5               | 9 |

#### な行

| ニュースサーバ  | 91 |
|----------|----|
| 入力エラー1   | 22 |
| 入力代行センター | 98 |
| ネチケット1   | 57 |
| ネットサーフィン | 34 |

#### は行

| パスワード 115              |
|------------------------|
| ハローキティのハッピーメール 189     |
| ビッグローブ(BIGLOBE) 60、 65 |
| フォルダ 46                |
| プライマリDNS 91            |
| ブラウザ 33                |
| プロバイダ 58               |
| 返信 153                 |
| ホームページ33、61            |
| ホームページスクラップブック EX 53   |
| 翻訳アダプタIICROSSROAD 55   |

#### ま行

| メール      | .61、 | 127 |
|----------|------|-----|
| メールアカウント | 6 9  | 86  |
| メールアドレス  |      | 90  |
| メールくん    |      | 141 |

| メールサーバ91、     | 1 | 4 | 5 |
|---------------|---|---|---|
| メール着信ランプ      | 1 | 7 | 7 |
| メールの自動受信      | 1 | 7 | 7 |
| メールパスワード 115、 | 1 | 8 | 1 |
| 【メール】ボタン      | 1 | 3 | 0 |
| 文字化け          | 1 | 5 | 8 |
| 「戻る」ボタン       |   | 3 | 5 |
| モバイル          | 1 | 9 | 1 |
|               |   |   |   |

#### や行

| ユーザID  | 9 | ) ( | 0 |
|--------|---|-----|---|
| ユーザー名1 | 1 |     | 1 |

#### - 6行

| リンク |   | 33 | 3 |
|-----|---|----|---|
| 連絡先 | 1 | 39 | ) |

#### わ行

|  | ワイヤレスモデムステーショ | レ |  | 7 |
|--|---------------|---|--|---|
|--|---------------|---|--|---|

日本語入力がうまくできなかったり、オンラインサインアップがうまくいかなかった方は次 ページからの契約申込書などを使って、BIGLOBEに入会してください。 BIGLOBEについては、「PART3 BIGLOBEに入会する」をご覧ください。

添付書類一覧

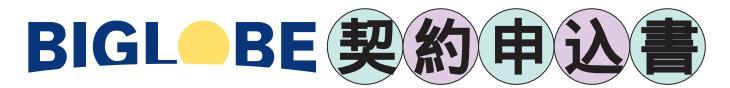

BIGLOBE契約申込書を郵送にて送付される場合は、それぞれの契約書の裏面の説明をご 覧の上、封筒の形にして郵送してください。

なお、オンラインサインアップで入会された方はこの契約書を送付する必要はありません。

#### 1. BIGLOBE 契約申込書(クレジットカードを利用する)

#### お申し込みのご注意

この契約申込書によるお申し込みは、クレジットカードでの決済にてご利用になれます。 ご入会前には、必ずパンフレットに同封されているBIGLOBEサービス会員規約をお読み ください。

パンフレットのご請求はBIGLOBEインフォメーションダイヤルをご利用いただくか、パ ンフレット請求専用ダイヤルで個人向けパンフレットをご請求ください。

(インフォメーションダイヤルにつきましては、巻頭特集p.(18)をご覧ください。)

#### 2. BIGLOBE契約申込書(口座振替または自動払込を利用する)

#### お申し込みのご注意

この契約申込書によるお申し込みは、口座振替または自動払込でのお支払にてご利用にな れます。「預金口座振替依頼書/自動払込利用申込書」「預金口座振替届出書」の2枚を必ず 同封してください。FAXでのお申し込みはできません。

ご入会前には、必ずパンフレットに同封されているBIGLOBEサービス会員規約をお読み ください。

パンフレットのご請求はBIGLOBEインフォメーションダイヤルをご利用いただくか、パ ンフレット請求専用ダイヤルで個人向けパンフレットをご請求ください。

(インフォメーションダイヤルにつきましては、巻頭特集p.(18)をご覧ください。)

3.「BIGLOBE**電話で入会サービス」入力代行事前確認シート** 兼FAX**シート** 

| BIGLOBE       契約申込書は封書式になっています。本紙でのあ申し込みを希望される場合、またはオンラインで<br>く人会かうまくできなかった場合、必要専項をご記人、ご辞印のうえ、郵送またはFAXであ送りくだい。         認約申込書が到着後、通常約10日で、BIGLOBEカスタマーサポートより会員証を翻送にてお届けい<br>します。       20100000000000000000000000000000000000                                                                                                    | (クレシ                                                                                                    | ブット:                                                                               | カード                                                                           | を利                                                      | 用す                                                 | ຽ                                           | FA                           | X 0                            | 3-3                            | 798                   | -41                   | 98                   |
|----------------------------------------------------------------------------------------------------|----------------------------------------------------------------------------------------------------|------------------------------------------------------------------------------------|-------------------------------------------------------------------------------|---------------------------------------------------------|----------------------------------------------------|---------------------------------------------|------------------------------|--------------------------------|--------------------------------|-----------------------|-----------------------|----------------------|
| 大変的申込書は封書式になっています。本紙でのお申し込みを希望される場合、またはオンラインで<br><br>く、かうまくできなかった場合、必要事項をご記入、ご捺印のうえ、郵送またはFAXでお送りくだ<br><br><br>                                                                                                    |                                                                                                    |                                                                                    | BI                                                                            | GLC                                                     | DBE                                                | 王契                                          | 約                            | 申込                             | 書                              |                       |                       |                      |
| Jarta       Add.       BIGLOBEサービス会員規約を承諾のうえ、会員契約を申し込みます。         PixAD       年       月       B         PixAD       年       月       B         R       フリガナ       (兄号)       (兄号)       (兄号)         名       (兄号)       西暦       年       月       E         生年月日       明治       大正       昭和       西暦       年       月       E         (元号)       西暦/256でも可)       年       月       E       E       F       の       要         (元号)       西暦/256でも可)       年       月       E       E <td< td=""><td>本契約申込書<br/>ご入会がうま<br/>い。<br/>契約申込書た</td><td>書は封書式<br/>まくできな<br/>が到着後、</td><td>になってい<br/>かった場合<br/>通常約10</td><td>ヽます。<br/>含、必要<br/>日で、B</td><td>本紙での<br/>事項をこ<br/>FIGLOB</td><td>Dお申し込<br/>ご記入、こ<br/>Eカスタ<sup>、</sup></td><td>込みを<br/>〔捺印○<br/>てーサ</td><td>希望され<br/>のうえ、<br/>ポートよ</td><td>いる場合<br/>郵送ま<br/>こり会員</td><td>、または<br/>たはFA〉<br/>証を郵送</td><td>tオンラ<br/>〈でお送<br/>をにてお</td><td>インでの<br/>りくだる<br/>届けいた</td></td<>                                                                                                    | 本契約申込書<br>ご入会がうま<br>い。<br>契約申込書た                                                                                                    | 書は封書式<br>まくできな<br>が到着後、                                                            | になってい<br>かった場合<br>通常約10                                                       | ヽます。<br>含、必要<br>日で、B                                    | 本紙での<br>事項をこ<br>FIGLOB                             | Dお申し込<br>ご記入、こ<br>Eカスタ <sup>、</sup>         | 込みを<br>〔捺印○<br>てーサ           | 希望され<br>のうえ、<br>ポートよ           | いる場合<br>郵送ま<br>こり会員            | 、または<br>たはFA〉<br>証を郵送 | tオンラ<br>〈でお送<br>をにてお  | インでの<br>りくだる<br>届けいた |
| Bibl     年月日       氏     フリガナ     性別       氏     フリガナ     性別       名     印     男       名     印     男       生     月     日       日     町     月       日     日     日       日     日     日    <                                                                                                    | します。<br>私は、BIGL                                                                                                    | OBEサー                                                                              | ビス会員規                                                                         | 約を承請                                                    | 苦のうえ                                               | 、会員契                                        | 約を申                          | し込みま                           | ます。                            |                       |                       |                      |
| 氏     フリガナ     性別       名     印     印     男       生年月日     明治     大正     昭和     西暦     年     月     E       (元号、西暦どちらでも可)     都     道     所     原     第     F     F                                                                                                    | 申込日                                                                                                    | 年                                                                                  | 月日                                                                            |                                                         |                                                    |                                             |                              |                                |                                |                       |                       |                      |
| A     FID     男女       名     (元号、西暦とちらでも可)     (元号、西暦とちらでも可)     (元号、西暦とちらでも可)       日     〒     -     部 道<br>府県       所     TEL     -     FAX       雪団のご連絡先     携帯・PHS     勤務先(会社名・部署名       TEL     -     FAX       -     ゴロゴロ     「日       遊沢コース     ばりばり30     ばりばり50     わいわいち       BIGLOBEマニュアノルの購入     情報誌「サーイ・イサラ」の定期購読<br>(1冊 1,000円 [税別])     (1冊 300円 /月 [税別])       ご利用の<br>クレジットカード     VISA     JCB     DC       OMC     その他のマスターカード     銀行のキャッシュカードではありません       ご署名<br>(カード番号     1     1     1       ご希望     1     1     1       第二希望     1     1     1       第二希望     1     1     1       第二希望     1     1     1       第二希望     1     1     1       第二希望     1     1     1       第二希望     1     1     1       第二希望     1     1     1       第二希望     1     1     1       1     1     1     1       第二希望     1     1     1       1     1     1     1       第二希望     1     1     1                                                                                                    | 氏 フリ                                                                                                    | ガナ                                                                                 |                                                                               |                                                         |                                                    |                                             |                              |                                |                                |                       |                       | 性別                   |
| 生       明治       大正       昭和       西暦       年       月       E         (元号、西暦とちらでも可)       都       面府県       所       市       市 </td <td>名</td> <td></td> <td></td> <td></td> <td></td> <td></td> <td></td> <td></td> <td></td> <td>EI</td> <td></td> <td>男<br/>女</td>                                                                                                    | 名                                                                                                    |                                                                                    |                                                                               |                                                         |                                                    |                                             |                              |                                |                                | EI                    |                       | 男<br>女               |
| 住<br>所     〒     都 道<br>府 県       TEL     FAX       雪沢コース     「坊りばり30」     ばりばり150     わいわい5     わいわい       少要な方はチェックしてください。     BIGLOBEマニュアルの購入<br>(1冊 1,000円 [税別])     「情報誌「サーイ・イサラ」の定期購読<br>(1冊 1,000円 [税別])     「田税別])       ご利用の<br>クレジットカード     VISA<br>AMEX     Diners Club     オリエント     パンクカード     セゾン<br>のMC その他のマスターカード       プード番号     「日     「日     「日     「日     「日       ご署名<br>(カード番号     「日     「日     「日     「日       第二希望     「日     「日     「日     「日       第二希望     「日     「日     「日     「日       第二希望     「日     「日     「日     「日       1メールアカウントとは、インターネットにで電テメールを受け取るためロューザ名です。<br>とき、洗濯にご紹人ださい。     「日     「日       第二希望     「日     「日     「日     「日       (日     「日     「日     「日     「日       「日     「日     「日     「日     「日                                                                                                    | 生年月日                                                                                                    | 明治<br>( 元号、                                                                        | 大正<br>西暦どち!                                                                   | 昭<br>らでも可                                               | 和<br>)                                             | 西暦                                          |                              |                                | f                              | <br>年                 | 月                     | E                    |
| m       TEL       -       FAX       -         昼間のご連絡先       携帯・PHS       勤務先(会社名・部署名         選択コース       ばりばり30       ばりばり150       わいわい5       わいわい         必要な方はチェックしてください。       BIGLOBEマニュアルの購入       情報誌「サーイ・イサラ」の定期購読         (1冊 1,000円 [税別])       (1冊 300円 /月 [税別])       (1冊 300円 /月 [税別])         ご利用の       AMEX       Diners Club       オリエント         クレジットカード       AMEX       Diners Club       オリエント         グレジットカード       AMEX       Diners Club       オリエント         グード番号       0MC       その他のマスターカード       銀行のキャッシュカードではありません         プード名義人)       有効期限       年       月         ご希望のメールアカウント(第三希望までご記入ください)       「       第       「         第二希望       1メールアカウント(第三希望までご記入ください)       「       「         第二希望       1メールアカウントとは、インターネット上で電子メールを受け取るためのコーザ名です。       「       「         第三希望       1メールアカウントとは、インターネット上で電子メールを受け取るためのコーザ名です。       こ       「       」         第二希望       1メールアカウントとは、インターネット上で電子メールを受け取るためのコーザ名です。       こ       こ       会議の方のより、「       こ         1メールアカウントとは、マターキット上で電子メールを受け取るためです。       (アンダー・レアカウントを取得できない場合があびます。       こ       こ       こ       こ       こ       こ       こ                                                                                                    | (<br>住                                                                                                    | -                                                                                  |                                                                               |                                                         | 都通府                                                |                                             |                              |                                |                                |                       |                       |                      |
| 昼間のご連絡先       携帯・PHS       勤務先(会社名・部署名<br>TEL         選択コース       ばりばり30       ばりばり150       わいわい5       わいわい         必要な方はチェックしてください。       BIGLOBEマニュアルの購入       情報誌「サーイ・イサラ」の定期購読<br>(1冊 1,000円 [税別])       (1冊 300円 /月 [税別])         ご利用の<br>クレジットカード       VISA       JCB       DC       UC       NICOS (日本信販)       MC (ミリオン)         ガード番号       0MC       その他のマスターカード       銀行のキャッシュカードではありません         プンジットカード       0MC       その他のマスターカード       銀行のキャッシュカードではありません         プード番号       1       1       1       1         デ電名       1       1       1       1       1         第二希望       1       1       1       1       1         第二希望       1       1       1       1       1       1         第二希望       1       1       1       1       1       1       1         第二希望       1       1       1       1       1       1       1       1       1       1       1       1       1       1       1       1       1       1       1       1       1       1       1       1       1       1       1       1       1       1       1       1                                                                                                    | 所<br>  TEL                                                                                                    |                                                                                    | -                                                                             | -                                                       |                                                    |                                             | FA                           | Х                              | -                              |                       | -                     |                      |
| 選択コース       ばりばり30       ばりばり150       わいわい5       わいわい         必要な方はチェックしてください。       BIGLOBEマニュアルの購入       情報誌「サーイ・イサラ」の定期購読<br>(1冊 1,000円 [税別])       (1冊 300円 / 月 [税別])         ご利用の<br>クレジットカード       VISA       JCB       DC       UC       NICOS (日本信飯)       MC (ミリオン)         カード番号       MEX       Diners Club       オリエント       パンクカード       セゾン         カード番号       MEX       Diners Club       オリエント       パンクカード       セゾン         プード番号       「       「       有効期限       年       月         ご希望のメールアカウント(第三希望までご記入ください) <sup>1</sup> 第二希望       「       「       「         第二希望       「       「       「       「       「       「         第二希望       「       「       「       「       「       「       」       」       」       」       」       」       」       」       」       」       」       」       」       」       」       」       」       」       」       」       」       」       」       」       」       」       」       」       」       」       」       」       」       」       」       」       」       」       」       』       」       』       』                                                                                                    | 昼間のご連                                                                                                    | <sup>[給先]</sup>                                                                    | 携帯・PH<br>TEL                                                                  | IS<br>-                                                 | 勤務先                                                | ( 会社名<br>-                                  | ・部署                          | 名                              |                                |                       |                       |                      |
| 必要な方はチェックしてください。         BIGLOBEマニュアルの購入<br>(1冊 1,000円 [税別])       情報誌「サーイ・イサラ」の定期購読<br>(1冊 300円 /月 [税別])         ご利用の<br>クレジットカード       VISA<br>MEX<br>OMC       JCB<br>OMC       DC<br>OMC       UC<br>NICOS (日本信販)       MC (ミリオン)<br>MC (ミリオン)         カード番号       AMEX<br>OMC       JCB<br>COMC       UC<br>COMC       NICOS (日本信販)       MC (ミリオン)         ガード番号       AMEX<br>OMC       JCB<br>COMC       インクカード       セゾン<br>セゾン         ガード番号       「       「       「         ご希望のメールアカウント (第三希望までご記入ください) *       「       「         第二希望       「       「       「         第二希望       「       「       「         第三希望       「       「       「         1メールアカウントとは、インターネット上で電子メールを受け取るためのユーザ名です。       ご       「         第三希望       「       「       「         1メールアカウントとは、インターネット上で電子メールを受け取るためのユーザ名です。       ご       」         第三希望       「       「       「         1メールアカウントとは、インターネット上で電子メールを受け取るためのユーザ名です。       ご       」         第回参加支空で、長さは、マンダーバー)です。       数学の「0」(エル)など違いが分かる<br>よう、正確にご記人ください。       」         20歳未満の方のみご記入ください。保護者の同意が必要です。       「          (保護者住所 〒       「       」       」         20歳未満の方のみご記入ください。       「                                                                                                    | 選択コース                                                                                                    |                                                                                    | <u></u><br>ばりばり:                                                              | 30                                                      | ばり                                                 | ばり150                                       |                              | わいわ                            | ol 15                          | わし                    | いわい                   |                      |
| BIGLOBEマニュアルの購入<br>(1冊 1,000円 [税別])       情報誌「サーイ・イサラ」の定期購読<br>(1冊 300円 /月 [税別])         ご利用の<br>クレジットカード       VISA<br>AMEX<br>OMC       JCB<br>DC       UC       NICOS (日本信販)       MC (ミリオン)         カード番号       AMEX<br>OMC       Diners Club       オリエント       パンクカード       セゾン<br>セゾン         カード番号       第二希望       有効期限       年       月         ご希望のメールアカウント(第三希望までご記入ください)'       第二希望       1       1       1         第二希望       1       1       1       1       1         第二希望       1       1       1       1       1         第二希望       1       1       1       1       1         第二希望       1       1       1       1       1       1         第二希望       1       1       1       1       1       1       1         第二希望       1       1       1       1       1       1       1       1         1 メールアカウントとは、インターネットとで電子メールを受け取るためロューザ名です。<br>数字の「0」(ゼロ)とアルファベットの「1」(ビル)など違いが分かる<br>よう、正确にに記入ください。       1       1       1       1       1       1       1       1       1       1       1       1       1       1       1       1       1       1       1       1       1       1                                                                                                    |                                                                                                    |                                                                                    |                                                                               | 必要な                                                     | 方はチョ                                               | ェックして                                       | こくだ                          | さい。                            |                                |                       |                       |                      |
| ご利用の<br>クレジットカード       VISA<br>AMEX<br>OMC       JCB<br>DC       UC       NICOS (日本信販)       MC (ミリオン)         カード番号       Diners Club       オリエント<br>のMC       パンクカード       セゾン         カード番号       有効期限       年       月         ご署名<br>(カード名義人)       有効期限       年       月         デー希望       「カード名義人」       「有効期限       年       月         第二希望       「カード名義人」       「日       「日       「日       「日         第二希望       「日       「日       「日       「日       「日       「日         第三希望       「日       「日       [日       「日       [日       <                                                                                                    | BIO                                                                                                    | GLOBE、<br>(1冊 1,00                                                                 | <b>てニュア</b> ノ<br>00円 [税別                                                      | <b>レの購</b> 」<br>」])                                     | λ                                                  | 情報                                          | 志「!<br>(1                    | ナーイ<br>冊 300円                  | ・イサ<br>]/月[                    | ラ」の<br>税別])           | 定期購                   | 読                    |
| カード番号       有効期限       年       月         ご署名<br>(カード名義人)       有効期限       年       月         ご希望のメールアカウント(第三希望までご記入ください)       「         第一希望       「       「         第二希望       「       「         第三希望       「       「         第三希望       「       「         第三希望       「       「         第三希望       「       「         第三希望       「       「         第三希望       「       「         第二希望       「       「         第三希望       「       「         1 メールアカウントとは、インターネット上で電子メールを受け取るためのユーザ名です。          ※伊朗可能文字は、インターネット上で電子メールを受け取るためのユーザ名です。          ※伊可能文字は、半角英効パン学を・(パイフン)、(アンダーパー)です。          数字の「0」(ゼロ)とアルファベットの「0」(オー)、数字の「1」とアルファベットの「1」(エル)など違いが分かるよう、正確にご記入ください。          一度取得したメールアカウントは変更できません。       ご希望までのメールアカウントを取得できない場合があじます。         20歳未満の方のみご記入ください。保護者の同意が必要です。          保護者住所       〒       -         TEL       -       -         人会管理データ       Deptkm003/(pep003                                                                                                    | ご利用の<br>クレジット                                                                                                    | カード                                                                                | VISA<br>AMEX<br>OMC                                                           | JCB<br>く Dir<br>その                                      | DC<br>ners Clu<br>)他のマ                             | : UC<br>b オリ<br>スターカ-                       | NI0<br>リエン<br>- ド            | COS(E<br>ト バ<br>銀行             | ]本信販<br>ンクカ<br><sub>のキャッ</sub> | ) M<br>ード<br>シュカー     | C ( ミ!<br>セゾン<br>ドではあ | Jオン)<br>/<br>りません    |
| ご署名<br>(カード名義人)       有効期限       年       月         ご希望のメールアカウント(第三希望までご記入ください)       「         第一希望       「       「         第二希望       「       「         第二希望       「       「         第三希望       「       「         第三希望       「       「         第二希望       「       「         第二希望       「       「         第二希望       「       「         第二希望       「       「         第二希望       「       「         第二希望       「       「         第二希望       「       「         第三希望       「       「         「       「       「         1 メールアカウントとは、インターネット上で電子メールを受け取るためのユーザ名です。          送用の能文字は、半角英数小文字と、(ハイフン)、(アンダーバー)です。          数字の「0」(ゼロ)とアルファベットの「0」(オー)、数字の「1」とアルファベットの「」(エル)など違いが分かる<br>よう、正確にご記入ください。       -         一度取得したメールアカウントは変更できません。       ご希望のメールアカウントを取得できない場合があじ<br>ます。         20歳未満の方のみご記入ください。保護者の同意が必要です。          保護者住所       〒       -               10             20歳未満の方のみご記入ください。                                                                                                    | カード                                                                                                    | 番号                                                                                 |                                                                               |                                                         |                                                    |                                             |                              |                                |                                |                       |                       |                      |
| <ul> <li>ご希望のメールアカウント(第三希望までご記入ください) <sup>1</sup></li> <li>第一希望</li> <li>第二希望</li> <li>第二希望</li> <li>第三希望</li> <li>1メールアカウントとは、インターネット上で電子メールを受け取るためのユーザ名です。</li> <li>注 先頭文字は半角英動文字で、長さは3文字以上16文字以内です。</li> <li>使用可能文字は、半角英数小文字と、(ハイフン)、_(アンダーバー)です。</li> <li>数字の「0」(ゼロ)とアルファベットの「0」(オー)、数字の「1」とアルファベットの「1」(エル)など違いが分かる<br/>よう、正確にご記入ください。</li> <li>ー度取得したメールアカウントは変更できません。</li> <li>ご希望のメールアカウントは変更できません。</li> <li>ご希望のメールアカウントは変更できません。</li> <li>ご希望のメールアカウントはでがすでに登録されていると、第三希望までのメールアカウントを取得できない場合があります。</li> <li>20歳未満の方のみご記入ください。保護者の同意が必要です。</li> <li>保護者住所 〒 -<br/><ul> <li>「印</li> <li>「日</li> <li>「日</li> <li>「日</li> <li>「日</li> <li>「日</li> <li>「日</li> <li>「日</li> <li>「日</li> <li>「日</li> </ul> <ul> <li>「日</li> <li>「日</li> <li>「日</li> <li>「日</li> <li>「日</li> <li>「日</li> <li>「日</li> <li>「日</li> <li>「日</li> <li>「日</li> <li>「日</li> </ul> <ul> <li>「日</li> <li>「日</li></ul></li></ul>                                                                                                    | ご署<br>( カードキ                                                                                                    | 名<br>呂義人)                                                                          |                                                                               |                                                         |                                                    |                                             |                              | 有効                             | 期限                             |                       | 年                     | 月                    |
| 第一希望       第二希望         第二希望       第三希望         1メールアカウントとは、インターネット上で電子メールを受け取るためのユーザ名です。         注 先頭文字は半角英数小文字で、長さは3文字以上16文字以内です。         使用可能文字は半角英数小文字で、長さは3文字以上16文字以内です。         変要の「0」(ゼロ)とアルファベットの「0」(オー)、数字の「1」とアルファベットの「」(エル)など違いが分かる<br>よう、正確にご記入ください。         一度取得したメールアカウントは変更できません。         ご希望のメールアカウントすべてがすでに登録されていると、第三希望までのメールアカウントを取得できない場合があびます。         20歳未満の方のみご記入ください。保護者の同意が必要です。         保護者住所       〒         丁EL       -         人会管理データ       penkm003/nen003                                                                                                    | ご希望のメ                                                                                                    | ールアカ                                                                               | ウント ( 第                                                                       | 三希望ま                                                    | きでご記                                               | 入くださ                                        | ,1)                          |                                |                                |                       |                       |                      |
| 第二希望       第三希望         1メールアカウントとは、インターネット上で電子メールを受け取るためのユーザ名です。         注 先頭文字は半角英小文字で、長さは3文字以上16文字以内です。         使用可能文字は、半角英数小文字と、(ハイフン)、(アンダーバー)です。         数字の「0」(ゼロ)とアルファベットの「0」(オー)、数字の「1」とアルファベットの「1」(エル)など違いが分かるよう、正確にご記入ください。         一度取得したメールアカウントは変更できません。         ご希望のメールアカウントは変更できません。         ご希望のメールアカウントは変更できません。         ご希望のメールアカウントは変更できません。         ご希望のメールアカウントは変更できません。         ご希望のメールアカウントを取得できない場合があります。         20歳未満の方のみご記入ください。保護者の同意が必要です。         保護者住所       〒         丁EL       -         人会管理データ       penkm003/nen003                                                                                                    | 第一希望                                                                                                    |                                                                                    |                                                                               |                                                         |                                                    |                                             |                              |                                |                                |                       |                       |                      |
| 第三希望       1メールアカウントとは、インターネット上で電子メールを受け取るためのユーザ名です。         1メールアカウントとは、インターネット上で電子メールを受け取るためのユーザ名です。         注 先頭文字は半角英が文字で、長さは3文字以上16文字以内です。         使用可能文字は、半角英数小文字と、(ハイフン)、(アンダーバー)です。         数字の「0」(ゼロ)とアルファベットの「0」(オー)、数字の「1」とアルファベットの「1」(エル)など違いが分かるよう、正確にご記入ください。         ー度取得したメールアカウントは変更できません。         ご希望のメールアカウントすべてがすでに登録されていると、第三希望までのメールアカウントを取得できない場合があります。         20歳未満の方のみご記入ください。保護者の同意が必要です。         保護者任所       〒         丁EL       -         人会管理データ       penkm003/nen003                                                                                                    | 第二希望                                                                                                    |                                                                                    |                                                                               |                                                         |                                                    |                                             |                              |                                |                                |                       |                       | -                    |
| <ul> <li>1メールアカウントとは、インターネット上で電子メールを受け取るためのユーザ名です。</li> <li>注 先頭文字は半角英の文字で、長さは3文字以上16文字以内です。</li> <li>使用可能文字は半角英数小文字と - (ハイフン)、_(アンダーバー)です。</li> <li>数字の「0」(ゼロ)とアルファベットの「0」(オー)、数字の「1」とアルファベットの「」(エル)など違いが分かる<br/>よう、正確にご記入ください。</li> <li>ー度取得したメールアカウントは変更できません。</li> <li>ご希望のメールアカウントすべてがすでに登録されていると、第三希望までのメールアカウントを取得できない場合があびます。</li> <li>20歳未満の方のみご記入ください。保護者の同意が必要です。</li> <li>保護者氏名</li> <li>(日)</li> <li>(日)<td>第三希望</td><td></td><td></td><td></td><td></td><td></td><td></td><td></td><td></td><td></td><td></td><td></td></li></ul> | 第三希望                                                                                                    |                                                                                    |                                                                               |                                                         |                                                    |                                             |                              |                                |                                |                       |                       |                      |
| 20歳未満の方のみご記入ください。保護者の同意が必要です。         保護者氏名       印         日       保護者住所         丁EL       -         人会管理データ       penkm0/03/pen/0/03                                                                                                    | 1 メールア<br>注<br>先<br>一頭可<br>の<br>よう<br>取<br>の<br>し<br>た<br>の<br>て<br>行<br>に<br>数<br>の<br>の<br>し<br>こ<br>、<br>元<br>第<br>の<br>の<br>の<br>の<br>し<br>の<br>の<br>の<br>の<br>の<br>の<br>の<br>の<br>の<br>の<br>の<br>の<br>の<br>の | カウントとは<br>Pは半角英小:<br>E文字は、半i<br>「0」(ゼロ)<br>E確にご記入<br>号したメール<br>Oメールアカ <sup>」</sup> | 、インターネ<br>文字で、長さ<br>角英数小文字<br>とアルファ <sup>へ</sup><br>ください。<br>アカウントは<br>ウントすべて | .ット上で電<br>は3文字以.<br>と - (ハイ<br>ペットの「o<br>変更できま<br>がすでに登 | 電子メール<br>上16文字以<br>(フン)、<br>っ」(オー<br>:せん。<br>診録されて | √を受け取る<br>以内です。<br>(アンダ・<br>)、数字の<br>いると、第∃ | ための:<br>-バー)<br>「1」と<br>E希望ま | ューザ名で<br>です。<br>アルファベ<br>でのメール | す。<br>ヾットの「<br>ルアカウン           | 「」(エル)                | ) など違い<br>できない地       | いが分かる<br>弱合があり       |
| 保護者氏名<br>印 保護者住所 テ -<br>TEL<br>入会管理データ penkm003/pen003                                                                                                    | 20歳未満                                                                                                    | もの方のみ                                                                              | ご記入くだ                                                                         | さい。                                                     | 保護者の                                               | 同意が必                                        | 要です                          | ·.                             |                                |                       |                       |                      |
| <br>入会管理データ                                                                                                    | 保護者氏名                                                                                                    | i                                                                                  |                                                                               | ED                                                      | 保護者                                                | 皆住所                                         | ∓<br>TFI                     | -                              | -                              |                       | -                     |                      |
|                                                                                                    |                                                                                                    |                                                                                    | I                                                                             |                                                         |                                                    |                                             | λ                            | 管理デ                            | -9                             | nenkmi                | 003/n                 | enØØ3                |

のりしろ

切り取り線・

のりしろ

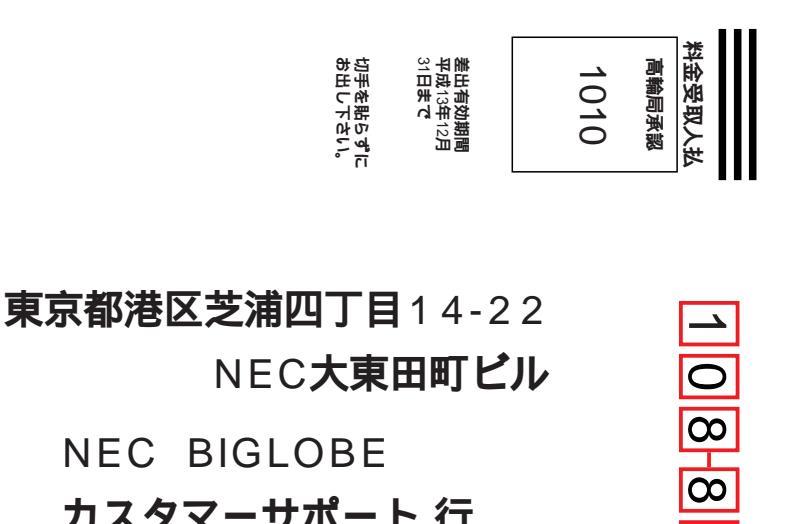

C

503

### NEC BIGLOBE カスタマーサポート 行

#### [լ[հ]ուհլ[կ][կ][լ|[լուի][ուլ|[լոլհլհոյհըհերհերհերհելի]]]

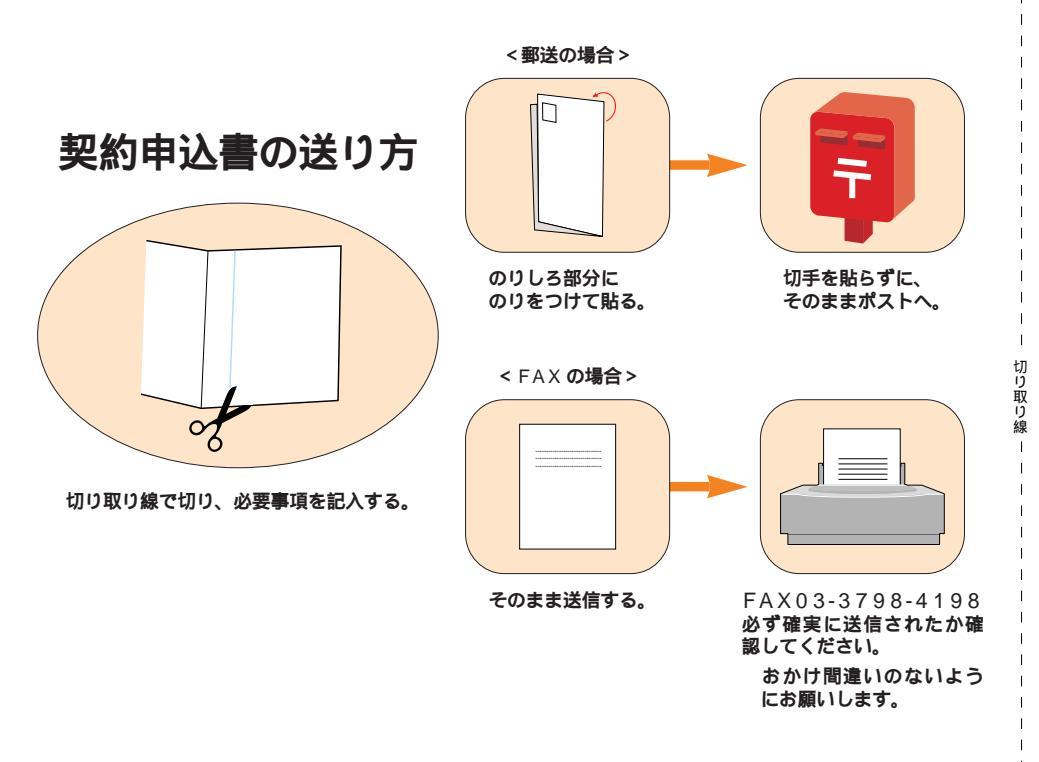

| 口座振替または自動払込を利用する | )(1/3) FAX不可 |
|------------------|--------------|
|------------------|--------------|

### BIGLOBE 契約申込書

本契約申込書は封書式になっています。クレジットカードが利用できないために、銀行口座振替または 郵便局自動払込でのお支払いを希望する場合、必要事項をご記入、ご捺印のうえ、必ず郵送でお送りく ださい。

別紙の「預金口座振替依頼書(自動払込利用申込書)/届出書」にそれぞれ必要事項をご記入・ご捺印の 上、この契約申込書と一緒に郵送してください。

契約申込書が到着後、通常約10日で、BIGLOBEカスタマーサポートより会員証を郵送にてお届けいたします。

私は、BIGLOBEサービス会員規約を承諾のうえ、会員契約を申し込みます。

| 申込日     |                 | 年                                      | 月                                                             | 日                                                    |                                                        |                                               |                                                                                                    |                                  |                                 |                          |                          |                |                |              |                 |
|---------|-----------------|----------------------------------------|---------------------------------------------------------------|------------------------------------------------------|--------------------------------------------------------|-----------------------------------------------|----------------------------------------------------------------------------------------------------|----------------------------------|---------------------------------|--------------------------|--------------------------|----------------|----------------|--------------|-----------------|
| 氏       | フリ              | ガナ                                     |                                                               |                                                      |                                                        |                                               |                                                                                                    |                                  |                                 |                          |                          |                |                |              | 性別              |
| 名       |                 |                                        |                                                               |                                                      |                                                        |                                               |                                                                                                    |                                  |                                 |                          |                          |                |                | ED           | 男女              |
| 生年      | ■月日             | 明<br>(元                                | 治<br>号、西暦                                                     | 大正<br>香どちらう                                          | 昭利<br>でも可)                                             | ]                                             | 西暦                                                                                                    |                                  |                                 |                          |                          | 年              |                | 月            | E               |
| 住       | ₸               |                                        | -                                                             |                                                      |                                                        | 都证                                            | 道                                                                                                    |                                  |                                 |                          |                          |                |                |              |                 |
| 所       | TEL             |                                        | -                                                             |                                                      | -                                                      |                                               |                                                                                                    |                                  | FAX                             | (                        |                          | -              |                | -            |                 |
| 昼間      | 同のご連            | 絡先                                     | 携<br>TEL                                                      | 帯・PHS                                                | -                                                      | 勧務先                                           | (会社<br>-                                                                                                    | 名・                               | 部署名                             |                          |                          |                |                |              |                 |
| 選折      | マーニ             |                                        | ば                                                             | りばり30                                                |                                                        | ばり                                            | ばり1                                                                                                    | 50                               |                                 | わい                       | わい                       |                | Ł              | いわい          | ١               |
|         |                 |                                        |                                                               | ų                                                    | 必要な方                                                   | 」はチ:                                          | ェック                                                                                                    | して、                              | くださ                             | 561.                     |                          |                |                |              |                 |
|         | BI              | GLOE                                   | BEマニ                                                          | ュアル                                                  | の購入                                                    |                                               | 情                                                                                                    | 報誌                               | 「サ                              | ·-1                      | ・1                       | サラ             | ; J 0.         | 定期           | 講読              |
|         |                 | (1冊                                    | 1,000円                                                        | [税別]                                                 | )                                                      |                                               |                                                                                                    |                                  | (1∰                             | 8 300                    | 円/月                      | 月[税            | [別])           |              |                 |
| ご希      | 「望のメ            | ールフ                                    | アカウン                                                          | ト(第三                                                 | 希望ま                                                    | でご記                                           | 入くた                                                                                                    | さい                               | ) 1                             |                          |                          |                |                |              |                 |
| Ĵ       | 有一希望            | 2                                      |                                                               |                                                      |                                                        | -<br>-<br>-<br>-                              |                                                                                                    | 1                                |                                 |                          |                          |                |                |              |                 |
| 身       | 第二希望            | 2                                      |                                                               |                                                      |                                                        |                                               |                                                                                                    |                                  |                                 |                          | <br> <br>                | <br> <br>      | 1              |              |                 |
| Ĵ       | 第三希望            | 2                                      |                                                               |                                                      |                                                        | -                                             |                                                                                                    | 1                                |                                 |                          |                          | <br> <br> <br> | <br> <br> <br> |              |                 |
| 1;<br>注 | メー 先使数が一ご場のか取望が | カウント<br>字は文字I<br>「0」(<br>るよした)<br>のよりま | とは、イン<br>角英小文<br>は、半角<br>ゼロ)と<br>、正確にこ<br>メールア<br>ルアカウン<br>す。 | ンターネッ<br>字で、長さ<br>文数小文ァ ^<br>プ記入くだ<br>りウントは<br>マトすべて | ト上で電子<br>は3文字<br>と - (ノ<br>ベットの<br>さい。<br>変更でき<br>がすでに | 子メール<br>以上16:<br>\イフン<br>「o」(<br>きません<br>こ登録さ | を受け<br>文字以<br>()、<br>()、<br>()、<br>()、<br>オー)、<br>()、<br>()、<br>()、<br>()、<br>()、<br>()、<br>()、<br>()、<br>()、<br>( | 収るた(<br>内です)<br>(アン<br>数字<br>ると、 | めのユ<br>。<br>ッダーノ<br>の「1」<br>第三者 | ーザ名<br>バー)<br>」とア<br>希望ま | です。<br>です。<br>ルファ<br>でのメ | ベット<br>ールア     | ・の「I」<br>7カウン  | 」(エル<br>ノトを取 | ) など違い<br>得できない |
| 2       | 0歳未満            | あの方の                                   | のみご記                                                          | 入くださ                                                 | い。保                                                    | 護者の                                           | 同意力                                                                                                    | 「必要                              | です。                             | D                        |                          |                |                |              |                 |
| 保護      | 養者氏名            | 1                                      |                                                               |                                                      | ED                                                     | 保護者                                           | 皆住所                                                                                                    | =                                | <b>F</b>                        |                          | -                        |                |                |              |                 |
|         |                 |                                        |                                                               |                                                      |                                                        |                                               |                                                                                                    | ר<br>ר                           |                                 | 答理:                      | -<br>                    |                |                | -            | n an d d o      |
|         |                 |                                        |                                                               |                                                      |                                                        |                                               |                                                                                                    | L                                | 八云                              | 自理:                      | 5-9                      | n              | engn           | 1003/        | nenøø3          |
|         |                 |                                        |                                                               |                                                      |                                                        | 0                                             | Dリレス                                                                                                    | (A)                              |                                 |                          |                          |                |                |              |                 |

のりしろゑ

切り取り線

のりしろ

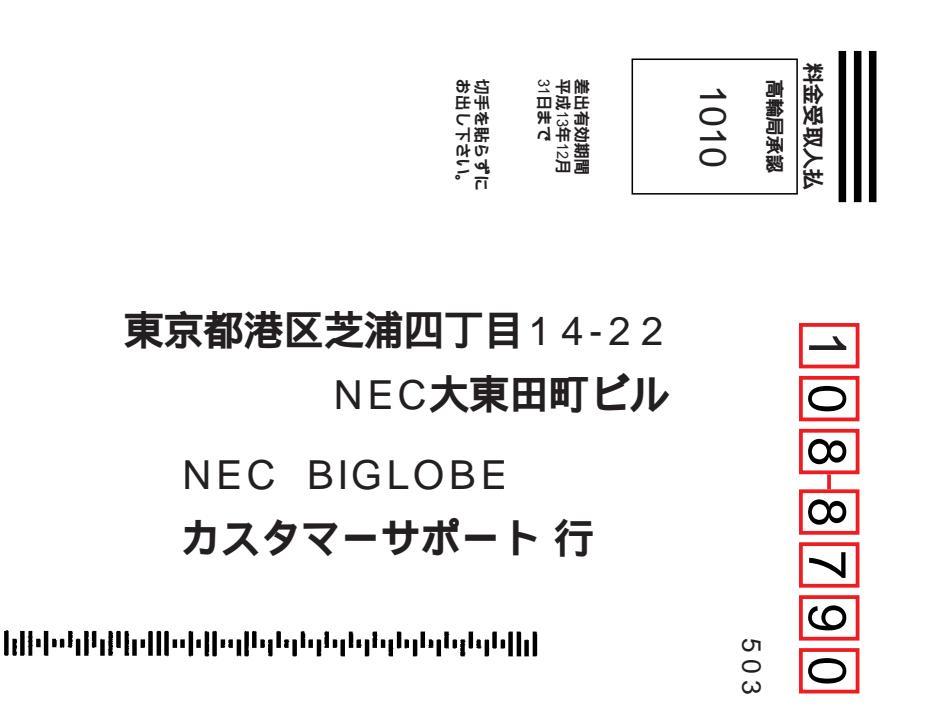

契約申込書、預金口座振替依頼書(自動払込利用申込書)/届出書の送り方

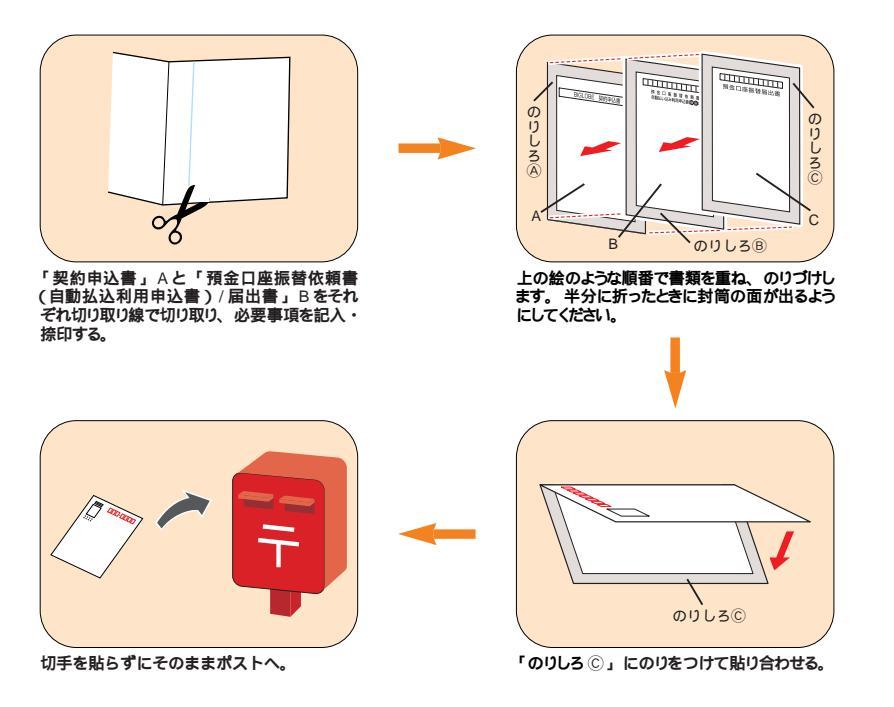

切り取り線

#### 銀行口座振替または郵便局自動払込を利用する場合の注意事項

・預金口座振替規定をご確認の上、以下の書類すべてに必要事項をご記入の後、
 郵送にてお申し込みください。

BIGLOBE契約申込書(口座振替または自動払込を利用する) 預金口座振替依頼書 自動払込利用申込書 預金口座振替届出書

「預金口座振替依頼書 自動払込利用申込書」および「預金口座振替届出書」は 次のページにあります。

- ・口座振替・自動払込手数料(200円/月:税別)がかかります。また、請求金額のお知らせはいたしておりません。ご利用明細や請求金額はBIGLOBEのホームページ上でご確認いただけます。
- ・ご利用の口座として、本人名義以外の口座をご希望の場合は「預金口座振替依 頼書 自動払込利用申込書」に口座名義人氏名を、「預金口座振替届出書」に BIGLOBE契約者名をご記入ください。
- ・捺印は、押し忘れのないようお願いいたします。
- ・20歳未満の方がお申し込みいただく場合には、必ず保護者が所定欄に氏名/ 住所をご記入のうえ、ご捺印ください。

切り取り線

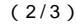

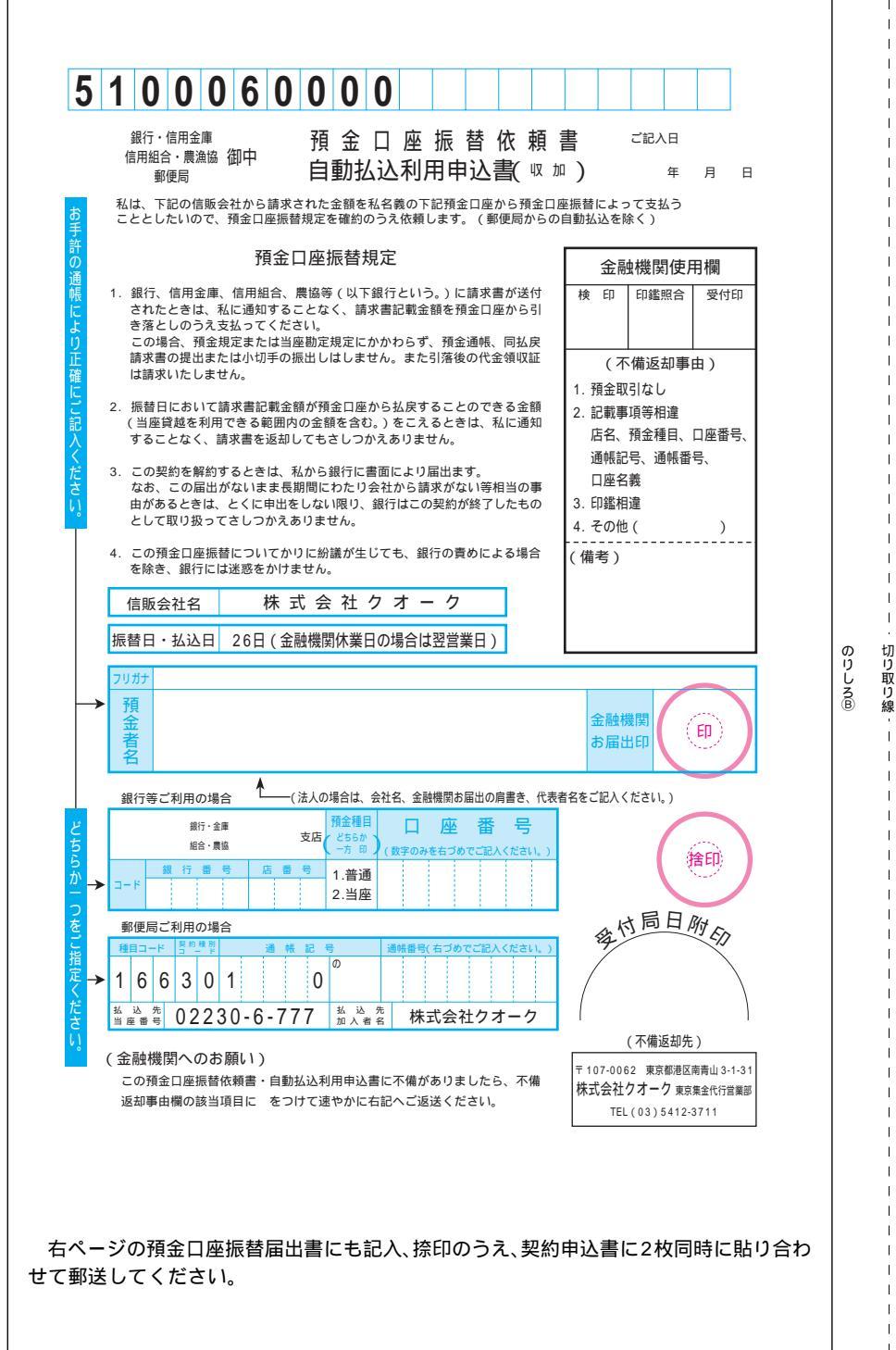

のりしろ®

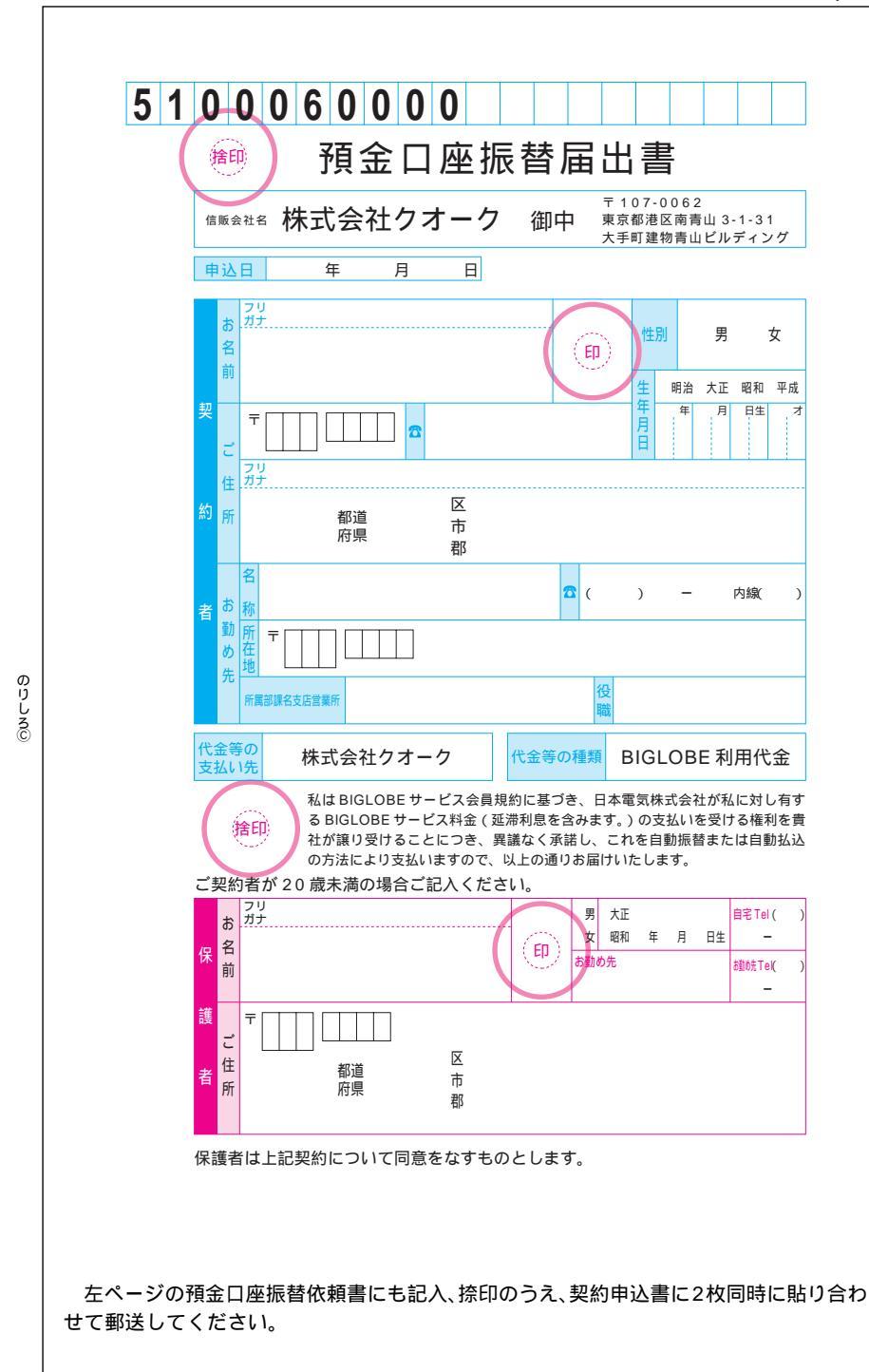

切り取り線

|                                                                     | のりしろ®と貼り                          | )合せる            |                |                                  |  |  |  |  |
|---------------------------------------------------------------------|-----------------------------------|-----------------|----------------|----------------------------------|--|--|--|--|
| (BIGLOBEについては、このマニュアルをご参照ください。)<br><b>エローロコロータス・2023(フリーダイヤリ</b> ・) |                                   |                 |                |                                  |  |  |  |  |
| FAX送信方向                                                             | FAX 03-                           | 3457-768        | 5<br>5         |                                  |  |  |  |  |
|                                                                     |                                   | - \ _ II        |                |                                  |  |  |  |  |
| BI                                                                  | GLOBE <b>電話て</b>                  | え会サ             | ーヒス            |                                  |  |  |  |  |
| 入7                                                                  | <b>力代行事前確認シ</b> −                 | <b>・ト 兼</b> FA〉 | 〈シート           |                                  |  |  |  |  |
| このシートは、ご入会に                                                         | <br>こ必要な情報を「入力代行センター」             | にスムーズにご連続       | <br>絡いただくために使用 | するシート                            |  |  |  |  |
| です。ご連絡は、「お電                                                         | :話をご利用 」する方法と、「FAXをご              | 利用」する方法がな       | あります。          |                                  |  |  |  |  |
| 1 申し込みの流れ                                                           |                                   |                 |                |                                  |  |  |  |  |
| シートに                                                                | 入力代行センターに電話し、 登                   | 登録受付番号を         | 「BIGLOBE電話で    | 入会ナビ」                            |  |  |  |  |
| 必要事項を記入                                                             | 記入した情報を連絡                         | き行してもらう         | を使って入会         |                                  |  |  |  |  |
| FAXをこ利用(FAX)                                                        | は必すこ目毛からお送りくたさい)<br>入力代行センターにシートを | ■<br>、カ代行ヤンターは  | 「FAXL」た旨を      |                                  |  |  |  |  |
| 必要事項を記入                                                             | FAXし、記入した情報を連絡                    | 電話で連絡           |                |                                  |  |  |  |  |
| チーフリガナ                                                              |                                   | 性別              | 生年月日           |                                  |  |  |  |  |
|                                                                     |                                   | 男明治             | 大正昭和  四        | 互暦                               |  |  |  |  |
| 1                                                                   |                                   | 女               | 年 月            | 日                                |  |  |  |  |
|                                                                     | -                                 | 都道              |                |                                  |  |  |  |  |
|                                                                     |                                   | 桁県              |                | Ø                                |  |  |  |  |
|                                                                     |                                   |                 |                | りしる                              |  |  |  |  |
| PT 自宅の電話番号                                                          |                                   | FAX             |                | الح<br>الح                       |  |  |  |  |
| 昼間のご連絡先                                                             | 携帯・PHS 勤務先 TE                     | - L             | -              | り合                               |  |  |  |  |
|                                                                     | VISA JCB DO                       | C UC            | NICOS (日本f     | <sup>せ</sup><br>言販) <sup>さ</sup> |  |  |  |  |
| ご利用の                                                                | MC(ミリオン) AM                       | MEX Dine        | ers Club オ     | リエント                             |  |  |  |  |
| 7 - 17 - 6                                                          | バンクカード セゾン                        | OMC             | その他のマス         | ターカード                            |  |  |  |  |
|                                                                     | 銀行のキャッシュカードではあり                   |                 |                |                                  |  |  |  |  |
| カート留号                                                               |                                   |                 |                |                                  |  |  |  |  |
| カード                                                                 |                                   |                 | 有劝兵            | אַזי <i>ו</i> ת<br>              |  |  |  |  |
| 名義人                                                                 | *****                             |                 | 年              | 月                                |  |  |  |  |
| 選択コース はりは                                                           |                                   |                 |                | 50                               |  |  |  |  |
| こ希望のメールア                                                            | <u> カワント (第三希望までこ</u><br>         | 記入ください          | )              | : :                              |  |  |  |  |
| 第一希望                                                                |                                   |                 |                |                                  |  |  |  |  |
| 第二希望                                                                |                                   |                 |                |                                  |  |  |  |  |
| 第三希望                                                                |                                   |                 |                |                                  |  |  |  |  |
| 1 メールアカウント                                                          | とは、インターネット上で電子メ                   | ールを受け取るた        | こめのユーザ名です。     | ,                                |  |  |  |  |
| <ご注意><br>失雨立字は半角茶小立字で 長さは3立字以上16立字以内です                              |                                   |                 |                |                                  |  |  |  |  |
| 使用可能文字は、半角英数小文字と - (ハイフン) _(アンダーバー)です。                              |                                   |                 |                |                                  |  |  |  |  |
| 数字の '0」(ゼロ)。<br>  ど違いが分かるよう                                         | とアルファベットの「o」(オー)、<br>、正確にご記入ください。 | <b>致字の「1」とア</b> | ルファベットの「 」     | (エル)な                            |  |  |  |  |
| 一度取得したメール                                                           | アカウントは変更できません。                    |                 |                |                                  |  |  |  |  |

切り取り線

T

のりしろ⑧と貼り合せる

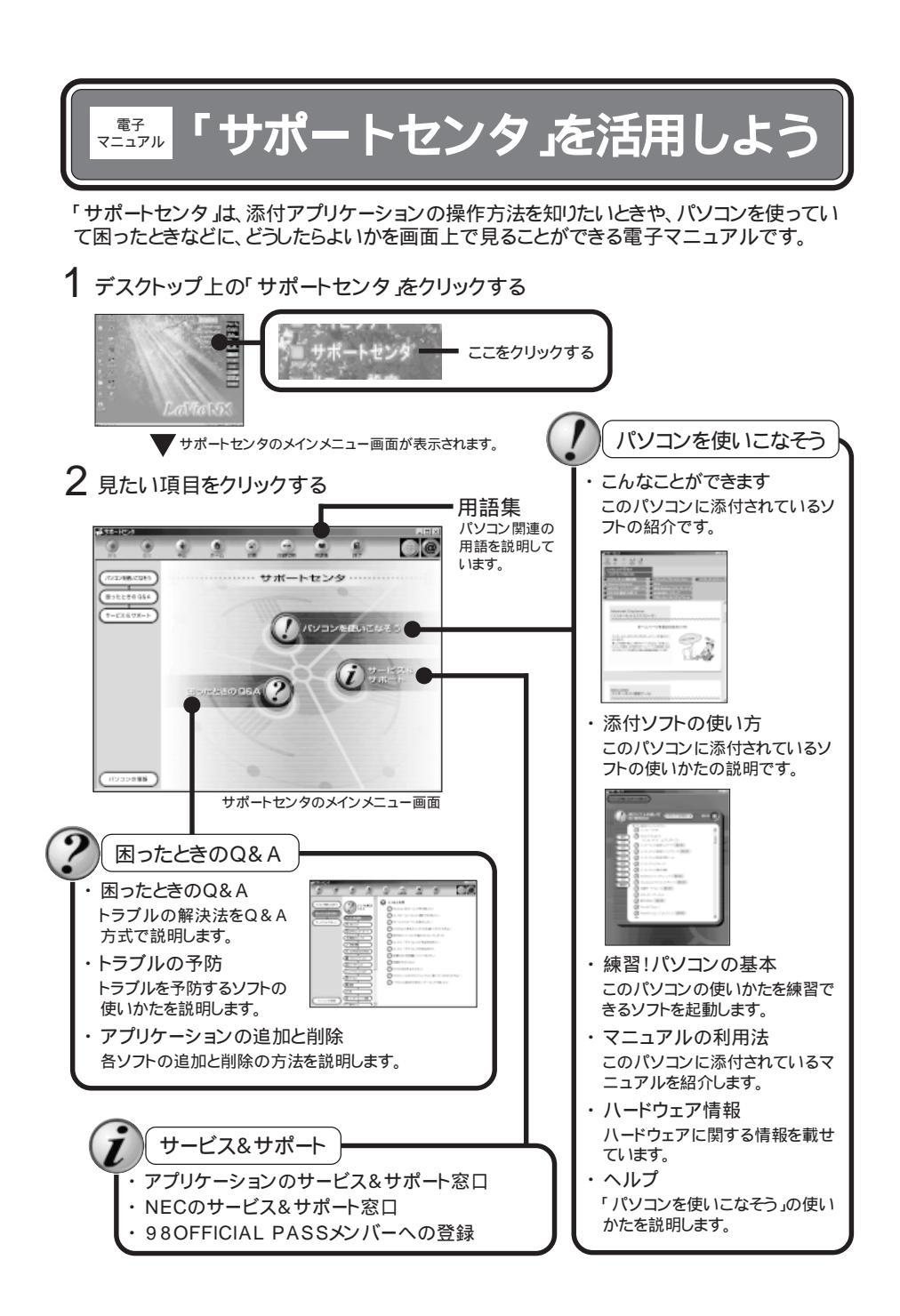

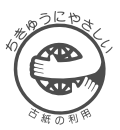

# たのしく インターネット&メール

このマニュアルはエコマーク認定の再生紙 (古紙率:表紙50%、本文100%) を使用しています。

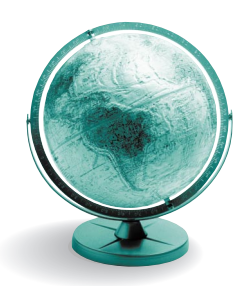

初版 2000年1月 NEC P 808-875488-443-A

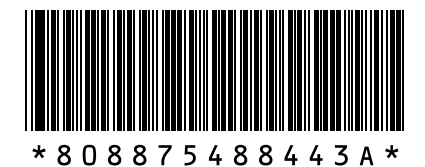

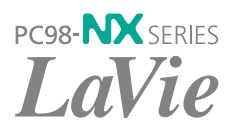